# HP Deskjet F2100 All-in-One series Βοήθεια ιων Windows

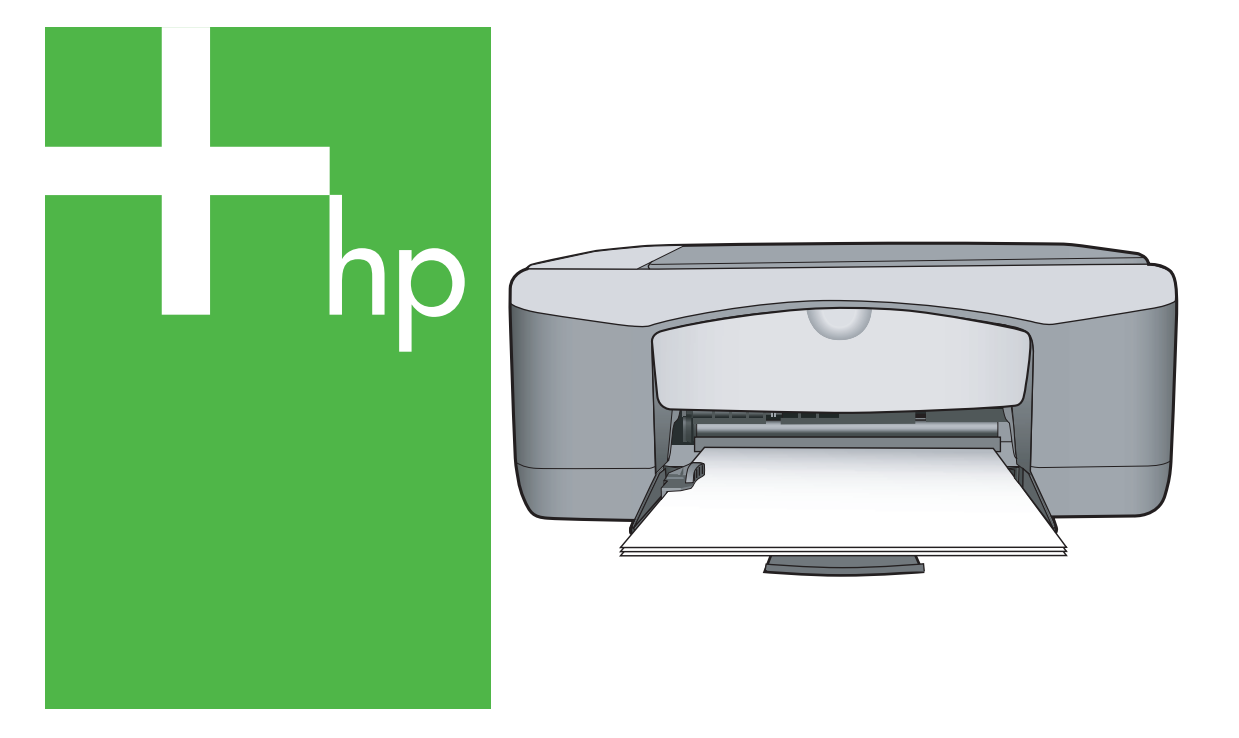

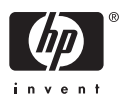

# HP Deskjet F2100 All-in-One series

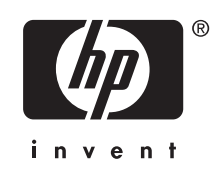

# Περιεχόμενα

| 1 | HP Deskjet F2100 All-in-One series Βοήθεια                      | 5      |
|---|-----------------------------------------------------------------|--------|
| 2 | Επισκόπηση συσκευής HP All-in-One                               |        |
|   | Η συσκευή ΗΡ All-in-One με μια ματιά                            | 7      |
|   | Κουμπιά πίνακα ελέγχου                                          | 8      |
|   | Επισκόπηση λυχνιών κατάστασης                                   | 10     |
|   | Χρήση του λογισμικού HP Photosmart                              | 11     |
| 3 | Εύρεση περισσότερων πληροφοριών                                 | 13     |
| 4 | Πώς μπορώ να;                                                   | 15     |
| 5 | Πληροφορίες σύνδεσης                                            |        |
|   | Υποστηριζόμενοι τύποι σύνδεσης                                  | 17     |
|   | Χρήση της δυνατότητας διαμοιρασμού εκτυπωτή                     | 17     |
| 6 | Τοποθέτηση πρωτοτύπων και χαρτιού                               |        |
|   | Τοποθέτηση πρωτοτύπων                                           | 19     |
|   | Επιλογή χαρτιού για εκτύπωση και αντιγραφή                      | 20     |
|   | Συνιστώμενα χαρτιά για εκτύπωση και αντιγραφή                   | 20     |
|   | Συνιστώμενα χαρτιά μόνο για εκτύπωση                            | 21     |
|   | Χαρτιά προς αποφυγή                                             | 22     |
|   | Τοποθέτηση χαρτιού                                              | 23     |
|   | Τοποθέτηση χαρτιού πλήρους μεγέθους                             | 23     |
|   | Τοποθέτηση φωτογραφικού χαρτιού 10 x 15 εκ (4 x 6 ίντσες)       | 25     |
|   | Ι οποθέτηση καρτών ευρετηρίου                                   |        |
|   | Ιοποθέτηση φακέλων                                              |        |
|   | Ι οποθέτηση άλλων τύπων χαρτιού                                 |        |
|   | Αποφυγή εμπλοκών χαρτιού                                        | 29     |
| 7 | Εκτύπωση από τον υπολογιστή<br>Εκτύπωση από εσαομονή λονισμικού | 21     |
|   | Ορισμός της συσκεμής ΗΡ ΑΙΙ. in One ως πορεπιλεγιμένου εκτυπωτή |        |
|   | Ορισμος της συσκεσης τη Αι-τη-οπό ως προεπιλεγμένου εκτύπωτη    |        |
|   | Ορισμός μενέθομε ναοτιού                                        |        |
|   | Ορισμος μεγεσούς χαρτιού για εκτύπωση                           |        |
|   | Ποοβολά ανάλυσης εκτύπωσης                                      |        |
|   | Αλλανή τρε ταγύτρτας ή τρε ποιότρτας εκτύπωσης                  |        |
|   | Αλλανή του πορσανατολισμού σελίδας                              |        |
|   | Ποοσαομονή του μενέθους εννοάφου                                |        |
|   | Αλλανή του κορεσμού, της αυτεινότητας ή του τόνου νούματος      |        |
|   | Πορεπιακόπηση της εργασίας εκτύπωσης                            |        |
|   | Αλλανή πορεπιλενμένων ομθμίσεων εκτύπωσης                       | <br>לע |
|   | Σιιντομείαεις εκτύπωσης                                         | <br>ספ |
|   | Δημιομονία συντομείσεων εκτύπωσης.                              | <br>כם |
|   |                                                                 |        |

|    | Πραγματοποίηση ειδικών εργασιών εκτύπωσης<br>Εκτύπωση εικόνας χωρίς περίγραμμα<br>Εκτύπωση φωτογραφίας σε φωτογραφικό χαρτί<br>Δημιουργία προσαρμοσμένων ετικετών CD/DVD                                                                                                    | 40<br>40<br>41<br>42             |
|----|----------------------------------------------------------------------------------------------------|----------------------------------|
|    | Εκτύπωση με <b>Μέγιστη ανάλυση dpi</b><br>Εκτύπωση και στις δύο όψεις της σελίδας<br>Εκτύπωση πολυσέλιδου εγγράφου ως φυλλαδίου<br>Εκτύπωση πολλών σελίδων σε ένα φύλλο.                                                                                                    | 43<br>44<br>45<br>47             |
|    | Εκτύπωση πολυσέλιδου εγγράφου με την αντίθετη σειρά<br>Αντιστροφή εικόνας για σιδερότυπα<br>Εκτύπωση σε διαφάνειες                                                                                                    | 48<br>49<br>49                   |
|    | Εκτύπωση ομασάς διεύθυνδεών δε επικετες η φάκελους<br>Εκτύπωση αφίσας<br>Εκτύπωση σελίδας web<br>Διακοπή εργασίας εκτύπωσης<br>Συνέχιση μιας εργασίας εκτύπωσης                                                                                                    | 50<br>51<br>51<br>52<br>53       |
| 8  | Χρήση των λειτουργιών αντιγραφής<br>Δημιουργία ενός αντιγράφου<br>Ρύθμιση τύπου χαρτιού αντιγραφής<br>Αλλαγή της ταχύτητας αντιγραφής<br>Αντιγραφή ασπρόμαυρου εγγράφου δύο σελίδων<br>Δημιουργία αντιγράφου φωτογραφίας χωρίς περίγραμμα 10 x 15 εκ (4 x 6 ίντσες)<br>Διακοπή αντιγραφής | 55<br>55<br>56<br>57<br>58<br>58 |
| 9  | <b>Χρήση των λειτουργιών σάρωσης</b><br>Σάρωση πρωτοτύπου<br>Επεξεργασία μιας προεπισκόπησης σαρωμένης εικόνας<br>Επεξεργασία μιας σαρωμένης εικόνας<br>Επεξεργασία ενός σαρωμένου εγγράφου<br>Διακοπή σάρωσης                                                                            | 59<br>60<br>61<br>61<br>61       |
| 10 | <b>Συντήρηση της συσκευής HP All-in-One</b><br>Καθαρισμός της συσκευής HP All-in-One<br>Καθαρισμός της εξωτερικής επιφάνειας<br>Καθαρισμός της γυάλινης επιφάνειας<br>Καθαρισμός πίσω όψης καλύμματος<br>Εκτύπωση αναφοράς ελέγχου λειτουργίας                                            | 63<br>63<br>64<br>64             |

2

|    | Εργασία με τα δοχεία μελάνης                                                                                                    | 65                                                                                                    |
|----|----------------------------------------------------------------------------------------------------|----------------------------------------------------------------------------------------------------|
|    | Χειρισμός δοχείων μελάνης                                                                                                    | 66                                                                                                    |
|    | Έλεγχος των εκτιμώμενων επιπέδων μελάνης                                                                                                    | 67                                                                                                    |
|    | Αντικατάσταση δοχείων μελάνης                                                                                                    | 67                                                                                                    |
|    | Τρόπος λειτουργίας με εφεδρικό μελάνι                                                                                                    | 71                                                                                                    |
|    | Απόδοση τρόπου λειτουργίας με εφεδρικό μελάνι                                                                                                    | 72                                                                                                    |
|    | Έξοδος από τον τρόπο λειτουργίας με εφεδρικό μελάνι                                                                                                    | 72                                                                                                    |
|    | Χρήση δοχείου μελάνης φωτογραφικής εκτύπωσης                                                                                                    | 72                                                                                                    |
|    | Αποθήκευση των δοχείων μελάνης                                                                                                    | 73                                                                                                    |
|    | Αποθήκευση και χειρισμός δοχείων μελάνης                                                                                                    | 73                                                                                                    |
|    | Προστατευτικό δοχείου μελάνης                                                                                                    | 74                                                                                                    |
|    | Ευθυγράμμιση δοχείων μελάνης                                                                                                    | 75                                                                                                    |
|    | Καθαρισμός δοχείων μελάνης                                                                                                    | 77                                                                                                    |
|    | Καθαρισμός επαφών δοχείων μελάνης                                                                                                    | 77                                                                                                    |
|    | Καθαρισμός της περιοχής γύρω από τα ακροφύσια μελάνης                                                                                                    | 79                                                                                                    |
|    | Αφαίρεση μελανιού από το δέρμα και τα ρούχα                                                                                                    | 81                                                                                                    |
|    |                                                                                                    |                                                                                                    |
| 11 | Αγορά αναλωσίμων εκτύπωσης                                                                                                    | ~~                                                                                                    |
|    | Παραγγελία χαρτίου η αλλών μεσών                                                                                                    | 83                                                                                                    |
|    | Παραγγελία δοχείων μελανής                                                                                                    | 83                                                                                                    |
|    | Γιαραγγελία αλλων αναλωσίμων                                                                                                    | 84                                                                                                    |
| 12 | Αντιμετώπιση ποοβλημάτων                                                                                                    |                                                                                                    |
| -  | Συμβουλές αντιμετώπισης προβλημάτων                                                                                                    | 85                                                                                                    |
|    | Προβλήματα επικοινωνίας κατά τη σύνδεση μέσω USB                                                                                                    | 85                                                                                                    |
|    | Πληροφορίες σχετικά με το χαρτί                                                                                                    | 86                                                                                                    |
|    | Αποκατάσταση εμπλοκών χαρτιού                                                                                                    | 87                                                                                                    |
|    | Εμφάνιση του αρχείου Readme                                                                                                    | 88                                                                                                    |
|    | Αντιμετώπιση προβλημάτων ενκατάστασης υλικού                                                                                                    | 88                                                                                                    |
|    | Αντιμετώπιση προβλημάτων εγκατάστασης λονισμικού                                                                                                    | 92                                                                                                    |
|    | Κατάργηση και επανεγκατάσταση του λογισμικού                                                                                                    | 95                                                                                                    |
|    | Αντιμετώπιση προβλημάτων με τα δοχεία μελάνης                                                                                                    | 96                                                                                                    |
|    | Πληροφορίες σχετικά με τα δοχεία μελάνης                                                                                                    | .103                                                                                                    |
|    |                                                                                                    |                                                                                                    |
|    | Αντιμετώπιση προβλημάτων ποιότητας εκτύπωσης                                                                                                    | .104                                                                                                    |
|    | Αντιμετώπιση προβλημάτων ποιότητας εκτύπωσης<br>Αντιμετώπιση προβλημάτων εκτύπωσης                                                                                                    | .104<br>.109                                                                                                 |
|    | Αντιμετώπιση προβλημάτων ποιότητας εκτύπωσης<br>Αντιμετώπιση προβλημάτων εκτύπωσης<br>Αντιμετώπιση προβλημάτων αντινραφής                                                                                                    | .104<br>.109<br>.118                                                                                         |
|    | Αντιμετώπιση προβλημάτων ποιότητας εκτύπωσης<br>Αντιμετώπιση προβλημάτων εκτύπωσης<br>Αντιμετώπιση προβλημάτων αντιγραφής<br>Αντιμετώπιση προβλημάτων σάρωσης                                                                                                    | .104<br>.109<br>.118<br>.122                                                                                 |
|    | Αντιμετώπιση προβλημάτων ποιότητας εκτύπωσης<br>Αντιμετώπιση προβλημάτων εκτύπωσης<br>Αντιμετώπιση προβλημάτων αντιγραφής<br>Αντιμετώπιση προβλημάτων σάρωσης<br>Σφάλματα                                                                                                    | .104<br>.109<br>.118<br>.122<br>.125                                                                         |
|    | Αντιμετώπιση προβλημάτων ποιότητας εκτύπωσης<br>Αντιμετώπιση προβλημάτων εκτύπωσης<br>Αντιμετώπιση προβλημάτων αντιγραφής<br>Αντιμετώπιση προβλημάτων σάρωσης<br>Σφάλματα<br>Λυχνίες που αναβοσβήνουν                                                                                                    | .104<br>.109<br>.118<br>.122<br>.125<br>.125                                                                 |
|    | Αντιμετώπιση προβλημάτων ποιότητας εκτύπωσης<br>Αντιμετώπιση προβλημάτων εκτύπωσης<br>Αντιμετώπιση προβλημάτων αντιγραφής<br>Αντιμετώπιση προβλημάτων σάρωσης<br>Σφάλματα<br>Λυχνίες που αναβοσβήνουν<br>Μηνύματα συσκευής                                                                                                    | .104<br>.109<br>.118<br>.122<br>.125<br>.125<br>.125                                                         |
|    | Αντιμετώπιση προβλημάτων ποιότητας εκτύπωσης<br>Αντιμετώπιση προβλημάτων εκτύπωσης<br>Αντιμετώπιση προβλημάτων αντιγραφής<br>Αντιμετώπιση προβλημάτων σάρωσης<br>Σφάλματα<br>Λυχνίες που αναβοσβήνουν<br>Μηνύματα συσκευής<br>Μηνύματα αρχείου.                                                                                                    | .104<br>.109<br>.118<br>.122<br>.125<br>.125<br>.125<br>.129<br>.131                                         |
|    | Αντιμετώπιση προβλημάτων ποιότητας εκτύπωσης<br>Αντιμετώπιση προβλημάτων εκτύπωσης<br>Αντιμετώπιση προβλημάτων αντιγραφής<br>Αντιμετώπιση προβλημάτων σάρωσης<br>Σφάλματα<br>Λυχνίες που αναβοσβήνουν<br>Μηνύματα συσκευής<br>Μηνύματα αρχείου<br>Υποστηριζόμενοι τύποι αρχείων για το HP All-in-One                                                                                                    | .104<br>.109<br>.118<br>.122<br>.125<br>.125<br>.125<br>.129<br>.131                                         |
|    | Αντιμετώπιση προβλημάτων ποιότητας εκτύπωσης<br>Αντιμετώπιση προβλημάτων εκτύπωσης<br>Αντιμετώπιση προβλημάτων αντιγραφής<br>Αντιμετώπιση προβλημάτων σάρωσης<br>Σφάλματα<br>Λυχνίες που αναβοσβήνουν<br>Μηνύματα συσκευής<br>Μηνύματα αρχείου<br>Υποστηριζόμενοι τύποι αρχείων για το HP All-in-One<br>Γενικά μηνύματα χρήστη                                                                                       | .104<br>.109<br>.118<br>.122<br>.125<br>.125<br>.125<br>.129<br>.131<br>.131<br>.132                         |
|    | Αντιμετώπιση προβλημάτων ποιότητας εκτύπωσης<br>Αντιμετώπιση προβλημάτων εκτύπωσης<br>Αντιμετώπιση προβλημάτων αντιγραφής<br>Αντιμετώπιση προβλημάτων σάρωσης<br>Σφάλματα<br>Λυχνίες που αναβοσβήνουν<br>Μηνύματα συσκευής<br>Μηνύματα αρχείου<br>Υποστηριζόμενοι τύποι αρχείων για το HP All-in-One<br>Γενικά μηνύματα χρήστη<br>Μηνύματα χαρτιού.                                                                  | .104<br>.109<br>.118<br>.122<br>.125<br>.125<br>.129<br>.131<br>.131<br>.132<br>.133                         |
|    | Αντιμετώπιση προβλημάτων ποιότητας εκτύπωσης<br>Αντιμετώπιση προβλημάτων εκτύπωσης<br>Αντιμετώπιση προβλημάτων αντιγραφής<br>Αντιμετώπιση προβλημάτων σάρωσης<br>Σφάλματα<br>Λυχνίες που αναβοσβήνουν<br>Μηνύματα συσκευής<br>Μηνύματα αρχείου<br>Υποστηριζόμενοι τύποι αρχείων για το HP All-in-One<br>Γενικά μηνύματα χρήστη<br>Μηνύματα χαρτιού<br>Μηνύματα τροφοδοσίας και σύνδεσης                              | .104<br>.109<br>.118<br>.122<br>.125<br>.125<br>.129<br>.131<br>.131<br>.132<br>.133<br>.135                 |
|    | Αντιμετώπιση προβλημάτων ποιότητας εκτύπωσης<br>Αντιμετώπιση προβλημάτων εκτύπωσης<br>Αντιμετώπιση προβλημάτων αντιγραφής<br>Αντιμετώπιση προβλημάτων σάρωσης<br>Σφάλματα<br>Λυχνίες που αναβοσβήνουν<br>Μηνύματα συσκευής<br>Μηνύματα αρχείου<br>Υποστηριζόμενοι τύποι αρχείων για το HP All-in-One<br>Γενικά μηνύματα χρήστη<br>Μηνύματα χαρτιού<br>Μηνύματα τροφοδοσίας και σύνδεσης<br>Μηνύματα δοχείων μελάνης. | .104<br>.109<br>.118<br>.122<br>.125<br>.125<br>.125<br>.129<br>.131<br>.131<br>.132<br>.133<br>.135<br>.137 |

#### 13 Εγγύηση και υποστήριξη ΗΡ

| Εγγύηση                                     |  |
|---------------------------------------------|--|
| Διαδικασία υποστήριξης                      |  |
| Πριν καλέσετε την Υποστήριξη πελατών της ΗΡ |  |

| Τηλεφωνική υποστήριξη της ΗΡ                                            | 144 |
|-------------------------------------------------------------------------|-----|
| Χρονική περίοδος τηλεφωνικής υποστήριξης                                | 144 |
| Πραγματοποίηση κλήσης                                                   | 145 |
| Μετά την περίοδο τηλεφωνικής υποστήριξης                                | 145 |
| Πρόσθετες επιλογές εγγύησης                                             | 145 |
| Καλέστε το τμήμα υποστήριξης πελατών της ΗΡ στην Κορέα                  | 145 |
| Προετοιμασία της συσκευής HP All-in-One για μεταφορά                    | 145 |
| Συσκευασία της συσκευής ΗΡ All-in-One                                   | 146 |
|                                                                         |     |
| 14 Τεχνικές πληροφορίες                                                 |     |
| Προδιαγραφές                                                            | 149 |
| Περιβαλλοντικό πρόγραμμα διαχείρισης προϊόντος                          | 150 |
| Χρήση χαρτιού                                                           | 151 |
| Πλαστικά εξαρτήματα                                                     | 151 |
| Φύλλα δεδομένων ασφάλειας υλικού                                        | 151 |
| Πρόγραμμα ανακύκλωσης                                                   | 151 |
| Πρόγραμμα ανακύκλωσης αναλωσίμων για εκτυπωτές ψεκασμού HP              | 151 |
| Κατανάλωση ενέργειας                                                    | 151 |
| Διάθεση αποβλήτων από τους χρήστες στα νοικοκυριά της Ευρωπαϊκής Ένωσης | 152 |
| Κανονισμοί                                                              | 153 |
| FCC statement                                                           | 153 |
| Notice to users in Australia                                            | 153 |
| Notice to users in Korea                                                | 153 |
| VCCI (Class B) compliance statement for users in Japan                  | 154 |
| Notice to users in Japan about power cord                               | 154 |
| Geräuschemission                                                        | 154 |
| Ευρετήριο                                                               | 155 |
|                                                                         |     |

# HP Deskjet F2100 All-in-One series Βοήθεια

Για πληροφορίες σχετικά με το HP All-in-One, δείτε:

- «<u>Επισκόπηση συσκευής HP All-in-One</u>» στη σελίδα 7
- «Εύρεση περισσότερων πληροφοριών» στη σελίδα 13
- «<u>Πώς μπορώ να;</u>» στη σελίδα 15
- «Πληροφορίες σύνδεσης» στη σελίδα 17
- «Τοποθέτηση πρωτοτύπων και χαρτιού» στη σελίδα 19
- «Εκτύπωση από τον υπολογιστή» στη σελίδα 31
- «<u>Χρήση των λειτουργιών αντιγραφής</u>» στη σελίδα 55
- «Χρήση των λειτουργιών σάρωσης» στη σελίδα 59
- «Συντήρηση της συσκευής ΗΡ All-in-One» στη σελίδα 63
- «<u>Αγορά αναλωσίμων εκτύπωσης</u>» στη σελίδα 83
- «Εγγύηση και υποστήριξη ΗΡ» στη σελίδα 143
- «Τεχνικές πληροφορίες» στη σελίδα 149

### 2 Επισκόπηση συσκευής HP All-in-One

Η συσκευή HP Deskjet F2100 All-in-One series είναι μια ευέλικτη συσκευή που σας παρέχει εύκολη-στη-χρήση αντιγραφή, σάρωση και εκτύπωση.

#### Αντιγραφή

Η συσκευή HP All-in-One σάς δίνει τη δυνατότητα να δημιουργείτε έγχρωμα και ασπρόμαυρα αντίγραφα υψηλής ποιότητας σε ποικιλία τύπων χαρτιού. Μπορείτε να μεγεθύνετε ή να σμικρύνετε ένα πρωτότυπο ώστε να προσαρμόζεται σε ένα συγκεκριμένο μέγεθος χαρτιού, να ρυθμίσετε την ποιότητα αντιγραφής και να δημιουργήσετε αντίγραφα φωτογραφιών υψηλής ποιότητας.

#### Σάρωση

Σάρωση είναι η διαδικασία μετατροπής κειμένου και εικόνων σε ηλεκτρονική μορφή για τον υπολογιστή σας. Μπορείτε να σαρώσετε σχεδόν τα πάντα (φωτογραφίες, άρθρα περιοδικών και έγγραφα κειμένου) στη συσκευή HP All-in-One.

#### Εκτύπωση από τον υπολογιστή

Η συσκευή HP All-in-One μπορεί να χρησιμοποιηθεί με οποιαδήποτε εφαρμογή λογισμικού επιτρέπει εκτύπωση. Μπορείτε να εκτυπώσετε διάφορες εργασίες όπως εικόνες χωρίς περιθώριο, ενημερωτικά δελτία, ευχετήριες κάρτες, σιδερότυπα και αφίσες.

Αυτή η ενότητα περιλαμβάνει τα παρακάτω θέματα:

- Η συσκευή ΗΡ All-in-One με μια ματιά
- Κουμπιά πίνακα ελέγχου
- Επισκόπηση λυχνιών κατάστασης
- <u>Χρήση του λογισμικού HP Photosmart</u>

#### Η συσκευή ΗΡ All-in-One με μια ματιά

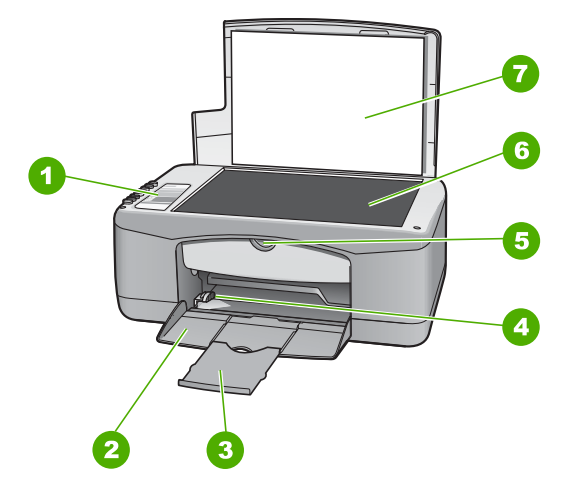

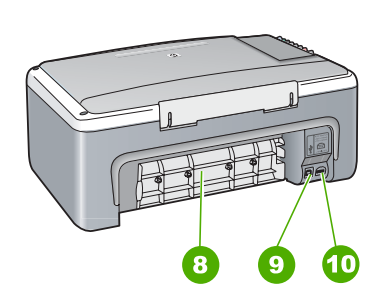

#### Κεφάλαιο 2

| Ετικέτα | Περιγραφή               |
|---------|-------------------------|
| 1       | Πίνακας ελέγχου         |
| 2       | Δίσκος εισόδου          |
| 3       | Προέκταση δίσκου        |
| 4       | Οδηγός πλάτους χαρτιού  |
| 5       | Θύρα δοχείου μελάνης    |
| 6       | Γυάλινη επιφάνεια       |
| 7       | Πίσω όψη καλύμματος     |
| 8       | Πίσω θύρα               |
| 9       | Θύρα USB στο πίσω μέρος |
| 10      | Σύνδεση τροφοδοσίας*    |

\* Χρησιμοποιείτε τη συσκευή μόνο με το τροφοδοτικό που παρέχεται από την ΗΡ.

### Κουμπιά πίνακα ελέγχου

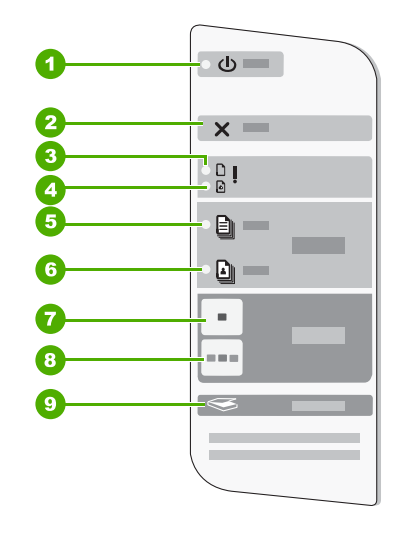

| Ετικέτα | Εικονίδιο | Όνομα και περιγραφή                                                                                                    |
|---------|-----------|----------------------------------------------------------------------------------------------------|
| 1       | C         | <b>Ενεργοποίηση</b> : Ενεργοποίηση ή απενεργοποίηση της συσκευής<br>ΗΡ All-in-One. Το κουμπί <b>Ενεργοποίηση</b> είναι αναμμένο όταν η συσκευή<br>ΗΡ All-in-One βρίσκεται σε λειτουργία. Η λυχνία αναβοσβήνει όταν εκτελείται<br>μια εργασία. |
|         |           | Όταν το HP All-in-One είναι απενεργοποιημένο, μια ελάχιστη ποσότητα<br>ενέργειας συνεχίζει να χρησιμοποιείται από τη συσκευή. Για να διακόψετε                                                                                                |

| Ετικέτα | Εικονίδιο | Όνομα και περιγραφή                                                                                                    |
|---------|-----------|----------------------------------------------------------------------------------------------------|
|         |           | τελείως την τροφοδοσία της συσκευής HP All-in-One, απενεργοποιήστε την<br>και έπειτα αποσυνδέστε το καλώδιο τροφοδοσίας.                                                                                          |
|         |           | Προσοχή Πριν αποσυνδέσετε το καλώδιο τροφοδοσίας, πρέπει να<br>πατήσετε το κουμπί Ενεργοποίηση και να αφήσετε το HP All-in-One να<br>απενεργοποιηθεί. Με τον τρόπο αυτό δεν στεγνώνουν τα δοχεία μελάνης.         |
| 2       | ×         | Άκυρο: Διακοπή εργασίας εκτύπωσης, αντιγραφής ή σάρωσης.                                                                                                    |
| 3       | D !       | Λυχνία "Έλεγχος χαρτιού": Υποδεικνύει ότι χρειάζεται να τοποθετηθεί χαρτί<br>ή να αποκατασταθεί μια εμπλοκή χαρτιού.                                                                                              |
|         |           | Το κουμπί το οποίο βρίσκεται δίπλα σε αυτή τη λυχνία είναι το κουμπί<br>"Συνέχεια". Σε ορισμένες περιπτώσεις (για παράδειγμα, έπειτα από<br>αποκατάσταση εμπλοκής χαρτιού), αυτό το κουμπί συνεχίζει την εργασία. |
| 4       | ø!        | Λυχνία "Έλεγχος δοχείου μελάνης": Υποδεικνύει ότι χρειάζεται να<br>επανατοποθετηθεί το δοχείο μελάνης, να αντικατασταθεί το δοχείο μελάνης<br>ή να κλείσει η θύρα δοχείου μελάνης.                                |
|         |           | Το κουμπί το οποίο βρίσκεται δίπλα σε αυτή τη λυχνία είναι το κουμπί<br>"Συνέχεια". Σε ορισμένες περιπτώσεις (για παράδειγμα, έπειτα από<br>αποκατάσταση εμπλοκής χαρτιού), αυτό το κουμπί συνεχίζει την εργασία. |
| 5       |           | Απλό χαρτί: Αλλαγή της ρύθμισης τύπου χαρτιού σε απλό χαρτί. Αυτή είναι η προεπιλεγμένη ρύθμιση για τη συσκευή ΗΡ All-in-One.                                                                                     |
| 6       | <b>L</b>  | Φωτογραφικό χαρτί: Αλλαγή της ρύθμισης τύπου χαρτιού σε φωτογραφικό<br>χαρτί. Βεβαιωθείτε ότι το φωτογραφικό χαρτί έχει τοποθετηθεί σωστά στο<br>δίσκο εισόδου.                                                   |
| 7       | -         | Έναρξη αντιγρ., Ασπρόμαυρη: Έναρξη ασπρόμαυρης εργασίας αντιγραφής.                                                                                                    |
| 8       |           | Έναρξη αντιγρ., Έγχρωμη: Έναρξη μιας έγχρωμης εργασίας αντιγραφής.                                                                                                    |
| 9       |           | <b>Σάρωση</b> : Έναρξη σάρωσης του πρωτοτύπου που βρίσκεται στη γυάλινη<br>επιφάνεια. Η εντολή Σάρωση λειτουργεί μόνο όταν ο υπολογιστής είναι<br>ενεργοποιημένος.                                                |

#### Επισκόπηση λυχνιών κατάστασης

Διάφορες ενδεικτικές λυχνίες σάς πληροφορούν σχετικά με την κατάσταση της συσκευής HP All-in-One.

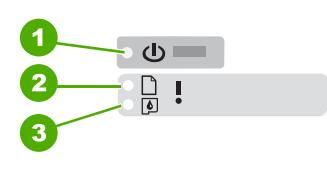

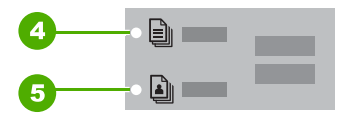

| Ετικέτα | Περιγραφή                        |
|---------|----------------------------------|
| 1       | Κουμπί <b>Ενεργοποίηση</b>       |
| 2       | Λυχνία "Έλεγχος χαρτιού"         |
| 3       | Λυχνία "Έλεγχος δοχείου μελάνης" |
| 4       | Λυχνία <b>Απλό χαρτί</b>         |
| 5       | Λυχνία <b>Φωτογραφικό χαρτί</b>  |

Στον παρακάτω πίνακα περιγράφονται συνήθεις καταστάσεις και εξηγείται η σημασία των λυχνιών.

| Κατάσταση λυχνίας                                                                                       | Σημασία                                                                                                    |
|----------------------------------------------------------------------------------------------------|----------------------------------------------------------------------------------------------------|
| Όλες οι λυχνίες είναι σβηστές.                                                                          | Το HP All-in-One είναι απενεργοποιημένο. Πατήστε το κουμπί<br><b>Ενεργοποίηση</b> για να ενεργοποιήσετε τη συσκευή.        |
| Η λυχνία Ενεργοποίηση και μία<br>από τις λυχνίες τύπου χαρτιού είναι<br>αναμμένες.                      | Η συσκευή ΗΡ All-in-One είναι έτοιμη για εκτύπωση, σάρωση ή<br>αντιγραφή.                                                  |
| Η λυχνία <b>Ενεργοποίηση</b><br>αναβοσβήνει.                                                            | Η συσκευή ΗΡ All-in-One εκτυπώνει, σαρώνει, αντιγράφει ή<br>ευθυγραμμίζει τα δοχεία μελάνης.                               |
| Η λυχνία <b>Ενεργοποίηση</b><br>αναβοσβήνει γρήγορα για 3<br>δευτερόλεπτα και έπειτα ανάβει<br>σταθερά. | Πατήσατε ένα κουμπί ενώ η συσκευή HP All-in-One εκτελεί ήδη<br>εκτύπωση, σάρωση, αντιγραφή ή ευθυγράμμιση δοχείων μελάνης. |
| Η λυχνία <b>Ενεργοποίηση</b><br>αναβοσβήνει για 20 δευτερόλεπτα<br>και έπειτα ανάβει σταθερά.           | Πατήσατε το κουμπί <b>Σάρωση</b> και δεν υπήρξε ανταπόκριση από τον υπολογιστή.                                            |

| (00223210) |
|------------|
|------------|

| Κατάσταση λυχνίας                                                                                | Σημασία                                                                                                    |
|--------------------------------------------------------------------------------------------------|----------------------------------------------------------------------------------------------------|
| Η λυχνία "Έλεγχος χαρτιού"<br>αναβοσβήνει.                                                       | <ul> <li>Έχει τελειώσει το χαρτί στη συσκευή HP All-in-One.</li> <li>Η συσκευή HP All-in-One παρουσίασε εμπλοκή χαρτιού.</li> <li>Η ρύθμιση μεγέθους χαρτιού δεν ταιριάζει με το μέγεθος χαρτιού που εντοπίστηκε στο δίσκο εισόδου.</li> </ul>                                                                                                    |
| Η λυχνία "Έλεγχος δοχείου<br>μελάνης" αναβοσβήνει.                                               | <ul> <li>Η θύρα του δοχείου μελάνης είναι ανοικτή.</li> <li>Τα δοχεία μελάνης λείπουν ή δεν εφαρμόζουν σωστά στη θέση τους.</li> <li>Η ταινία δεν αφαιρέθηκε από το δοχείο μελάνης.</li> <li>Το δοχείο μελάνης δεν προορίζεται για χρήση στη συσκευή<br/>ΗΡ All-in-One.</li> <li>Το δοχείο μελάνης μπορεί να είναι ελαττωματικό.</li> </ul>                                             |
| Οι λυχνίες <b>Ενεργοποίηση</b> ,<br>Έλεγχος χαρτιού και Έλεγχος<br>δοχείου μελάνης αναβοσβήνουν. | Βλάβη σαρωτή.<br>Απενεργοποιήστε και ενεργοποιήστε ξανά το HP All-in-One. Αν το<br>πρόβλημα εξακολουθεί να εμφανίζεται, επικοινωνήστε με την<br>Υποστήριξη HP.                                                                                                    |
| Όλες οι λυχνίες αναβοσβήνουν.                                                                    | <ul> <li>Το HP All-in-One παρουσίασε ανεπανόρθωτο σφάλμα.</li> <li>Απενεργοποιήστε το HP All-in-One.</li> <li>Αποσυνδέστε το καλώδιο τροφοδοσίας.</li> <li>Περιμένετε ένα λεπτό και στη συνέχεια επανασυνδέστε το καλώδιο τροφοδοσίας.</li> <li>Ενεργοποιήστε πάλι το HP All-in-One.</li> <li>Αν το πρόβλημα εξακολουθεί να εμφανίζεται, επικοινωνήστε με την Υποστήριξη HP.</li> </ul> |

#### Χρήση του λογισμικού HP Photosmart

Το λογισμικό HP Photosmart παρέχει ένα γρήγορο και εύκολο τρόπο για να δημιουργήσετε εκτυπώσεις των φωτογραφιών σας. Παρέχει επίσης πρόσβαση σε άλλες βασικές δυνατότητες του λογισμικού απεικόνισης της HP, όπως αποθήκευση και προβολή των φωτογραφιών.

Για περισσότερες πληροφορίες σχετικά με τη χρήση του λογισμικού HP Photosmart:

- Ελέγξτε τον πίνακα Περιεχόμενα στα αριστερά. Αναζητήστε τον κατάλογο
   Περιεχομένα Βοήθειας για το λογισμικό HP Photosmart στο επάνω μέρος.
- Εάν δεν βλέπετε τον κατάλογο Περιεχομένα Βοήθειας για το λογισμικό HP Photosmart στο πάνω μέρος του πίνακα Περιεχόμενα, μπορείτε να αποκτήσετε πρόσβαση στο λογισμικό βοήθειας μέσω του Κέντρου λειτουργιών HP.

Κεφάλαιο 2

### 3 Εύρεση περισσότερων πληροφοριών

Μπορείτε να έχετε πρόσβαση σε πολλές πηγές, έντυπες και ηλεκτρονικές, οι οποίες σας παρέχουν πληροφορίες σχετικά με τη ρύθμιση και τη χρήση της συσκευής HP All-in-One.

| Start Here                                 | Οδηγός ρύθμισης                                                                                                    |  |  |
|--------------------------------------------|----------------------------------------------------------------------------------------------------|--|--|
|                                            | Ο Οδηγός ρύθμισης παρέχει οδηγίες για την εγκατάσταση της συσκευής<br>ΗΡ All-in-One και του λογισμικού. Φροντίστε να ακολουθήσετε με τη σειρά τα<br>βήματα στον Οδηγό ρύθμισης.                                                                                                    |  |  |
|                                            | Εάν παρουσιαστούν προβλήματα κατά τη διάρκεια της εγκατάστασης,<br>ανατρέξτε στον Οδηγό εγκατάστασης για πληροφορίες αντιμετώπισης<br>προβλημάτων ή δείτε « <u>Αντιμετώπιση προβλημάτων</u> » στη σελίδα 85 στην<br>παρούσα ηλεκτρονική Βοήθεια.                                                                      |  |  |
| - <b>L</b>                                 | Οδηγός βασικών λειτουργιών                                                                                                    |  |  |
| Hi Hadamat<br>2200 sane pinter<br>Uar Code | Ο Οδηγός βασικών λειτουργιών περιλαμβάνει μια επισκόπηση της συσκευής<br>ΗΡ All-in-One, μαζί με οδηγίες βήμα προς βήμα για βασικές εργασίες,<br>συμβουλές αντιμετώπισης προβλημάτων, και τεχνικές πληροφορίες.                                                                                                    |  |  |
| 00                                         | Κινούμενες εικόνες HP Photosmart Essential                                                                                                    |  |  |
|                                            | Οι κινούμενες εικόνες HP Photosmart Essential είναι ένας αλληλεπιδραστικός<br>τρόπος για να δείτε μια σύνοψη του λογισμικού που περιλαμβάνεται με τη<br>συσκευή HP All-in-One. Θα μάθετε πώς το λογισμικό μπορεί να σας βοηθήσει<br>στη δημιουργία, το διαμοιρασμό, την οργάνωση και εκτύπωση των<br>φωτογραφιών σας. |  |  |
|                                            | Ηλεκτρονική βοήθεια                                                                                                    |  |  |
|                                            | Η ηλεκτρονική Βοήθεια παρέχει λεπτομερείς οδηγίες για τη χρήση όλων των<br>λειτουργιών της συσκευής HP All-in-One.                                                                                                    |  |  |
|                                            | <ul> <li>Τα θέματα Πώς μπορώ να; παρέχουν συνδέσμους ώστε να μπορείτε να βρείτε γρήγορα πληροφορίες για την εκτέλεση συνηθισμένων εργασιών.</li> <li>Η Σύνοψη της συσκευής HP All-in-One παρέχει γενικές πληροφορίες για τις κύριες λειτουργίες της συσκευής HP All-in-One.</li> </ul>                                |  |  |
|                                            | <ul> <li>Η ενότητα Αντιμετώπιση προβλημάτων παρέχει πληροφορίες για την<br/>αντιμετώπιση σφαλμάτων που μπορεί να συναντήσετε στη συσκευή<br/>HP All-in-One.</li> </ul>                                                                                                    |  |  |
|                                            | Readme                                                                                                    |  |  |
| HTML                                       | Το αρχείο Readme περιέχει τις πιο πρόσφατες πληροφορίες, τις οποίες μπορεί<br>να μην βρείτε σε άλλες εκδόσεις.                                                                                                    |  |  |
|                                            | Εγκαταστηστε το λογισμικό για να αποκτήσετε προσβασή στο αρχείο Readme.                                                                                                    |  |  |
| www.hp.com/support                         | Εάν έχετε πρόσβαση στο Internet, μπορείτε να λάβετε βοήθεια και υποστήριξη<br>από την τοποθεσία Web της HP. Αυτή η τοποθεσία Web παρέχει τεχνική<br>υποστήριξη, προγράμματα οδήγησης, αναλώσιμα, και πληροφορίες για<br>παραγγελίες.                                                                                  |  |  |

Κεφάλαιο 3

14

Εύρεση περισσότερων πληροφοριών

# 4 Πώς μπορώ να;

Η ενότητα αυτή περιέχει συνδέσμους σε εργασίες που εκτελούνται συχνά, όπως η εκτύπωση φωτογραφιών και η βελτίωση εργασιών εκτύπωσης.

- «<u>Πώς μπορώ να αλλάξω τις ρυθμίσεις εκτύπωσης:</u>» στη σελίδα 32
- «Πώς μπορώ να εκτυπώσω φωτογραφίες χωρίς περίγραμμα σε χαρτί 10 x 15 cm (4 x 6 ίντσες):» στη σελίδα 40
- «<u>Πώς τοποθετώ τους φακέλους;</u>» στη σελίδα 27
- «<u>Πώς μπορώ να σαρώσω χρησιμοποιώντας τον πίνακα ελέγχου:</u>» στη σελίδα 59
- «<u>Πώς μπορώ να έχω τη βέλτιστη ποιότητα εκτύπωσης:</u>» στη σελίδα 35
- «<u>Πώς μπορώ να τυπώσω και στις δύο πλευρές του χαρτιού;</u>» στη σελίδα 44
- «<u>Πώς μπορώ να αντικαταστήσω το δοχείο μελάνης:</u>» στη σελίδα 67
- «<u>Πώς μπορώ να ευθυγραμμίσω το δοχείο μελάνης:</u>» στη σελίδα 75
- «<u>Πώς μπορώ να αφαιρέσω μπλοκαρισμένο χαρτί;</u>» στη σελίδα 87

## 5 Πληροφορίες σύνδεσης

Η συσκευή HP All-in-One διαθέτει θύρα USB ώστε να μπορείτε να πραγματοποιήσετε απευθείας σύνδεση σε υπολογιστή χρησιμοποιώντας καλώδιο USB. Μπορείτε επίσης να χρησιμοποιήσετε από κοινού τη συσκευή σε ένα υφιστάμενο οικιακό δίκτυο.

Αυτή η ενότητα περιλαμβάνει τα παρακάτω θέματα:

- Υποστηριζόμενοι τύποι σύνδεσης
- Χρήση της δυνατότητας διαμοιρασμού εκτυπωτή

#### Υποστηριζόμενοι τύποι σύνδεσης

Ο παρακάτω πίνακας περιλαμβάνει μια λίστα των υποστηριζόμενων τύπων σύνδεσης.

| Περιγραφή            | Συνιστώμενος αριθμός<br>συνδεδεμένων<br>υπολογιστών για<br>βέλτιστη απόδοση                                                                           | Υποστηριζόμενες<br>λειτουργίες λογισμικού                                                                                                    | Οδηγίες ρύθμισης                                                                                                    |
|----------------------|----------------------------------------------------------------------------------------------------|----------------------------------------------------------------------------------------------------|----------------------------------------------------------------------------------------------------|
| Σύνδεση USB          | Ένας υπολογιστής<br>συνδεδεμένος με ένα<br>καλώδιο USB στην πίσω<br>θύρα περιφερειακής<br>σύνδεσης USB 1.1<br>πλήρους ταχύτητας του<br>HP All-in-One. | Υποστηρίζονται όλες οι<br>λειτουργίες.                                                                                                    | Ακολουθήστε τον Οδηγό<br>ρύθμισης για αναλυτικές<br>οδηγίες.                                                             |
| κοινή χρήση εκτυπωτή | Πέντε.<br>Ο κεντρικός υπολογιστής<br>πρέπει να είναι πάντα<br>ενεργοποιημένος<br>προκειμένου να είναι<br>δυνατή η εκτύπωση από<br>άλλους υπολογιστές. | Υποστηρίζονται όλες οι<br>λειτουργίες που διαθέτει<br>ο κεντρικός υπολογιστής.<br>Από άλλους υπολογιστές<br>υποστηρίζεται μόνο η<br>εκτύπωση. | Ακολουθήστε τις οδηγίες<br>της ενότητας « <u>Χρήση της</u><br>δυνατότητας<br>διαμοιρασμού<br>εκτυπωτή»<br>στη σελίδα 17. |

#### Χρήση της δυνατότητας διαμοιρασμού εκτυπωτή

Εάν ο υπολογιστής σας βρίσκεται σε δίκτυο και κάποιος άλλος υπολογιστής του δικτύου είναι συνδεδεμένος σε μια συσκευή HP All-in-One μέσω καλωδίου USB, μπορείτε να εκτυπώστε σε αυτή τη συσκευή χρησιμοποιώντας τη δυνατότητα διαμοιρασμού εκτυπωτή.

Ο υπολογιστής, στον οποίο είναι απευθείας συνδεδεμένη η συσκευή HP All-in-One, ενεργεί ως **κεντρικός υπολογιστής** για τον εκτυπωτή και έχει πλήρη πρόσβαση στις λειτουργίες του λογισμικού. Ο άλλος υπολογιστής, ο οποίος αναφέρεται ως **πελάτης**, έχει πρόσβαση μόνο στις λειτουργίες εκτύπωσης. Οι άλλες λειτουργίες πρέπει να εκτελούνται από τον κεντρικό υπολογιστή ή από τον πίνακα ελέγχου της συσκευής HP All-in-One.

### Για να ενεργοποιήσετε τη δυνατότητα διαμοιρασμού εκτυπωτή σε υπολογιστή με λειτουργικό σύστημα Windows

Ανατρέξτε στον οδηγό χρήσης που συνοδεύει τον υπολογιστή σας ή στην ηλεκτρονική βοήθεια των Windows.

### 6 Τοποθέτηση πρωτοτύπων και χαρτιού

Μπορείτε να τοποθετήσετε πολλούς διαφορετικούς τύπους και μεγέθη χαρτιού στη συσκευή HP All-in-One, όπως χαρτί letter ή A4, φωτογραφικό χαρτί, διαφάνειες και φακέλους.

Αυτή η ενότητα περιλαμβάνει τα παρακάτω θέματα:

- Τοποθέτηση πρωτοτύπων
- Επιλογή χαρτιού για εκτύπωση και αντιγραφή
- Τοποθέτηση χαρτιού
- Αποφυγή εμπλοκών χαρτιού

#### Τοποθέτηση πρωτοτύπων

Μπορείτε να αντιγράψετε ή να σαρώσετε πρωτότυπα μεγέθους έως και letter ή A4, τοποθετώντας τα στη γυάλινη επιφάνεια.

#### Για να τοποθετήσετε ένα πρωτότυπο στη γυάλινη επιφάνεια

- 1. Σηκώστε το κάλυμμα της συσκευής HP All-in-One.
- Τοποθετήστε το πρωτότυπο με την πλευρά την οποία θέλετε να αντιγράψετε ή να σαρώσετε στραμμένη προς τα κάτω στην αριστερή μπροστινή γωνία της γυάλινης επιφάνειας.
  - Συμβουλή Για περισσότερη βοήθεια σχετικά με την τοποθέτηση ενός πρωτοτύπου, δείτε τους οδηγούς που είναι χαραγμένοι κατά μήκος της άκρης της γυάλινης επιφάνειας.

**Συμβουλή** Για να πετύχετε το σωστό μέγεθος αντιγραφής, βεβαιωθείτε ότι δεν υπάρχει ταινία ή κάποιο άλλο ξένο σώμα πάνω στη γυάλινη επιφάνεια.

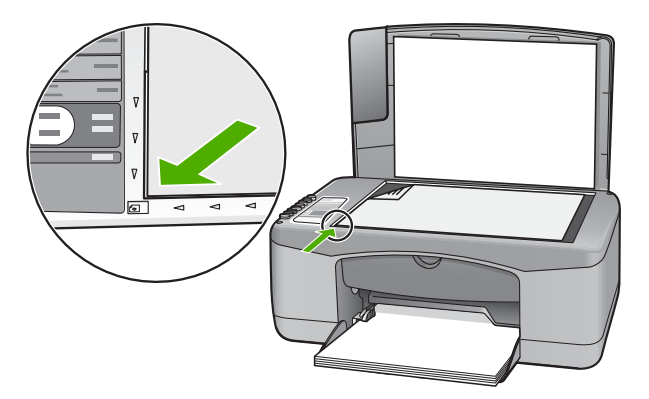

3. Κλείστε το κάλυμμα.

#### Επιλογή χαρτιού για εκτύπωση και αντιγραφή

Μπορείτε να χρησιμοποιήσετε διάφορους τύπους και μεγέθη χαρτιού στη συσκευή HP All-in-One. Διαβάστε τις παρακάτω συστάσεις για να πετύχετε βέλτιστη ποιότητα εκτύπωσης και αντιγραφής. Όποτε αλλάζετε τον τύπο χαρτιού, να θυμάστε να αλλάζετε και τις ρυθμίσεις του τύπου χαρτιού. Για περισσότερες πληροφορίες, δείτε «<u>Ρύθμιση του</u> <u>τύπου χαρτιού για εκτύπωση</u>» στη σελίδα 34.

Αυτή η ενότητα περιλαμβάνει τα παρακάτω θέματα:

- Συνιστώμενα χαρτιά για εκτύπωση και αντιγραφή
- Συνιστώμενα χαρτιά μόνο για εκτύπωση
- <u>Χαρτιά προς αποφυγή</u>

#### Συνιστώμενα χαρτιά για εκτύπωση και αντιγραφή

Εάν θέλετε βέλτιστη ποιότητα εκτύπωσης, η ΗΡ συνιστά τη χρήση χαρτιών ΗΡ που είναι ειδικά σχεδιασμένα για τον τύπο της εργασίας που θέλετε να εκτυπώσετε. Εάν για παράδειγμα θέλετε να εκτυπώσετε φωτογραφίες, τοποθέτηστε φωτογραφικό χαρτί ΗΡ Premium ή HP Premium Plus στο δίσκο εισόδου.

Ακολουθεί μια λίστα χαρτιών της ΗΡ, τα οποία μπορείτε να χρησιμοποιήσετε για δημιουργία αντιγράφων και εκτύπωση. Ανάλογα με τη χώρα/περιοχή σας, ορισμένοι από αυτούς τους τύπους χαρτιού μπορεί να μην διατίθενται.

Σημείωση Αυτή η συσκευή υποστηρίζει μόνο χαρτί μεγέθους 10 x 15 εκ με προεξοχή, A4, letter και legal (μόνο στις ΗΠΑ).

Σημείωση Για να δημιουργήσετε μια εκτύπωση χωρίς περίγραμμα, πρέπει να χρησιμοποιήσετε χαρτί 10 x 15 εκ. με προεξοχή. Το HP All-in-One θα τυπώσει μέχρι την άκρη των τριών πλευρών του χαρτιού. Όταν αφαιρέσετε την προεξοχή από την τέταρτη πλευρά θα έχετε μια εκτύπωση χωρίς περίγραμμα.

#### Φωτογραφικό χαρτί HP Premium Plus

Το Φωτογραφικό χαρτί HP Premium Plus είναι το καλύτερο φωτογραφικό χαρτί HP και παρέχει φωτογραφίες με υψηλότερη ποιότητα και μεγαλύτερη αντοχή στο ξεθώριασμα από όσο φωτογραφίες επεξεργασμένες σε φωτογραφεία. Είναι ιδανικό για εκτύπωση εικόνων υψηλής ανάλυσης που θέλετε να κορνιζάρετε ή να συμπεριλάβετε σε ένα άλμπουμ φωτογραφιών. Διατίθεται σε διάφορα μεγέθη, όπως 10 x 15 εκ (με ή χωρίς προεξοχές), A4 και 8,5 x 11 ίντσες, για εκτύπωση ή αντιγραφή φωτογραφιών από τη συσκευή HP All-in-One.

#### Φωτογραφικό χαρτί HP Premium

Το φωτογραφικό χαρτί HP Premium Photo Paper είναι χαρτί υψηλής ποιότητας, γυαλιστερό ή με ελαφριά γυαλιστερή επίστρωση, κατάλληλο για εκτύπωση φωτογραφιών. Σε εμφάνιση και υφή μοιάζει με φωτογραφία επεξεργασμένη σε φωτογραφείο και μπορεί να τοποθετηθεί σε γυάλινη κορνίζα ή σε άλμπουμ. Διατίθεται σε διάφορα μεγέθη, όπως 10 x 15 εκ (με ή χωρίς προεξοχές), A4 και 8,5 x 11 ίντσες, για εκτύπωση ή αντιγραφή φωτογραφιών από τη συσκευή HP All-in-One.

#### Φιλμ διαφανειών HP Premium για εκτυπωτές ψεκασμού και Φιλμ διαφανειών HP Premium Plus για εκτυπωτές ψεκασμού

Το Φιλμ διαφανειών HP Premium για εκτυπωτές ψεκασμού και το Φιλμ διαφανειών HP Premium PLus για εκτυπωτές ψεκασμού κάνει τις έγχρωμες εμφανίσεις σας πιο έντονες και ακόμη πιο εντυπωσιακές. Η διαφάνεια αυτή είναι εύχρηστη και στεγνώνει γρήγορα χωρίς μουτζούρες.

#### Φωτογραφικό χαρτί HP Premium για εκτυπωτές ψεκασμού

Το Χαρτί HP Premium για εκτυπωτές ψεκασμού είναι το κορυφαίο χαρτί με επικάλυψη για χρήση με φωτογραφίες υψηλής ανάλυσης. Η λεία, ματ υφή του το καθιστά ιδανικό για έγγραφα ανώτατης ποιότητας.

#### Κατάλευκο χαρτί ΗΡ για εκτυπωτές ψεκασμού

Το Κατάλευκο χαρτί ΗΡ για εκτυπωτές ψεκασμού παρέχει μεγάλη αντίθεση χρωμάτων και ευκρίνεια κειμένου. Είναι αρκετά αδιαφανές για έγχρωμη εκτύπωση δύο όψεων ώστε να μην φαίνονται τα χρώματα της πίσω όψης, γεγονός που το κάνει ιδανικό για ενημερωτικά δελτία, αναφορές και ενημερωτικά φυλλάδια.

#### HP All-in-One Paper ή HP Printing Paper

Βεβαιωθείτε ότι έχετε επιλέξει τον απλό τύπο χαρτιού όταν χρησιμοποιείτε χαρτί ΗΡ All-in-One Paper και χαρτί εκτύπωσης ΗΡ Printing Paper.

- Το χαρτί HP All-in-One Paper είναι ειδικά σχεδιασμένο για συσκευές HP All-in-One. Διαθέτει επιπλέον γαλάζια-λευκή απόχρωση που παράγει ακριβέστερο κείμενο και εντονότερα χρώματα από όσο τα κοινά χαρτιά πολλών χρήσεων.
- Το χαρτί HP Printing Paper είναι υψηλής ποιότητας χαρτί πολλών χρήσεων. Παράγει έγγραφα με εμφάνιση πιο επαγγελματική και εντυπωσιακή από όσο έγγραφα που έχουν εκτυπωθεί με τυπικό χαρτί πολλών χρήσεων ή φωτοαντιγραφικό χαρτί.

Για να παραγγείλετε χαρτιά και άλλο εξοπλισμό HP, επισκεφτείτε τη διεύθυνση <u>www.hp.com/buy/supplies</u>. Εάν σας ζητηθεί, επιλέξτε χώρα/περιοχή, ακολουθήστε τις οδηγίες για να επιλέξετε το προϊόν σας και κάντε κλικ σε έναν από τους συνδέσμους αγοράς στη σελίδα.

Σημείωση Αυτή τη στιγμή, ορισμένα τμήματα της τοποθεσίας της HP στο web είναι διαθέσιμα μόνο στα αγγλικά.

#### Συνιστώμενα χαρτιά μόνο για εκτύπωση

Ορισμένα χαρτιά υποστηρίζονται μόνο όταν ξεκινάτε την εργασία εκτύπωσης από τον υπολογιστή σας. Η παρακάτω λίστα παρέχει πληροφορίες σχετικά με αυτά τα χαρτιά.

Εάν θέλετε τη βέλτιστη ποιότητα εκτύπωσης, η ΗΡ συνιστά τη χρήση χαρτιών ΗΡ. Η χρήση υπερβολικά λεπτού ή χοντρού χαρτιού, χαρτιού με λεία υφή ή εύκαμπτου χαρτιού, μπορεί να προκαλέσει εμπλοκή χαρτιού. Η χρήση χαρτιού με τραχιά υφή ή χαρτιού που δεν δέχεται μελάνη, μπορεί να προκαλέσει μουτζούρες ή αδυναμία ολοκλήρωσης των εκτυπωμένων εικόνων.

Ανάλογα με τη χώρα/περιοχή σας, ορισμένοι από αυτούς τους τύπους χαρτιού μπορεί να μην διατίθενται.

#### Σιδερότυπα ΗΡ

Το Σιδερότυπο χαρτί ΗΡ (για έγχρωμα υφάσματα ή για λεπτά και ανοιχτόχρωμα υφάσματα) αποτελεί την ιδανική λύση για τη δημιουργία προσαρμοσμένων t-shirt από τις ψηφιακές σας φωτογραφίες.

#### Ετικέτες ΗΡ για εκτυπωτές ψεκασμού

Φύλλα ετικετών μεγέθους Letter ή A4 σχεδιασμένα για χρήση με εκτυπωτές ψεκασμού HP (όπως οι ετικέτες HP για εκτυπωτές ψεκασμού).

#### Χαρτί μπροσούρας & και φυλλαδίου ΗΡ

Το Χαρτί μπροσούρας & φυλλαδίου ΗΡ (Γυαλιστερό ή Ματ) είναι γυαλιστερό ή ματ και στις δύο πλευρές για χρήση δύο όψεων. Αποτελεί ιδανική επιλογή για αναπαραγωγές φωτογραφικού τύπου και επιχειρησιακά γραφικά για εξώφυλλα αναφορών, ειδικές παρουσιάσεις, ενημερωτικά φυλλάδια, καταλόγους προϊόντων και ημερολόγια.

#### Χαρτί για παρουσιάσεις HP Premium

Το Χαρτί παρουσιάσεων HP Premium δίνει στην παρουσίασή σας ποιοτική εμφάνιση και αφή.

#### HP CD/DVD Tattoo

Τα HP CD/DVD Tattoo σας επιτρέπουν να προσαρμόσετε τα CD και τα DVD σας εκτυπώνοντας υψηλής ποιότητας, χαμηλού κόστους ετικέτες CD ή DVD.

Για να παραγγείλετε χαρτιά και άλλο εξοπλισμό HP, επισκεφτείτε τη διεύθυνση <u>www.hp.com/buy/supplies</u>. Εάν σας ζητηθεί, επιλέξτε χώρα/περιοχή, ακολουθήστε τις οδηγίες για να επιλέξετε το προϊόν σας και κάντε κλικ σε έναν από τους συνδέσμους αγοράς στη σελίδα.

Σημείωση Αυτή τη στιγμή, ορισμένα τμήματα της τοποθεσίας της HP στο web είναι διαθέσιμα μόνο στα αγγλικά.

#### Χαρτιά προς αποφυγή

Η χρήση υπερβολικά λεπτού ή χοντρού χαρτιού, χαρτιού με λεία υφή ή εύκαμπτου χαρτιού, μπορεί να προκαλέσει εμπλοκή χαρτιού. Η χρήση χαρτιού με τραχιά υφή ή χαρτιού που δεν δέχεται μελάνη, μπορεί να προκαλέσει μουτζούρες, διάχυση μελάνης ή κενά στις εκτυπωμένες εικόνες.

Σημείωση Για πλήρη λίστα με τους υποστηριζόμενους τύπους μέσων, ανατρέξτε στο λογισμικό του εκτυπωτή.

#### Χαρτιά προς αποφυγή για όλες τις εργασίες εκτύπωσης και αντιγραφής

- Οποιοδήποτε χαρτί δεν αναγράφεται στο κεφάλαιο με τις τεχνικές προδιαγραφές στην έντυπη τεκμηρίωση.
- Χαρτί με άκρα έτοιμα για κοπή ή διατρήσεις (εκτός και αν είναι ειδικά σχεδιασμένα για χρήση με συσκευές ψεκασμού HP).
- Χαρτόνι ειδικής υφής, όπως το χαρτόνι τύπου linen. Είναι πιθανό να μην επιτευχθεί ομοιόμορφη εκτύπωση, ενώ μπορεί να υπάρξει διάχυση μελάνης σε αυτά τα χαρτιά.

Γοποθέτηση πρωτοτύπων και

αρτιού

- Υπερβολικά απαλά, λαμπερά ή χαρτιά με επικάλυψη που δεν έχουν σχεδιαστεί ειδικά για το HP All-in-One. Μπορεί να προκαλέσουν εμπλοκή στη συσκευή ή να απωθούν το μελάνι.
- Έντυπα πολλών στελεχών, όπως έντυπα δύο ή τριών στελεχών. Μπορεί να τσαλακωθούν ή να κολλήσουν και η μελάνη είναι πιο πιθανό να να δημιουργήσει μουτζούρες
- Φάκελοι με άγκιστρα ή προθήκες. Μπορεί να κολλήσουν στους κυλίνδρους και να προκαλέσουν εμπλοκή χαρτιού.
- Χαρτί για πανό.

#### Πρόσθετα χαρτιά προς αποφυγή κατή την αντιγραφή

- Φάκελοι.
- Φιλμ διαφανειών που δεν είναι Φιλμ διαφανειών HP Premium για εκτυπωτές ψεκασμού ή Φιλμ διαφανειών HP Premium Plus για εκτυπωτές ψεκασμού.
- Σιδερότυπο χαρτί.
- Χαρτί ευχετήριων καρτών.

#### Τοποθέτηση χαρτιού

Η ενότητα αυτή περιγράφει τη βασική διαδικασία τοποθέτησης χαρτιού διαφορετικών τύπων και μεγεθών στη συσκευή HP All-in-One για αντίγραφα και εκτυπώσεις.

- Σημείωση Αφού έχει αρχίσει μια εργασία αντιγραφής ή εκτύπωσης, ο αισθητήρας πλάτους χαρτιού μπορεί να προσδιορίσει εάν πρόκειται για χαρτί Letter, A4 ή για χαρτί μικρότερου μεγέθους.
- Συμβουλή Για να αποφύγετε τα σκισίματα, τα τσαλακώματα, τις τσακισμένες ή λυγισμένες άκρες, φυλάξτε όλα τα μέσα σε επίπεδη θέση, σε συσκευασία που μπορεί να ξανασφραγιστεί. Εάν δεν φυλάξετε το χαρτί, οι απότομες αλλαγές θερμοκρασίας και υγρασίας μπορεί να λυγίσουν το χαρτί και να προκληθεί εμπλοκή στη συσκευή HP All-in-One.

Αυτή η ενότητα περιλαμβάνει τα παρακάτω θέματα:

- Τοποθέτηση χαρτιού πλήρους μεγέθους
- Τοποθέτηση φωτογραφικού χαρτιού 10 x 15 εκ (4 x 6 ίντσες)
- Τοποθέτηση καρτών ευρετηρίου
- Τοποθέτηση φακέλων
- Τοποθέτηση άλλων τύπων χαρτιού

#### Τοποθέτηση χαρτιού πλήρους μεγέθους

Μπορείτε να τοποθετήσετε πολλούς διαφορετικούς τύπους χαρτιού letter ή A4 στο δίσκο εισόδου της συσκευής HP All-in-One.

#### Για να τοποθετήσετε χαρτί πλήρους μεγέθους

1. Σηκώστε την προέκταση του δίσκου προς το μέρος σας.

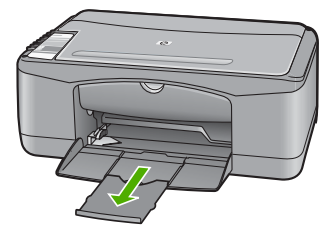

- Σημείωση Όταν χρησιμοποιείτε χαρτί μεγέθους legal, αφήνετε την προέκταση του δίσκου κλειστή.
- 2. Σπρώξτε τον οδηγό πλάτους χαρτιού στην πλέον ακραία θέση του

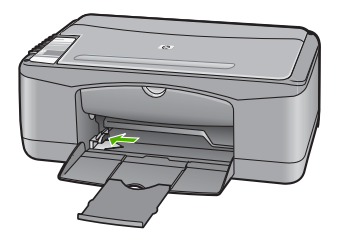

- Χτυπήστε ελαφρά μια στοίβα χαρτιού σε επίπεδη επιφάνεια για να ευθυγραμμιστούν οι άκρες της και στη συνέχεια ελέγξτε τα παρακάτω:
  - Βεβαιωθείτε ότι το χαρτί δεν είναι σκισμένο, σκονισμένο, τσαλακωμένο ή με λυγισμένες άκρες.
  - Βεβαιωθείτε ότι όλα τα φύλλα της στοίβας είναι του ίδιους μεγέθους και τύπου.

4. Τοποθετήστε τη στοίβα χαρτιών στο δίσκο εισόδου με τη στενή άκρη προς τα εμπρός. Βεβαιωθείτε ότι η πλευρά στην οποία θέλετε να εκτυπώσετε είναι στραμμένη προς τα κάτω. Σύρετε τη στοίβα χαρτιού προς τη συσκευή μέχρι να σταματήσει.

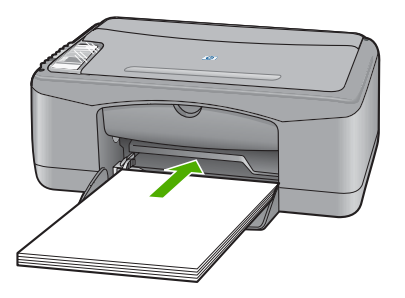

- Προσοχή Βεβαιωθείτε ότι η συσκευή HP All-in-One βρίσκεται σε κατάσταση αναμονής και δεν παράγει ήχο όταν τοποθετείτε χαρτί στο δίσκο εισόδου. Εάν η συσκευή HP All-in-One επισκευάζει τα δοχεία μελάνης ή είναι απασχολημένη με κάποια εργασία, ο οδηγός χαρτιού στο εσωτερικό της συσκευής μπορεί να μην είναι στη θέση του. Υπάρχει κίνδυνος να σπρώξετε πολύ το χαρτί, με αποτέλεσμα το HP All-in-One να αποβάλει λευκές σελίδες.
- Συμβουλή Εάν χρησιμοποιείτε letterhead, τοποθετήστε πρώτα το επάνω μέρος της σελίδας με την πλευρά στην οποία θέλετε να εκτυπώσετε στραμμένη προς τα κάτω. Για περισσότερη βοήθεια σχετικά με την τοποθέτηση χαρτιού πλήρους μεγέθους και letterhead, δείτε το διάγραμμα πάνω στη βάση του δίσκου εισόδου.
- Σύρετε τον οδηγό πλάτους χαρτιού προς τα μέσα μέχρι να σταματήσει στην άκρη του χαρτιού.

Μην φορτώνετε υπερβολικά το δίσκο εισόδου. Βεβαιωθείτε ότι η στοίβα χαρτιού χωρά στο δίσκο εισόδου και δεν ξεπερνά το επάνω άκρο του οδηγού πλάτους χαρτιού.

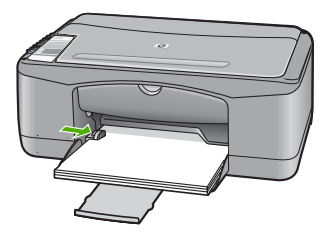

#### Τοποθέτηση φωτογραφικού χαρτιού 10 x 15 εκ (4 x 6 ίντσες)

Μπορείτε να τοποθετήσετε φωτογραφικό χαρτί διαστάσεων 10 x 15 εκ. στο δίσκο εισόδου της συσκευής HP All-in-One. Για βέλτιστα αποτελέσματα, χρησιμοποιήστε Φωτογραφικό χαρτί HP Premium Plus ή διαστάσεων 10 x 15 εκ (4 x 6 ίντσες) με προεξοχή.

- Σημείωση Για εκτύπωση χωρίς περίγραμμα, η συσκευή HP All-in-One υποστηρίζει μόνο φωτογραφικό χαρτί διαστάσεων 10 x 15 cm με αποσπώμενη προεξοχή. Μπορείτε να προσαρμόσετε αυτόματα τις ρυθμίσεις στο πλαίσιο διαλόγου Ιδιότητες για εκτύπωση φωτογραφίας χωρίς περίγραμμα διαστάσεων 10 x 15 cm σε Φωτογραφικό χαρτί HP Premium Plus. Κάντε κλικ στην καρτέλα Συντομεύσεις εκτύπωσης, κάντε κλικ στην επιλογή Εκτύπωση φωτογραφιών-χωρίς περίγραμμα.
- Συμβουλή Για να αποφύγετε τα σκισίματα, τα τσαλακώματα, τις τσακισμένες ή λυγισμένες άκρες, φυλάξτε όλα τα μέσα σε επίπεδη θέση, σε συσκευασία που μπορεί να ξανασφραγιστεί. Εάν δεν φυλάξετε το χαρτί, οι απότομες αλλαγές θερμοκρασίας και υγρασίας μπορεί να λυγίσουν το χαρτί και να προκληθεί εμπλοκή στη συσκευή HP All-in-One.

### Για να τοποθετήσετε φωτογραφικό χαρτί διαστάσεων 10 x 15 εκ με προεξοχή στο δίσκο εισόδου

- 1. Αφαιρέστε όλο το χαρτί από το δίσκο εισόδου.
- 2. Τοποθετήστε τη στοίβα φωτογραφικού χαρτιού στη δεξιά πλευρά του δίσκου εισόδου με τη στενή άκρη προς τα εμπρός. Βεβαιωθείτε ότι η πλευρά στην οποία θέλετε να εκτυπώσετε είναι στραμμένη προς τα κάτω. Σύρετε τη στοίβα φωτογραφικού χαρτιού προς τη συσκευή μέχρι να σταματήσει.

Τοποθετήστε το φωτογραφικό χαρτί ώστε οι προεξοχές να είναι προς το μέρος σας.

- Συμβουλή Για περισσότερη βοήθεια σχετικά με την τοποθέτηση φωτογραφικού χαρτιού μικρού μεγέθους, δείτε τους ανάγλυφους οδηγούς στη βάση του δίσκου εισόδου τοποθέτησης φωτογραφικού χαρτιού.
- Σύρετε τον οδηγό πλάτους χαρτιού προς τα μέσα μέχρι να σταματήσει στην άκρη του χαρτιού.

Μην φορτώνετε υπερβολικά το δίσκο εισόδου. Βεβαιωθείτε ότι η στοίβα χαρτιού χωρά στο δίσκο εισόδου και δεν ξεπερνά το επάνω άκρο του οδηγού πλάτους χαρτιού.

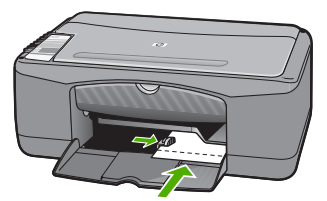

Για βέλτιστα αποτελέσματα, ρυθμίστε τον τύπο χαρτιού πριν την αντιγραφή ή την εκτύπωση.

#### Σχετικά θέματα

- «Συνιστώμενα χαρτιά για εκτύπωση και αντιγραφή» στη σελίδα 20
- «<u>Αλλαγή ρυθμίσεων εκτύπωσης για την τρέχουσα εργασία εκτύπωσης</u>» στη σελίδα 32
- «<u>Ρύθμιση τύπου χαρτιού αντιγραφής</u>» στη σελίδα 55

#### Τοποθέτηση καρτών ευρετηρίου

Μπορείτε να τοποθετήσετε κάρτες ευρετηρίου στο δίσκο εισόδου της συσκευής HP All-in-One για να εκτυπώσετε σημειώσεις, συνταγές και άλλο κείμενο.

Για βέλτιστα αποτελέσματα, ρυθμίστε τον τύπο χαρτιού πριν την αντιγραφή ή την εκτύπωση.

Σημείωση Η συσκευή ΗΡ All-in-One αφήνει ένα περίγραμμα 1,2 εκ. στην πλευρά πλάτους. Πριν εκτυπώσετε πολλές κάρτες, εκτυπώστε μία δοκιμαστικά για να βεβαιωθείτε ότι το περίγραμμα δεν περικόπτει το κείμενο.

#### Για να τοποθετήσετε κάρτες ευρετηρίου στο δίσκο εισόδου

- 1. Αφαιρέστε όλο το χαρτί από το δίσκο εισόδου.
- Τοποθετήστε τη στοίβα καρτών, με την πλευρά στην οποία θέλετε να εκτυπώσετε στραμμένη προς τα κάτω, στη δεξιά πλευρά του δίσκου εισόδου. Σύρετε τη στοίβα καρτών εμπρός μέχρι να σταματήσει.
- Σύρετε τον οδηγό πλάτους χαρτιού προς τα μέσα πάνω στη στοίβα των καρτών μέχρι να σταματήσει.

Μην φορτώνετε υπερβολικά το δίσκο εισόδου. Βεβαιωθείτε ότι η στοίβα καρτών χωρά στο δίσκο εισόδου και δεν ξεπερνά το επάνω άκρο του οδηγού πλάτους χαρτιού.

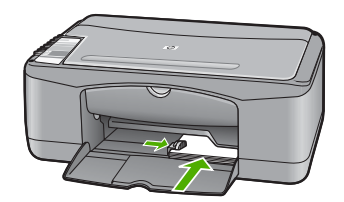

Για βέλτιστα αποτελέσματα, ρυθμίστε τον τύπο χαρτιού πριν την αντιγραφή ή την εκτύπωση.

#### Σχετικά θέματα

- «Τοποθέτηση φωτογραφικού χαρτιού 10 x 15 εκ (4 x 6 ίντσες)» στη σελίδα 25
- «Αλλαγή ρυθμίσεων εκτύπωσης για την τρέχουσα εργασία εκτύπωσης» στη σελίδα 32
- «<u>Ρύθμιση τύπου χαρτιού αντιγραφής</u>» στη σελίδα 55

#### Τοποθέτηση φακέλων

Μπορείτε να τοποθετήσετε έναν ή περισσότερους φακέλους στο δίσκο εισόδου της συσκευής HP All-in-One. Μην χρησιμοποιείτε γυαλιστερούς ή ανάγλυφους φακέλους ή φακέλους με άγκιστρα ή προθήκες.

Σημείωση Για λεπτομέρειες σχετικά με τη μορφοποίηση κειμένου για εκτύπωση σε φακέλους, συμβουλευτείτε τα αρχεία βοήθειας του λογισμικού επεξεργασίας κειμένου. Για βέλτιστα αποτελέσματα, χρησιμοποιήστε μια ετικέτα για τη διεύθυνση αποστολέα στους φακέλους.

#### Για να τοποθετήσετε φακέλους

- 1. Αφαιρέστε όλο το χαρτί από το δίσκο εισόδου.
- Τοποθετήστε έναν ή περισσότερους φακέλους στη δεξιά πλευρά του δίσκου εισόδου με τα φύλλα των φακέλων προς τα επάνω και στα αριστερά. Σύρετε τη στοίβα των φακέλων προς τα εμπρός μέχρι να σταματήσει.
  - Έ Συμβουλή Για περισσότερη βοήθεια σχετικά με την τοποθέτηση φακέλων, ανατρέξτε στο διάγραμμα επάνω στη βάση του δίσκου εισόδου.
- Σύρετε τον οδηγό πλάτους χαρτιού προς τα μέσα πάνω στη στοίβα των φακέλων μέχρι να σταματήσει.

Μην υπερφορτώνετε το δίσκο εισόδου. Βεβαιωθείτε ότι η στοίβα φακέλων χωρά στο δίσκο εισόδου κι ότι δεν ξεπερνά το επάνω άκρο του οδηγού πλάτους χαρτιού.

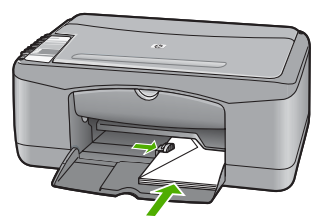

#### Τοποθέτηση άλλων τύπων χαρτιού

Τα παρακάτω χαρτιά χρειάζονται επιπλέον προσοχή για να τοποθετηθούν σωστά.

Σημείωση Δεν υποστηρίζονται όλα τα μεγέθη και όλοι οι τύποι χαρτιού για όλες τις λειτουργίες της συσκευής HP All-in-One. Ορισμένα μεγέθη και τύποι χαρτιού μπορούν να χρησιμοποιηθούν μόνο εάν ξεκινάτε μια εργασία εκτύπωσης από το πλαίσιο διαλόγου Εκτύπωση μιας εφαρμογής λογισμικού. Δεν διατίθενται για αντιγραφή. Τα χαρτιά που είναι διαθέσιμα μόνο για εκτύπωση από εφαρμογή λογισμικού φέρουν ανάλογη ένδειξη.

#### Φιλμ διαφανειών HP Premium για εκτυπωτές ψεκασμού και Φιλμ διαφανειών HP Premium Plus για εκτυπωτές ψεκασμού

- Τοποθετήστε τη διαφάνεια έτσι ώστε η λευκή λωρίδα της διαφάνειας (με τα βέλη και το λογότυπο HP) να βρίσκεται στο επάνω μέρος και να εισέρχεται πρώτη στο δίσκο εισόδου.
  - Σημείωση Το HP All-in-One δεν μπορεί να εντοπίσει αυτόματα τον τύπο χαρτιού. Για βέλτιστα αποτελέσματα, ρυθμίστε στο λογισμικό τον τύπο χαρτιού σε φιλμ διαφανειών πριν πραγματοποιήσετε εκτύπωση σε φιλμ διαφανειών.

#### Σιδερότυπο χαρτί ΗΡ (μόνο για εκτύπωση)

- Ισιώστε τελείως το φύλλο του σιδερότυπου, πριν το χρησιμοποιήσετε. Μην τοποθετείτε κυρτωμένα φύλλα.
  - Συμβουλή Για να αποφύγετε το τσαλάκωμα, διατηρείτε τα σιδερότυπα στην αρχική τους συσκευασία μέχρις ότου είστε έτοιμοι να τα χρησιμοποιήσετε.
- Εντοπίστε τη μπλε λωρίδα στη μη εκτυπώσιμη πλευρά του σιδερότυπου και τοποθετήστε χειροκίνητα ένα φύλλο τη φορά στο δίσκο εισόδου με τη μπλε λωρίδα προς τα πάνω.

#### Ετικέτες ΗΡ για εκτυπωτές ψεκασμού (μόνο για εκτύπωση)

- Χρησιμοποιείτε πάντα φύλλα ετικετών μεγέθους letter ή A4, σχεδιασμένα για χρήση με εκτυπωτές ψεκασμού HP (όπως οι ετικέτες HP για εκτυπωτές ψεκασμού) και επαληθεύετε ότι οι ετικέτες δεν είναι παλαιότερες των δύο ετών. Ετικέτες σε παλαιότερα φύλλα ενδέχεται να ξεκολλήσουν κατά την τροφοδότηση του χαρτιού στη συσκευή HP All-in-One και να προκαλέσουν εμπλοκές χαρτιού.
- Ξεφυλλίστε τη δέσμη των ετικετών για να βεβαιωθείτε ότι δεν υπάρχουν σελίδες κολλημένες μεταξύ τους.
- Τοποθετήστε μια στοίβα φύλλων ετικετών επάνω από απλό χαρτί στο δίσκο εισόδου με την πλευρά εκτύπωσης προς τα κάτω. Μην εισάγετε τις ετικέτες μία κάθε φορά.

Για βέλτιστα αποτελέσματα, ρυθμίστε τον τύπο χαρτιού πριν την αντιγραφή ή την εκτύπωση.

#### Ετικέτες HP CD/DVD Tattoo (μόνο για εκτύπωση)

- Τοποθετήστε ένα φύλλο ετικετών CD/DVD tattoo στο δίσκο εισόδου με την πλευρά εκτύπωσης προς τα κάτω: σύρετε το χαρτί CD/DVD tattoo προς τα εμπρός ώσπου να σταματήσει.
  - Σημείωση Όταν χρησιμοποιείτε ετικέτες CD/DVD tattoo, αφήνετε την προέκταση του δίσκου κλειστή.

#### Σχετικά θέματα

- «Τοποθέτηση φωτογραφικού χαρτιού 10 x 15 εκ (4 x 6 ίντσες)» στη σελίδα 25
- «<u>Ρύθμιση του τύπου χαρτιού για εκτύπωση</u>» στη σελίδα 34
- «<u>Ρύθμιση τύπου χαρτιού αντιγραφής</u>» στη σελίδα 55

#### Αποφυγή εμπλοκών χαρτιού

Για να αποφύγετε τις εμπλοκές χαρτιού, ακολουθήστε τις εξής οδηγίες.

- Αφαιρείτε συχνά τα εκτυπωμένα χαρτιά από το δίσκο εξόδου.
- Αποφύγετε την τσάκιση ή το τσαλάκωμα του χαρτιού αποθηκεύοντας όλες τις προμήθειες μέσων σε συσκευασία που μπορεί να ξανασφραγιστεί.
- Βεβαιωθείτε ότι τα μέσα που είναι τοποθετημένα στο δίσκο εισόδου, είναι σε οριζόντια θέση και ότι οι άκρες δεν είναι λυγισμένες ή σκισμένες.
- Μην συνδυάζετε διαφορετικούς τύπους και μεγέθη χαρτιού στο δίσκο εισόδου. Όλη η στοίβα χαρτιού στο δίσκο εισόδου πρέπει να είναι ίδιου μεγέθους και τύπου.

- Ρυθμίστε τον οδηγό πλάτους χαρτιού στο δίσκο εισόδου ώστε να εφαρμόζει καλά σε όλες τις σελίδες. Βεβαιωθείτε ότι ο οδηγός πλάτους χαρτιού δεν λυγίζει το χαρτί στο δίσκο εισόδου.
- Μην πιέζετε το χαρτί προς τα εμπρός στο δίσκο εισόδου.
- Χρησιμοποιείτε συνιστώμενους τύπους χαρτιού για το HP All-in-One.

#### Σχετικά θέματα

«<u>Χαρτιά προς αποφυγή</u>» στη σελίδα 22

### 7 Εκτύπωση από τον υπολογιστή

Η συσκευή HP All-in-One μπορεί να χρησιμοποιηθεί με οποιαδήποτε εφαρμογή λογισμικού επιτρέπει εκτύπωση. Μπορείτε να εκτυπώσετε διάφορες εργασίες όπως εικόνες χωρίς περίγραμμα, ενημερωτικά δελτία, ευχετήριες κάρτες, σιδερότυπα και αφίσες.

Αυτή η ενότητα περιλαμβάνει τα παρακάτω θέματα:

- Εκτύπωση από εφαρμογή λογισμικού
- <u>Ορισμός της συσκευής HP All-in-One ως προεπιλεγμένου εκτυπωτή</u>
- Αλλαγή ρυθμίσεων εκτύπωσης για την τρέχουσα εργασία εκτύπωσης
- <u>Αλλαγή προεπιλεγμένων ρυθμίσεων εκτύπωσης</u>
- <u>Συντομεύσεις εκτύπωσης</u>
- Πραγματοποίηση ειδικών εργασιών εκτύπωσης
- Διακοπή εργασίας εκτύπωσης
- Συνέχιση μιας εργασίας εκτύπωσης

#### Εκτύπωση από εφαρμογή λογισμικού

Οι περισσότερες ρυθμίσεις εκτύπωσης καθορίζονται από την εφαρμογή λογισμικού. Η μη αυτόματη αλλαγή των ρυθμίσεων είναι απαραίτητη μόνο όταν αλλάζετε την ποιότητα εκτύπωσης, όταν εκτυπώνετε σε χαρτί συγκεκριμένου τύπου ή σε φιλμ διαφανειών ή όταν χρησιμοποιείτε ειδικές λειτουργίες.

#### Για εκτύπωση από εφαρμογή λογισμικού

- 1. Βεβαιωθείτε ότι έχετε τοποθετήσει χαρτί στο δίσκο εισόδου.
- 2. Στο μενού Αρχείο στην εφαρμογή λογισμικού, κάντε κλικ στην επιλογή Εκτύπωση.
- 3. Ως εκτυπωτή επιλέξτε το HP All-in-One.
- Εάν έχετε ορίσει τη συσκευή HP All-in-One ως τον προεπιλεγμένο εκτυπωτή, μπορείτε να παραλείψετε αυτό το βήμα. Η συσκευή HP All-in-One θα είναι ήδη επιλεγμένη.
- 4. Εάν θέλετε να αλλάξετε κάποιες ρυθμίσεις, κάντε κλικ στο κουμπί που ανοίγει το πλαίσιο διαλόγου Ιδιότητες.

Ανάλογα με την εφαρμογή λογισμικού που χρησιμοποιείτε, το συγκεκριμένο κουμπί μπορεί να ονομάζεται **Ιδιότητες, Επιλογές, Ρύθμιση εκτυπωτή, Εκτυπωτής** ή **Προτιμήσεις**.

Σημείωση Κατά την εκτύπωση φωτογραφίας, θα πρέπει να ενεργοποιήσετε επιλογές για το σωστό τύπο χαρτιού και τη βελτίωση φωτογραφίας.

- 5. Ενεργοποιήστε τις κατάλληλες επιλογές για την εργασία εκτύπωσης χρησιμοποιώντας τις λειτουργίες που είναι διαθέσιμες στις καρτέλες Για προχωρημένους, Συντομεύσεις εκτύπωσης, Λειτουργίες και Χρώμα.
  - Συμβουλή Μπορείτε εύκολα να ορίσετε τις κατάλληλες επιλογές για την εργασία εκτύπωσης επιλέγοντας μία από τις προκαθορισμένες εργασίες εκτύπωσης από την καρτέλα Συντομεύσεις εκτύπωσης. Κάντε κλικ σε έναν τύπο εργασίας εκτύπωσης στη λίστα Συντομεύσεις εκτύπωσης. Οι προεπιλεγμένες ρυθμίσεις για αυτόν τον τύπο εργασίας εκτύπωσης έχουν οριστεί και συνοψίζονται στην καρτέλα Συντομεύσεις εκτύπωσης. Εάν χρειαστεί, μπορείτε να προσαρμόσετε τις ρυθμίσεις εδώ και να αποθηκεύσετε τις προσαρμοσμένες ρυθμίσεις ως νέα συντόμευση εκτύπωσης. Για να αποθηκεύσετε μια προσαρμοσμένη συντόμευση εκτύπωσης, επιλέξτε τη συντόμευση και κάντε κλικ στο Αποθήκευση ως. Για να διαγραφή.
- 6. Κάντε κλικ στο **ΟΚ** για να κλείσετε το πλαίσιο διαλόγου Ιδιότητες.
- 7. Κάντε κλικ στην επιλογή Εκτύπωση ή OK για να ξεκινήσετε την εκτύπωση.

# Ορισμός της συσκευής HP All-in-One ως προεπιλεγμένου εκτυπωτή

Μπορείτε να ορίσετε το HP All-in-One ως τον προεπιλεγμένο εκτυπωτή για χρήση με όλες τις εφαρμογές λογισμικού. Αυτό σημαίνει ότι η συσκευή HP All-in-One επιλέγεται αυτόματα στη λίστα εκτυπωτών όταν επιλέγετε **Εκτύπωση** από το μενού **Αρχείο** μιας εφαρμογής λογισμικού. Η εκτύπωση πραγματοποιείται επίσης αυτόματα στον προεπιλεγμένο εκτυπωτή όταν κάνετε κλικ στο κουμπί **Εκτύπωση** στη γραμμή εργαλείων των περισσότερων εφαρμογών λογισμικού. Για περισσότερες πληροφορίες, δείτε τη Βοήθεια των Windows.

# Αλλαγή ρυθμίσεων εκτύπωσης για την τρέχουσα εργασία εκτύπωσης

Μπορείτε να προσαρμόσετε τις ρυθμίσεις εκτύπωσης του HP All-in-One για να χειρίζεστε σχεδόν κάθε εργασία εκτύπωσης.

Αυτή η ενότητα περιλαμβάνει τα παρακάτω θέματα:

- Ορισμός μεγέθους χαρτιού
- <u>Ρύθμιση του τύπου χαρτιού για εκτύπωση</u>
- Προβολή ανάλυσης εκτύπωσης
- Αλλαγή της ταχύτητας ή της ποιότητας εκτύπωσης
- Αλλαγή του προσανατολισμού σελίδας
- Προσαρμογή του μεγέθους εγγράφου
- Αλλαγή του κορεσμού, της φωτεινότητας ή του τόνου χρώματος
- <u>Προεπισκόπηση της εργασίας εκτύπωσης</u>

#### Ορισμός μεγέθους χαρτιού

Η ρύθμιση μεγέθους χαρτιού βοηθά τη συσκευή ΗΡ All-in-One να καθορίσει την εκτυπώσιμη περιοχή της σελίδας. Για ορισμένες από τις επιλογές μεγέθους χαρτιού υπάρχουν αντίστοιχες για εκτύπωση χωρίς περίγραμμα που σας επιτρέπουν να τυπώνετε στο επάνω και το κάτω άκρο, καθώς και στις πλευρές του χαρτιού.

Συνήθως ρυθμίζετε το μέγεθος χαρτιού στην εφαρμογή λογισμικού που χρησιμοποιήσατε για τη δημιουργία του εγγράφου ή της εργασίας σας. Ωστόσο, εάν χρησιμοποιείτε χαρτί προσαρμοσμένου μεγέθους ή εάν δεν μπορείτε να ορίσετε το μέγεθος χαρτιού από την εφαρμογή λογισμικού, μπορείτε να αλλάξετε το μέγεθος χαρτιού από το πλαίσιο διαλόγου **Ιδιότητες** πριν την εκτύπωση.

#### Για να ορίσετε το μέγεθος χαρτιού

- 1. Βεβαιωθείτε ότι έχετε τοποθετήσει χαρτί στο δίσκο εισόδου.
- 2. Στο μενού Αρχείο στην εφαρμογή λογισμικού, κάντε κλικ στην επιλογή Εκτύπωση.
- 3. Βεβαιωθείτε ότι η συσκευή HP All-in-One είναι ο προεπιλεγμένος εκτυπωτής.
- 4. Κάντε κλικ στο κουμπί που ανοίγει το πλαίσιο διαλόγου Ιδιότητες. Ανάλογα με την εφαρμογή λογισμικού που χρησιμοποιείτε, το συγκεκριμένο κουμπί μπορεί να ονομάζεται Ιδιότητες, Επιλογές, Ρύθμιση εκτυπωτή, Εκτυπωτής ή Προτιμήσεις.

33

- 5. Κάντε κλικ στην καρτέλα **Δυνατότητες**.
- 6. Στην περιοχή Επιλογές αλλαγής μεγέθους, κάντε κλικ στο κατάλληλο μέγεθος χαρτιού από τη λίστα Μέγεθος.

Στον επόμενο πίνακα αναφέρονται οι προτεινόμενες ρυθμίσεις μεγέθους χαρτιού για τους διάφορους τύπους χαρτιού που μπορείτε να τοποθετήσετε στο δίσκο εισόδου. Μην παραλείψετε να ανατρέξετε στην εκτεταμένη λίστα επιλογών στη λίστα **Μέγεθος** για να δείτε εάν υπάρχει ήδη καθορισμένο μέγεθος για το χαρτί που χρησιμοποιείτε.

| Τύπος χαρτιού                                     | Προτεινόμενες ρυθμίσεις μεγέθους χαρτιού                                                                                                    |
|---------------------------------------------------|----------------------------------------------------------------------------------------------------|
| χαρτί CD/DVD tattoo                               | 5 x 7 ίντσες                                                                                                    |
| Χαρτί φωτοαντιγραφικό,<br>διαφόρων χρήσεων ή απλό | Letter ή A4                                                                                                    |
| Φάκελοι                                           | Κατάλληλο μέγεθος φακέλου στη λίστα                                                                                                    |
| Χαρτιά για ευχετήριες<br>κάρτες                   | Letter ή A4                                                                                                    |
| Κάρτες ευρετηρίου                                 | Κατάλληλο μέγεθος κάρτας στη λίστα (εάν τα μεγέθη που<br>αναφέρονται στη λίστα δεν είναι κατάλληλα, μπορείτε να ορίσετε<br>ένα προσαρμοσμένο μέγεθος χαρτιού)      |
| Χαρτιά για εκτυπωτές<br>ψεκασμού                  | Letter ή A4                                                                                                    |
| Σιδερότυπα                                        | Letter ή A4                                                                                                    |
| Ετικέτες                                          | Letter ή A4                                                                                                    |
| Legal                                             | Legal                                                                                                    |
| Επιστολόχαρτο                                     | Letter ή A4                                                                                                    |
| Φωτογραφικό χαρτί για<br>πανόραμα                 | Κατάλληλο μέγεθος πανοράματος στη λίστα (εάν τα μεγέθη που<br>αναφέρονται στη λίστα δεν είναι κατάλληλα, μπορείτε να ορίσετε<br>ένα προσαρμοσμένο μέγεθος χαρτιού) |
| Φωτογραφικά χαρτιά                                | 10 x 15 cm (με ή χωρίς προεξοχή), 4 x 6 ίντσες (με ή χωρίς<br>προεξοχή), letter, A4 ή κατάλληλο μέγεθος στη λίστα                                                  |
| Φιλμ διαφανειών                                   | Letter ή A4                                                                                                    |
| Χαρτιά προσαρμοσμένου<br>μεγέθους                 | Προσαρμοσμένο μέγεθος χαρτιού                                                                                                    |

#### Ρύθμιση του τύπου χαρτιού για εκτύπωση

Εάν εκτυπώνετε σε ειδικό χαρτί όπως φωτογραφικό χαρτί, φιλμ διαφανειών, φακέλους ή ετικέτες, ή εάν η ποιότητα της εκτύπωσης είναι πολύ χαμηλή, μπορείτε να ορίσετε τον τύπο χαρτιού με μη αυτόματο τρόπο.

#### Για να καθορίσετε τον τύπο χαρτιού για εκτύπωση

- 1. Βεβαιωθείτε ότι έχετε τοποθετήσει χαρτί στο δίσκο εισόδου.
- 2. Στο μενού Αρχείο στην εφαρμογή λογισμικού, κάντε κλικ στην επιλογή Εκτύπωση.
- 3. Βεβαιωθείτε ότι η συσκευή HP All-in-One είναι ο προεπιλεγμένος εκτυπωτής.

34
- 4. Κάντε κλικ στο κουμπί που ανοίγει το πλαίσιο διαλόγου Ιδιότητες. Ανάλογα με την εφαρμογή λογισμικού που χρησιμοποιείτε, το συγκεκριμένο κουμπί μπορεί να ονομάζεται Ιδιότητες, Επιλογές, Ρύθμιση εκτυπωτή, Εκτυπωτής ή Προτιμήσεις.
- 5. Κάντε κλικ στην καρτέλα Δυνατότητες.
- 6. Στην περιοχή Βασικές επιλογές, επιλέξτε τον κατάλληλο τύπο χαρτιού από τη λίστα Τύπος χαρτιού.

### Προβολή ανάλυσης εκτύπωσης

Το λογισμικό του εκτυπωτή εμφανίζει την ανάλυση εκτύπωσης σε κουκκίδες ανά ίντσα (dpi). Τα dpi διαφέρουν ανάλογα με τον τύπο χαρτιού και την ποιότητα ρύθμισης που επιλέγετε στο λογισμικό του εκτυπωτή.

#### Για να προβάλλετε την ανάλυση εκτύπωσης

- 1. Βεβαιωθείτε ότι έχετε τοποθετήσει χαρτί στο δίσκο εισόδου.
- 2. Στο μενού Αρχείο στην εφαρμογή λογισμικού, κάντε κλικ στην επιλογή Εκτύπωση.
- 3. Βεβαιωθείτε ότι η συσκευή HP All-in-One είναι ο προεπιλεγμένος εκτυπωτής.
- 4. Κάντε κλικ στο κουμπί που ανοίγει το πλαίσιο διαλόγου Ιδιότητες. Ανάλογα με την εφαρμογή λογισμικού που χρησιμοποιείτε, το συγκεκριμένο κουμπί μπορεί να ονομάζεται Ιδιότητες, Επιλογές, Ρύθμιση εκτυπωτή, Εκτυπωτής ή Προτιμήσεις.
- 5. Κάντε κλικ στην καρτέλα **Δυνατότητες**.
- 6. Στην αναπτυσσόμενη λίστα Ποιότητα εκτύπωσης, επιλέξτε την κατάλληλη ρύθμιση ποιότητας εκτύπωσης για την εργασία σας.
- Στην αναπτυσσόμενη λίστα Τύπος χαρτιού, επιλέξτε τον τύπο χαρτιού που έχετε τοποθετήσει.
- 8. Κάντε κλικ στο κουμπί Ανάλυση για να δείτε την ανάλυση εκτύπωσης σε dpi.

### Αλλαγή της ταχύτητας ή της ποιότητας εκτύπωσης

Η συσκευή HP All-in-One επιλέγει αυτόματα μια ρύθμιση ποιότητας εκτύπωσης και ταχύτητας, ανάλογα με τη ρύθμιση τύπου χαρτιού που έχετε επιλέξει. Μπορείτε επίσης να αλλάξετε τη ρύθμιση ποιότητας εκτύπωσης για να προσαρμόσετε την ταχύτητα και την ποιότητα της διαδικασίας εκτύπωσης.

#### Για να επιλέξετε ταχύτητα ή ποιότητα εκτύπωσης

- 1. Βεβαιωθείτε ότι έχετε τοποθετήσει χαρτί στο δίσκο εισόδου.
- 2. Στο μενού Αρχείο στην εφαρμογή λογισμικού, κάντε κλικ στην επιλογή Εκτύπωση.
- 3. Βεβαιωθείτε ότι η συσκευή HP All-in-One είναι ο προεπιλεγμένος εκτυπωτής.
- 4. Κάντε κλικ στο κουμπί που ανοίγει το πλαίσιο διαλόγου Ιδιότητες.
- Ανάλογα με την εφαρμογή λογισμικού που χρησιμοποιείτε, το συγκεκριμένο κουμπί μπορεί να ονομάζεται **Ιδιότητες, Επιλογές, Ρύθμιση εκτυπωτή, Εκτυπωτής** ή **Προτιμήσεις**.
- 5. Κάντε κλικ στην καρτέλα **Δυνατότητες**.

35

- 6. Στην αναπτυσσόμενη λίστα Ποιότητα εκτύπωσης, επιλέξτε την κατάλληλη ρύθμιση ποιότητας για την εργασία σας.
  - Σημείωση Για να δείτε τη μέγιστη ανάλυση dpi που θα εκτυπώσει η συσκευή HP All-in-One, κάντε κλικ στο Ανάλυση.
- Στην αναπτυσσόμενη λίστα Τύπος χαρτιού, επιλέξτε τον τύπο χαρτιού που έχετε τοποθετήσει.

#### Αλλαγή του προσανατολισμού σελίδας

Η ρύθμιση προσανατολισμού σελίδας σας επιτρέπει να εκτυπώσετε το έγγραφό σας οριζόντια ή κάθετα στη σελίδα.

Συνήθως, ορίζετε τον προσανατολισμό σελίδας στην εφαρμογή λογισμικού που χρησιμοποιήσατε για να δημιουργήσετε το έγγραφο ή την εργασία σας. Ωστόσο, εάν χρησιμοποιείτε χαρτί προσαρμοσμένου μεγέθους ή ειδικό χαρτί ΗΡ ή εάν δεν μπορείτε να ορίσετε τον προσανατολισμό σελίδας από την εφαρμογή σας, μπορείτε να αλλάξετε τον προσανατολισμό σελίδας στο πλαίσιο διαλόγου **Ιδιότητες** πριν την εκτύπωση.

#### Για να αλλάξετε τον προσανατολισμό σελίδας

- 1. Βεβαιωθείτε ότι έχετε τοποθετήσει χαρτί στο δίσκο εισόδου.
- 2. Στο μενού Αρχείο στην εφαρμογή λογισμικού, κάντε κλικ στην επιλογή Εκτύπωση.
- 3. Βεβαιωθείτε ότι η συσκευή HP All-in-One είναι ο προεπιλεγμένος εκτυπωτής.
- 4. Κάντε κλικ στο κουμπί που ανοίγει το πλαίσιο διαλόγου Ιδιότητες. Ανάλογα με την εφαρμογή λογισμικού που χρησιμοποιείτε, το συγκεκριμένο κουμπί μπορεί να ονομάζεται Ιδιότητες, Επιλογές, Ρύθμιση εκτυπωτή, Εκτυπωτής ή Προτιμήσεις.
- 5. Κάντε κλικ στην καρτέλα **Δυνατότητες**.
- 6. Στην περιοχή **Βασικές επιλογές**, κάντε κλικ στις εξής επιλογές:
  - Κάντε κλικ στην επιλογή Κατακόρυφα για να εκτυπωθεί το έγγραφο κατακόρυφα στη σελίδα.
  - Κάντε κλικ στην επιλογή Οριζόντια για να εκτυπωθεί το έγγραφο οριζόντια στη σελίδα.

### Προσαρμογή του μεγέθους εγγράφου

Η συσκευή HP All-in-One σάς δίνει τη δυνατότητα να εκτυπώσετε το έγγραφο σε μέγεθος διαφορετικό από αυτό του πρωτοτύπου.

#### Για να προσαρμόστε το μέγεθος ενός εγγράφου

- 1. Βεβαιωθείτε ότι έχετε τοποθετήσει χαρτί στο δίσκο εισόδου.
- 2. Στο μενού Αρχείο στην εφαρμογή λογισμικού, κάντε κλικ στην επιλογή Εκτύπωση.
- 3. Βεβαιωθείτε ότι η συσκευή HP All-in-One είναι ο προεπιλεγμένος εκτυπωτής.
- 4. Κάντε κλικ στο κουμπί που ανοίγει το πλαίσιο διαλόγου Ιδιότητες. Ανάλογα με την εφαρμογή λογισμικού που χρησιμοποιείτε, το συγκεκριμένο κουμπί μπορεί να ονομάζεται Ιδιότητες, Επιλογές, Ρύθμιση εκτυπωτή, Εκτυπωτής ή Προτιμήσεις.

- 5. Κάντε κλικ στην καρτέλα Δυνατότητες.
- 6. Στην περιοχή Επιλογές αλλαγής μεγέθους, κάντε κλικ στο Προσαρμογή στο μέγεθος χαρτιού, και έπειτα κάντε κλικ στο κατάλληλο μέγεθος χαρτιού από την αναπτυσσόμενη λίστα.

### Αλλαγή του κορεσμού, της φωτεινότητας ή του τόνου χρώματος

Μπορείτε να αλλάξετε την ένταση των χρωμάτων και το επίπεδο της φωτεινότητας στην εκτύπωσή σας προσαρμόζοντας τις επιλογές **Κορεσμός**, **Φωτεινότητα** και **Τόνος χρώματος**.

#### Για να αλλάξετε τον κορεσμό, τη φωτεινότητα ή τον τόνο χρώματος

- 1. Βεβαιωθείτε ότι έχετε τοποθετήσει χαρτί στο δίσκο εισόδου.
- 2. Στο μενού Αρχείο στην εφαρμογή λογισμικού, κάντε κλικ στην επιλογή Εκτύπωση.
- 3. Βεβαιωθείτε ότι η συσκευή HP All-in-One είναι ο προεπιλεγμένος εκτυπωτής.
- 4. Κάντε κλικ στο κουμπί που ανοίγει το πλαίσιο διαλόγου Ιδιότητες. Ανάλογα με την εφαρμογή λογισμικού που χρησιμοποιείτε, το συγκεκριμένο κουμπί μπορεί να ονομάζεται Ιδιότητες, Επιλογές, Ρύθμιση εκτυπωτή, Εκτυπωτής ή Προτιμήσεις.
- 5. Κάντε κλικ στην καρτέλα **Χρώμα**.
- 6. Κάντε κλικ στο κουμπί Περισσότερες επιλογές χρώματος.
- Χρησιμοποιήστε τις γραμμές κύλισης για να προσαρμόσετε τις επιλογές Κορεσμός, Φωτεινότητα ή Τόνος χρώματος.
  - Η επιλογή **Φωτεινότητα** δηλώνει τη φωτεινότητα του εκτυπωμένου εγγράφου.
  - Η επιλογή Κορεσμός είναι η σχετική καθαρότητα των χρωμάτων εκτύπωσης.
  - Η επιλογή Τόνος χρώματος επηρεάζει το πόσο θερμά ή ψυχρά φαίνονται τα χρώματα της εκτύπωσης, προσθέτοντας περισσότερους πορτοκαλί ή μπλε τόνους αντίστοιχα στην εικόνα σας.

#### Προεπισκόπηση της εργασίας εκτύπωσης

Μπορείτε να κάνετε προεπισκόπηση της εργασίας εκτύπωσης πριν τη στείλετε στη συσκευή HP All-in-One. Με αυτόν τον τρόπο αποφεύγετε την άσκοπη κατανάλωση χαρτιού και μελάνης σε εργασίες που δεν εκτυπώνονται όπως θέλετε.

#### Για να πραγματοποιήσετε προεπισκόπηση της εργασίας εκτύπωσης

- 1. Βεβαιωθείτε ότι έχετε τοποθετήσει χαρτί στο δίσκο εισόδου.
- 2. Στο μενού Αρχείο στην εφαρμογή λογισμικού, κάντε κλικ στην επιλογή Εκτύπωση.
- 3. Βεβαιωθείτε ότι η συσκευή HP All-in-One είναι ο προεπιλεγμένος εκτυπωτής.
- 4. Κάντε κλικ στο κουμπί που ανοίγει το πλαίσιο διαλόγου Ιδιότητες. Ανάλογα με την εφαρμογή λογισμικού που χρησιμοποιείτε, το συγκεκριμένο κουμπί μπορεί να ονομάζεται Ιδιότητες, Επιλογές, Ρύθμιση εκτυπωτή, Εκτυπωτής ή Προτιμήσεις.
- Επιλέξτε τις κατάλληλες ρυθμίσεις εκτύπωσης για την εργασία σας σε κάθε μία από τις καρτέλες στο πλαίσιο διαλόγου.
- 6. Κάντε κλικ στην καρτέλα **Δυνατότητες**.
- 7. Επιλέξτε το πλαίσιο ελέγχου Προβολή προεπισκόπησης πριν την εκτύπωση.

37

 Κάντε κλικ στο OK και έπειτα στην επιλογή Εκτύπωση ή στο OK στο πλαίσιο διαλόγου Εκτύπωση.

Η εργασία εκτύπωσης εμφανίζεται στο παράθυρο προεπισκόπησης.

- 9. Στο παράθυρο Προεπισκόπηση ΗΡ κάντε ένα από τα παρακάτω:
  - Για να πραγματοποιήσετε εκτύπωση, κάντε κλικ στην επιλογή Έναρξη εκτύπωσης.
  - Για να πραγματοποιήσετε ακύρωση, κάντε κλικ στην επιλογή Ακύρωση εκτύπωσης.

# Αλλαγή προεπιλεγμένων ρυθμίσεων εκτύπωσης

Εάν υπάρχουν ρυθμίσεις που χρησιμοποιείτε συχνά για εκτύπωση, μπορεί να θέλετε να τις ορίσετε ως προεπιλογή ώστε να είναι ήδη ρυθμισμένες όταν ανοίγετε το πλαίσιο διαλόγου **Εκτύπωση** μέσα στην εφαρμογή λογισμικού.

#### Για να αλλάξετε τις προεπιλεγμένες ρυθμίσεις εκτύπωσης

- Στο Κέντρου λειτουργιών ΗΡ κάντε κλικ στην επιλογή Ρυθμίσεις, τοποθετήστε το δείκτη στην επιλογή Ρυθμίσεις εκτύπωσης και κάντε κλικ στο Ρυθμίσεις εκτυπωτή.
- 2. Πραγματοποιήστε αλλαγές στις ρυθμίσεις εκτύπωσης και κάντε κλικ στο ΟΚ.

# Συντομεύσεις εκτύπωσης

Χρησιμοποιήστε τις συντομεύσεις εκτύπωσης, για να εκτυπώνετε με ρυθμίσεις που χρησιμοποιείτε συχνά. Στο λογισμικό εκτύπωσης υπάρχουν διάφορες ειδικά σχεδιασμένες συντομεύσεις εκτύπωσης, που βρίσκονται στη λίστα Συντομεύσεις εκτύπωσης.

Σημείωση Όταν επιλέγετε μια συντόμευση εκτύπωσης, εμφανίζονται αυτόματα οι κατάλληλες επιλογές εκτύπωσης. Μπορείτε να τις δεχθείτε ή να τις αλλάξετε. Μπορείτε επίσης να δημιουργήσετε μια συντόμευση. Για περισσότερες πληροφορίες, δείτε «Δημιουργία συντομεύσεων εκτύπωσης» στη σελίδα 39.

Χρησιμοποιήστε την καρτέλα "Συντομεύσεις εκτύπωσης" για τις παρακάτω εργασίες εκτύπωσης:

- Γενική καθημερινή εκτύπωση: Γρήγορη εκτύπωση εγγράφων.
- Φωτογραφική εκτύπωση χωρίς περιθώρια: Εκτύπωση στην άνω, κάτω και τις πλαϊνές άκρες σε Φωτογραφικό χαρτί HP Premium Plus μεγέθους 10 x 15 cm (4 x 6 ίντσες) με αποσπώμενη προεξοχή. Για περισσότερες πληροφορίες, δείτε «Εκτύπωση εικόνας χωρίς περίγραμμα» στη σελίδα 40.
- Φωτογραφική εκτύπωση με λευκό περίγραμμα: Εκτύπωση φωτογραφίας με λευκό περίγραμμα γύρω από τις άκρες. Για περισσότερες πληροφορίες, δείτε «Εκτύπωση φωτογραφίας σε φωτογραφικό χαρτί» στη σελίδα 41.
- Γρήγορη/οικονομική εκτύπωση: Γρήγορη παραγωγή εκτυπώσεων πρόχειρης ποιότητας.

- Εκτύπωση παρουσίασης: Εκτύπωση εγγράφων υψηλής ποιότητας, συμπεριλαμβανομένων επιστολών και διαφανειών. Για περισσότερες πληροφορίες, δείτε «Εκτύπωση από εφαρμογή λογισμικού» στη σελίδα 31 και «Εκτύπωση σε διαφάνειες» στη σελίδα 49.
- Εκτύπωση σε δύο όψεις (διπλής όψεως): Μη αυτόματη εκτύπωση σελίδων δύο όψεων με το HP All-in-One. Για περισσότερες πληροφορίες, δείτε «Εκτύπωση και στις δύο όψεις της σελίδας» στη σελίδα 44.

#### Δημιουργία συντομεύσεων εκτύπωσης

Εκτός από τις συντομεύσεις εκτύπωσης που υπάρχουν στη λίστα "Συντομεύσεις εκτύπωσης", μπορείτε να δημιουργήσετε τις δικές σας συντομεύσεις εκτύπωσης.

Εάν π.χ. εκτυπώνετε συχνά σε διαφάνειες, μπορείτε να δημιουργήσετε μια συντόμευση εκτύπωσης επιλέγοντας τη συντόμευση "Εκτύπωση παρουσίασης", να αλλάξετε τον τύπο χαρτιού σε Φιλμ διαφανειών HP Premium για εκτυπωτές ψεκασμού και, στη συνέχεια, να αποθηκεύσετε την τροποποιημένη συντόμευση με ένα νέο όνομα, π.χ. Παρουσιάσεις με διαφάνειες. Αφότου δημιουργήσετε τη συντόμευση εκτύπωσης, απλώς επιλέξτε την όταν εκτυπώνετε σε διαφάνειες, αντί να αλλάζετε κάθε φορά τις ρυθμίσεις εκτύπωσης.

#### Για να δημιουργήσετε μια συντόμευση εκτύπωσης

- 1. Στο μενού Αρχείο στην εφαρμογή λογισμικού, κάντε κλικ στην επιλογή Εκτύπωση.
- 2. Βεβαιωθείτε ότι η συσκευή HP All-in-One είναι ο προεπιλεγμένος εκτυπωτής.
- Κάντε κλικ στο κουμπί που ανοίγει το πλαίσιο διαλόγου Ιδιότητες. Ανάλογα με την εφαρμογή λογισμικού που χρησιμοποιείτε, το συγκεκριμένο κουμπί μπορεί να ονομάζεται Ιδιότητες, Επιλογές, Ρύθμιση εκτυπωτή, Εκτυπωτής ή Προτιμήσεις.
- **4.** Επιλέξτε την καρτέλα **Συντομεύσεις εκτύπωσης**.
- Στη λίστα Συντομεύσεις εκτύπωσης, επιλέξτε μια συντόμευση εκτύπωσης. Εμφανίζονται οι ρυθμίσεις εκτύπωσης για την επιλεγμένη συντόμευση εκτύπωσης.
- 6. Αλλάξτε τις ρυθμίσεις εκτύπωσης σε αυτές που θέλετε να χρησιμοποιήσετε στη νέα συντόμευση εκτύπωσης.
- 7. Στο πλαίσιο Πληκτρολογήστε εδώ το όνομα της νέας συντόμευσης πληκτρολογήστε ένα όνομα για τη νέα συντόμευση εκτύπωσης και, στη συνέχεια, επιλέξτε Αποθήκευση. Η συντόμευση εκτύπωσης προστίθεται στη λίστα.

### Για να διαγράψετε μια συντόμευση εκτύπωσης

- 1. Στο μενού Αρχείο στην εφαρμογή λογισμικού, κάντε κλικ στην επιλογή Εκτύπωση.
- 2. Βεβαιωθείτε ότι η συσκευή HP All-in-One είναι ο προεπιλεγμένος εκτυπωτής.
- Κάντε κλικ στο κουμπί που ανοίγει το πλαίσιο διαλόγου Ιδιότητες. Ανάλογα με την εφαρμογή λογισμικού που χρησιμοποιείτε, το συγκεκριμένο κουμπί μπορεί να ονομάζεται Ιδιότητες, Επιλογές, Ρύθμιση εκτυπωτή, Εκτυπωτής ή Προτιμήσεις.
- 4. Κάντε κλικ στην καρτέλα Συντομεύσεις εκτύπωσης.

- Στη λίστα Συντομεύσεις εκτύπωσης, επιλέξτε τη συντόμευση εκτύπωσης που θέλετε να διαγράψετε.
- 6. Επιλέξτε Διαγραφή. Η συντόμευση εκτύπωσης αφαιρείται από τη λίστα.
- Σημείωση Μπορείτε να διαγράψετε μόνο τις συντομεύσεις εκτύπωσης που έχετε δημιουργήσει. Οι αρχικές συντομεύσεις της ΗΡ δεν διαγράφονται.

# Πραγματοποίηση ειδικών εργασιών εκτύπωσης

Πέρα από τις συνηθισμένες εργασίες εκτύπωσης, το HP All-in-One μπορεί να εκτελέσει ειδικές εργασίες όπως εκτύπωση εικόνων χωρίς περίγραμμα, σιδεροτύπων και αφισών.

Αυτή η ενότητα περιλαμβάνει τα παρακάτω θέματα:

- Εκτύπωση εικόνας χωρίς περίγραμμα
- Εκτύπωση φωτογραφίας σε φωτογραφικό χαρτί
- Δημιουργία προσαρμοσμένων ετικετών CD/DVD
- Εκτύπωση με Μέγιστη ανάλυση dpi
- Εκτύπωση και στις δύο όψεις της σελίδας
- Εκτύπωση πολυσέλιδου εγγράφου ως φυλλαδίου
- Εκτύπωση πολλών σελίδων σε ένα φύλλο
- Εκτύπωση πολυσέλιδου εγγράφου με την αντίθετη σειρά
- Αντιστροφή εικόνας για σιδερότυπα
- <u>Εκτύπωση σε διαφάνειες</u>
- Εκτύπωση ομάδας διευθύνσεων σε ετικέτες ή φακέλους
- Εκτύπωση αφίσας
- Εκτύπωση σελίδας web

#### Εκτύπωση εικόνας χωρίς περίγραμμα

Η εκτύπωση χωρίς περίγραμμα σάς δίνει τη δυνατότητα να εκτυπώνετε στην άνω, κάτω και πλαϊνές άκρες σε Φωτογραφικό χαρτί HP Premium Plus μεγέθους10 x 15 εκ με αποσπώμενη προεξοχή. Όταν αφαιρεθεί η αποσπώμενη προεξοχή, η εκτυπωμένη εικόνα δεν έχει περιθώρια και επεκτείνεται στις άκρες του χαρτιού.

 Συμβουλή Μπορείτε να προσαρμόσετε αυτόματα τις ρυθμίσεις στο πλαίσιο διαλόγου Ιδιότητες για εκτύπωση φωτογραφίας χωρίς περίγραμμα διαστάσεων 10 x 15 εκ σε Φωτογραφικό χαρτί HP Premium Plus. Κάντε κλικ στην καρτέλα
 Συντομεύσεις εκτύπωσης και, στη συνέχεια, στη λίστα Τι θέλετε να κάνετε;, κάντε κλικ στην επιλογή Εκτύπωση φωτογραφιών-χωρίς περίγραμμα. Μπορείτε επίσης να ορίσετε τις επιλογές με μη αυτόματο τρόπο, όπως περιγράφεται στην ακόλουθη διαδικασία.

#### Για να εκτυπώσετε εικόνα χωρίς περιθώρια

- Αφαιρέστε όλο το χαρτί από το δίσκο εισόδου και, στη συνέχεια, τοποθετήστε το φωτογραφικό χαρτί με την πλευρά εκτύπωσης προς τα κάτω.
- 2. Στο μενού Αρχείο στην εφαρμογή λογισμικού, κάντε κλικ στην επιλογή Εκτύπωση.

- 3. Βεβαιωθείτε ότι η συσκευή HP All-in-One είναι ο προεπιλεγμένος εκτυπωτής.
- 4. Κάντε κλικ στο κουμπί που ανοίγει το πλαίσιο διαλόγου Ιδιότητες. Ανάλογα με την εφαρμογή λογισμικού που χρησιμοποιείτε, το συγκεκριμένο κουμπί μπορεί να ονομάζεται Ιδιότητες, Επιλογές, Ρύθμιση εκτυπωτή, Εκτυπωτής ή Προτιμήσεις.
- 5. Κάντε κλικ στην καρτέλα **Δυνατότητες**.
- 6. Στην περιοχή Επιλογές αλλαγής μεγέθους, κάντε κλικ στο κατάλληλο μέγεθος χαρτιού από τη λίστα Μέγεθος. Εάν η εκτύπωση της εικόνας χωρίς περιθώρια είναι δυνατή για το καθορισμένο μέγεθος, ενεργοποιείται το πλαίσιο ελέγχου Χωρίς περιθώρια.
- Στην περιοχή Βασικές επιλογές, κάντε κλικ σε έναν τύπο χαρτιού στην αναπτυσσόμενη λίστα Τύπος χαρτιού.
  - Σημείωση Δεν μπορείτε να πραγματοποιήσετε εκτύπωση εικόνας χωρίς περίγραμμα εάν ο τύπος χαρτιού έχει οριστεί στην επιλογή Αυτόματα ή σε τύπο χαρτιού που δεν είναι φωτογραφικό.
- Ενεργοποιήστε το πλαίσιο ελέγχου Εκτύπωση χωρίς περιθώρια εάν δεν είναι ήδη ενεργοποιημένο.
   Εάν το μέγεθος και ο τύπος χαρτιού χωρίς περιθώρια δεν είναι συμβατά, το λογισμικό της συσκευής HP All-in-One εμφανίζει μια προειδοποίηση και σας δίνει τη δυνατότητα να επιλέξετε άλλον τύπο και μέγεθος χαρτιού.
- Κάντε κλικ στο ΟΚ και έπειτα στην επιλογή Εκτύπωση ή στο ΟΚ στο πλαίσιο διαλόγου Εκτύπωση.
  - Σημείωση Μην αφήνετε χαρτί που δεν χρησιμοποιείται στο δίσκο εισόδου. Το χαρτί ενδέχεται να κυρτώσει, γεγονός που μπορεί να υποβαθμίσει την ποιότητα των εκτυπώσεών σας. Για να γίνει σωστά η εκτύπωση, το φωτογραφικό χαρτί πρέπει να είναι επίπεδο.

#### Σχετικά θέματα

«Τοποθέτηση φωτογραφικού χαρτιού 10 x 15 εκ (4 x 6 ίντσες)» στη σελίδα 25

#### Εκτύπωση φωτογραφίας σε φωτογραφικό χαρτί

Για φωτογραφική εκτύπωση υψηλής ποιότητας, η ΗΡ συνιστά τη χρήση Φωτογραφικού χαρτιού ΗΡ Premium Plus με τη συσκευή ΗΡ All-in-One.

Μπορείτε ακόμα να βελτιώσετε την ποιότητα των φωτογραφιών που εκτυπώνετε με το HP All-in-One αγοράζοντας ένα δοχείο μελάνης φωτογραφικής εκτύπωσης. Εάν εγκαταστήσετε το δοχείο μελάνης τριών χρωμάτων και το δοχείο μελάνης φωτογραφικής εκτύπωσης, έχετε ένα σύστημα έξι μελανών, το οποίο σάς παρέχει καλύτερη ποιότητα έγχρωμων φωτογραφιών.

Σημείωση Μερικά μοντέλα του HP All-in-One δεν υποστηρίζουν δοχεία μελάνης για φωτογραφικές εκτυπώσεις.

#### Για να εκτυπώσετε μια φωτογραφία σε φωτογραφικό χαρτί

- Αφαιρέστε όλο το χαρτί από το δίσκο εισόδου και, στη συνέχεια, τοποθετήστε το φωτογραφικό χαρτί με την πλευρά εκτύπωσης προς τα κάτω.
- 2. Στο μενού Αρχείο στην εφαρμογή λογισμικού, κάντε κλικ στην επιλογή Εκτύπωση.
- 3. Βεβαιωθείτε ότι η συσκευή HP All-in-One είναι ο προεπιλεγμένος εκτυπωτής.
- 4. Κάντε κλικ στο κουμπί που ανοίγει το πλαίσιο διαλόγου Ιδιότητες. Ανάλογα με την εφαρμογή λογισμικού που χρησιμοποιείτε, το συγκεκριμένο κουμπί μπορεί να ονομάζεται Ιδιότητες, Επιλογές, Ρύθμιση εκτυπωτή, Εκτυπωτής ή Προτιμήσεις.
- 5. Κάντε κλικ στην καρτέλα **Δυνατότητες**.
- 6. Στην περιοχή Βασικές επιλογές, επιλέξτε τον κατάλληλο τύπο φωτογραφικού χαρτιού από την αναπτυσσόμενη λίστα Τύπος χαρτιού.
- Στην περιοχή Επιλογές αλλαγής μεγέθους, κάντε κλικ στο κατάλληλο μέγεθος χαρτιού από τη λίστα Μέγεθος.

Αν το μέγεθος χαρτιού και ο τύπος χαρτιού δεν είναι συμβατά, το λογισμικό ΗΡ All-in-One εμφανίζει μια προειδοποίηση και σας επιτρέπει να επιλέξετε άλλο τύπο ή μέγεθος.

- Στην περιοχή Βασικές επιλογές, επιλέξτε μια ρύθμιση υψηλής ποιότητας εκτύπωσης, όπως Βέλτιστη ή Μέγιστη ανάλυση dpi από την αναπτυσσόμενη λίστα Ποιότητα εκτύπωσης.
- Στην περιοχή Τεχνολογίες HP real life, κάντε κλικ στην αναπτυσσόμενη λίστα Διόρθωση φωτογραφίας και επιλέξτε από τα ακόλουθα:
  - Απενεργοποίηση: δεν εφαρμόζει Τεχνολογίες HP real life στην εικόνα.
  - Βασικό: εστιάζει αυτόματα την εικόνα, ρυθμίζει μέτρια την ευκρίνεια των εικόνων.
  - Πλήρες: κάνει αυτόματα τις σκούρες εικόνες πιο φωτεινές, ρυθμίζει αυτόματα την ευκρίνεια, την αντίθεση και την εστίαση των εικόνων, αφαιρεί αυτόματα τα κόκκινα μάτια.
- 10. Κάντε κλικ στο **ΟΚ** για να επιστρέψετε στο πλαίσιο διαλόγου Ιδιότητες.
- Εάν θέλετε να εκτυπώσετε την φωτογραφία ασπρόμαυρα, κάντε κλικ στην καρτέλα Χρώμα και ενεργοποιήστε το πλαίσιο ελέγχου Εκτύπωση σε κλίμακα του γκρι.
- Κάντε κλικ στο OK και έπειτα στην επιλογή Εκτύπωση ή στο OK στο πλαίσιο διαλόγου Εκτύπωση.
- Σημείωση Μην αφήνετε χαρτί που δεν χρησιμοποιείται στο δίσκο εισόδου. Το χαρτί ενδέχεται να κυρτώσει, γεγονός που μπορεί να υποβαθμίσει την ποιότητα των εκτυπώσεών σας. Για να γίνει σωστά η εκτύπωση, το φωτογραφικό χαρτί πρέπει να είναι επίπεδο.

#### Σχετικά θέματα

- «<u>Χειρισμός δοχείων μελάνης</u>» στη σελίδα 66
- «Εργασία με τα δοχεία μελάνης» στη σελίδα 65

#### Δημιουργία προσαρμοσμένων ετικετών CD/DVD

Μπορείτε να δημιουργήσετε προσαρμοσμένες ετικέτες για τα CD και τα DVD στη συσκευή HP All-in-One, ακολουθώντας τα παρακάτω βήματα. Εναλλακτικά, για να δημιουργήσετε προσαρμοσμένες ετικέτες για CD και DVD διαδικτυακά, μεταβείτε στο <u>www.hp.com</u> και ακολουθήστε τις οδηγίες.

### Για να δημιουργήσετε προσαρμοσμένες ετικέτες για CD/DVD

- 1. Βεβαιωθείτε ότι διαθέτετε χαρτί CD/DVD tattoo τοποθετημένο στο δίσκο εισόδου.
- 2. Στο μενού Αρχείο στην εφαρμογή λογισμικού, κάντε κλικ στην επιλογή Εκτύπωση.
- 3. Βεβαιωθείτε ότι η συσκευή HP All-in-One είναι ο προεπιλεγμένος εκτυπωτής.
- 4. Κάντε κλικ στο κουμπί που ανοίγει το πλαίσιο διαλόγου Ιδιότητες. Ανάλογα με την εφαρμογή λογισμικού που χρησιμοποιείτε, το συγκεκριμένο κουμπί μπορεί να ονομάζεται Ιδιότητες, Επιλογές, Ρύθμιση εκτυπωτή, Εκτυπωτής ή Προτιμήσεις.
- 5. Κάντε κλικ στην καρτέλα Δυνατότητες.
- 6. Στην αναπτυσσόμενη λίστα Τύπος χαρτιού, κάντε κλικ στο Περισσότερα και, στη συνέχεια, επιλέξτε Χαρτί ΗΡ CD/DVD tattoo από τη λίστα.
- Κάντε κλικ στο ΟΚ και έπειτα στην επιλογή Εκτύπωση ή στο ΟΚ στο πλαίσιο διαλόγου Εκτύπωση.

# Εκτύπωση με Μέγιστη ανάλυση dpi

Χρησιμοποιήστε τη λειτουργία **Μέγιστη ανάλυση dpi** για να εκτυπώσετε ευκρινείς εικόνες υψηλής ποιότητας.

Για να εκμεταλλευτείτε στο έπακρο τη λειτουργία **Μέγιστη ανάλυση dpi**, χρησιμοποιήστε την για την εκτύπωση εικόνων υψηλής ποιότητας όπως ψηφιακές φωτογραφίες. Όταν επιλέξετε τη ρύθμιση **Μέγιστη ανάλυση dpi**, το λογισμικό του εκτυπωτή εμφανίζει τις βελτιστοποιημένες κουκκίδες ανά ίντσα (dpi) που θα εκτυπώσει η συσκευή HP All-in-One.

Η εκτύπωση με **Μέγιστη ανάλυση dpi** καθυστερεί περισσότερο από την εκτύπωση με άλλες ρυθμίσεις και απαιτεί πολύ χώρο στο δίσκο.

Σημείωση Αν έχει εγκατασταθεί επίσης ένα δοχείο μελάνης για φωτογραφικές εκτυπώσεις, η ποιότητα εκτύπωσης βελτιώνεται. Μπορείτε να αγοράσετε ένα δοχείο μελάνης για φωτογραφικές εκτυπώσεις ξεχωριστά, εάν δεν συνοδεύει τη συσκευή HP All-in-One.

#### Για να εκτυπώσετε σε μέγιστη ανάλυση dpi

- 1. Βεβαιωθείτε ότι έχετε τοποθετήσει χαρτί στο δίσκο εισόδου.
- 2. Στο μενού Αρχείο στην εφαρμογή λογισμικού, κάντε κλικ στην επιλογή Εκτύπωση.
- 3. Βεβαιωθείτε ότι η συσκευή HP All-in-One είναι ο προεπιλεγμένος εκτυπωτής.
- 4. Κάντε κλικ στο κουμπί που ανοίγει το πλαίσιο διαλόγου Ιδιότητες. Ανάλογα με την εφαρμογή λογισμικού που χρησιμοποιείτε, το συγκεκριμένο κουμπί μπορεί να ονομάζεται Ιδιότητες, Επιλογές, Ρύθμιση εκτυπωτή, Εκτυπωτής ή Προτιμήσεις.
- 5. Κάντε κλικ στην καρτέλα **Δυνατότητες**.
- 6. Στην αναπτυσσόμενη λίστα Τύπος χαρτιού, επιλέξτε Περισσότερα και επιλέξτε τον κατάλληλο τύπο χαρτιού.

- Στην αναπτυσσόμενη λίστα Ποιότητα εκτύπωσης, επιλέξτε Μέγιστη ανάλυση dpi.
  - Σημείωση Για να δείτε τη μέγιστη ανάλυση dpi που θα εκτυπώσει η συσκευή HP All-in-One, κάντε κλικ στο Ανάλυση.
- Επιλέξτε όποιες άλλες ρυθμίσεις εκτύπωσης επιθυμείτε και στη συνέχεια πατήστε OK.

#### Σχετικά θέματα

«Εργασία με τα δοχεία μελάνης» στη σελίδα 65

#### Εκτύπωση και στις δύο όψεις της σελίδας

Με τη συσκευή HP All-in-One μπορείτε να τυπώνετε σελίδες δύο όψεων μη αυτόματα. Κατά την εκτύπωση σελίδων δύο όψεων, βεβαιωθείτε ότι χρησιμοποιείτε χαρτί αρκετά χοντρό, ώστε να μην φαίνονται οι εικόνες από την άλλη πλευρά.

#### Για να εκτυπώσετε και στις δύο όψεις της σελίδας

- 1. Τοποθετήστε χαρτί στο δίσκο εισόδου.
- 2. Στο μενού Αρχείο στην εφαρμογή λογισμικού, κάντε κλικ στην επιλογή Εκτύπωση.
- 3. Βεβαιωθείτε ότι η συσκευή HP All-in-One είναι ο προεπιλεγμένος εκτυπωτής.
- 4. Κάντε κλικ στο κουμπί που ανοίγει το πλαίσιο διαλόγου Ιδιότητες. Ανάλογα με την εφαρμογή λογισμικού που χρησιμοποιείτε, το συγκεκριμένο κουμπί μπορεί να ονομάζεται Ιδιότητες, Επιλογές, Ρύθμιση εκτυπωτή, Εκτυπωτής ή Προτιμήσεις.
- 5. Κάντε κλικ στην καρτέλα Δυνατότητες.
- 6. Στην περιοχή Επιλογές αποθήκευσης χαρτιού, επιλέξτε Μη αυτόματο από την αναπτυσσόμενη λίστα Εκτύπωση διπλής όψης.

- 7. Για βιβλιοδεσία κάντε ένα από τα παρακάτω:
  - Για βιβλιοδεσία επάνω πλευράς σε στυλ σημειωματαρίου ή ημερολογίου, ενεργοποιήστε το πλαίσιο ελέγχου Ξεφύλλισμα προς τα πάνω.
     Με αυτόν τον τρόπο οι μονές και ζυγές σελίδες τυπώνονται αντικριστά, από πάνω προς τα κάτω. Έτσι, εξασφαλίζεται ότι το πάνω μέρος της σελίδας βρίσκεται πάντα στο πάνω μέρος του φύλλου όταν ξεφυλλίζετε τις σελίδες του δεμένου σας εγγράφου.

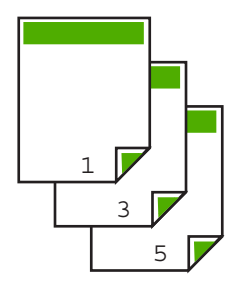

 Για βιβλιοδεσία στο πλάι σε στυλ βιβλίου ή περιοδικού, κάντε κλικ για να απενεργοποιήσετε το πλαίσιο ελέγχου Ξεφύλλισμα προς τα πάνω.
 Με αυτόν τον τρόπο οι μονές και ζυγές σελίδες του εγγράφου τυπώνονται αντικριστά, από τα αριστερά προς τα δεξιά. Έτσι, εξασφαλίζεται ότι το πάνω μέρος της σελίδας βρίσκεται πάντα στο πάνω μέρος του φύλλου όταν γυρίζετε τις σελίδες στο βιβλιοδετημένο σας έγγραφο.

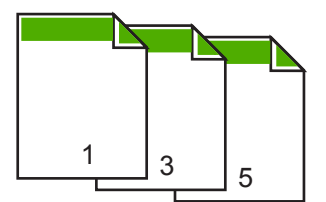

 Κάντε κλικ στο ΟΚ και έπειτα στην επιλογή Εκτύπωση ή στο ΟΚ στο πλαίσιο διαλόγου Εκτύπωση.

Η συσκευή ΗΡ All-in-One αρχίζει την εκτύπωση. Περιμένετε μέχρι να εκτυπωθούν οι μονές σελίδες προτού αφαιρέσετε εκτυπωμένες σελίδες από το δίσκο εξόδου. Το πλαίσιο διαλόγου εμφανίζει οδηγίες στην οθόνη όταν έρθει η ώρα επεξεργασίας της δεύτερης όψης της εργασίας σας. **Μην** κάνετε κλικ στο **Συνέχεια** στο πλαίσιο διαλόγου, μέχρι να τοποθετήσετε ξανά το χαρτί, σύμφωνα με τις οδηγίες.

 Για να τοποθετήσετε ξανά το χαρτί και να εκτυπώσετε στη δεύτερη όψη, ακολουθήστε τις οδηγίες που εμφανίζονται στην οθόνη και κάντε κλικ στην επιλογή Συνέχεια.

# Εκτύπωση πολυσέλιδου εγγράφου ως φυλλαδίου

Η συσκευή HP All-in-One σάς δίνει τη δυνατότητα να εκτυπώσετε έγγραφα ως μικρά φυλλάδια, τα οποία μπορείτε να διπλώσετε και να συρράψετε.

Για βέλτιστα αποτελέσματα, σχεδιάστε το έγγραφό σας ώστε να χωρά σε ένα πολυσέλιδο 4 σελίδων, όπως σε ένα 8, 12 ή 16-σέλιδο πρόγραμμα για τη σχολική παράσταση ενός παιδιού ή για ένα γάμο.

#### Για να εκτυπώσετε ένα πολυσέλιδο έγγραφο ως φυλλάδιο

- Τοποθετήστε χαρτί στο δίσκο εισόδου.
  Το χαρτί πρέπει να είναι αρκετά χοντρό έτσι ώστε να μην φαίνονται οι εικόνες από την άλλη πλευρά.
- 2. Στο μενού Αρχείο στην εφαρμογή λογισμικού, κάντε κλικ στην επιλογή Εκτύπωση.
- 3. Βεβαιωθείτε ότι η συσκευή HP All-in-One είναι ο προεπιλεγμένος εκτυπωτής.
- 4. Κάντε κλικ στο κουμπί που ανοίγει το πλαίσιο διαλόγου Ιδιότητες. Ανάλογα με την εφαρμογή λογισμικού που χρησιμοποιείτε, το συγκεκριμένο κουμπί μπορεί να ονομάζεται Ιδιότητες, Επιλογές, Ρύθμιση εκτυπωτή, Εκτυπωτής ή Προτιμήσεις.
- 5. Κάντε κλικ στην καρτέλα **Δυνατότητες**.
- 6. Στην περιοχή Επιλογές αποθήκευσης χαρτιού, επιλέξτε Μη αυτόματο από την αναπτυσσόμενη λίστα Εκτύπωση διπλής όψης.
- Επιλέξετε το άκρο βιβλιοδεσίας από τη λίστα Η διάταξη φυλλαδίου είναι, σύμφωνα με τη γλώσσα σας.
  - Εάν στη γλώσσα σας η ανάγνωση γίνεται από τα αριστερά προς τα δεξιά, κάντε κλικ στην επιλογή Βιβλιοδεσία αριστερής πλευράς.
  - Εάν στη γλώσσα σας η ανάγνωση γίνεται από τα δεξιά προς τα αριστερά, κάντε κλικ στην επιλογή Βιβλιοδεσία δεξιάς πλευράς.

Το πλαίσιο **Σελίδες ανά φύλλο** ορίζεται αυτόματα σε δύο σελίδες ανά φύλλο.

 Κάντε κλικ στο OK και έπειτα στην επιλογή Εκτύπωση ή στο OK στο πλαίσιο διαλόγου Εκτύπωση.

Η συσκευή HP All-in-One αρχίζει την εκτύπωση.

Το πλαίσιο διαλόγου εμφανίζει οδηγίες στην οθόνη όταν έρθει η ώρα επεξεργασίας της δεύτερης όψης της εργασίας σας. **Μην** κάνετε κλικ στο **Συνέχεια** στο πλαίσιο διαλόγου, μέχρι να τοποθετήσετε ξανά το χαρτί, σύμφωνα με τις οδηγίες των παρακάτω βημάτων.

 Πριν αφαιρέσετε τυπωμένες σελίδες από το δίσκο εξόδου, περιμένετε να περάσουν μερικά δευτερόλεπτα από τη στιγμή που η συσκευή HP All-in-One σταματήσει να εκτυπώνει.

Εάν αφαιρέσετε τις σελίδες ενώ ακόμα εκτυπώνεται το έγγραφο, μπορεί να χαλάσει η σειρά των σελίδων.

- 10. Για να τοποθετήσετε ξανά το χαρτί και να εκτυπώσετε στη δεύτερη όψη, ακολουθήστε τις οδηγίες που εμφανίζονται στην οθόνη και κάντε κλικ στην επιλογή Συνέχεια.
- 11. Όταν εκτυπωθεί ολόκληρο το έγγραφο, διπλώστε στα δύο τη στοίβα χαρτιού έτσι ώστε η πρώτη σελίδα να είναι από πάνω και στη συνέχεια συρράψτε το έγγραφο κατά μήκος της τσάκισης.
  - <sup>1</sup>/<sub>2</sub> Συμβουλή Για βέλτιστα αποτελέσματα, χρησιμοποιήστε ένα συρραπτικό μικρού μεγέθους ή ένα συρραπτικό μεγάλου μεγέθους που να έχει μακριά επέκταση για να συρράπτει το φυλλάδιο.

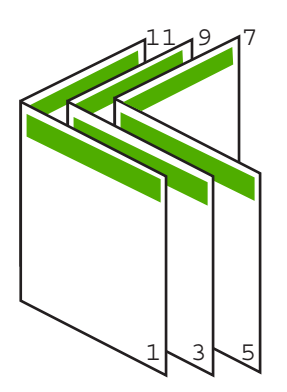

Εικόνα 7-1 Βιβλιοδεσία αριστερής πλευράς για γλώσσες των οποίων η ανάγνωση γίνεται από τα αριστερά προς τα δεξιά

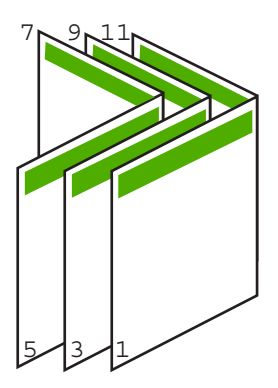

Εικόνα 7-2 Βιβλιοδεσία δεξιάς πλευράς για γλώσσες των οποίων η ανάγνωση γίνεται από τα δεξιά προς τα αριστερά

### Εκτύπωση πολλών σελίδων σε ένα φύλλο

Μπορείτε να εκτυπώσετε μέχρι 16 σελίδες σε ένα μόνο φύλλο χαρτί.

#### Για να εκτυπώσετε πολλές σελίδες σε ένα φύλλο

- 1. Βεβαιωθείτε ότι έχετε τοποθετήσει χαρτί στο δίσκο εισόδου.
- 2. Στο μενού Αρχείο στην εφαρμογή λογισμικού, κάντε κλικ στην επιλογή Εκτύπωση.

- 3. Βεβαιωθείτε ότι η συσκευή HP All-in-One είναι ο προεπιλεγμένος εκτυπωτής.
- 4. Κάντε κλικ στο κουμπί που ανοίγει το πλαίσιο διαλόγου Ιδιότητες. Ανάλογα με την εφαρμογή λογισμικού που χρησιμοποιείτε, το συγκεκριμένο κουμπί μπορεί να ονομάζεται Ιδιότητες, Επιλογές, Ρύθμιση εκτυπωτή, Εκτυπωτής ή Προτιμήσεις.
- 5. Κάντε κλικ στην καρτέλα **Δυνατότητες**.
- 6. Στη λίστα Σελίδες ανά φύλλο, επιλέξτε 2, 4, 6, 8, 9, ή 16.
- 7. Στη λίστα Σειρά σελίδων, κάντε κλικ σε μια κατάλληλη επιλογή σειράς σελίδων. Το γραφικό δείγμα εξόδου είναι αριθμημένο για να σας δείχνει πώς θα είναι ταξινομημένες οι σελίδες εάν ενεργοποιήσετε την κάθε επιλογή.
- Κάντε κλικ στο OK και έπειτα στην επιλογή Εκτύπωση ή στο OK στο πλαίσιο διαλόγου Εκτύπωση.

### Εκτύπωση πολυσέλιδου εγγράφου με την αντίθετη σειρά

Εάν η πρώτη σελίδα που εκτυπώνεται είναι τελευταία στη στοίβα με την όψη προς τα πάνω, αυτό σημαίνει συνήθως ότι πρέπει να τοποθετήσετε τις εκτυπωμένες σελίδες στη σωστή σειρά.

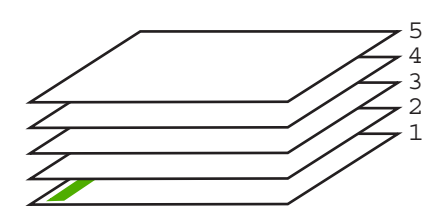

Ένας καλύτερος τρόπος είναι να εκτυπώνετε το έγγραφο με αντίστροφη σειρά έτσι ώστε να στοιβάζονται σωστά οι σελίδες.

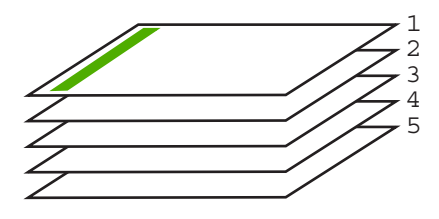

Συμβουλή Ορίστε αυτή την επιλογή ως προεπιλεγμένη ρύθμιση ώστε να μην χρειάζεται να θυμάστε να την ορίζετε κάθε φορά που εκτυπώνετε ένα πολυσέλιδο έγγραφο.

### Για να εκτυπώσετε ένα πολυσέλιδο έγγραφο με αντίθετη σειρά

- 1. Βεβαιωθείτε ότι έχετε τοποθετήσει χαρτί στο δίσκο εισόδου.
- 2. Στο μενού Αρχείο στην εφαρμογή λογισμικού, κάντε κλικ στην επιλογή Εκτύπωση.
- 3. Βεβαιωθείτε ότι η συσκευή HP All-in-One είναι ο προεπιλεγμένος εκτυπωτής.

48

- 4. Κάντε κλικ στο κουμπί που ανοίγει το πλαίσιο διαλόγου Ιδιότητες. Ανάλογα με την εφαρμογή λογισμικού που χρησιμοποιείτε, το συγκεκριμένο κουμπί μπορεί να ονομάζεται Ιδιότητες, Επιλογές, Ρύθμιση εκτυπωτή, Εκτυπωτής ή Προτιμήσεις.
- 5. Κάντε κλικ στην καρτέλα Για προχωρημένους.
- Ανοίξτε τη λίστα Επιλογές εγγράφου, και έπειτα ανοίξτε τη λίστα Επιλογές διάταξης.
- 7. Κάντε κλικ στο Σειρά σελίδων στη λίστα Επιλογές διάταξης, και έπειτα κάντε κλικ στο Εμπρός προς τα πίσω.
  - Σημείωση Εάν ρυθμίσατε το έγγραφο να εκτυπωθεί και στις δύο πλευρές της σελίδας, η επιλογή Εμπρός προς τα πίσω δεν είναι διαθέσιμη. Το έγγραφο θα εκτυπωθεί αυτόματα με τη σωστή σειρά.
- Κάντε κλικ στο ΟΚ και έπειτα στην επιλογή Εκτύπωση ή στο ΟΚ στο πλαίσιο διαλόγου Εκτύπωση.

Όταν πραγματοποιείτε εκτύπωση πολλών αντιγράφων, ολοκληρώνεται η εκτύπωση κάθε σετ πριν ξεκινήσει η εκτύπωση του επόμενου.

### Αντιστροφή εικόνας για σιδερότυπα

Η δυνατότητα αυτή αντιστρέφει μια εικόνα ώστε να μπορέσετε να τη χρησιμοποιήσετε για σιδερότυπα. Η δυνατότητα αυτή είναι επίσης χρήσιμη για διαφάνειες όταν θέλετε να κρατήσετε σημειώσεις στην πίσω πλευρά τους και να τις σβήσετε αργότερα χωρίς να χαράξετε το πρωτότυπο.

#### Για να αντιστρέψετε μια εικόνα για σιδερότυπα

- 1. Στο μενού Αρχείο στην εφαρμογή λογισμικού, κάντε κλικ στην επιλογή Εκτύπωση.
- 2. Βεβαιωθείτε ότι η συσκευή HP All-in-One είναι ο προεπιλεγμένος εκτυπωτής.
- Κάντε κλικ στο κουμπί που ανοίγει το πλαίσιο διαλόγου Ιδιότητες. Ανάλογα με την εφαρμογή λογισμικού που χρησιμοποιείτε, το συγκεκριμένο κουμπί μπορεί να ονομάζεται Ιδιότητες, Επιλογές, Ρύθμιση εκτυπωτή, Εκτυπωτής ή Προτιμήσεις.
- 4. Κάντε κλικ στην καρτέλα Δυνατότητες.
- Στην περιοχή Βασικές επιλογές, κάντε κλικ στο Σιδερότυπο ΗΡ από τη λίστα Τύπος χαρτιού.
- 6. Κάντε κλικ στην καρτέλα Για προχωρημένους.
- Ανοίξτε τις Επιλογές εγγράφου και στη συνέχεια ανοίξτε τις Δυνατότητες εκτυπωτή.
- 8. Ορίστε το Κατοπτρική εικόνα σε Ενεργοποίηση.
- Κάντε κλικ στο ΟΚ και έπειτα στην επιλογή Εκτύπωση ή στο ΟΚ στο πλαίσιο διαλόγου Εκτύπωση.
  - Σημείωση Για να αποφευχθούν οι εμπλοκές, τροφοδοτήστε με μη αυτόματο τρόπο τα φύλλα για τα σιδερότυπα στο δίσκο εισόδου, ένα φύλλο τη φορά.

### Εκτύπωση σε διαφάνειες

Για βέλτιστα αποτελέσματα, η ΗΡ συνιστά τη χρήση φιλμ διαφανειών ΗΡ με τη συσκευή ΗΡ All-in-One.

#### Για να εκτυπώσετε σε διαφάνειες

- 1. Τοποθετήστε τη διαφάνεια στο δίσκο εισόδου.
- 2. Στο μενού Αρχείο στην εφαρμογή λογισμικού, κάντε κλικ στην επιλογή Εκτύπωση.
- 3. Βεβαιωθείτε ότι η συσκευή HP All-in-One είναι ο προεπιλεγμένος εκτυπωτής.
- 4. Κάντε κλικ στο κουμπί που ανοίγει το πλαίσιο διαλόγου Ιδιότητες. Ανάλογα με την εφαρμογή λογισμικού που χρησιμοποιείτε, το συγκεκριμένο κουμπί μπορεί να ονομάζεται Ιδιότητες, Επιλογές, Ρύθμιση εκτυπωτή, Εκτυπωτής ή Προτιμήσεις.
- 5. Κάντε κλικ στην καρτέλα Δυνατότητες.
- 6. Στην περιοχή Βασικές επιλογές, επιλέξτε τον κατάλληλο τύπο διαφάνειας από τη λίστα Τύπος χαρτιού.
  - Συμβουλή Εάν θέλετε να κρατήσετε σημειώσεις στην πίσω πλευρά των διαφανειών και να τις σβήσετε αργότερα χωρίς να χαράξετε το πρωτότυπο, κάντε κλικ στην καρτέλα Για προχωρημένους και ενεργοποιήστε το πλαίσιο ελέγχου Κατοπτρική εικόνα.
- Στην περιοχή Επιλογές αλλαγής μεγέθους, κάντε κλικ στο κατάλληλο μέγεθος από τη λίστα Μέγεθος.
- Κάντε κλικ στο OK και έπειτα στην επιλογή Εκτύπωση ή στο OK στο πλαίσιο διαλόγου Εκτύπωση.

Η συσκευή HP All-in-One περιμένει αυτόματα να στεγνώσουν οι διαφάνειες πριν τις απελευθερώσει. Η μελάνη στεγνώνει πιο αργά σε φιλμ απ' ό,τι σε απλό χαρτί. Αφήστε να περάσει αρκετός χρόνος για να στεγνώσει η μελάνη πριν πιάσετε τη διαφάνεια.

### Εκτύπωση ομάδας διευθύνσεων σε ετικέτες ή φακέλους

Με τη συσκευή HP All-in-One, μπορείτε να εκτυπώσετε σε έναν φάκελο, σε ομάδα φακέλων ή σε φύλλα ετικετών σχεδιασμένα για εκτυπωτές ψεκασμού.

#### Για να εκτυπώσετε μια ομάδα διευθύνσεων σε ετικέτες ή φακέλους

- Εκτυπώστε πρώτα μια δοκιμαστική σελίδα σε απλό χαρτί.
- Τοποθετήστε τη δοκιμαστική σελίδα επάνω στο φύλλο ετικετών ή στο φάκελο και κρατήστε και τα δύο ψηλά στο φως. Ελέγξτε τα διαστήματα για κάθε μπλοκ κειμένου. Κάντε τις απαραίτητες ρυθμίσεις.
- 3. Τοποθετήστε τις ετικέτες ή τους φακέλους στο δίσκο εισόδου.
  - Προσοχή Μην χρησιμοποιείτε φακέλους με άγκιστρα ή προθήκες. Μπορεί να κολλήσουν στους κυλίνδρους και να προκαλέσουν εμπλοκές χαρτιού.
- 4. Εάν πραγματοποιείτε εκτύπωση σε φακέλους
  - α. Εμφανίστε τις ρυθμίσεις εκτύπωσης και κάντε κλικ στην καρτέλα Δυνατότητες.
  - β. Στην περιοχή Επιλογές αλλαγής μεγέθους, κάντε κλικ στο κατάλληλο μέγεθος φακέλου από τη λίστα Μέγεθος.
- Κάντε κλικ στο OK και έπειτα στην επιλογή Εκτύπωση ή στο OK στο πλαίσιο διαλόγου Εκτύπωση.

#### Σχετικά θέματα

«Τοποθέτηση φακέλων» στη σελίδα 27

### Εκτύπωση αφίσας

Μπορείτε να δημιουργήσετε μια αφίσα εκτυπώνοντας ένα έγγραφο σε πολλές σελίδες. Το HP All-in-One εκτυπώνει γραμμές με κουκίδες σε ορισμένες σελίδες για να υποδείξει που θα γίνει ξάκρισμα των σελίδων πριν τις συνενώσετε μεταξύ τους.

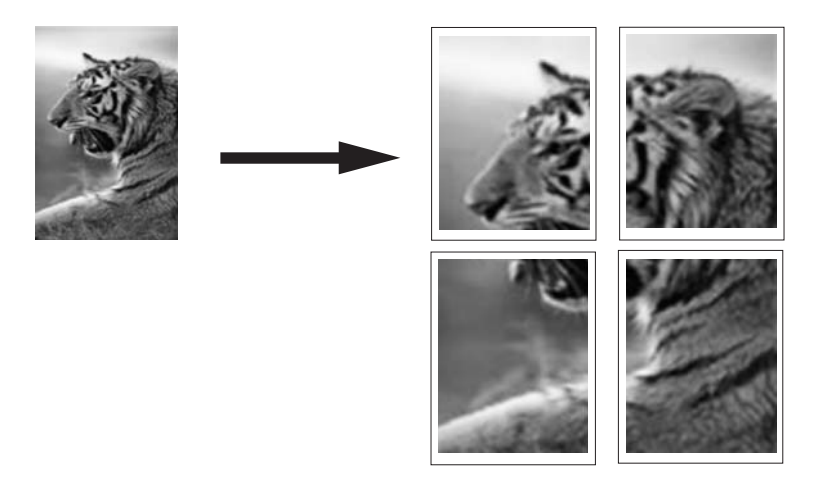

#### Για να εκτυπώσετε μια αφίσα

- 1. Βεβαιωθείτε ότι έχετε τοποθετήσει χαρτί στο δίσκο εισόδου.
- 2. Στο μενού Αρχείο στην εφαρμογή λογισμικού, κάντε κλικ στην επιλογή Εκτύπωση.
- 3. Βεβαιωθείτε ότι η συσκευή HP All-in-One είναι ο προεπιλεγμένος εκτυπωτής.
- 4. Κάντε κλικ στο κουμπί που ανοίγει το πλαίσιο διαλόγου Ιδιότητες. Ανάλογα με την εφαρμογή λογισμικού που χρησιμοποιείτε, το συγκεκριμένο κουμπί μπορεί να ονομάζεται Ιδιότητες, Επιλογές, Ρύθμιση εκτυπωτή, Εκτυπωτής ή Προτιμήσεις.
- 5. Κάντε κλικ στην καρτέλα Για προχωρημένους.
- Ανοίξτε τις Επιλογές εγγράφου και στη συνέχεια ανοίξτε τις Δυνατότητες εκτυπωτή.
- 7. Στην αναπτυσσόμενη λίστα Εκτύπωση αφίσας, κάντε κλικ σε μια από τις επιλογές 2x2 (4 φύλλα), 3x3 (9 φύλλα), 4x4 (16 φύλλα), ή 5x5 (25 φύλλα). Η επιλογή αυτή υποδεικνύει στη συσκευή HP All-in-One να μεγεθύνει το έγγραφο ώστε να χωρά σε 4, 9, 16, ή 25 σελίδες. Εάν το πρωτότυπο έγγραφο είναι πολυσέλιδο, κάθε μία από αυτές τις σελίδες θα εκτυπωθεί σε 4, 9, 16 ή 25 σελίδες. Εάν, για παράδειγμα, έχετε ένα πρωτότυπο μίας σελίδας και επιλέξετε 3 x 3, θα τυπωθούν 9 σελίδες. Εάν επιλέξετε 3 x3 για πρωτότυπο δύο σελίδων, θα τυπωθούν 18 σελίδες.
- Κάντε κλικ στο ΟΚ και έπειτα στην επιλογή Εκτύπωση ή στο ΟΚ στο πλαίσιο διαλόγου Εκτύπωση.
- 9. Όταν εκτυπωθεί η αφίσα, περικόψτε τα άκρα και κολλήστε τα φύλλα μεταξύ τους.

#### Εκτύπωση σελίδας web

Μπορείτε να εκτυπώσετε μια σελίδα web από το πρόγραμμα περιήγησης στο web που χρησιμοποιείτε στη συσκευή HP All-in-One.

#### Για να εκτυπώσετε μια σελίδα web

- 1. Βεβαιωθείτε ότι έχετε τοποθετήσει χαρτί στο δίσκο εισόδου.
- Στο μενού Αρχείο στο πρόγραμμα περιήγησης στο web που χρησιμοποιείτε, κάντε κλικ στο Εκτύπωση.
  - Εμφανίζεται το πλαίσιο διαλόγου Εκτύπωση.
- 3. Βεβαιωθείτε ότι η συσκευή HP All-in-One είναι ο προεπιλεγμένος εκτυπωτής.
- 4. Εάν το πρόγραμμα περιήγησης υποστηρίζει μια τέτοια ενέργεια, επιλέξτε τα στοιχεία της σελίδας web που θέλετε να συμπεριληφθούν στην εκτύπωση. Για παράδειγμα, στον Internet Explorer, κάντε κλικ στην καρτέλα Επιλογές για να ενεργοποιήσετε επιλογές όπως Όπως εμφανίζονται στην οθόνη, Μόνο το επιλεγμένο πλαίσιο και Εκτύπωση όλων των συνδεδεμένων εγγράφων.
- 5. Κάντε κλικ στο Εκτύπωση ή στο ΟΚ για να εκτυπώσετε τη σελίδα web.
- Συμβουλή Για να εκτυπώσετε σελίδες web σωστά, μπορεί να χρειαστεί να ρυθμίσετε τον προσανατολισμό της εκτύπωσης σε Οριζόντιος.

# Διακοπή εργασίας εκτύπωσης

Παρόλο που μπορείτε να διακόψετε μια εργασία εκτύπωσης είτε από τη συσκευή HP All-in-One είτε από τον υπολογιστή, η HP συνιστά να την διακόπτετε από το HP All-in-One για καλύτερα αποτελέσματα.

Σημείωση Παρά το γεγονός ότι οι περισσότερες εφαρμογές λογισμικού που έχουν σχεδιαστεί για Windows χρησιμοποιούν τη λειτουργία εκτύπωσης σε ουρά των Windows, η εφαρμογή λογισμικού στην οποία εργάζεστε μπορεί να μην την χρησιμοποιεί. Ένα παράδειγμα εφαρμογής λογισμικού που δεν χρησιμοποιεί τη λειτουργία εκτύπωσης σε ουρά των Windows είναι το PowerPoint στο Microsoft Office 97.

Εάν δεν μπορείτε να ακυρώσετε την εργασία εκτύπωσης χρησιμοποιώντας μία από τις παρακάτω διαδικασίες, συμβουλευθείτε τις οδηγίες για την ακύρωση της εκτύπωσης στο παρασκήνιο στην ηλεκτρονική βοήθεια της εφαρμογής λογισμικού.

#### Για να διακόψετε μια εργασία εκτύπωσης από τη συσκευή HP All-in-One

Πατήστε Άκυρο στον πίνακα ελέγχου. Εάν η εργασία εκτύπωσης δεν σταματά, πατήστε ξανά Άκυρο.

Μπορεί να περάσουν μερικά λεπτά μέχρι να ακυρωθεί η εκτύπωση.

#### Για να διακόψετε μια εργασία εκτύπωσης από τον υπολογιστή

Μπορείτε να διακόψετε τις περισσότερες εργασίες εκτύπωσης από την ουρά εκτύπωσης. Για περισσότερες σχετικές πληροφορίες, δείτε τη Βοήθεια των Windows.

#### Σχετικά θέματα

«Κουμπιά πίνακα ελέγχου» στη σελίδα 8

# Συνέχιση μιας εργασίας εκτύπωσης

Σε περίπτωση που παρουσιαστεί σφάλμα κατά τη διάρκεια της εκτύπωσης, ίσως χρειαστεί να συνεχίσετε την εργασία από το HP All-in-One ή τον υπολογιστή αφού διευθετήσετε το σφάλμα.

#### Για να συνεχιστεί μια εργασία εκτύπωσης από τον πίνακα ελέγχου

Πατήστε το κουμπί "Συνέχεια" το οποίο βρίσκεται δίπλα στις λυχνίες "Έλεγχος χαρτιού" και "Ελεγχος δοχείου μελάνης" στον πίνακα ελέγχου.

#### Για να συνεχιστεί μια εργασία εκτύπωσης από τον υπολογιστή

Μπορείτε να συνεχίσετε μερικές εργασίες εκτύπωσης από την ουρά εκτύπωσης. Για περισσότερες σχετικές πληροφορίες, δείτε τη Βοήθεια των Windows.

#### Σχετικά θέματα

«Κουμπιά πίνακα ελέγχου» στη σελίδα 8

Κεφάλαιο 7

# 8 Χρήση των λειτουργιών αντιγραφής

Η συσκευή HP All-in-One σάς δίνει τη δυνατότητα να δημιουργήσετε έγχρωμα και ασπρόμαυρα αντίγραφα υψηλής ποιότητας σε ποικιλία τύπων χαρτιού. Μπορείτε να μεγεθύνετε ή να σμικρύνετε ένα πρωτότυπο ώστε να προσαρμόζεται σε ένα συγκεκριμένο μέγεθος χαρτιού, να ρυθμίσετε την ποιότητα αντιγραφής και να δημιουργήσετε αντίγραφα φωτογραφιών υψηλής ποιότητας, συμπεριλαμβανομένων αντιγράφων χωρίς περιθώρια.

Αυτή η ενότητα περιλαμβάνει τα παρακάτω θέματα:

- Δημιουργία ενός αντιγράφου
- Ρύθμιση τύπου χαρτιού αντιγραφής
- Αλλαγή της ταχύτητας αντιγραφής
- Αντιγραφή ασπρόμαυρου εγγράφου δύο σελίδων
- Δημιουργία αντιγράφου φωτογραφίας χωρίς περίγραμμα 10 x 15 εκ (4 x 6 ίντσες)
- Διακοπή αντιγραφής

# Δημιουργία ενός αντιγράφου

Μπορείτε να δημιουργήσετε ποιοτικά αντίγραφα από τον πίνακα ελέγχου.

#### Για να δημιουργήσετε ένα αντίγραφο από τον πίνακα ελέγχου

- 1. Βεβαιωθείτε ότι έχετε τοποθετήσει χαρτί στο δίσκο εισόδου.
- Τοποθετήστε το πρωτότυπό σας με την πλευρά εκτύπωσης προς τα κάτω στην αριστερή μπροστινή γωνία της γυάλινης επιφάνειας.
  - -◊: Συμβουλή Για αντίγραφα ποιότητας, βεβαιωθείτε ότι η γυάλινη επιφάνεια του σαρωτή είναι καθαρή και ότι δεν έχουν κολλήσει πάνω της ξένα σώματα. Για περισσότερες πληροφορίες, δείτε «Καθαρισμός της γυάλινης επιφάνειας» στη σελίδα 63.
- 3. Πατήστε Έναρξη αντιγρ., Ασπρόμαυρη ή Έναρξη αντιγρ., Έγχρωμη.
  - <sup>(1)</sup> Συμβουλή Για να δημιουργήσετε ένα γρήγορο αντίγραφο, πατήστε και κρατήστε πατημένο το κουμπί Σάρωση ενώ πατάτε είτε το Έναρξη αντιγρ., Ασπρόμαυρη ή το Έναρξη αντιγρ., Έγχρωμη.

#### Σχετικά θέματα

«Κουμπιά πίνακα ελέγχου» στη σελίδα 8

# Ρύθμιση τύπου χαρτιού αντιγραφής

Μπορείτε να ρυθμίσετε τον τύπο χαρτιού για αντιγραφή είτε σε Απλό χαρτί είτε σε Φωτογραφικό χαρτί.

## Για να ρυθμίσετε τον τύπο χαρτιού για αντίγραφα

- 1. Βεβαιωθείτε ότι έχετε τοποθετήσει χαρτί στο δίσκο εισόδου.
- Τοποθετήστε το πρωτότυπό σας με την πλευρά εκτύπωσης προς τα κάτω στην αριστερή μπροστινή γωνία της γυάλινης επιφάνειας.
- 3. Πατήστε το κουμπί Απλό χαρτί ή Φωτογραφικό χαρτί. Τα αντίγραφα που πραγματοποιούνται σε φωτογραφικό χαρτί δημιουργούνται αυτόματα με τη ρύθμιση ποιότητας "Βέλτιστη". Τα αντίγραφα που πραγματοποιούνται σε απλό χαρτί δημιουργούνται αυτόματα με τη ρύθμιση ποιότητας "Κανονική".

### 4. Πατήστε Έναρξη αντιγρ., Ασπρόμαυρη ή Έναρξη αντιγρ., Έγχρωμη.

Ανατρέξτε στον παρακάτω πίνακα για να προσδιορίσετε ποια ρύθμιση τύπου χαρτιού θα επιλέξετε με βάση το χαρτί που έχετε τοποθετήσει στο δίσκο εισόδου.

| Paper type (Τύπος χαρτιού)                                | Ρύθμιση πίνακα ελέγχου |
|-----------------------------------------------------------|------------------------|
| Φωτοαντιγραφικό ή letterhead                              | Απλό χαρτί             |
| Κατάλευκο χαρτί HP Bright White                           | Απλό χαρτί             |
| Φωτογραφικό χαρτί HP Premium Plus, γυαλιστερό             | Φωτογραφικό χαρτί      |
| Φωτογραφικό χαρτί HP Premium Plus, ματ                    | Φωτογραφικό χαρτί      |
| Φωτογραφικό χαρτί HP Premium Plus 4 x 6 ιντσών            | Φωτογραφικό χαρτί      |
| Φωτογραφικό χαρτί ΗΡ                                      | Φωτογραφικό χαρτί      |
| Φωτογραφικό χαρτί καθημερινής χρήσης ΗΡ                   | Φωτογραφικό χαρτί      |
| Φωτογραφικό χαρτί καθημερινής χρήσης ΗΡ,<br>Ημιγυαλιστερό | Φωτογραφικό χαρτί      |
| Άλλο φωτογραφικό χαρτί                                    | Φωτογραφικό χαρτί      |
| HP Premium Paper                                          | Απλό χαρτί             |
| HP All-in-One Paper                                       | Απλό χαρτί             |
| HP Printing Paper                                         | Απλό χαρτί             |
| Άλλο χαρτί για εκτυπωτές ψεκασμού                         | Απλό χαρτί             |

# Σχετικά θέματα

«Κουμπιά πίνακα ελέγχου» στη σελίδα 8

# Αλλαγή της ταχύτητας αντιγραφής

Τα αντίγραφα που γίνονται από τον πίνακα ελέγχου σε κανονικό, απλό χαρτί, χρησιμοποιούν αυτόματα την **Κανονική** ποιότητα.

Μπορείτε να κάνετε μια γρήγορη αντιγραφή χρησιμοποιώντας τις παρακάτω οδηγίες. Η ρύθμιση "Γρήγορη" αντιγράφει πιο γρήγορα και διατηρεί την ίδια ποιότητα κειμένου, ωστόσο η ποιότητα των εικόνων μπορεί να είναι πιο χαμηλή. Η ρύθμιση "Γρήγορη" χρησιμοποιεί λιγότερη μελάνη και παρατείνει τη διάρκεια ζωής των δοχείων μελάνης.

Σημείωση Η επιλογή ποιότητας "Γρήγορη" ή "Κανονική" δεν είναι διαθέσιμη όταν ο τύπος χαρτιού έχει οριστεί σε Φωτογραφικό χαρτί.

#### Για να κάνετε μια γρήγορη αντιγραφή

- 1. Βεβαιωθείτε ότι έχετε τοποθετήσει χαρτί στο δίσκο εισόδου.
- Τοποθετήστε το πρωτότυπό σας με την πλευρά εκτύπωσης προς τα κάτω στην αριστερή μπροστινή γωνία της γυάλινης επιφάνειας.
  - Συμβουλή Για αντίγραφα ποιότητας, βεβαιωθείτε ότι η γυάλινη επιφάνεια του σαρωτή είναι καθαρή και ότι δεν έχουν κολλήσει πάνω της ξένα σώματα. Για περισσότερες πληροφορίες, δείτε «Καθαρισμός της γυάλινης επιφάνειας» στη σελίδα 63.
- Πατήστε και κρατήστε πατημένο το κουμπί Σάρωση και στη συνέχεια πατήστε το κουμπί Έναρξη αντιγρ., Ασπρόμαυρη ή Έναρξη αντιγρ., Έγχρωμη.

#### Σχετικά θέματα

«<u>Κουμπιά πίνακα ελέγχου</u>» στη σελίδα 8 «Ρύθμιση τύπου χαρτιού αντιγραφής» στη σελίδα 55

# Αντιγραφή ασπρόμαυρου εγγράφου δύο σελίδων

Μπορείτε να χρησιμοποιήσετε το HP All-in-One για να πραγματοποιήσετε έγχρωμη ή ασπρόμαυρη αντιγραφή μονοσέλιδου ή πολυσέλιδου εγγράφου. Στο παράδειγμα αυτό, η συσκευή HP All-in-One χρησιμοποιείται για την πραγματοποίηση ασπρόμαυρης αντιγραφής πρωτοτύπου δύο σελίδων.

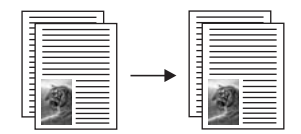

#### Για να αντιγράψετε ένα έγγραφο δύο σελίδων από τον πίνακα ελέγχου

- 1. Βεβαιωθείτε ότι έχετε τοποθετήσει χαρτί στο δίσκο εισόδου.
- Τοποθετήστε το πρωτότυπό σας με την πλευρά εκτύπωσης προς τα κάτω στην αριστερή μπροστινή γωνία της γυάλινης επιφάνειας.
- 3. Πατήστε Έναρξη αντιγρ., Ασπρόμαυρη.
- Αφαιρέστε την πρώτη σελίδα από τη γυάλινη επιφάνεια και τοποθετήστε τη δεύτερη σελίδα.
- 5. Πατήστε Έναρξη αντιγρ., Ασπρόμαυρη.

#### Σχετικά θέματα

«Κουμπιά πίνακα ελέγχου» στη σελίδα 8

# Δημιουργία αντιγράφου φωτογραφίας χωρίς περίγραμμα 10 x 15 εκ (4 x 6 ίντσες)

Για να δημιουργήσετε ένα αντίγραφο φωτογραφίας χωρίς περίγραμμα, χρησιμοποιήστε Φωτογραφικό χαρτί HP Premium Plus μεγέθους 10 x 15 cm (4 x 6 ίντσες) με αποσπώμενη προεξοχή. Όταν αφαιρεθεί η αποσπώμενη προεξοχή, η εκτύπωση είναι ένα αντίγραφο της εικόνας χωρίς περίγραμμα και επεκτείνεται στις άκρες του χαρτιού.

### Για να αντιγράψετε μια φωτογραφία από τον πίνακα ελέγχου

- **1.** Τοποθετήστε φωτογραφικό χαρτί 10 x 15 εκ. στο δίσκο εισόδου.
  - Σημείωση Για να δημιουργήσετε ένα αντίγραφο χωρίς περίγραμμα, πρέπει να χρησιμοποιήσετε φωτογραφικό χαρτί με προεξοχές.
- Τοποθετήστε το πρωτότυπό σας με τη πλευρά εκτύπωσης προς τα κάτω στην αριστερή μπροστινή γωνία της γυάλινης επιφάνειας.
- 3. Πατήστε Φωτογραφικό χαρτί.
  - Σημείωση Όταν επιλεγεί η ρύθμιση Φωτογραφικό χαρτί, η συσκευή ΗΡ All-in-One ρυθμίζεται από προεπιλογή για δημιουργία αντιγράφου χωρίς περίγραμμα από πρωτότυπο 10 x 15 cm.

### **4.** Πατήστε Έναρξη αντιγρ., Έγχρωμη.

Η συσκευή HP All-in-One δημιουργεί ένα αντίγραφο χωρίς περιθώρια της πρωτότυπης φωτογραφίας, όπως απεικονίζεται παρακάτω.

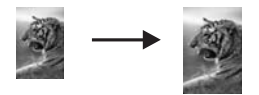

# Σχετικά θέματα

«<u>Κουμπιά πίνακα ελέγχου</u>» στη σελίδα 8

# Διακοπή αντιγραφής

# Για να διακόψετε την αντιγραφή

Πατήστε Άκυρο στον πίνακα ελέγχου.

### Σχετικά θέματα

«Κουμπιά πίνακα ελέγχου» στη σελίδα 8

### Χρήση των λειτουργιών σάρωσης 59

9

Σάρωση είναι η διαδικασία μετατροπής κειμένου και εικόνων σε ηλεκτρονική μορφή για τον υπολογιστή σας. Μπορείτε να σαρώσετε σχεδόν τα πάντα (φωτογραφίες, άρθρα περιοδικών και έγγραφα κειμένου) στη συσκευή HP All-in-One.

Μπορείτε να χρησιμοποιήσετε τις λειτουργίες σάρωσης της συσκευής HP All-in-One για να πραγματοποιήσετε τα παρακάτω:

- Να σαρώσετε κείμενο από ένα άρθρο στο πρόγραμμα επεξεργασίας κειμένου και να το προσθέσετε σε μια αναφορά.
- Να τυπώσετε επιχειρησιακές κάρτες και μπροσούρες, σαρώνοντας ένα λογότυπο και χρησιμοποιώντας το στο λογισμικό έκδοσης που διαθέτετε.
- Να στείλετε φωτογραφίες σε φίλους και συγγενείς σας, σαρώνοντας τις αγαπημένες σας εκτυπώσεις και επισυνάπτοντάς τις σε μηνύματα ηλεκτρονικού ταχυδρομείου.
- Να δημιουργήσετε ένα σετ φωτογραφιών του σπιτιού ή του γραφείου σας.
- Να αρχειοθετήσετε τις πιο πολύτιμες φωτογραφίες σας σε ένα ηλεκτρονικό λεύκωμα.
- Σημείωση Εάν χρησιμοποιείτε το λογισμικό HP Photosmart, το λογισμικό οπτικής αναγνώρισης χαρακτήρων (OCR) μπορεί να μην είναι εγκατεστημένο στον υπολογιστή σας. Για να εγκαταστήσετε το λογισμικό OCR, θα πρέπει να εισαγάγετε εκ νέου το δίσκο του λογισμικού και να επιλέξετε OCR στις Προσαρμοσμένες επιλογές εγκατάστασης.

Αυτή η ενότητα περιλαμβάνει τα παρακάτω θέματα:

- Σάρωση πρωτοτύπου
- Επεξεργασία μιας προεπισκόπησης σαρωμένης εικόνας
- Επεξεργασία μιας σαρωμένης εικόνας
- Επεξεργασία ενός σαρωμένου εγγράφου
- Διακοπή σάρωσης

# Σάρωση πρωτοτύπου

Για πρωτότυπα έγγραφα ή εικόνες που είναι τοποθετημένα στη γυάλινη επιφάνεια, μπορείτε να ξεκινήσετε τη σάρωση από τον υπολογιστή ή από το HP All-in-One. Η ενότητα αυτή επεξηγεί τη δεύτερη επιλογή: πώς να σαρώσετε από τον πίνακα ελέγχου του HP All-in-One σε υπολογιστή.

Για να χρησιμοποιήσετε τις λειτουργίες σάρωσης, το HP All-in-One και ο υπολογιστής πρέπει να έχουν συνδεθεί και ενεργοποιηθεί. Επίσης, το λογισμικό της συσκευής HP Photosmart πρέπει να έχει εγκατασταθεί και να εκτελείται στον υπολογιστή πριν από τη σάρωση. Για να επιβεβαιώσετε ότι το λογισμικό της συσκευής HP Photosmart εκτελείται σε υπολογιστή Windows, αναζητήστε το εικονίδιο **Παρακολούθηση ψηφιακής απεικόνισης HP** στην περιοχή ενημέρωσης στην κάτω δεξιά πλευρά της οθόνης, δίπλα στην ώρα. Σημείωση Εάν κλείσετε το εικονίδιο Παρακολούθηση ψηφιακής απεικόνισης ΗΡ στη γραμμή εργασιών των Windows, μπορεί η συσκευή ΗΡ All-in-One να χάσει μερικές από τις λειτουργίες σάρωσης. Εάν συμβεί κάτι τέτοιο, μπορείτε να επαναφέρετε όλες τις λειτουργίες πραγματοποιώντας επανεκκίνηση του υπολογιστή σας ή πραγματοποιώντας εκκίνηση του λογισμικού ΗΡ Photosmart.

Το λογισμικό HP Photosmart που έχετε εγκαταστήσει τον υπολογιστή σας διαθέτει πολλά εργαλεία τα οποία μπορείτε να χρησιμοποιήσετε για να επεξεργαστείτε και να εκτυπώσετε τη σαρωμένη εικόνα. Μπορείτε να βελτιώσετε τη συνολική ποιότητα της εικόνας προσαρμόζοντας τις ρυθμίσεις φωτεινότητας, ευκρίνειας, τόνου χρώματος ή κορεσμού. Μπορείτε ακόμα να πραγματοποιήσετε περικοπή, ευθυγράμμιση ή αλλαγή μεγέθους της εικόνας. Όταν η σαρωμένη εικόνα εμφανιστεί ακριβώς όπως τη θέλετε, μπορείτε να την ανοίξετε σε μια άλλη εφαρμογή, να τη στείλετε μέσω e-mail, να την αποθηκεύσετε σε ένα αρχείο ή να την εκτυπώσετε.

#### Για να σαρώσετε σε υπολογιστή

- Τοποθετήστε το πρωτότυπο με την πλευρά την οποία θέλετε να αντιγράψετε ή να σαρώσετε στραμμένη προς τα κάτω στην αριστερή μπροστινή γωνία της γυάλινης επιφάνειας.
  - Συμβουλή Για αντίγραφα ποιότητας, βεβαιωθείτε ότι η γυάλινη επιφάνεια του σαρωτή είναι καθαρή και ότι δεν έχουν κολλήσει πάνω της ξένα σώματα. Για περισσότερες πληροφορίες, δείτε «Καθαρισμός της γυάλινης επιφάνειας» στη σελίδα 63.

#### 2. Πατήστε Σάρωση.

Μια προεπισκόπηση εικόνας της σάρωσης εμφανίζεται στον υπολογιστή σας, όπου μπορείτε να την επεξεργαστείτε. Η επεξεργασία την οποία κάνετε εφαρμόζεται μόνο στην τρέχουσα σάρωση.

Το λογισμικό HP Photosmart διαθέτει πολλά εργαλεία, τα οποία μπορείτε να χρησιμοποιήσετε για να επεξεργαστείτε τη σαρωμένη εικόνα. Μπορείτε να βελτιώσετε τη συνολική ποιότητα της εικόνας προσαρμόζοντας τις ρυθμίσεις φωτεινότητας, ευκρίνειας, τόνου χρώματος ή κορεσμού. Μπορείτε ακόμα να πραγματοποιήσετε περικοπή, περιστροφή ή αλλαγή μεγέθους της εικόνας.

 Πραγματοποιήστε αλλαγές στην εικόνα προεπισκόπησης και κάντε κλικ στην επιλογή Αποδοχή όταν τελειώσετε.

#### Σχετικά θέματα

«Κουμπιά πίνακα ελέγχου» στη σελίδα 8

# Επεξεργασία μιας προεπισκόπησης σαρωμένης εικόνας

Μπορείτε να χρησιμοποιήσετε τα εργαλεία στο λογισμικό **Σάρωση ΗΡ** για να τροποποιήσετε μια προεπισκόπηση εικόνας. Οι αλλαγές που κάνετε, όπως οι αλλαγές στη φωτεινότητα, τον τύπο εικόνας, την ανάλυση και αλλού, εφαρμόζονται μόνο σε αυτή την περίοδο λειτουργίας σάρωσης.

Μπορείτε να κάνετε πρόσθετες αλλαγές στο λογισμικό HP Photosmart αφού σαρωθεί η εικόνα.

#### Σχετικά θέματα

«<u>Χρήση του λογισμικού HP Photosmart</u>» στη σελίδα 11

# Επεξεργασία μιας σαρωμένης εικόνας

Μπορείτε να επεξεργαστείτε μια σαρωμένη εικόνα, όπως φωτογραφία ή τα γραφικά, χρησιμοποιώντας το λογισμικό που εγκαταστήσατε με τη συσκευή HP All-in-One. Με αυτό το λογισμικό, μπορείτε να περιστρέψετε ή να περικόψετε μια εικόνα, καθώς επίσης και να προσαρμόσετε τη φωτεινότητα, την αντίθεση και τον κορεσμό των χρωμάτων.

Σημείωση Εάν χρησιμοποιείτε το λογισμικό HP Photosmart, το λογισμικό οπτικής αναγνώρισης χαρακτήρων (OCR) μπορεί να μην είναι εγκατεστημένο στον υπολογιστή σας. Για να εγκαταστήσετε το λογισμικό OCR, θα πρέπει να εισαγάγετε εκ νέου το δίσκο του λογισμικού και να επιλέξετε OCR στις Προσαρμοσμένες επιλογές εγκατάστασης.

#### Σχετικά θέματα

«<u>Χρήση του λογισμικού HP Photosmart</u>» στη σελίδα 11

# Επεξεργασία ενός σαρωμένου εγγράφου

Μπορείτε να επεξεργαστείτε ένα σαρωμένο έγγραφο χρησιμοποιώντας το λογισμικό οπτικής αναγνώρισης χαρακτήρων (OCR). Η σάρωση κειμένου με τη χρήση OCR σας δίνει τη δυνατότητα να μεταφέρετε το περιεχόμενο άρθρων περιοδικών, βιβλίων και άλλου έντυπου υλικού στο πρόγραμμα επεξεργασίας κειμένου που προτιμάτε καθώς και σε πολλές άλλες εφαρμογές, ως επεξεργάσιμο κείμενο. Η σωστή χρήση του λογισμικού OCR είναι σημαντική για την επίτευξη των βέλτιστων αποτελεσμάτων. Μην περιμένετε τα σαρωμένα έγγραφα κειμένου να είναι τέλεια από την πρώτη χρήση του λογισμικού OCR. Η χρήση του λογισμικού OCR είναι τέχνη, η οποία απαιτεί χρόνο και εξάσκηση.

Σημείωση Εάν χρησιμοποιείτε το λογισμικό HP Photosmart, το λογισμικό οπτικής αναγνώρισης χαρακτήρων (OCR) μπορεί να μην είναι εγκατεστημένο στον υπολογιστή σας. Για να εγκαταστήσετε το λογισμικό OCR, θα πρέπει να εισαγάγετε εκ νέου το δίσκο του λογισμικού και να επιλέξετε OCR στις Προσαρμοσμένες επιλογές εγκατάστασης.

#### Σχετικά θέματα

«<u>Χρήση του λογισμικού HP Photosmart</u>» στη σελίδα 11

# Διακοπή σάρωσης

#### Για να διακόψετε τη σάρωση

Πατήστε Άκυρο στον πίνακα ελέγχου.

# Σχετικά θέματα

«<u>Κουμπιά πίνακα ελέγχου</u>» στη σελίδα 8

# 10 Συντήρηση της συσκευής HP All-in-One

Το HP All-in-One δεν απαιτεί ιδιαίτερη συντήρηση. Κατά διαστήματα θα πρέπει να καθαρίζετε τη γυάλινη επιφάνεια και το κάλυμμα, για να αφαιρείτε τη σκόνη και να διασφαλίζετε ότι τα αντίγραφα και οι σαρώσεις σας θα είναι καθαρά. Κατά καιρούς θα πρέπει επίσης να αντικαθιστάτε, να ευθυγραμμίζετε ή να καθαρίζετε τα δοχεία μελάνης. Αυτή η ενότητα παρέχει οδηγίες για τη διατήρηση του HP All-in-One σε άψογη κατάσταση λειτουργίας. Εκτελέστε αυτές τις απλές διαδικασίες συντήρησης ανάλογα με τις απαιτήσεις.

Αυτή η ενότητα περιλαμβάνει τα παρακάτω θέματα:

- Καθαρισμός της συσκευής HP All-in-One
- Εκτύπωση αναφοράς ελέγχου λειτουργίας
- Εργασία με τα δοχεία μελάνης

# Καθαρισμός της συσκευής HP All-in-One

Προκειμένου να είστε βέβαιοι ότι τα αντίγραφα και οι σαρώσεις σας θα είναι καθαρά, ίσως χρειαστεί να καθαρίσετε τη γυάλινη επιφάνεια και την πίσω όψη του καλύμματος. Μπορείτε επίσης να ξεσκονίσετε το εξωτερικό της συσκευής HP All-in-One.

Αυτή η ενότητα περιλαμβάνει τα παρακάτω θέματα:

- Καθαρισμός της εξωτερικής επιφάνειας
- Καθαρισμός της γυάλινης επιφάνειας
- Καθαρισμός πίσω όψης καλύμματος

#### Καθαρισμός της εξωτερικής επιφάνειας

Χρησιμοποιήστε ένα μαλακό ύφασμα ή ένα ελαφρά νοτισμένο σφουγγάρι για να σκουπίσετε τη σκόνη, τις μουτζούρες και τους λεκέδες. Το εσωτερικό της συσκευής HP All-in-One δεν απαιτεί καθάρισμα. Φροντίζετε να μην πέφτουν υγρά στον πίνακα ελέγχου και στο εσωτερικό της συσκευής HP All-in-One.

Προσοχή Για να αποφύγετε βλάβη στο εξωτερικό της συσκευής HP All-in-One, μην χρησιμοποιείτε οινόπνευμα ή καθαριστικά προϊόντα με βάση το οινόπνευμα.

#### Καθαρισμός της γυάλινης επιφάνειας

Δαχτυλιές, λεκέδες, τρίχες και σκόνη στην κύρια γυάλινη επιφάνεια μειώνουν την απόδοση και επηρεάζουν την ακρίβεια των λειτουργιών αντιγραφής και σάρωσης.

#### Για να καθαρίσετε τη γυάλινη επιφάνεια

- Απενεργοποιήστε τη συσκευή HP All-in-One, αποσυνδέστε το καλώδιο και σηκώστε το κάλυμμα.
- Καθαρίστε τη γυάλινη επιφάνεια με ένα μαλακό πανί ή σφουγγάρι ελαφρά βουτηγμένο σε καθαριστικό για γυάλινες επιφάνειες.
  - Προσοχή Μην χρησιμοποιείτε λειαντικά, ασετόν, βενζίνη ή τετραχλωρίδιο του άνθρακα στη γυάλινη επιφάνεια, διότι μπορεί να καταστραφεί. Μην ρίχνετε ή ψεκάζετε υγρά απευθείας επάνω στη γυάλινη επιφάνεια. Το υγρό μπορεί να εισέλθει κάτω από τη γυάλινη επιφάνεια και να προκαλέσει βλάβη στη συσκευή.
- Σκουπίστε τη γυάλινη επιφάνεια με ένα στεγνό, μαλακό πανί που δεν χνουδιάζει για να αποφύγετε τη δημιουργία λεκέδων.
- Συνδέστε το καλώδιο τροφοδοσίας και μετά ενεργοποιήστε τη συσκευή HP All-in-One.

## Καθαρισμός πίσω όψης καλύμματος

Είναι πιθανό να συσσωρευτεί σκόνη στην πίσω λευκή όψη εγγράφων που βρίσκεται κάτω από το κάλυμμα στη συσκευή HP All-in-One.

#### Για να καθαρίσετε την πίσω όψη του καλύμματος

- Απενεργοποιήστε τη συσκευή HP All-in-One, αποσυνδέστε το καλώδιο και σηκώστε το κάλυμμα.
- Καθαρίστε την πίσω λευκή όψη εγγράφων με ένα μαλακό πανί ή σφουγγάρι που είναι ελαφρά βουτηγμένο σε σαπούνι και ζεστό νερό. Καθαρίστε απαλά την πίσω όψη για να αφαιρέσετε τα υπολείμματα. Μην τρίβετε την πίσω όψη του καλύμματος.
- 3. Σκουπίστε την πίσω όψη με στεγνό, απαλό ύφασμα χωρίς χνούδι.
  - Προσοχή Μην χρησιμοποιείτε σφουγγάρια καθαρισμού από χαρτί, καθώς μπορεί να χαράξουν την επιφάνεια.
- 4. Εάν απαιτείται επιπλέον καθαρισμός, επαναλάβετε τα προηγούμενα βήματα χρησιμοποιώντας ισοπροπυλική αλκοόλη (καθαρό οινόπνευμα) και σκουπίζοντας την πίσω όψη σχολαστικά με ένα βρεγμένο πανί για να αφαιρέσετε τα υπολείμματα αλκοόλης.
  - Προσοχή Προσέξτε να μη χυθεί οινόπνευμα στη γυάλινη επιφάνεια ή στο εξωτερικό του HP All-in-One, αφού έτσι μπορεί να προκληθεί βλάβη στη συσκευή.
- Συνδέστε το καλώδιο τροφοδοσίας και μετά ενεργοποιήστε τη συσκευή HP All-in-One.

# Εκτύπωση αναφοράς ελέγχου λειτουργίας

Εάν αντιμετωπίζετε προβλήματα με την εκτύπωση, εκτυπώστε μια αναφορά ελέγχου λειτουργίας προτού αντικαταστήσετε τα δοχεία μελάνης. Η αναφορά αυτή προσφέρει χρήσιμες πληροφορίες για διάφορα θέματα της συσκευής, συμπεριλαμβανομένων και των δοχείων μελάνης.

#### Για να εκτυπώσετε μια αναφορά ελέγχου λειτουργίας

- 1. Τοποθετήστε απλό, αχρησιμοποίητο λευκό χαρτί letter ή A4 στο δίσκο εισόδου.
- Πατήστε και κρατήστε πατημένο το κουμπί Άκυρο και στη συνέχεια πατήστε το κουμπί Έναρξη αντιγρ., Έγχρωμη.
   Το HP All-in-One εκτυπώνει μια αναφορά ελέγχου λειτουργίας, η οποία μπορεί να δείχνει την πηγή του προβλήματος εκτύπωσης. Παρακάτω απεικονίζεται ένα παράδειγμα της περιοχής ελέγχου μελάνης στην αναφορά.

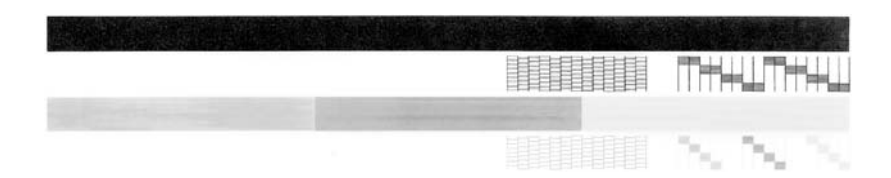

- Βεβαιωθείτε ότι τα μοτίβα ελέγχου σχηματίζουν ένα πλήρες πλέγμα και ότι οι παχιές έγχρωμες γραμμές είναι πλήρεις.
  - Εάν αρκετές γραμμές σε ένα μοτίβο είναι διακεκομμένες, ενδέχεται να υπάρχει πρόβλημα στα ακροφύσια. Μπορεί να απαιτείται καθαρισμός των δοχείων μελάνης.
  - Εάν λείπει η μαύρη γραμμή ή εάν η εκτύπωση είναι ξεθωριασμένη, με ραβδώσεις ή γραμμές, είναι πιθανό να υπάρχει πρόβλημα με το δοχείο μαύρης μελάνης ή το δοχείο μελάνης για φωτογραφικές εκτυπώσεις στη δεξιά υποδοχή.
    - Σημείωση Μερικά μοντέλα του HP All-in-One δεν υποστηρίζουν δοχεία μελάνης για φωτογραφικές εκτυπώσεις.
  - Εάν κάποια από τις έγχρωμες γραμμές λείπει, είναι ξεθωριασμένη, παρουσιάζει ραβδώσεις ή γραμμές, ενδέχεται να υπάρχει πρόβλημα με το δοχείο μελάνης τριών χρωμάτων στην αριστερή υποδοχή.

#### Σχετικά θέματα

- «Καθαρισμός δοχείων μελάνης» στη σελίδα 77
- «<u>Αντικατάσταση δοχείων μελάνης</u>» στη σελίδα 67
- «<u>Κουμπιά πίνακα ελέγχου</u>» στη σελίδα 8

# Εργασία με τα δοχεία μελάνης

Για να εξασφαλίσετε βέλτιστη ποιότητα εκτύπωσης από τη συσκευή HP All-in-One, θα πρέπει να εκτελέσετε ορισμένες απλές διαδικασίες συντήρησης. Αυτή η ενότητα παρέχει οδηγίες σχετικά με το χειρισμό, την αντικατάσταση, την ευθυγράμμιση και τον καθαρισμό των δοχείων μελάνης.

Επίσης, μπορεί να χρειάζεται να ελέγξετε τα δοχεία μελάνης, αν η λυχνία "Έλεγχος δοχείου μελάνης" είναι αναμμένη. Αυτό μπορεί να σημαίνει ότι τα δοχεία μελάνης δεν έχουν εγκατασταθεί σωστά ή καθόλου, ότι η πλαστική ταινία δεν έχει αφαιρεθεί από τα δοχεία μελάνης, ότι τα δοχεία μελάνης δεν έχουν μελάνη ή ότι ο φορέας των δοχείων μελάνης έχει μπλοκάρει. Αυτή η ενότητα περιλαμβάνει τα παρακάτω θέματα:

- Χειρισμός δοχείων μελάνης
- Έλεγχος των εκτιμώμενων επιπέδων μελάνης
- Αντικατάσταση δοχείων μελάνης
- Τρόπος λειτουργίας με εφεδρικό μελάνι
- Χρήση δοχείου μελάνης φωτογραφικής εκτύπωσης
- <u>Αποθήκευση των δοχείων μελάνης</u>
- Ευθυγράμμιση δοχείων μελάνης
- Καθαρισμός δοχείων μελάνης
- Καθαρισμός επαφών δοχείων μελάνης
- Καθαρισμός της περιοχής γύρω από τα ακροφύσια μελάνης
- Αφαίρεση μελανιού από το δέρμα και τα ρούχα

# Χειρισμός δοχείων μελάνης

Πριν αντικαταστήσετε ή καθαρίσετε ένα δοχείο μελάνης, θα πρέπει να γνωρίζετε τα ονόματα των εξαρτημάτων και πώς να χειρίζεστε τα δοχεία μελάνης.

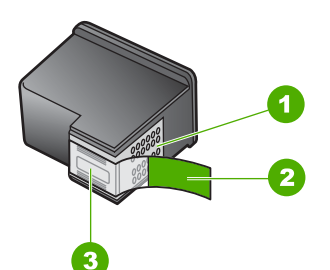

- 1 Χάλκινες επαφές
- 2 Πλαστική ταινία με ροζ άκρα κοπής (πρέπει να αφαιρεθεί πριν την εγκατάσταση)
- 3 Ακροφύσια μελάνης κάτω από την ταινία

Κρατάτε τα δοχεία μελάνης από τις δύο μαύρες πλαστικές πλευρές τους με την ετικέτα προς τα πάνω. Μην αγγίζετε τις χάλκινες επαφές ή τα ακροφύσια μελάνης.

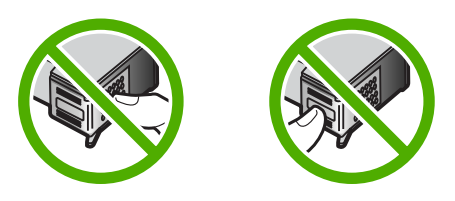

Σημείωση Χειριστείτε τα δοχεία μελάνης με προσοχή. Εάν τα δοχεία μελάνης πέσουν ή χτυπηθούν ενδέχεται να δημιουργηθούν προσωρινά προβλήματα εκτύπωσης ή ακόμη και μόνιμη βλάβη.

### Έλεγχος των εκτιμώμενων επιπέδων μελάνης

Μπορείτε εύκολα να ελέγξετε το επίπεδο μελάνης, ώστε να καθορίσετε πόσο σύντομα θα χρειαστεί να αντικαταστήσετε ένα δοχείο μελάνης. Το επίπεδο μελάνης δείχνει κατά προσέγγιση την ποσότητα μελάνης που απομένει στα δοχεία.

- Συμβουλή Μπορείτε επίσης να εκτυπώσετε μια αναφορά ελέγχου λειτουργίας για να διαπιστώσετε αν τα δοχεία μελάνης χρειάζονται αντικατάσταση.
- Σημείωση Το HP All-in-One μπορεί να εντοπίσει μόνο τα επίπεδα μελάνης για γνήσια δοχεία μελάνης HP. Τα επίπεδα μελάνης σε δοχεία που έχουν επαναπληρωθεί ή έχουν χρησιμοποιηθεί σε άλλες συσκευές ενδέχεται να μην εμφανίζονται με ακρίβεια.

#### Για να ελέγξετε τα επίπεδα μελάνης από το λογισμικό HP Photosmart

- Στο Κέντρου λειτουργιών ΗΡ κάντε κλικ στην επιλογή Ρυθμίσεις, τοποθετήστε το δείκτη στην επιλογή Ρυθμίσεις εκτύπωσης και κάντε κλικ στο Εργαλειοθήκη εκτυπωτή.
  - Σημείωση Μπορείτε επίσης να ανοίξετε την Εργαλειοθήκη εκτυπωτή από το πλαίσιο διαλόγου Ιδιότητες εκτύπωσης. Στο πλαίσιο διαλόγου Ιδιότητες εκτύπωσης, κάντε κλικ στην καρτέλα Υπηρεσίες και στη συνέχεια κάντε κλικ στην καρτέλα Εκτέλεση εργασιών σέρβις σε αυτήν τη συσκευή.

Εμφανίζεται η Εργαλειοθήκη εκτυπωτή.

 Κάντε κλικ στην καρτέλα Εκτιμώμενα επίπεδα μελάνης. Εμφανίζονται τα εκτιμώμενα επίπεδα μελάνης για τα δοχεία.

#### Σχετικά θέματα

«Εκτύπωση αναφοράς ελέγχου λειτουργίας» στη σελίδα 64

#### Αντικατάσταση δοχείων μελάνης

Ακολουθήστε αυτές τις οδηγίες όταν η στάθμη της μελάνης είναι χαμηλή.

Σημείωση Όταν το επίπεδο μελάνης των δοχείων είναι χαμηλό, στην οθόνη του υπολογιστή εμφανίζεται ένα μήνυμα. Μπορείτε επίσης να ελέγξετε τα επίπεδα μελάνης χρησιμοποιώντας το λογισμικό που εγκαταστήσατε μαζί με τη συσκευή HP All-in-One.

Όταν εμφανιστεί ένα μήνυμα χαμηλού επιπέδου μελάνης, βεβαιωθείτε ότι έχετε διαθέσιμο ένα νέο δοχείο μελάνης προς αντικατάσταση. Θα πρέπει επίσης να αντικαθιστάτε τα δοχεία μελάνης όταν βλέπετε αχνό κείμενο ή προβλήματα εκτύπωσης που σχετίζονται με τα δοχεία μελάνης.

Για να παραγγείλετε δοχεία μελάνης για τη συσκευή HP All-in-One, επισκεφθείτε τη διεύθυνση <u>www.hp.com/buy/supplies</u>. Εάν σας ζητηθεί, επιλέξτε χώρα/περιοχή,

ακολουθήστε τις οδηγίες για να επιλέξετε το προϊόν σας και κάντε κλικ σε έναν από τους συνδέσμους αγοράς στη σελίδα.

#### Επιλογή του σωστού συνδυασμού δοχείων

Επιλέξτε τον καλύτερο συνδυασμό δοχείων για την εργασία εκτύπωσης:

- Καθημερινή εκτύπωση: Χρησιμοποιήστε ένα δοχείο μαύρης μελάνης μαζί με ένα δοχείο μελάνης τριών χρωμάτων.
- Έγχρωμες φωτογραφίες: Χρησιμοποιήστε ένα δοχείο μαύρης μελάνης μαζί με ένα δοχείο μελάνης τριών χρωμάτων.

#### Για να αντικαταστήσετε τα δοχεία μελάνης

- 1. Βεβαιωθείτε ότι η συσκευή HP All-in-One είναι ενεργοποιημένη.
  - Προσοχή Εάν η συσκευή HP All-in-One είναι απενεργοποιημένη, όταν ανοίγετε τη θύρα για να αποκτήσετε πρόσβαση στα δοχεία μελάνης, το HP All-in-One δεν θα απελευθερώσει τα δοχεία για αλλαγή. Μπορεί να προκαλέσετε βλάβη στη συσκευή HP All-in-One εάν τα δοχεία μελάνης δεν είναι ασφαλώς τοποθετημένα όταν επιχειρήσετε να τα αφαιρέσετε.
- Ανοίξτε τη θύρα πρόσβασης του δοχείου μελάνης.
  Ο φορέας δοχείου μελάνης θα πρέπει να μετακινηθεί στο κέντρο του HP All-in-One. Αν ο φορέας δοχείου μελάνης δεν μετατοπιστεί στο κέντρο, απενεργοποιήστε το HP All-in-One και ενεργοποιήστε το ξανά.

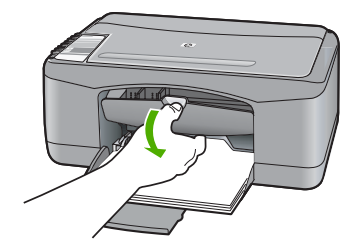

- 3. Περιμένετε μέχρι ο φορέας των δοχείων μελάνης να παραμείνει σταθερός και αθόρυβος και πιέστε ελαφρά ένα δοχείο μελάνης για να το απελευθερώσετε. Εάν θέλετε να αντικαταστήσετε το δοχείο μελάνης τριών χρωμάτων, αφαιρέστε το δοχείο μελάνης από την υποδοχή που βρίσκεται στα αριστερά. Εάν θέλετε να αντικαταστήσετε το δοχείο μαύρης μελάνης ή μελάνης φωτογραφικής εκτύπωσης, αφαιρέστε το δοχείο μελάνης από την υποδοχίο μελάνης από το δοχείο μελάνης το δοχείο μελάνης το δοχείο μελάνης ή μελάνης φωτογραφικής εκτύπωσης, αφαιρέστε το δοχείο μελάνης από την υποδοχίο μελάνης από το δοχείο μελάνης το δοχείο μελάνης το δοχείο μελάνης ή μελάνης φωτογραφικής εκτύπωσης.
  - Σημείωση Στη συσκευασία του εκτυπωτή σας μπορεί να υπάρχει μόνο ένα δοχείο μελάνης τριών χρωμάτων. Για άριστα αποτελέσματα, εκτός από το δοχείο μελάνης τριών χρωμάτων, τοποθετήστε και ένα δοχείο μαύρης μελάνης. Μπορείτε να εκτυπώσετε χωρίς δοχείο μαύρης μελάνης αλλά στην περίπτωση αυτή μπορεί να μειωθεί η ταχύτητα εκτύπωσης και τα χρώματα της εκτύπωσης να διαφέρουν από αυτά που θα είχατε εάν τοποθετούσατε ένα δοχείο μαύρης μελάνης και ένα δοχείο μελάνης τριών χρωμάτων μαζί.

Μερικά μοντέλα του HP All-in-One δεν υποστηρίζουν δοχεία μελάνης για φωτογραφικές εκτυπώσεις.

Για να παραγγείλετε δοχεία μελάνης, μεταβείτε στη διαδικτυακή τοποθεσία <u>www.hp.com</u>. Επιλέξτε τη χώρα/περιοχή σας και κατόπιν **Αγορά** ή **Ηλεκτρονικές αγορές**.

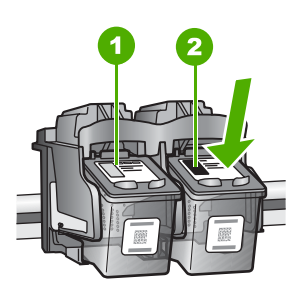

1 Υποδοχή για το δοχείο μελάνης τριών χρωμάτων

2 Υποδοχή για τα δοχεία μαύρης μελάνης και φωτογραφικής εκτύπωσης

- Τραβήξτε το δοχείο μελάνης προς το μέρος σας ώσπου να βγει από την υποδοχή του.
- 5. Εάν θέλετε να αφαιρέσετε το δοχείο μαύρης μελάνης για να τοποθετήσετε το δοχείο μελάνης φωτογραφικής εκτύπωσης, φυλάξτε το δοχείο μαύρης μελάνης στο προστατευτικό δοχείου μελάνης ή σε ένα αεροστεγές πλαστικό δοχείο. Εάν αφαιρέσετε το δοχείο μελάνης επειδή έχει χαμηλά επίπεδα μελάνης ή καθόλου μελάνη, ανακυκλώστε το δοχείο μελάνης. Το πρόγραμμα ανακύκλωσης αναλωσίμων για εκτυπωτές ψεκασμού ΗΡ είναι διαθέσιμο σε πολλές χώρες/περιοχές και επιτρέπει την ανακύκλωση των χρησιμοποιημένων δοχείων μελάνης, χωρίς χρέωση. Για περισσότερες πληροφορίες, επισκεφθείτε την παρακάτω τοποθεσία web: www.hp.com/hpinfo/globalcitizenship/environment/recycle/inkjet.html

6. Αφαιρέστε το νέο δοχείο μελάνης από τη συσκευασία του, προσέχοντας να ακουμπήσετε μόνο το μαύρο πλαστικό τμήμα. Αφαιρέστε προσεκτικά την πλαστική ταινία χρησιμοποιώντας τη ροζ προεξοχή.

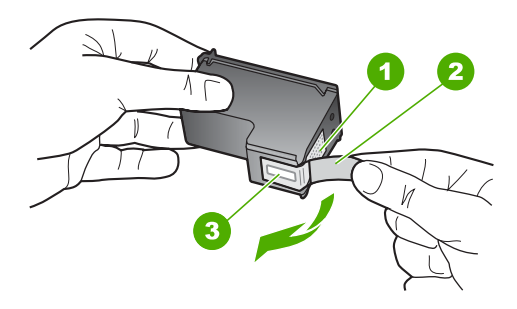

- 1 Χάλκινες επαφές
- 2 Πλαστική ταινία με ροζ προεξοχή (πρέπει να αφαιρεθεί πριν την εγκατάσταση)
- 3 Ακροφύσια μελάνης κάτω από την ταινία
- Προσοχή Μην αγγίζετε τις χάλκινες επαφές ή τα ακροφύσια μελάνης. Εάν αγγίξετε αυτά τα εξαρτήματα, μπορεί να προκαλέσετε φραγή δοχείων μελάνης και προβλήματα στη μελάνη, καθώς και κακές ηλεκτρικές συνδέσεις.

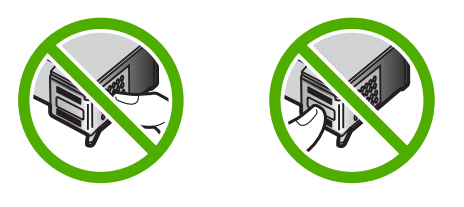

7. Σύρετε το νέο δοχείο μελάνης προς τα εμπρός μέχρι να εισέλθει στην άδεια υποδοχή. Στη συνέχεια, πιέστε απαλά το πάνω μέρος του δοχείου μελάνης προς τα εμπρός μέχρι να ασφαλίσει μέσα στην υποδοχή.

Εάν θέλετε να τοποθετήσετε δοχείο μελάνης τριών χρωμάτων, σύρετέ το μέσα στην αριστερή υποδοχή.

Εάν θέλετε να τοποθετήσετε δοχείο μαύρης μελάνης ή δοχείο μελάνης φωτογραφικής εκτύπωσης, σύρετέ το μέσα στη δεξιά υποδοχή.

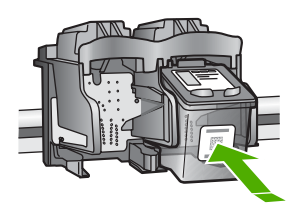
8. Κλείστε τη θύρα πρόσβασης του δοχείου μελάνης.

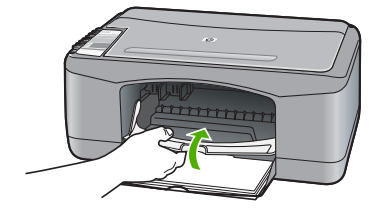

 Εάν εκτυπώνεται το φύλλο ευθυγράμμισης δοχείου μελάνης, τοποθετήστε το στην αριστερή μπροστινή γωνία της γυάλινης επιφάνειας με την κορυφή της σελίδας στα αριστερά.

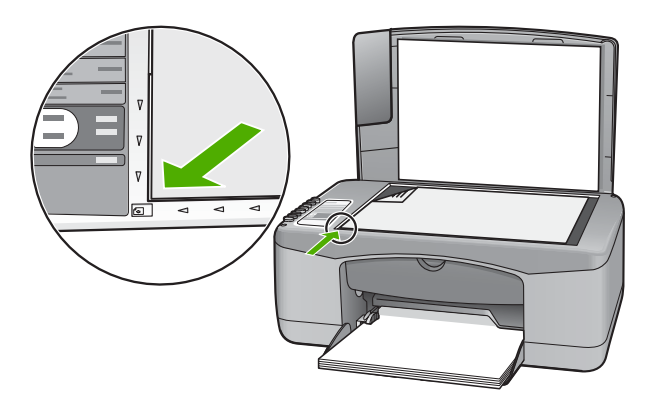

**10.** Πατήστε το κουμπί **Σάρωση**.

To HP All-in-One ευθυγραμμίζει τα δοχεία μελάνης. Ανακυκλώστε ή απορρίψτε το φύλλο ευθυγράμμισης δοχείου μελάνης.

#### Σχετικά θέματα

- «<u>Έλεγχος των εκτιμώμενων επιπέδων μελάνης</u>» στη σελίδα 67
- «Κουμπιά πίνακα ελέγχου» στη σελίδα 8

#### Τρόπος λειτουργίας με εφεδρικό μελάνι

Χρησιμοποιήστε τον τρόπο λειτουργίας με εφεδρικό μελάνι για να λειτουργήσετε το HP All-in-One με ένα μόνο δοχείο μελάνης. Ο τρόπος λειτουργίας με εφεδρικό μελάνι ενεργοποιείται όταν αφαιρείται κάποιο δοχείο μελάνης από τη βάση δοχείων μελάνης.

Σημείωση Όταν το HP All-in-One λειτουργεί σε τρόπο λειτουργίας με εφεδρικό μελάνι, στην οθόνη εμφανίζεται ένα μήνυμα. Εάν εμφανιστεί το μήνυμα και υπάρχουν δύο δοχεία μελάνης στη συσκευή, βεβαιωθείτε ότι έχετε αφαιρέσει το προστατευτικό κομμάτι της πλαστικής ταινίας και από τα δύο δοχεία. Όταν η πλαστική ταινία καλύπτει τις επαφές του δοχείου μελάνης, η συσκευή δεν μπορεί να εντοπίσει ότι το δοχείο έχει εγκατασταθεί.

Για περισσότερες πληροφορίες σχετικά με τον τρόπο λειτουργίας με εφεδρικό μελάνι, ανατρέξτε στα παρακάτω θέματα:

- <u>Απόδοση τρόπου λειτουργίας με εφεδρικό μελάνι</u>
- Έξοδος από τον τρόπο λειτουργίας με εφεδρικό μελάνι

#### Απόδοση τρόπου λειτουργίας με εφεδρικό μελάνι

Η εκτύπωση στον τρόπο λειτουργίας με εφεδρικό μελάνι ελαττώνει την απόδοση του ΗΡ All-in-One και επηρεάζει την ποιότητα της εκτύπωσης.

| Εγκατεστημένα δοχεία<br>μελάνης          | Αποτέλεσμα                                                                                                |
|------------------------------------------|----------------------------------------------------------------------------------------------------|
| Δοχείο μαύρης μελάνης                    | Τα χρώματα εκτυπώνονται σε κλίμακα του γκρι.                                                              |
| Δοχείο μελάνης τριών<br>χρωμάτων         | Τα χρώματα εκτυπώνονται, αλλά το μαύρο εκτυπώνεται σε<br>αποχρώσεις του γκρι και όχι ως πραγματικό μαύρο. |
| Δοχείο μελάνης<br>φωτογραφικής εκτύπωσης | Τα χρώματα εκτυπώνονται σε κλίμακα του γκρι.                                                              |

Σημείωση Η ΗΡ δεν συνιστά τη χρήση του δοχείου μελάνης φωτογραφικής εκτύπωσης στον τρόπο λειτουργίας εφεδρικού μελανιού.

Σημείωση Στη συσκευασία του εκτυπωτή σας μπορεί να υπάρχει μόνο ένα δοχείο μελάνης τριών χρωμάτων. Για άριστα αποτελέσματα, εκτός από το δοχείο μελάνης τριών χρωμάτων, τοποθετήστε και ένα δοχείο μαύρης μελάνης. Μπορείτε να εκτυπώσετε χωρίς δοχείο μαύρης μελάνης αλλά στην περίπτωση αυτή μπορεί να μειωθεί η ταχύτητα εκτύπωσης και τα χρώματα της εκτύπωσης να διαφέρουν από αυτά που θα είχατε εάν τοποθετούσατε ένα δοχείο μαύρης μελάνης και ένα δοχείο μαύρης μελάνης τριών χρωμάτων, τοποθετούσατε ένα δοχείο μαύρης μελάνης μελάνης και ένα δοχείο μαύρης μελάνης τριών χρωμάτων μαζί.

Μερικά μοντέλα του HP All-in-One δεν υποστηρίζουν δοχεία μελάνης για φωτογραφικές εκτυπώσεις.

Για να παραγγείλετε δοχεία μελάνης, μεταβείτε στη διαδικτυακή τοποθεσία <u>www.hp.com</u>. Επιλέξτε τη χώρα/περιοχή σας και κατόπιν **Αγορά** ή **Ηλεκτρονικές αγορές**.

#### Έξοδος από τον τρόπο λειτουργίας με εφεδρικό μελάνι

Τοποθετήστε δύο δοχεία μελάνης στο HP All-in-One για να βγείτε από τον τρόπο λειτουργίας με εφεδρικό μελάνι.

Για περισσότερες πληροφορίες σχετικά με την τοποθέτηση ενός δοχείου μελάνης, δείτε «<u>Αντικατάσταση δοχείων μελάνης</u>» στη σελίδα 67.

#### Χρήση δοχείου μελάνης φωτογραφικής εκτύπωσης

Μπορείτε να βελτιώσετε την ποιότητα των έγχρωμων φωτογραφιών που εκτυπώνετε και αντιγράφετε με το HP All-in-One, αγοράζοντας ένα δοχείο μελάνης φωτογραφικής εκτύπωσης. Αφαιρέστε το δοχείο μαύρης μελάνης και τοποθετήστε στη θέση του το δοχείο μελάνης για φωτογραφικές εκτυπώσεις. Εάν εγκαταστήσετε το δοχείο μελάνης τριών χρωμάτων και το δοχείο μελάνης φωτογραφικής εκτύπωσης, έχετε ένα σύστημα έξι μελανών, το οποίο σάς παρέχει καλύτερη ποιότητα έγχρωμων φωτογραφιών.

Όταν θέλετε να εκτυπώσετε απλά κείμενα εγγράφων, τοποθετήστε το δοχείο μαύρης μελάνης. Χρησιμοποιήστε ένα προστατευτικό εξάρτημα για το δοχείο μελάνης, ή αεροστεγή πλαστική συσκευασία, που θα διατηρεί το δοχείο μελάνης ασφαλές όταν αυτό δεν χρησιμοποιείται.

Σημείωση Στη συσκευασία του εκτυπωτή σας μπορεί να υπάρχει μόνο ένα δοχείο μελάνης τριών χρωμάτων. Για άριστα αποτελέσματα, εκτός από το δοχείο μελάνης τριών χρωμάτων, τοποθετήστε και ένα δοχείο μαύρης μελάνης. Μπορείτε να εκτυπώσετε χωρίς δοχείο μαύρης μελάνης αλλά στην περίπτωση αυτή μπορεί να μειωθεί η ταχύτητα εκτύπωσης και τα χρώματα της εκτύπωσης να διαφέρουν από αυτά που θα είχατε εάν τοποθετούσατε ένα δοχείο μαύρης μελάνης μελάνης και ένα δοχείο μαλάνης τριών χρωμάτων.

Μερικά μοντέλα του HP All-in-One δεν υποστηρίζουν δοχεία μελάνης για φωτογραφικές εκτυπώσεις.

Για να παραγγείλετε δοχεία μελάνης, μεταβείτε στη διαδικτυακή τοποθεσία <u>www.hp.com</u>. Επιλέξτε τη χώρα/περιοχή σας και κατόπιν **Αγορά** ή **Ηλεκτρονικές αγορές**.

#### Σχετικά θέματα

- «<u>Αντικατάσταση δοχείων μελάνης</u>» στη σελίδα 67
- «Κουμπιά πίνακα ελέγχου» στη σελίδα 8

#### Αποθήκευση των δοχείων μελάνης

Ακολουθήστε αυτές τις οδηγίες για τη συντήρηση και τη φύλαξη των δοχείων μελάνης ΗΡ και για να εξασφαλίσετε σταθερή ποιότητα εκτύπωσης.

- <u>Αποθήκευση και χειρισμός δοχείων μελάνης</u>
- Προστατευτικό δοχείου μελάνης

#### Αποθήκευση και χειρισμός δοχείων μελάνης

Ακολουθήστε τις παρακάτω οδηγίες για να συμβάλετε στη συντήρηση των δοχείων μελάνης της ΗΡ και να εξασφαλίσετε σταθερή ποιότητα εκτύπωσης:

- Τοποθετήστε το δοχείο κατά ή πριν από την Οριακή ημερομηνία εγκατάστασης, η οποία αναγράφεται στη συσκευασία του δοχείου.
- Όταν αφαιρείτε ένα δοχείο μελάνης από τη συσκευή, πρέπει να το τοποθετείτε σε μια αεροστεγή πλαστική συσκευασία για να μην στεγνώσει η μελάνη. Εάν θέλετε να αποθηκεύσετε ένα δοχείο μελάνης για φωτογραφικές εκτυπώσεις, μπορείτε να χρησιμοποιήσετε ένα προστατευτικό δοχείου μελάνης. Για περισσότερες πληροφορίες, δείτε «<u>Προστατευτικό δοχείου μελάνης</u>» στη σελίδα 74.

- Να διατηρείτε όλα τα δοχεία μελάνης στις σφραγισμένες συσκευασίες τους μέχρι να τα χρειαστείτε. Τα δοχεία μελάνης πρέπει να φυλάσσονται σε θερμοκρασία δωματίου (15–35 βαθμοί C ή 59–95 βαθμοί F).
- Μην αφαιρείτε την πλαστική ταινία που καλύπτει τα ακροφύσια μελάνης μέχρι να είστε έτοιμοι να τοποθετήσετε το δοχείο μελάνης στη συσκευή. Εάν η πλαστική ταινία έχει αφαιρεθεί από το δοχείο μελάνης, μην προσπαθήσετε να την τοποθετήσετε πάλι. Η επανατοποθέτηση της ταινίας προκαλεί ζημιά στο δοχείο μελάνης.
- Προσοχή Απενεργοποιείτε πάντα το HP All-in-One από το κουμπί ενεργοποίησης προτού αποσυνδέσετε το καλώδιο τροφοδοσίας ή απενεργοποιήσετε ένα πολύπριζο. Αυτό επιτρέπει στη συσκευή να αποθηκεύσει τα δοχεία μελάνης με σωστό τρόπο. Όταν αποθηκεύετε το HP All-in-One, αφήνετε πάντα τα ενεργά δοχεία μελάνης μέσα στη συσκευή.

#### Προστατευτικό δοχείου μελάνης

Σε ορισμένες χώρες/περιοχές, όταν αγοράζετε ένα δοχείο μελάνης φωτογραφικής εκτύπωσης μπορεί να λάβετε επίσης ένα προστατευτικό δοχείου μελάνης. Σε άλλες χώρες/περιοχές, το προστατευτικό δοχείου μελάνης συμπεριλαμβάνεται στη συσκευασία του HP All-in-One. Εάν δεν συμπεριλαμβάνεται προστατευτικό δοχείου μελάνης ούτε στο δοχείο μελάνης ούτε στο HP All-in-One, μπορείτε να χρησιμοποιήσετε μια αεροστεγή πλαστική συσκευασία για να προστατέψετε το δοχείο μελάνης.

Το εξάρτημα προστασίας του δοχείου μελάνης έχει σχεδιαστεί για να κρατάει το δοχείο μελάνης ασφαλές όταν αυτό δεν χρησιμοποιείται και για να το εμποδίζει από το να στεγνώσει. Όποτε αφαιρείτε ένα δοχείο μελάνης από τη συσκευή HP All-in-One με σκοπό να το χρησιμοποιήσετε αργότερα, αποθηκεύετέ το στο προστατευτικό δοχείου μελάνης. Για παράδειγμα, αν αποφασίσετε να αφαιρέσετε το δοχείο μαύρης μελάνης για να εκτυπώσετε φωτογραφίες υψηλής ποιότητας με τα δοχεία μελάνης φωτογραφικής εκτύπωσης και τριών χρωμάτων, αποθηκεύστε το στο προστατευτικό δοχείου μελάνης.

Σημείωση Στη συσκευασία του εκτυπωτή σας μπορεί να υπάρχει μόνο ένα δοχείο μελάνης τριών χρωμάτων. Για άριστα αποτελέσματα, εκτός από το δοχείο μελάνης τριών χρωμάτων, τοποθετήστε και ένα δοχείο μαύρης μελάνης. Μπορείτε να εκτυπώσετε χωρίς δοχείο μαύρης μελάνης αλλά στην περίπτωση αυτή μπορεί να μειωθεί η ταχύτητα εκτύπωσης και τα χρώματα της εκτύπωσης να διαφέρουν από αυτά που θα είχατε εάν τοποθετούσατε ένα δοχείο μαύρης μελάνης μελάνης και ένα δοχείο μαλάνης τριών χρωμάτων.

Μερικά μοντέλα του HP All-in-One δεν υποστηρίζουν δοχεία μελάνης για φωτογραφικές εκτυπώσεις.

Για να παραγγείλετε δοχεία μελάνης, μεταβείτε στη διαδικτυακή τοποθεσία www.hp.com. Επιλέξτε τη χώρα/περιοχή σας και κατόπιν **Αγορά** ή Ηλεκτρονικές αγορές.

#### Για να τοποθετήσετε το δοχείο μελάνης στο προστατευτικό του εξάρτημα

Τοποθετήστε το δοχείο μελάνης στο προστατευτικό του σε ελαφριά γωνία και ασφαλίστε το στη σωστή θέση.

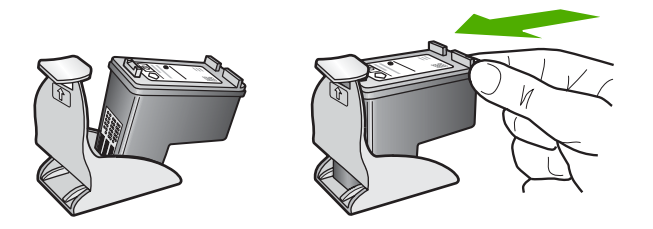

#### Για να αφαιρέσετε το δοχείο μελάνης από το προστατευτικό του δοχείου μελάνης

Πιέστε το επάνω μέρος του προστατευτικού προς τα κάτω για να απελευθερώσετε το δοχείο μελάνης και μετά αφαιρέστε με προσοχή το δοχείο μελάνης.

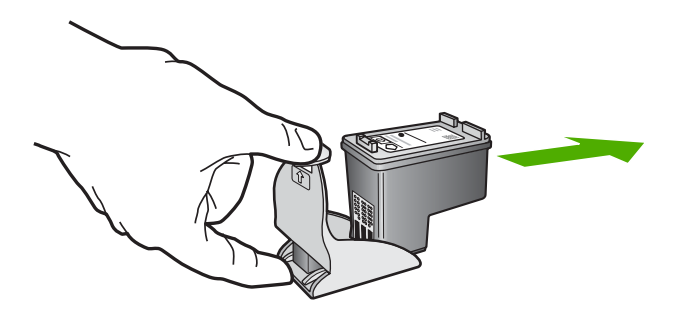

#### Ευθυγράμμιση δοχείων μελάνης

To HP All-in-One σάς ζητά να ευθυγραμμίσετε τα δοχεία κάθε φορά που τοποθετείτε ή αντικαθιστάτε ένα δοχείο μελάνης. Μπορείτε επίσης να ευθυγραμμίσετε τα δοχεία μελάνης οποιαδήποτε στιγμή από τον πίνακα ελέγχου ή χρησιμοποιώντας το λογισμικό που εγκαταστήσατε με το HP All-in-One. Η ευθυγράμμιση των δοχείων μελάνης εξασφαλίζει εκτυπώσεις υψηλής ποιότητας.

Σημείωση Εάν αφαιρέσετε και εγκαταστήσετε εκ νέου το ίδιο δοχείο μελάνης, η συσκευή HP All-in-One δεν θα σας ζητήσει να πραγματοποιήσετε ευθυγράμμιση των δοχείων μελάνης. Η συσκευή HP All-in-One θυμάται τις τιμές ευθυγράμμισης για το συγκεκριμένο δοχείο μελάνης, έτσι δεν χρειάζεται να το ευθυγραμμίσετε ξανά.

#### Για να ευθυγραμμίσετε δοχεία μελάνης που εγκαταστάθηκαν πρόσφατα

 Βεβαιωθείτε ότι στο δίσκο εισόδου υπάρχει τοποθετημένο αχρησιμοποίητο λευκό, απλό χαρτί διαστάσεων letter ή A4.

To HP All-in-One εκτυπώνει ένα φύλλο ευθυγράμμισης δοχείου μελάνης.

Σημείωση Εάν κατά την ευθυγράμμιση των δοχείων μελάνης στο δίσκο εισόδου είχατε τοποθετήσει έγχρωμο χαρτί, η ευθυγράμμιση θα αποτύχει. Τοποθετήστε απλό, αχρησιμοποίητο λευκό χαρτί στο δίσκο εισόδου και πραγματοποιήστε την ευθυγράμμιση ξανά.

Εάν η ευθυγράμμιση αποτύχει ξανά, ενδεχομένως ο αισθητήρας ή το δοχείο μελάνης να είναι ελαττωματικά. Επικοινωνήστε με την Υποστήριξη ΗΡ. Πηγαίνετε στη διεύθυνση <u>www.hp.com/support</u>. Εάν σας ζητηθεί, επιλέξτε τη χώρα/περιοχή σας και, στη συνέχεια, κάντε κλικ στο **Επικοινωνία με την ΗΡ** για πληροφορίες σχετικά με το πώς να ζητήσετε τεχνική υποστήριξη.

- Τοποθετήστε το φύλλο ευθυγράμμισης δοχείου μελάνης με την εκτυπωμένη όψη προς τα κάτω, στην αριστερή μπροστινή γωνία της γυάλινης επιφάνειας με την κορυφή της σελίδας στα αριστερά.
- Πατήστε το κουμπί Σάρωση.
  Το HP All-in-One ευθυγραμμίζει τα δοχεία μελάνης. Ανακυκλώστε ή απορρίψτε το φύλλο ευθυγράμμισης δοχείου μελάνης.

#### Για να ευθυγραμμίσετε τα δοχεία μελάνης από το λογισμικό HP Photosmart

- 1. Τοποθετήστε απλό, αχρησιμοποίητο λευκό χαρτί letter ή A4 στο δίσκο εισόδου.
  - Σημείωση Εάν κατά την ευθυγράμμιση των δοχείων μελάνης στο δίσκο εισόδου είχατε τοποθετήσει έγχρωμο χαρτί, η ευθυγράμμιση θα αποτύχει. Τοποθετήστε απλό, αχρησιμοποίητο λευκό χαρτί στο δίσκο εισόδου και πραγματοποιήστε την ευθυγράμμιση ξανά.

Εάν η ευθυγράμμιση αποτύχει ξανά, ενδεχομένως ο αισθητήρας ή το δοχείο μελάνης να είναι ελαττωματικά. Επικοινωνήστε με την Υποστήριξη ΗΡ. Πηγαίνετε στη διεύθυνση <u>www.hp.com/support</u>. Εάν σας ζητηθεί, επιλέξτε τη χώρα/περιοχή σας και, στη συνέχεια, κάντε κλικ στο **Επικοινωνία με την ΗΡ** για πληροφορίες σχετικά με το πώς να ζητήσετε τεχνική υποστήριξη.

- Στο Κέντρου λειτουργιών ΗΡ κάντε κλικ στην επιλογή Ρυθμίσεις, τοποθετήστε το δείκτη στην επιλογή Ρυθμίσεις εκτύπωσης και κάντε κλικ στο Εργαλειοθήκη εκτυπωτή.
  - Σημείωση Μπορείτε επίσης να ανοίξετε την Εργαλειοθήκη εκτυπωτή από το πλαίσιο διαλόγου Ιδιότητες εκτύπωσης. Στο πλαίσιο διαλόγου Ιδιότητες εκτύπωσης, κάντε κλικ στην καρτέλα Υπηρεσίες και στη συνέχεια κάντε κλικ στην καρτέλα Εκτέλεση εργασιών σέρβις σε αυτήν τη συσκευή.

Εμφανίζεται το πλαίσιο Εργαλειοθήκη εκτυπωτή.

- 3. Κάντε κλικ στην καρτέλα Υπηρεσίες συσκευής.
- Κάντε κλικ στο Ευθυγράμμιση δοχείων μελάνης.
  Το HP All-in-One εκτυπώνει ένα φύλλο ευθυγράμμισης δοχείου μελάνης.

- Τοποθετήστε το φύλλο ευθυγράμμισης δοχείου μελάνης με την εκτυπωμένη όψη προς τα κάτω, στην αριστερή μπροστινή γωνία της γυάλινης επιφάνειας.
- 6. Πατήστε το κουμπί Σάρωση. Το HP All-in-One ευθυγραμμίζει τα δοχεία μελάνης. Ανακυκλώστε ή απορρίψτε το φύλλο ευθυγράμμισης δοχείου μελάνης.

#### Σχετικά θέματα

«Κουμπιά πίνακα ελέγχου» στη σελίδα 8

#### Καθαρισμός δοχείων μελάνης

Χρησιμοποιήστε αυτή τη λειτουργία όταν μια αναφορά ελέγχου λειτουργίας εμφανίζει ραβδώσεις ή λευκές γραμμές ή όταν ένα χρώμα εμφανίζεται θολό μετά την τοποθέτηση ενός δοχείου μελάνης για πρώτη φορά. Μην καθαρίζετε τα δοχεία μελάνης χωρίς λόγο, καθώς σπαταλάτε μελάνη και ελαττώνεται η διάρκεια ζωής των ακροφυσίων μελάνης.

#### Για να καθαρίσετε τα δοχεία μελάνης από το λογισμικό HP Photosmart

- 1. Τοποθετήστε αχρησιμοποίητο, απλό, λευκό χαρτί letter, A4 ή legal στο δίσκο εισόδου.
- Στο Κέντρου λειτουργιών ΗΡ κάντε κλικ στην επιλογή Ρυθμίσεις, τοποθετήστε το δείκτη στην επιλογή Ρυθμίσεις εκτύπωσης και κάντε κλικ στο Εργαλειοθήκη εκτυπωτή.
  - Σημείωση Μπορείτε επίσης να ανοίξετε την Εργαλειοθήκη εκτυπωτή από το πλαίσιο διαλόγου Ιδιότητες εκτύπωσης. Στο πλαίσιο διαλόγου Ιδιότητες εκτύπωσης, κάντε κλικ στην καρτέλα Υπηρεσίες και στη συνέχεια κάντε κλικ στην καρτέλα Εκτέλεση εργασιών σέρβις σε αυτήν τη συσκευή.

Εμφανίζεται η Εργαλειοθήκη εκτυπωτή.

- **3.** Επιλέξτε την καρτέλα **Υπηρεσίες συσκευής**.
- 4. Κάντε κλικ στην επιλογή Καθαρισμός δοχείων μελάνης.
- Ακολουθήστε τις προτροπές μέχρι να μείνετε ικανοποιημένοι με την ποιότητα της εκτύπωσης και επιλέξτε Τέλος.
   Εάν η ποιότητα του αντιγράφου ή της εκτύπωσης φαίνεται κακή αφού έχετε καθαρίσει τα δοχεία, δοκιμάστε να καθαρίσετε τις επαφές των δοχείων μελάνης πριν αντικαταστήσετε το χαλασμένο δοχείο.

#### Σχετικά θέματα

- «<u>Καθαρισμός επαφών δοχείων μελάνης</u>» στη σελίδα 77
- «<u>Αντικατάσταση δοχείων μελάνης</u>» στη σελίδα 67

#### Καθαρισμός επαφών δοχείων μελάνης

Καθαρίστε τις επαφές των δοχείων μελάνης εάν λαμβάνετε συνεχώς μηνύματα στην οθόνη του υπολογιστή που σάς ζητούν να ελέγξετε ένα δοχείο μελάνης ενώ έχετε μόλις καθαρίσει ή ευθυγραμμίσει τα δοχεία μελάνης, ή εάν η λυχνία "Ελεγχος δοχείου μελάνης" αναβοσβήνει.

Πριν καθαρίσετε τις επαφές των δοχείων μελάνης, αφαιρέστε το δοχείο μελάνης και βεβαιωθείτε ότι τίποτα δεν καλύπτει τις επαφές του δοχείου και τοποθετήστε το ξανά. Αν συνεχίζετε να λαμβάνετε μηνύματα για να ελέγξετε τα δοχεία μελάνης, καθαρίστε τις επαφές των δοχείων.

Βεβαιωθείτε ότι διαθέτετε τα παρακάτω υλικά:

- Κομμάτια αφρολέξ, ύφασμα χωρίς χνούδι, ή οποιοδήποτε μαλακό υλικό που δεν σχίζεται και δεν αφήνει χνούδι.
  - Έ Συμβουλή Τα φίλτρα του καφέ δεν αφήνουν χνούδι και εξυπηρετούν για τον καθαρισμό των δοχείων μελάνης.
- Απιονισμένο, φιλτραρισμένο ή εμφιαλωμένο νερό (το νερό της βρύσης μπορεί να περιέχει μολυσματικές ουσίες οι οποίες ενδέχεται να προκαλέσουν βλάβη στα δοχεία μελάνης).
  - Προσοχή Μην χρησιμοποιείτε πεπιεσμένα καθαριστικά ή αλκοόλη για τον καθαρισμό των επαφών των δοχείων μελάνης. Είναι δυνατό να προκληθεί βλάβη στο δοχείο μελάνης ή στο HP All-in-One.

#### Για να καθαρίσετε τις επαφές των δοχείων μελάνης

- Ενεργοποιήστε τη συσκευή HP All-in-One και ανοίξτε τη θύρα των δοχείων μελάνης.
  Ο φορέας δοχείου μελάνης μετακινείται στο κέντρο του HP All-in-One.
- Περιμένετε μέχρι ο φορέας των δοχείων μελάνης να παραμείνει σταθερός και αθόρυβος και αποσυνδέστε το καλώδιο τροφοδοσίας από το πίσω μέρος της συσκευής HP All-in-One.
- Πιέστε ελαφρά το δοχείο μελάνης για να το ελευθερώσετε και στη συνέχεια τραβήξτε το προς το μέρος σας για να βγει από την υποδοχή του.
  - Σημείωση Μην αφαιρείτε και τα δύο δοχεία μελάνης ταυτόχρονα. Αφαιρείτε και καθαρίζετε ένα δοχείο μελάνης κάθε φορά. Μην αφήνετε τα δοχεία μελάνης έξω από τη συσκευή HP All-in-One για περισσότερο από 30 λεπτά.
- 4. Ελέγξτε τις επαφές του δοχείου μελάνης για υπολείμματα μελάνης και σκόνης.
- Βρέξτε ένα κομμάτι αφρολέξ ή ένα ύφασμα χωρίς χνούδι σε απιονισμένο νερό και στύψτε το.
- 6. Κρατήστε το δοχείο μελάνης από τις δύο του πλευρές.

 Καθαρίστε μόνο τις χάλκινες επαφές. Αφήστε τα δοχεία μελάνης να στεγνώσουν για περίπου δέκα λεπτά πριν τα τοποθετήσετε ξανά.

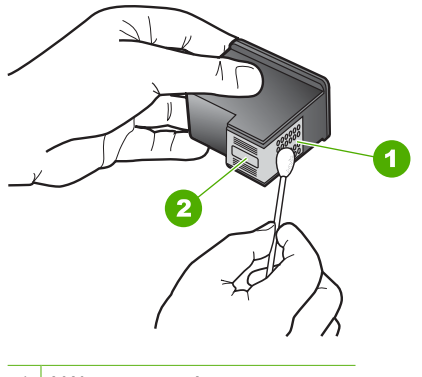

1 Χάλκινες επαφές

- 2 Ακροφύσια (μην τα καθαρίζετε)
- Σύρετε το δοχείο μελάνης για να μπει ξανά στην υποδοχή του. Πιέστε το δοχείο μελάνης προς τα μπροστά μέχρι να ασφαλίσει στη θέση του.
- 9. Επαναλάβετε αν χρειάζεται για το δεύτερο δοχείο μελάνης.
- Κλείστε προσεκτικά τη θύρα των δοχείων μελάνης και συνδέστε το καλώδιο τροφοδοσίας στο πίσω μέρος της συσκευής HP All-in-One.

#### Σχετικά θέματα

- «Καθαρισμός της περιοχής γύρω από τα ακροφύσια μελάνης» στη σελίδα 79
- «<u>Αντικατάσταση δοχείων μελάνης</u>» στη σελίδα 67

#### Καθαρισμός της περιοχής γύρω από τα ακροφύσια μελάνης

Εάν χρησιμοποιείτε τη συσκευή HP All-in-One σε σκονισμένο περιβάλλον, μπορεί να συσσωρευτεί μικρή ποσότητα υπολειμμάτων στη συσκευή. Τα υπολείμματα μπορεί να περιλαμβάνουν σκόνη, τρίχες και ίνες από χαλιά ή υφάσματα. Η συσσώρευση υπολειμμάτων στα δοχεία μελάνης μπορεί να δημιουργήσει ραβδώσεις και μουτζούρες μελάνης στις εκτυπωμένες σελίδες. Οι ραβδώσεις μπορούν να διορθωθούν καθαρίζοντας την περιοχή γύρω από τα ακροφύσια μελάνης, όπως περιγράφεται εδώ.

Σημείωση Καθαρίστε την περιοχή γύρω από τα ακροφύσια μόνο εάν οι εκτυπώσεις εξακολουθούν να βγαίνουν με ραβδώσεις και μουτζούρες, ακόμα και μετά τον καθαρισμό των δοχείων μελάνης από το λογισμικό που εγκαταστήσατε με τη συσκευή HP All-in-One. Βεβαιωθείτε ότι διαθέτετε τα παρακάτω υλικά:

- Κομμάτια αφρολέξ, ύφασμα χωρίς χνούδι, ή οποιοδήποτε μαλακό υλικό που δεν σχίζεται και δεν αφήνει χνούδι.
  - Έ Συμβουλή Τα φίλτρα του καφέ δεν αφήνουν χνούδι και εξυπηρετούν για τον καθαρισμό των δοχείων μελάνης.
- Απιονισμένο, φιλτραρισμένο ή εμφιαλωμένο νερό (το νερό της βρύσης μπορεί να περιέχει μολυσματικές ουσίες οι οποίες ενδέχεται να προκαλέσουν βλάβη στα δοχεία μελάνης).
  - Προσοχή Μην αγγίζετε τις χάλκινες επαφές ή τα ακροφύσια μελάνης. Εάν αγγίξετε αυτά τα εξαρτήματα, μπορεί να προκαλέσετε φραγή δοχείων μελάνης και προβλήματα στη μελάνη, καθώς και κακές ηλεκτρικές συνδέσεις.

#### Για να καθαρίσετε την περιοχή γύρω από τα ακροφύσια μελάνης

- Ενεργοποιήστε τη συσκευή HP All-in-One και ανοίξτε τη θύρα των δοχείων μελάνης.
  Ο φορέας δοχείου μελάνης μετακινείται στο κέντρο του HP All-in-One.
- Περιμένετε μέχρι ο φορέας των δοχείων μελάνης να παραμείνει σταθερός και αθόρυβος και αποσυνδέστε το καλώδιο τροφοδοσίας από το πίσω μέρος της συσκευής HP All-in-One.
- Πιέστε ελαφρά το δοχείο μελάνης για να το ελευθερώσετε και στη συνέχεια τραβήξτε το προς το μέρος σας για να βγει από την υποδοχή του.
  - Σημείωση Μην αφαιρείτε και τα δύο δοχεία μελάνης ταυτόχρονα. Αφαιρείτε και καθαρίζετε ένα δοχείο μελάνης κάθε φορά. Μην αφήνετε τα δοχεία μελάνης έξω από τη συσκευή HP All-in-One για περισσότερο από 30 λεπτά.

Σημείωση Στη συσκευασία του εκτυπωτή σας μπορεί να υπάρχει μόνο ένα δοχείο μελάνης τριών χρωμάτων. Για άριστα αποτελέσματα, εκτός από το δοχείο μελάνης τριών χρωμάτων, τοποθετήστε και ένα δοχείο μαύρης μελάνης. Μπορείτε να εκτυπώσετε χωρίς δοχείο μαύρης μελάνης αλλά στην περίπτωση αυτή μπορεί να μειωθεί η ταχύτητα εκτύπωσης και τα χρώματα της εκτύπωσης να διαφέρουν από αυτά που θα είχατε εάν τοποθετούσατε ένα δοχείο μαύρης μελάνης και ένα δοχείο μελάνης τριών χρωμάτων μαζί.

Μερικά μοντέλα του HP All-in-One δεν υποστηρίζουν δοχεία μελάνης για φωτογραφικές εκτυπώσεις.

Για να παραγγείλετε δοχεία μελάνης, μεταβείτε στη διαδικτυακή τοποθεσία <u>www.hp.com</u>. Επιλέξτε τη χώρα/περιοχή σας και κατόπιν **Αγορά** ή **Ηλεκτρονικές αγορές**.

- 4. Τοποθετήστε τα δοχεία μελάνης σε ένα χαρτί με τα ακροφύσια προς τα πάνω.
- 5. Βρέξτε ελαφρώς μια καθαρή μπατονέτα με απιονισμένο νερό.

 Καθαρίστε την επιφάνεια και τις άκρες γύρω από την περιοχή των ακροφυσίων με τη μπατονέτα, όπως φαίνεται παρακάτω.

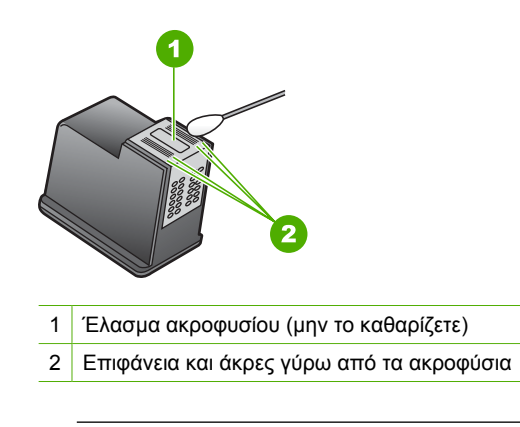

Δ Προσοχή Μην καθαρίζετε το έλασμα του ακροφυσίου.

- Σύρετε το δοχείο μελάνης για να μπει ξανά στην υποδοχή του. Πιέστε το δοχείο μελάνης προς τα μπροστά μέχρι να ασφαλίσει στη θέση του.
- 8. Επαναλάβετε αν χρειάζεται για το δεύτερο δοχείο μελάνης.
- Κλείστε προσεκτικά τη θύρα των δοχείων μελάνης και συνδέστε το καλώδιο τροφοδοσίας στο πίσω μέρος της συσκευής HP All-in-One.

#### Σχετικά θέματα

«Καθαρισμός δοχείων μελάνης» στη σελίδα 77

#### Αφαίρεση μελανιού από το δέρμα και τα ρούχα

Ακολουθήστε τις παρακάτω οδηγίες, για να αφαιρέσετε μελάνι από το δέρμα και τα ρούχα:

| Επιφάνεια              | Αφαίρεση                                                                       |
|------------------------|--------------------------------------------------------------------------------|
| Δέρμα                  | Πλύνετε την περιοχή με λειαντικό σαπούνι.                                      |
| Λευκά υφάσματα         | Πλύνετε το ύφασμα με <i>κρύο</i> νερό χρησιμοποιώντας λευκαντικό<br>με χλώριο. |
| Χρωματιστά<br>υφάσματα | Πλύνετε το ύφασμα με <i>κρύο</i> νερό χρησιμοποιώντας αφρώδη<br>αμμωνία.       |

Προσοχή Να χρησιμοποιείτε πάντα κρύο νερό για την αφαίρεση του μελανιού από τα υφάσματα. Το ζεστό ή το καυτό νερό ενδέχεται να εμποτίσει το μελάνι στο ύφασμα. Κεφάλαιο 10

# 11 Αγορά αναλωσίμων εκτύπωσης

Μπορείτε να παραγγείλετε προϊόντα HP, όπως συνιστώμενους τύπους χαρτιού και δοχεία μελάνης, ηλεκτρονικά από την τοποθεσία web της HP.

Αυτή η ενότητα περιλαμβάνει τα παρακάτω θέματα:

- Παραγγελία χαρτιού ή άλλων μέσων
- Παραγγελία δοχείων μελάνης
- Παραγγελία άλλων αναλωσίμων

## Παραγγελία χαρτιού ή άλλων μέσων

Για να παραγγείλετε χαρτιά και άλλο εξοπλισμό HP, όπως Φωτογραφικό χαρτί HP Premium ή Χαρτί HP All-in-One, επισκεφτείτε τη διεύθυνση <u>www.hp.com/buy/</u> <u>supplies</u>. Εάν σας ζητηθεί, επιλέξτε χώρα/περιοχή, ακολουθήστε τις οδηγίες για να επιλέξετε το προϊόν σας και κάντε κλικ σε έναν από τους συνδέσμους αγοράς στη σελίδα.

## Παραγγελία δοχείων μελάνης

Για έναν κατάλογο με τους αριθμούς δοχείων μελάνης, ανατρέξτε στο εκτυπωμένο υλικό τεκμηρίωσης που συνοδεύει τη συσκευή HP All-in-One. Μπορείτε επίσης να χρησιμοποιήσετε το λογισμικό που συνόδευε τη συσκευή HP All-in-One για να βρείτε τον αριθμό παραγγελίας για όλα τα δοχεία μελάνης. Μπορείτε να παραγγείλετε δοχεία μελάνης ηλεκτρονικά, από την τοποθεσία της HP στο Web. Επιπλέον, μπορείτε να επικοινωνήσετε με έναν τοπικό μεταπωλητή της HP για να βρείτε ποιοι είναι οι σωστοί αριθμοί παραγγελίας δοχείων μελάνης για τη συσκευή σας και να αγοράσετε δοχεία μελάνης.

Για να παραγγείλετε χαρτιά και άλλο εξοπλισμό HP, επισκεφτείτε τη διεύθυνση <u>www.hp.com/buy/supplies</u>. Εάν σας ζητηθεί, επιλέξτε χώρα/περιοχή, ακολουθήστε τις οδηγίες για να επιλέξετε το προϊόν σας και κάντε κλικ σε έναν από τους συνδέσμους αγοράς στη σελίδα.

Σημείωση Αυτή τη στιγμή, ορισμένα τμήματα της τοποθεσίας της HP στο web είναι διαθέσιμα μόνο στα αγγλικά.

Σημείωση Η ηλεκτρονική παραγγελία δοχείων μελάνης δεν υποστηρίζεται σε όλες τις χώρες/περιοχές. Εάν δεν υποστηρίζεται στη χώρα/περιοχή σας, επικοινωνήστε με έναν τοπικό μεταπωλητή της ΗΡ για πληροφορίες σχετικά με την αγορά δοχείων μελάνης.

#### Για να παραγγείλετε δοχεία μελάνης μέσω του λογισμικού HP Photosmart

- Στο Κέντρου λειτουργιών ΗΡ κάντε κλικ στην επιλογή Ρυθμίσεις, τοποθετήστε το δείκτη στην επιλογή Ρυθμίσεις εκτύπωσης και κάντε κλικ στο Εργαλειοθήκη εκτυπωτή.
  - Σημείωση Μπορείτε επίσης να ανοίξετε την Εργαλειοθήκη εκτυπωτή από το πλαίσιο διαλόγου Ιδιότητες εκτύπωσης. Στο πλαίσιο διαλόγου Ιδιότητες εκτύπωσης, κάντε κλικ στην καρτέλα Υπηρεσίες και στη συνέχεια κάντε κλικ στην καρτέλα Εκτέλεση εργασιών σέρβις σε αυτήν τη συσκευή.
- 2. Κάντε κλικ στην καρτέλα Εκτιμώμενα επίπεδα μελάνης.
- Κάντε κλικ στο Πληροφορίες παραγγελίας δοχείων μελάνης. Εμφανίζονται οι αριθμοί αναπαραγγελίας για τα δοχεία μελάνης.
- 4. Κάντε κλικ στην επιλογή Ηλεκτρονική παραγγελία. Η ΗΡ αποστέλλει λεπτομερείς πληροφορίες για τον εκτυπωτή, συμπεριλαμβανομένου του αριθμού μοντέλου, του αριθμού σειράς και των επιπέδων μελάνης, σε έναν εξουσιοδοτημένο ηλεκτρονικό μεταπωλητή. Τα αναλώσιμα που χρειάζεστε είναι προεπιλεγμένα. Μπορείτε να αλλάξετε τις ποσότητες, να προσθέσετε ή να διαγράψετε στοιχεία και έπειτα να ενεργοποιήσετε τις επιλογές σας.

## Παραγγελία άλλων αναλωσίμων

Για να παραγγείλετε άλλα αναλώσιμα, όπως λογισμικό HP Photosmart, ένα αντίγραφο του Οδηγού εγκατάστασης ή άλλης έντυπης τεκμηρίωσης ή άλλα ανταλλακτικά εξαρτήματα, καλέστε τον αριθμό τηλεφώνου που αντιστοιχεί στη χώρα/περιοχή σας.

| Χώρα/περιοχή                           | Αριθμός για παραγγελίες                                |
|----------------------------------------|--------------------------------------------------------|
| Ανατολική Ασία (εκτός από την Ιαπωνία) | 65272 5300                                             |
| Αυστραλία                              | 1300 721 147                                           |
| Ευρώπη                                 | +49 180 5 290220 (Γερμανία)<br>+44 870 606 9081 (H.B.) |
| Νέα Ζηλανδία                           | 0800 441 147                                           |
| Νότια Αφρική                           | +27 (0)11 8061030                                      |
| Η.Π.Α. και Καναδάς                     | 1-800-474-6836 (1-800-HP-INVENT)                       |

Για να παραγγείλετε αναλώσιμα σε άλλες χώρες/περιοχές που δεν εμφανίζονται στη λίστα, επισκεφτείτε τη διεύθυνση <u>www.hp.com/support</u>. Εάν σας ζητηθεί, επιλέξτε χώρα/ περιοχή και κάντε κλικ στο **Επικοινωνία με την ΗΡ** για πληροφορίες σχετικά με την κλήση τεχνικής υποστήριξης.

Σημείωση Αυτή τη στιγμή, ορισμένα τμήματα της τοποθεσίας της HP στο web είναι διαθέσιμα μόνο στα αγγλικά.

# 12 Αντιμετώπιση προβλημάτων

Αυτή η ενότητα περιλαμβάνει τα παρακάτω θέματα:

- Συμβουλές αντιμετώπισης προβλημάτων
- Αντιμετώπιση προβλημάτων εγκατάστασης υλικού
- Αντιμετώπιση προβλημάτων εγκατάστασης λογισμικού
- Αντιμετώπιση προβλημάτων με τα δοχεία μελάνης
- Αντιμετώπιση προβλημάτων ποιότητας εκτύπωσης
- <u>Αντιμετώπιση προβλημάτων εκτύπωσης</u>
- Αντιμετώπιση προβλημάτων αντιγραφής
- Αντιμετώπιση προβλημάτων σάρωσης
- Σφάλματα

### Συμβουλές αντιμετώπισης προβλημάτων

Αυτή η ενότητα περιλαμβάνει τα παρακάτω θέματα:

- Προβλήματα επικοινωνίας κατά τη σύνδεση μέσω USB
- Πληροφορίες σχετικά με το χαρτί
- Αποκατάσταση εμπλοκών χαρτιού
- <u>Εμφάνιση του αρχείου Readme</u>

#### Προβλήματα επικοινωνίας κατά τη σύνδεση μέσω USB

Εάν η συσκευή HP All-in-One και ο υπολογιστής δεν επικοινωνούν μεταξύ τους, δοκιμάστε τα εξής:

- Κοιτάξτε τη λυχνία Ενεργοποίηση που βρίσκεται στο μπροστινό μέρος της συσκευής HP All-in-One. Εάν δεν είναι αναμμένη, το HP All-in-One είναι απενεργοποιημένο. Βεβαιωθείτε ότι το καλώδιο τροφοδοσίας είναι καλά συνδεδεμένο στο HP All-in-One και σε πρίζα. Πατήστε το κουμπί Ενεργοποίηση για να ενεργοποιήσετε το HP All-in-One.
- Ελέγξτε το καλώδιο USB. Εάν χρησιμοποιείτε παλαιότερο καλώδιο, μπορεί να μην λειτουργεί σωστά. Δοκιμάστε να το συνδέσετε σε άλλο προϊόν για να δείτε εάν λειτουργεί το καλώδιο USB. Εάν αντιμετωπίζετε προβλήματα, το καλώδιο USB μπορεί να χρειάζεται αντικατάσταση. Βεβαιωθείτε επίσης ότι το καλώδιο δεν ξεπερνά τα 3 μέτρα σε μήκος.

 Ελέγξτε τη σύνδεση από τη συσκευή HP All-in-One στον υπολογιστή. Βεβαιωθείτε ότι το καλώδιο USB είναι καλά συνδεδεμένο στη θύρα USB στο πίσω μέρος της συσκευής HP All-in-One. Βεβαιωθείτε ότι το άλλο άκρο του καλωδίου USB είναι συνδεδεμένο σε θύρα USB στον υπολογιστή σας. Αφού το καλώδιο συνδεθεί σωστά, απενεργοποιήστε τη συσκευή HP All-in-One και, στη συνέχεια, ενεργοποιήστε την ξανά.

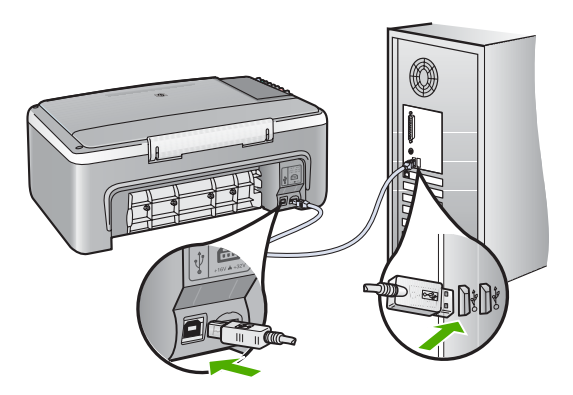

- Εάν συνδέετε τη συσκευή HP All-in-One μέσω διανομέα USB, βεβαιωθείτε ότι ο διανομέας είναι ενεργοποιημένος. Εάν ο διανομέας είναι ενεργοποιημένος, δοκιμάστε να τη συνδέσετε απευθείας στον υπολογιστή.
- Ελέγξτε άλλους εκτυπωτές ή σαρωτές. Ίσως χρειαστεί να αποσυνδέσετε παλαιότερα προϊόντα από τον υπολογιστή.
- Δοκιμάστε να συνδέσετε το καλώδιο USB σε άλλη θύρα USB στον υπολογιστή σας.
  Αφού ελέγξετε τις συνδέσεις, δοκιμάστε να επανεκκινήσετε τον υπολογιστή σας.
  Απενεργοποιήστε τη συσκευή HP All-in-One και ενεργοποιήστε την ξανά.
- Εάν χρειάζεται, καταργήστε το λογισμικό που εγκαταστήσατε με τη συσκευή HP All-in-One και έπειτα εγκαταστήστε το ξανά.

Για περισσότερες πληροφορίες, ανατρέξτε στην ενότητα:

- «Κατάργηση και επανεγκατάσταση του λογισμικού» στη σελίδα 95
- «Εύρεση περισσότερων πληροφοριών» στη σελίδα 13

#### Πληροφορίες σχετικά με το χαρτί

To HP All-in-One έχει σχεδιαστεί να λειτουργεί καλά με τους περισσότερους τύπους χαρτιού. Δοκιμάστε διάφορους τύπους χαρτιού πριν αγοράσετε μεγάλη ποσότητα. Βρείτε έναν τύπο χαρτιού που λειτουργεί καλά και είναι εύκολο να αγοραστεί. Τα χαρτιά

HP Premium είναι σχεδιασμένα για αποτελέσματα βέλτιστης ποιότητας. Επιπλέον, ακολουθήστε αυτές τις συμβουλές:

- Μην χρησιμοποιείτε χαρτί πολύ λεπτό ή χαρτί που τσαλακώνεται εύκολα. Η τροφοδοσία του μπορεί να μη γίνει σωστά και να προκληθεί εμπλοκή χαρτιού.
- Αποθηκεύστε τα φωτογραφικά μέσα στην αρχική συσκευασία τους μέσα σε μια κλειστή πλαστική σακούλα σε επίπεδη επιφάνεια και σε δροσερό και ξηρό μέρος.
   Όταν είστε έτοιμοι να εκτυπώσετε, αφαιρέσετε μόνο το χαρτί το οποίο σκοπεύετε να χρησιμοποιήσετε άμεσα. Όταν ολοκληρώσετε την εκτύπωση, τοποθετήστε το φωτογραφικό χαρτί που δε χρησιμοποιήσατε στην πλαστική σακούλα.
- Μην αφήνετε χαρτί που δεν χρησιμοποιείται στο δίσκο εισόδου. Το χαρτί μπορεί να κυρτώσει, γεγονός που μπορεί να υποβαθμίσει την ποιότητα των εκτυπώσεών σας. Το κυρτωμένο χαρτί μπορεί επίσης να προκαλέσει εμπλοκές χαρτιού.
- Κρατάτε πάντα το φωτογραφικό χαρτί από τις άκρες. Τα δακτυλικά αποτυπώματα στο φωτογραφικό χαρτί μπορεί να μειώσουν την ποιότητα εκτύπωσης.
- Μην χρησιμοποιείτε βαρύ χαρτί. Μπορεί να προκαλέσει την κακή εκτύπωση κειμένου ή γραφικών.
- Μην συνδυάζετε διαφορετικούς τύπους και μεγέθη χαρτιού στο δίσκο εισόδου. Όλη η στοίβα χαρτιού στο δίσκο εισόδου πρέπει να είναι ίδιου μεγέθους και τύπου.
- Να αποθηκεύετε τις εκτυπωμένες φωτογραφίες κάτω από μια γυάλινη επιφάνεια ή σε ένα βιβλίο αποθήκευσης για να αποτρέψετε το άπλωμα της μελάνης με την πάροδο του χρόνου λόγω υγρασίας. Χρησιμοποιήστε Φωτογραφικό χαρτί HP Premium για άριστη απόδοση.

#### Αποκατάσταση εμπλοκών χαρτιού

Εάν προκύψει εμπλοκή χαρτιού στη συσκευή HP All-in-One, ελέγξτε την πίσω θύρα.

#### Για να αποκαταστήσετε μια εμπλοκή χαρτιού από την πίσω θύρα

 Πιέστε την προεξοχή στην αριστερή πλευρά της πίσω θύρας για να απελευθερώσετε τη θύρα. Αφαιρέστε τη θύρα τραβώντας την από τη συσκευή HP All-in-One.

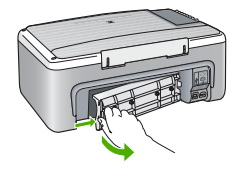

- 2. Τραβήξτε απαλά το χαρτί έξω από τους κυλίνδρους.
  - Προσοχή Εάν το χαρτί σχιστεί καθώς το αφαιρείτε από τους κυλίνδρους, ελέγξτε τους κυλίνδρους και τους τροχούς για τυχόν σχισμένα κομμάτια χαρτιού που μπορεί να έχουν παραμείνει στο εσωτερικό της συσκευής. Εάν δεν αφαιρέσετε όλα τα κομμάτια χαρτιού από τη συσκευή HP All-in-One, είναι πιθανό να δημιουργηθούν περισσότερες εμπλοκές χαρτιού.

- Επανατοποθετήστε την πίσω θύρα. Πιέστε μαλακά την πόρτα προς τα μπροστά μέχρι να κλείσει.
- 4. Πατήστε το κουμπί "Συνέχεια" το οποίο βρίσκεται δίπλα στις λυχνίες ελέγχου χαρτιού και ελέγχου δοχείου μελάνης στον πίνακα ελέγχου για να συνεχίσετε την τρέχουσα εργασία.

#### Εμφάνιση του αρχείου Readme

Για πληροφορίες σχετικά με απαιτήσεις συστήματος και πιθανά προβλήματα εγκατάστασης, μπορείτε να ανατρέξετε στο αρχείο Readme.

Μπορείτε να αποκτήσετε πρόσβαση στο αρχείο Readme κάνοντας κλικ στο κουμπί Έναρξη, τοποθετώντας το δείκτη στην επιλογή Προγράμματα ή Όλα τα προγράμματα, HP, Deskjet F2100 All-In-One series και, στη συνέχεια, κάνοντας κλικ στο Readme.

## Αντιμετώπιση προβλημάτων εγκατάστασης υλικού

Η ενότητα αυτή περιέχει πληροφορίες αντιμετώπισης προβλημάτων υλικού για τη συσκευή HP All-in-One.

Πολλά προβλήματα δημιουργούνται όταν η συσκευή HP All-in-One συνδεθεί στον υπολογιστή με καλώδιο USB πριν την εγκατάσταση του λογισμικού HP All-in-One. Εάν συνδέσατε τη συσκευή HP All-in-One στον υπολογιστή πριν σας ζητηθεί στην οθόνη εγκατάστασης του λογισμικού, ακολουθήστε αυτά τα βήματα:

#### Αντιμετώπιση κοινών προβλημάτων ρύθμισης

- 1. Αποσυνδέστε το καλώδιο USB από τον υπολογιστή.
- 2. Καταργήστε την εγκατάσταση του λογισμικού (εάν το έχετε ήδη εγκαταστήσει).
- 3. Επανεκκινήστε τον υπολογιστή σας.
- 4. Απενεργοποιήστε τη συσκευή HP All-in-One, περιμένετε ένα λεπτό και έπειτα ενεργοποιήστε την ξανά.
- 5. Εγκαταστήστε ξανά το λογισμικό HP All-in-One.
- Προσοχή Μην συνδέσετε το καλώδιο USB στον υπολογιστή πριν σας το ζητήσει η οθόνη του λογισμικού εγκατάστασης.

Αυτή η ενότητα περιλαμβάνει τα παρακάτω θέματα:

- Η συσκευή ΗΡ All-in-One δεν ενεργοποιείται
- Έχω συνδέσει το καλώδιο USB αλλά αντιμετωπίζω προβλήματα κατά τη χρήση του ΗΡ All-in-One με τον υπολογιστή μου
- <u>Το HP All-in-One δεν εκτυπώνει</u>

#### Η συσκευή HP All-in-One δεν ενεργοποιείται

**Αιτία:** Η συσκευή HP All-in-One δεν είναι σωστά συνδεδεμένη σε πηγή τροφοδοσίας.

#### Λύση:

 Βεβαιωθείτε ότι το καλώδιο τροφοδοσίας είναι σταθερά συνδεδεμένο τόσο στη συσκευή HP All-in-One όσο και στο τροφοδοτικό. Συνδέστε το καλώδιο τροφοδοσίας σε γειωμένη πρίζα, συσκευή προστασίας από απότομες μεταβολές τάσης, ή πολύπριζο.

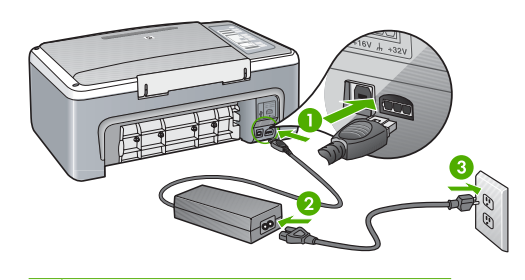

- 1 Σύνδεση τροφοδοσίας
- 2 Καλώδιο τροφοδοσίας και τροφοδοτικό
- 3 Γειωμένη πρίζα
- Εάν χρησιμοποιείτε πολύπριζο, βεβαιωθείτε ότι είναι ενεργοποιημένο.
  Διαφορετικά, δοκιμάστε να συνδέσετε απευθείας τη συσκευή HP All-in-One σε μια γειωμένη πρίζα.
- Δοκιμάστε την πηγή τροφοδοσίας για να βεβαιωθείτε ότι λειτουργεί. Συνδέστε μια συσκευή που ξέρετε ότι λειτουργεί και δείτε αν τροφοδοτείται με ρεύμα. Εάν δεν τροφοδοτείται, μπορεί να υπάρχει πρόβλημα με την πρίζα.
- Εάν έχετε συνδέσει τη συσκευή HP All-in-One σε πρίζα με διακόπτη, βεβαιωθείτε ότι ο διακόπτης είναι ενεργοποιημένος. Εάν ο διακόπτης είναι ανοικτός αλλά η συσκευή εξακολουθεί να μη λειτουργεί, ίσως υπάρχει πρόβλημα με την πρίζα.

Αιτία: Πατήσατε το κουμπί Ενεργοποίηση πάρα πολύ γρήγορα.

**Λύση:** Η συσκευή HP All-in-One μπορεί να μην ανταποκριθεί εάν πατήσετε το κουμπί **Ενεργοποίηση** πολύ γρήγορα. Πατήστε το κουμπί **Ενεργοποίηση** μια φορά. Ενδέχεται να χρειαστεί λίγος χρόνος μέχρι να ενεργοποιηθεί η συσκευή HP All-in-One. Εάν πατήσετε ξανά το κουμπί **Ενεργοποίηση** πριν ενεργοποιηθεί η συσκευή, ενδέχεται τα την απενεργοποιήσετε.

Προσοχή Εάν το HP All-in-One εξακολουθεί να μην ενεργοποιείται ενδέχεται να έχει μηχανική βλάβη. Αποσυνδέστε το HP All-in-One από την πρίζα και επικοινωνήστε με την HP. Μεταβείτε στη διεύθυνση www.hp.com/support. Αν σας ζητηθεί, επιλέξτε χώρα/περιοχή και κάντε κλικ στο Επικοινωνία με την HP για πληροφορίες σχετικά με την κλήση για τεχνική υποστήριξη.

## Έχω συνδέσει το καλώδιο USB αλλά αντιμετωπίζω προβλήματα κατά τη χρήση του HP All-in-One με τον υπολογιστή μου

**Αιτία:** Το καλώδιο USB συνδέθηκε πριν να εγκατασταθεί το λογισμικό. Αν συνδέσετε το καλώδιο USB πριν σας ζητηθεί μπορεί να προκληθούν σφάλματα.

**Λύση:** Πρέπει πρώτα να εγκαταστήσετε το λογισμικό που συνόδευε τη συσκευή ΗΡ All-in-One πριν συνδέσετε το καλώδιο USB. Κατά τη διάρκεια της εγκατάστασης, μην συνδέσετε το καλώδιο USB μέχρι να εμφανιστεί σχετική οδηγία στην οθόνη.

Μόλις εγκαταστήσετε το λογισμικό, η σύνδεση του υπολογιστή με τη συσκευή HP All-in-One μέσω καλωδίου USB είναι πολύ απλή. Αρκεί να συνδέσετε το ένα βύσμα του καλωδίου USB στο πίσω μέρος του υπολογιστή σας και το άλλο στο πίσω μέρος του HP All-in-One. Μπορείτε να το συνδέσετε σε οποιαδήποτε θύρα USB στο πίσω μέρος του υπολογιστή.

Εάν εγκαταστήσατε το λογισμικό, καταργήστε την εγκατάσταση και στη συνέχεια εγκαταστήστε το ξανά, συνδέοντας το καλώδιο USB μόνο όταν σας ζητηθεί.

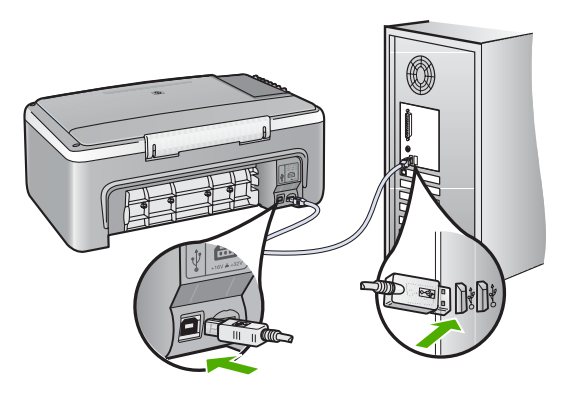

Για περισσότερες πληροφορίες σχετικά με την εγκατάσταση του λογισμικού και τη σύνδεση του καλωδίου USB, ανατρέξτε στον Οδηγό ρύθμισης που συνόδευε τη συσκευή HP All-in-One.

#### Το HP All-in-One δεν εκτυπώνει

Αιτία: Η συσκευή HP All-in-One και ο υπολογιστής δεν επικοινωνούν μεταξύ τους.

#### Λύση:

- Κοιτάξτε τη λυχνία Ενεργοποίηση που βρίσκεται στο μπροστινό μέρος της συσκευής HP All-in-One. Εάν δεν είναι αναμμένη, το HP All-in-One είναι απενεργοποιημένο. Βεβαιωθείτε ότι το καλώδιο τροφοδοσίας είναι καλά συνδεδεμένο στο HP All-in-One και σε πρίζα. Πατήστε το κουμπί Ενεργοποίηση για να ενεργοποιήσετε το HP All-in-One.
- Βεβαιωθείτε ότι τα δοχεία μελάνης έχουν εγκατασταθεί.
- Βεβαιωθείτε ότι έχετε τοποθετήσει χαρτί στο δίσκο εισόδου.
- Ελέγξτε ότι δεν υπάρχει εμπλοκή χαρτιού στη συσκευή HP All-in-One.
- Ελέγξτε ότι ο φορέας εκτύπωσης δεν είναι μπλοκαρισμένος.
  Ανοίξτε τη θύρα του δοχείου μελάνης για να αποκτήσετε πρόσβαση στην περιοχή του φορέα εκτύπωσης. Αφαιρέστε τυχόν αντικείμενα που μπλοκάρουν τον φορέα εκτύπωσης, συμπεριλαμβανομένου του υλικού συσκευασίας. Απενεργοποιήστε τη συσκευή HP All-in-One και ενεργοποιήστε την ξανά.

- Βεβαιωθείτε ότι δεν έχει ενεργοποιηθεί η παύση της ουράς εκτύπωσης της συσκευής HP All-in-One. Εάν έχει σταματήσει, επιλέξτε την κατάλληλη ρύθμιση για να συνεχιστεί η εκτύπωση. Για περισσότερες πληροφορίες σχετικά με την πρόσβαση στην ουρά εκτύπωσης, δείτε την τεκμηρίωση που συνόδευε το λειτουργικό σύστημα του υπολογιστή σας.
- Ελέγξτε το καλώδιο USB. Εάν χρησιμοποιείτε ένα παλιότερο καλώδιο, ίσως να μην λειτουργεί σωστά. Δοκιμάστε να συνδέσετε το καλώδιο USB σε μια άλλη συσκευή για να διαπιστώσετε αν λειτουργεί. Εάν έχετε προβλήματα, ίσως το καλώδιο USB να χρειάζεται αντικατάσταση. Βεβαιωθείτε επίσης ότι το καλώδιο δεν ξεπερνά τα 3 μέτρα σε μήκος.
- Βεβαιωθείτε ότι ο υπολογιστής σας δέχεται USB και ότι χρησιμοποιείτε ένα υποστηριζόμενο λειτουργικό σύστημα. Για περισσότερες πληροφορίες, δείτε το αρχείο Readme.
- Ελέγξτε τη σύνδεση από τη συσκευή HP All-in-One στον υπολογιστή. Βεβαιωθείτε ότι το καλώδιο USB είναι καλά συνδεδεμένο στη θύρα USB στο πίσω μέρος της συσκευής HP All-in-One. Βεβαιωθείτε ότι το άλλο άκρο του καλωδίου USB είναι συνδεδεμένο σε θύρα USB στον υπολογιστή σας. Αφού το καλώδιο συνδεθεί σωστά, απενεργοποιήστε τη συσκευή HP All-in-One και, στη συνέχεια, ενεργοποιήστε την ξανά.

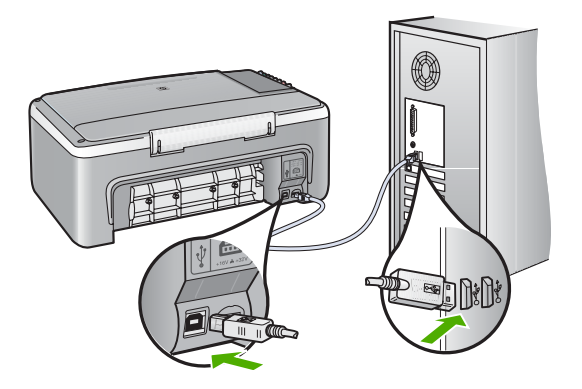

- Εάν συνδέετε τη συσκευή HP All-in-One μέσω διανομέα USB, βεβαιωθείτε ότι ο διανομέας είναι ενεργοποιημένος. Εάν ο διανομέας είναι ενεργοποιημένος, δοκιμάστε να τη συνδέσετε απευθείας στον υπολογιστή.
- Ελέγξτε άλλους εκτυπωτές ή σαρωτές. Ίσως χρειαστεί να αποσυνδέσετε παλαιότερα προϊόντα από τον υπολογιστή σας.
- Δοκιμάστε να συνδέσετε το καλώδιο USB σε άλλη θύρα USB στον υπολογιστή σας. Αφού ελέγξετε τις συνδέσεις, δοκιμάστε να επανεκκινήσετε τον υπολογιστή σας. Απενεργοποιήστε τη συσκευή HP All-in-One και ενεργοποιήστε την ξανά.
- Αφού ελέγξετε τις συνδέσεις, δοκιμάστε να επανεκκινήσετε τον υπολογιστή σας.
  Απενεργοποιήστε τη συσκευή HP All-in-One και ενεργοποιήστε την ξανά.
- Εάν χρειάζεται, καταργήστε το λογισμικό που εγκαταστήσατε με τη συσκευή HP All-in-One και έπειτα εγκαταστήστε το ξανά. Για περισσότερες πληροφορίες, δείτε «Κατάργηση και επανεγκατάσταση του λογισμικού» στη σελίδα 95.

Για περισσότερες πληροφορίες σχετικά με την εγκατάσταση της συσκευής ΗΡ All-in-One και τη σύνδεση με τον υπολογιστή σας, δείτε τον Οδηγό εγκατάστασης που συνοδεύει τη συσκευή HP All-in-One.

## Αντιμετώπιση προβλημάτων εγκατάστασης λογισμικού

Χρησιμοποιήστε αυτήν την ενότητα για να επιλύσετε προβλήματα, τα οποία ενδέχεται να συναντήσετε κατά την εγκατάσταση του λογισμικού HP All-in-One.

Αυτή η ενότητα περιλαμβάνει τα παρακάτω θέματα:

- Κατά την εισαγωγή του CD-ROM στη μονάδα CD-ROM του υπολογιστή, δεν συμβαίνει τίποτα
- Εμφανίζεται η οθόνη που ελέγχει τις ελάχιστες απαιτήσεις συστήματος
- Στο στοιχείο σύνδεσης USB εμφανίζεται ένα κόκκινο Χ
- Έλαβα μήνυμα ότι παρουσιάστηκε άγνωστο σφάλμα
- Μερικά κουμπιά λείπουν από το Κέντρου λειτουργιών ΗΡ
- Δεν εμφανίζεται η οθόνη εγγραφής
- Η Παρακολούθηση ψηφιακής απεικόνισης ΗΡ δεν εμφανίζεται στη γραμμή εργασιών
- Κατάργηση και επανεγκατάσταση του λογισμικού

# Κατά την εισαγωγή του CD-ROM στη μονάδα CD-ROM του υπολογιστή, δεν συμβαίνει τίποτα

Αιτία: Η εγκατάσταση δεν εκτελέστηκε αυτόματα.

**Λύση:** Εάν η εγκατάσταση δεν "τρέξει" αυτόματα, μπορείτε να πραγματοποιήσετε εκκίνηση με μη αυτόματο τρόπο.

#### Για να ξεκινήσετε την εγκατάσταση από υπολογιστή με Windows

- 1. Στο μενού Έναρξη των Windows, κάντε κλικ στην επιλογή Εκτέλεση.
- Στο πλαίσιο διαλόγου Εκτέλεση πληκτρολογήστε d:\setup.exe, και στη συνέχεια πατήστε OK.

Εάν η μονάδα CD-ROM δεν αντιστοιχεί στο γράμμα μονάδας D, εισαγάγετε το κατάλληλο γράμμα μονάδας.

#### Εμφανίζεται η οθόνη που ελέγχει τις ελάχιστες απαιτήσεις συστήματος

**Αιτία:** Το σύστημά σας δεν πληροί τις ελάχιστες προδιαγραφές για την εγκατάσταση του λογισμικού.

**Λύση:** Κάντε κλικ στην επιλογή **Λεπτομέρειες** για να δείτε ποιο είναι το πρόβλημα και έπειτα διορθώστε το πριν επιχειρήσετε να εγκαταστήσετε το λογισμικό.

#### Στο στοιχείο σύνδεσης USB εμφανίζεται ένα κόκκινο Χ

**Αιτία:** Σε κανονικές συνθήκες, εμφανίζεται ένα πράσινο σύμβολο ελέγχου το οποίο υποδηλώνει ότι η λειτουργία plug and play είναι επιτυχής. Ένα σύμβολο Χ υποδηλώνει ότι η λειτουργία plug and play έχει αποτύχει.

#### Λύση:

#### Για να ξαναδοκιμάσετε τη λειτουργία plug and play

- Ελέγξτε εάν το κάλυμμα του πίνακα ελέγχου είναι καλά ασφαλισμένο, αποσυνδέστε το καλώδιο τροφοδοσίας της συσκευής HP All-in-One και έπειτα συνδέστε το ξανά.
- 2. Ελέγξτε ότι το καλώδιο USB και το καλώδιο τροφοδοσίας είναι συνδεδεμένα.

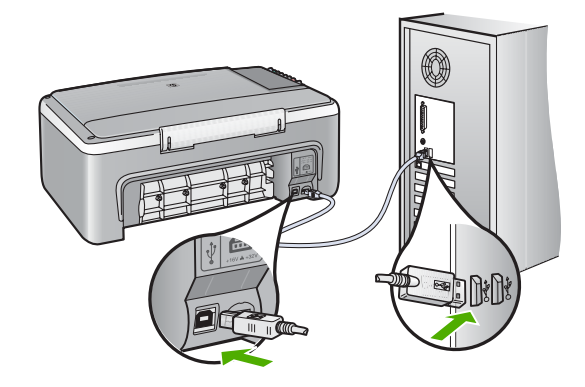

- Κάντε κλικ στο Επανάληψη για να δοκιμάσετε ξανά την εγκατάσταση της λειτουργίας plug and play. Εάν δεν λειτουργήσει, προχωρήστε στο επόμενο βήμα.
- 4. Βεβαιωθείτε ότι το καλώδιο USB έχει εγκατασταθεί σωστά ως εξής:
  - Αποσυνδέστε το καλώδιο USB και συνδέστε το ξανά.
  - Μην συνδέετε το καλώδιο USB σε πληκτρολόγιο ή σε μη τροφοδοτούμενο διανομέα (hub).
  - Βεβαιωθείτε ότι το καλώδιο USB έχει μήκος 3 μέτρα ή λιγότερο.
  - Εάν στον υπολογιστή σας είναι συνδεδεμένες πολλές συσκευές USB, μπορεί να θέλετε να αποσυνδέσετε τις άλλες συσκευές κατά τη διάρκεια της εγκατάστασης.
- 5. Συνεχίστε την εγκατάσταση και επανεκκινήστε τον υπολογιστή όταν σας ζητηθεί.
- 6. Αν χρησιμοποιείτε υπολογιστή με Windows, ανοίξτε το Κέντρου λειτουργιών ΗΡ και ελέγξτε για τα κατάλληλα κουμπιά για τη συσκευή σας (όπως το Δημιουργία αντιγράφων). Εάν δεν εμφανίζονται αυτά τα κουμπιά, καταργήστε την εγκατάσταση του λογισμικού και επαναλάβετέ την. Για περισσότερες πληροφορίες, ανατρέξτε στην ενότητα:

τια περιοσοτερές πληροφορίες, ανατρέξτε στην ενότητα.

«Κατάργηση και επανεγκατάσταση του λογισμικού» στη σελίδα 95

#### Έλαβα μήνυμα ότι παρουσιάστηκε άγνωστο σφάλμα

Αιτία: Η προέλευση του σφάλματος είναι άγνωστη.

**Λύση:** Δοκιμάστε να συνεχίσετε την εγκατάσταση. Εάν αυτό δεν διορθώσει το πρόβλημα, διακόψτε και επανεκκινήστε την εγκατάσταση και έπειτα ακολουθήστε τις οδηγίες της οθόνης. Εάν εμφανιστεί σφάλμα, μπορεί να πρέπει να καταργήσετε την εγκατάσταση και να εγκαταστήσετε ξανά το λογισμικό. Μην διαγράφετε απλά τα αρχεία της εφαρμογής του HP All-in-One από τον υπολογιστή σας. Αφαιρέστε τα με

τον σωστό τρόπο χρησιμοποιώντας το βοηθητικό πρόγραμμα κατάργησης εγκατάστασης που σας δόθηκε όταν εγκαταστήσατε το λογισμικό που συνόδευε τη συσκευή HP All-in-One.

Για περισσότερες πληροφορίες, ανατρέξτε στην ενότητα:

«Κατάργηση και επανεγκατάσταση του λογισμικού» στη σελίδα 95

#### Μερικά κουμπιά λείπουν από το Κέντρου λειτουργιών ΗΡ

Αιτία: Η εγκατάσταση μπορεί να μην έχει ολοκληρωθεί.

**Λύση:** Αν τα κατάλληλα κουμπιά για τη συσκευή σας (όπως το κουμπί **δημιουργίας αντιγράφων**) δεν εμφανίζονται, η εγκατάσταση μπορεί να μην έχει ολοκληρωθεί και ίσως χρειαστεί να καταργήσετε και να επαναλάβετε την εγκατάσταση του λογισμικού. Μην διαγράφετε τα αρχεία των εφαρμογών του HP All-in-One από τη μονάδα του σκληρού δίσκου. Αφαιρέστε τα με τον σωστό τρόπο, χρησιμοποιώντας το βοηθητικό πρόγραμμα κατάργησης εγκατάστασης που βρίσκεται στην ομάδα προγραμμάτων HP All-in-One.

Για περισσότερες πληροφορίες, ανατρέξτε στην ενότητα:

«Κατάργηση και επανεγκατάσταση του λογισμικού» στη σελίδα 95

#### Δεν εμφανίζεται η οθόνη εγγραφής

Αιτία: Η οθόνη εγγραφής δεν εκκινήθηκε αυτόματα.

**Λύση:** Μπορείτε να αποκτήσετε πρόσβαση στην οθόνη εγγραφής (Εγγραφείτε τώρα) από τη γραμμή εργασιών των Windows, κάνοντας κλικ στο κουμπί Έναρξη, τοποθετώντας το δείκτη στην επιλογή Προγράμματα ή Όλα τα προγράμματα, HP, Deskjet F2100 All-In-One series και, στη συνέχεια, κάνοντας κλικ στην επιλογή Εγγραφή προϊόντος.

# Η Παρακολούθηση ψηφιακής απεικόνισης ΗΡ δεν εμφανίζεται στη γραμμή εργασιών

Αιτία: Η εγκατάσταση ενδέχεται να μην έχει ολοκληρωθεί.

**Λύση:** Αν το εικονίδιο Παρακολούθηση ψηφιακής απεικόνισης ΗΡ δεν εμφανίζεται στη γραμμή εργασιών (συνήθως βρίσκεται στην κάτω δεξιά γωνία της επιφάνειας εργασίας), εκκινήστε το Κέντρου λειτουργιών ΗΡ.

Αν δεν εμφανίζονται τα κατάλληλα κουμπιά για τη συσκευή σας (όπως το **Δημιουργία αντιγράφων**), η εγκατάσταση μπορεί να μην έχει ολοκληρωθεί, και μπορεί να χρειαστεί να καταργήσετε την εγκατάσταση και έπειτα να εγκαταστήσετε εκ νέου το λογισμικό. Μην διαγράφετε τα αρχεία της εφαρμογής HP All-in-One από τη μονάδα του σκληρού δίσκου. Αφαιρέστε τα με τον σωστό τρόπο, χρησιμοποιώντας το βοηθητικό πρόγραμμα κατάργησης εγκατάστασης που βρίσκεται στην ομάδα προγραμμάτων HP All-in-One. Για περισσότερες πληροφορίες, ανατρέξτε στην ενότητα:

«Κατάργηση και επανεγκατάσταση του λογισμικού» στη σελίδα 95

#### Κατάργηση και επανεγκατάσταση του λογισμικού

Εάν η εγκατάσταση δεν έχει ολοκληρωθεί ή αν συνδέσατε το καλώδιο USB πριν εμφανιστεί η οθόνη του λογισμικού με τη σχετική προτροπή, ίσως χρειαστεί να καταργήσετε και να επανεγκαταστήσετε το λογισμικό. Μην διαγράφετε απλά τα αρχεία της εφαρμογής του HP All-in-One από τον υπολογιστή σας. Αφαιρέστε τα με τον σωστό τρόπο χρησιμοποιώντας το βοηθητικό πρόγραμμα κατάργησης εγκατάστασης που σας δόθηκε όταν εγκαταστήσατε το λογισμικό που συνόδευε τη συσκευή HP All-in-One.

#### Κατάργηση εγκατάστασης από υπολογιστή με Windows, τρόπος 1

- Αποσυνδέστε το HP All-in-One από τον υπολογιστή σας. Μην συνδέσετε τη συσκευή HP All-in-One στον υπολογιστή σας πριν ολοκληρώσετε την επανεγκατάσταση του λογισμικού.
- Στη γραμμή εργασιών των Windows, κάντε κλικ στο κουμπί Έναρξη, Προγράμματα ή Όλα τα προγράμματα, HP, Deskjet F2100 All-In-One series, Κατάργηση εγκατάστασης.
- 3. Ακολουθήστε τις οδηγίες της οθόνης.
- Εάν ερωτηθείτε εάν θέλετε να καταργηθούν τα κοινόχρηστα αρχεία, κάντε κλικ στο Όχι.

Κάποια άλλα προγράμματα που χρησιμοποιούν τα αρχεία αυτά ενδεχομένως να μην λειτουργούν σωστά εάν τα αρχεία διαγραφούν.

- 5. Επανεκκινήστε τον υπολογιστή σας.
  - Σημείωση Είναι σημαντικό να αποσυνδέσετε τη συσκευή HP All-in-One πριν επανεκκινήσετε τον υπολογιστή σας. Μην συνδέσετε τη συσκευή HP All-in-One στον υπολογιστή σας πριν ολοκληρώσετε την επανεγκατάσταση του λογισμικού.
- 6. Για να εγκαταστήσετε ξανά το λογισμικό, τοποθετήστε το CD-ROM του HP All-in-One στη μονάδα CD-ROM του υπολογιστή και ακολουθήστε τις οδηγίες που παρέχονται από τον Οδηγό εγκατάστασης που συνοδεύει τη συσκευή HP All-in-One.
- Μετά την εγκατάσταση του λογισμικού, συνδέστε τη συσκευή HP All-in-One στον υπολογιστή σας.
- 8. Πατήστε το κουμπί Ενεργοποίηση για να ενεργοποιήσετε το HP All-in-One. Αφού συνδέσετε και ενεργοποιήσετε τη συσκευή HP All-in-One, ίσως χρειαστεί να περιμένετε μερικά λεπτά μέχρι να ολοκληρωθούν τα συμβάντα Plug and Play.
- 9. Ακολουθήστε τις οδηγίες της οθόνης.

#### Κατάργηση εγκατάστασης από υπολογιστή με Windows, τρόπος 2

- Σημείωση Χρησιμοποιήστε αυτή τη μέθοδο εάν η επιλογή Κατάργηση εγκατάστασης δεν είναι διαθέσιμη στο μενού "Εναρξη" των Windows.
- Στη γραμμή εργασιών των Windows, κάντε κλικ στις επιλογές Έναρξη, Ρυθμίσεις και Πίνακας Ελέγχου.
- 2. Κάντε διπλό κλικ στην επιλογή Προσθαφαίρεση προγραμμάτων.

- Επιλέξτε ΗΡ Λογισμικό για πρόγραμμα οδήγησης Deskjet All-In-One και κάντε έπειτα κλικ στην επιλογή Αλλαγή/Αφαίρεση. Ακολουθήστε τις οδηγίες της οθόνης.
- 4. Αποσυνδέστε τη συσκευή HP All-in-One από τον υπολογιστή.
- 5. Επανεκκινήστε τον υπολογιστή σας.
  - Σημείωση Είναι σημαντικό να αποσυνδέσετε τη συσκευή HP All-in-One πριν επανεκκινήσετε τον υπολογιστή σας. Μην συνδέσετε τη συσκευή HP All-in-One στον υπολογιστή σας πριν ολοκληρώσετε την επανεγκατάσταση του λογισμικού.
- Εισαγάγετε το CD-ROM του HP All-in-One στη μονάδα CD-ROM του υπολογιστή σας και, στη συνέχεια, πραγματοποιήστε εκκίνηση του προγράμματος "Ρύθμιση".
- Ακολουθήστε τις οδηγίες που εμφανίζονται στην οθόνη και τις οδηγίες που παρέχονται στον Οδηγό εγκατάστασης που συνοδεύει τη συσκευή HP All-in-One.

#### Κατάργηση εγκατάστασης από υπολογιστή με Windows, τρόπος 3

- Σημείωση Χρησιμοποιήστε αυτή τη μέθοδο εάν η επιλογή Κατάργηση εγκατάστασης δεν είναι διαθέσιμη στο μενού "Έναρξη" των Windows.
- Εισαγάγετε το CD-ROM του HP All-in-One στη μονάδα CD-ROM του υπολογιστή και εκκινήστε το πρόγραμμα εγκατάστασης.
- 2. Αποσυνδέστε τη συσκευή HP All-in-One από τον υπολογιστή.
- 3. Επιλέξτε Κατάργηση εγκατάστασης και ακολουθήστε τις οδηγίες στην οθόνη.
- 4. Επανεκκινήστε τον υπολογιστή.
  - Σημείωση Είναι σημαντικό να αποσυνδέσετε τη συσκευή HP All-in-One πριν επανεκκινήσετε τον υπολογιστή σας. Μην συνδέσετε τη συσκευή HP All-in-One στον υπολογιστή σας πριν ολοκληρώσετε την επανεγκατάσταση του λογισμικού.
- 5. Εκκινήστε ξανά το πρόγραμμα εγκατάστασης της συσκευής HP All-in-One.
- 6. Επιλέξτε Εγκατάσταση.
- Ακολουθήστε τις οδηγίες που εμφανίζονται στην οθόνη και τις οδηγίες που παρέχονται στον Οδηγό ρύθμισης που συνοδεύει τη συσκευή HP All-in-One.

Όταν ολοκληρωθεί η εγκατάσταση του λογισμικού, το εικονίδιο Παρακολούθηση ψηφιακής απεικόνισης ΗΡ εμφανίζεται στη γραμμή εργασιών των Windows.

Για να επαληθεύσετε εάν το λογισμικό έχει εγκατασταθεί σωστά, κάντε διπλό κλικ στο εικονίδιο Κέντρου λειτουργιών ΗΡ στην επιφάνεια εργασίας. Εάν το Κέντρου λειτουργιών ΗΡ εμφανίζε τα βασικά εικονίδια (**Σάρωση εικόνας** και **Σάρωση** εγγράφου), το λογισμικό έχει εγκατασταθεί σωστά.

### Αντιμετώπιση προβλημάτων με τα δοχεία μελάνης

Εάν αντιμετωπίζετε προβλήματα με την εκτύπωση, μπορεί να υπάρχει πρόβλημα σε ένα από τα δοχεία μελάνης. Εάν λαμβάνετε ένα μήνυμα σφάλματος για τα δοχεία μελάνης, δείτε «<u>Μηνύματα δοχείων μελάνης</u>» στη σελίδα 137 για περισσότερες πληροφορίες. Δοκιμάστε τα παρακάτω:

#### Αντιμετώπιση προβλημάτων με τα δοχεία μελάνης

- Αφαιρέστε το δοχείο μαύρης μελάνης από την υποδοχή στα δεξιά. Μην αγγίζετε τα ακροφύσια μελάνης ή τις χάλκινες επαφές. Ελέγξτε για τυχόν ζημιά στις χάλκινες επαφές ή στα ακροφύσια μελάνης.
   Βεβαιωθείτε ότι έχετε αφαιρέσει την πλαστική ταινία. Εάν καλύπτει ακόμα τα ακροφύσια μελάνης, αφαιρέστε την προσεκτικά από τα δοχεία μελάνης, χρησιμοποιώντας τη ροζ προεξοχή.
- Τοποθετήστε ξανά το δοχείο μελάνης σπρώχνοντάς το εμπρός και μέσα στην υποδοχή. Στη συνέχεια σπρώξτε το δοχείο μελάνης μέχρι να ασφαλίσει στην υποδοχή.

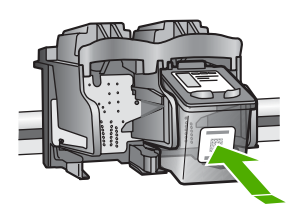

- Επαναλάβετε τα βήματα 1 και 2 για το δοχείο μελάνης τριών χρωμάτων της αριστερής πλευράς.
- Εάν το πρόβλημα εξακολουθεί, εκτυπώστε μια αναφορά ελέγχου λειτουργίας για να διαπιστώσετε εάν υπάρχει πρόβλημα με τα δοχεία μελάνης.
   Η αναφορά αυτή παρέχει χρήσιμες πληροφορίες σχετικά με τα δοχεία μελάνης που χρησιμοποιείτε, συμπεριλαμβανομένων πληροφοριών κατάστασης.
- Εάν η αναφορά ελέγχου λειτουργίας εμφανίσει πρόβλημα, καθαρίστε τα δοχεία μελάνης.
- 6. Καθαρίστε μόνο τις χάλκινες επαφές. Αφήστε τα δοχεία μελάνης να στεγνώσουν για περίπου δέκα λεπτά πριν τα τοποθετήσετε ξανά.

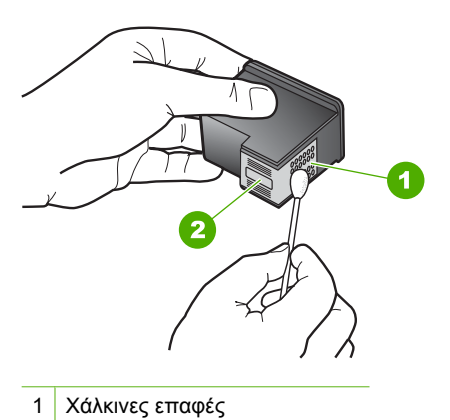

2 Ακροφύσια (μην τα καθαρίζετε)

 Εάν εξακολουθείτε να αντιμετωπίζετε προβλήματα με την εκτύπωση, βρείτε ποιο δοχείο μελάνης έχει το πρόβλημα και αντικαταστήστε το.

#### Για να ελέγξετε τα επίπεδα μελάνης από το λογισμικό HP Photosmart

- Στο Κέντρου λειτουργιών ΗΡ κάντε κλικ στην επιλογή Ρυθμίσεις, τοποθετήστε το δείκτη στην επιλογή Ρυθμίσεις εκτύπωσης και κάντε κλικ στο Εργαλειοθήκη εκτυπωτή.
  - Σημείωση Μπορείτε επίσης να ανοίξετε την Εργαλειοθήκη εκτυπωτή από το πλαίσιο διαλόγου Ιδιότητες εκτύπωσης. Στο πλαίσιο διαλόγου Ιδιότητες εκτύπωσης, κάντε κλικ στην καρτέλα Υπηρεσίες και στη συνέχεια κάντε κλικ στην καρτέλα Εκτέλεση εργασιών σέρβις σε αυτήν τη συσκευή.

#### Εμφανίζεται η Εργαλειοθήκη εκτυπωτή.

Κάντε κλικ στην καρτέλα Εκτιμώμενα επίπεδα μελάνης.
 Εμφανίζονται τα εκτιμώμενα επίπεδα μελάνης για τα δοχεία.

#### Για να εκτυπώσετε μια αναφορά ελέγχου λειτουργίας

- 1. Τοποθετήστε απλό, αχρησιμοποίητο λευκό χαρτί letter ή A4 στο δίσκο εισόδου.
- Πατήστε και κρατήστε πατημένο το κουμπί Άκυρο και στη συνέχεια πατήστε το κουμπί Έναρξη αντιγρ., Έγχρωμη.

To HP All-in-One εκτυπώνει μια αναφορά ελέγχου λειτουργίας, η οποία μπορεί να δείχνει την πηγή του προβλήματος εκτύπωσης. Παρακάτω απεικονίζεται ένα παράδειγμα της περιοχής ελέγχου μελάνης στην αναφορά.

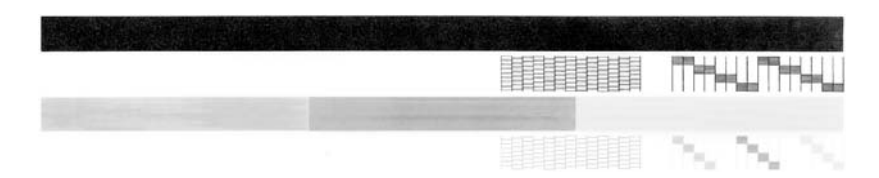

- Βεβαιωθείτε ότι τα μοτίβα ελέγχου σχηματίζουν ένα πλήρες πλέγμα και ότι οι παχιές έγχρωμες γραμμές είναι πλήρεις.
  - Εάν αρκετές γραμμές σε ένα μοτίβο είναι διακεκομμένες, ενδέχεται να υπάρχει πρόβλημα στα ακροφύσια. Μπορεί να απαιτείται καθαρισμός των δοχείων μελάνης.
  - Εάν η μαύρη γραμμή λείπει, αν είναι ξεθωριασμένη, παρουσιάζει ραβδώσεις ή γραμμές, ενδέχεται να υπάρχει πρόβλημα με το δοχείο μαύρης μελάνης στη δεξιά υποδοχή.
  - Εάν κάποια από τις έγχρωμες γραμμές λείπει, είναι ξεθωριασμένη, παρουσιάζει ραβδώσεις ή γραμμές, ενδέχεται να υπάρχει πρόβλημα με το δοχείο μελάνης τριών χρωμάτων στην αριστερή υποδοχή.

#### Για να καθαρίσετε τα δοχεία μελάνης από το λογισμικό HP Photosmart

- 1. Τοποθετήστε αχρησιμοποίητο, απλό, λευκό χαρτί letter, A4 ή legal στο δίσκο εισόδου.
- Στο Κέντρου λειτουργιών ΗΡ κάντε κλικ στην επιλογή Ρυθμίσεις, τοποθετήστε το δείκτη στην επιλογή Ρυθμίσεις εκτύπωσης και κάντε κλικ στο Εργαλειοθήκη εκτυπωτή.
  - Σημείωση Μπορείτε επίσης να ανοίξετε την Εργαλειοθήκη εκτυπωτή από το πλαίσιο διαλόγου Ιδιότητες εκτύπωσης. Στο πλαίσιο διαλόγου Ιδιότητες εκτύπωσης, κάντε κλικ στην καρτέλα Υπηρεσίες και στη συνέχεια κάντε κλικ στην καρτέλα Εκτέλεση εργασιών σέρβις σε αυτήν τη συσκευή.

#### Εμφανίζεται η Εργαλειοθήκη εκτυπωτή.

- 3. Επιλέξτε την καρτέλα Υπηρεσίες συσκευής.
- 4. Κάντε κλικ στην επιλογή Καθαρισμός δοχείων μελάνης.
- Ακολουθήστε τις προτροπές μέχρι να μείνετε ικανοποιημένοι με την ποιότητα της εκτύπωσης και επιλέξτε Τέλος.
   Εάν η ποιότητα του αντιγράφου ή της εκτύπωσης φαίνεται κακή αφού έχετε καθαρίσει τα δοχεία, δοκιμάστε να καθαρίσετε τις επαφές των δοχείων μελάνης πριν αντικαταστήσετε το χαλασμένο δοχείο.

#### Για να καθαρίσετε τις επαφές των δοχείων μελάνης

- Ενεργοποιήστε τη συσκευή HP All-in-One και ανοίξτε τη θύρα των δοχείων μελάνης.
  Ο φορέας δοχείου μελάνης μετακινείται στο κέντρο του HP All-in-One.
- Περιμένετε μέχρι ο φορέας των δοχείων μελάνης να παραμείνει σταθερός και αθόρυβος και αποσυνδέστε το καλώδιο τροφοδοσίας από το πίσω μέρος της συσκευής HP All-in-One.
- Πιέστε ελαφρά το δοχείο μελάνης για να το ελευθερώσετε και στη συνέχεια τραβήξτε το προς το μέρος σας για να βγει από την υποδοχή του.
  - Σημείωση Μην αφαιρείτε και τα δύο δοχεία μελάνης ταυτόχρονα. Αφαιρείτε και καθαρίζετε ένα δοχείο μελάνης κάθε φορά. Μην αφήνετε τα δοχεία μελάνης έξω από τη συσκευή HP All-in-One για περισσότερο από 30 λεπτά.
- 4. Ελέγξτε τις επαφές του δοχείου μελάνης για υπολείμματα μελάνης και σκόνης.
- Βρέξτε ένα κομμάτι αφρολέξ ή ένα ύφασμα χωρίς χνούδι σε απιονισμένο νερό και στύψτε το.
- 6. Κρατήστε το δοχείο μελάνης από τις δύο του πλευρές.

 Καθαρίστε μόνο τις χάλκινες επαφές. Αφήστε τα δοχεία μελάνης να στεγνώσουν για περίπου δέκα λεπτά πριν τα τοποθετήσετε ξανά.

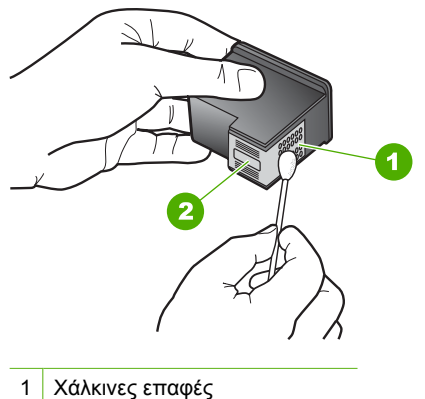

- 2 Ακροφύσια (μην τα καθαρίζετε)
- 8. Σύρετε το δοχείο μελάνης για να μπει ξανά στην υποδοχή του. Πιέστε το δοχείο μελάνης προς τα μπροστά μέχρι να ασφαλίσει στη θέση του.
- 9. Επαναλάβετε αν χρειάζεται για το δεύτερο δοχείο μελάνης.
- 10. Κλείστε προσεκτικά τη θύρα των δοχείων μελάνης και συνδέστε το καλώδιο τροφοδοσίας στο πίσω μέρος της συσκευής HP All-in-One.

#### Για να αντικαταστήσετε τα δοχεία μελάνης

- 1. Βεβαιωθείτε ότι η συσκευή HP All-in-One είναι ενεργοποιημένη.
  - Προσοχή Εάν η συσκευή HP All-in-One είναι απενεργοποιημένη, όταν ανοίγετε τη θύρα για να αποκτήσετε πρόσβαση στα δοχεία μελάνης, το HP All-in-One δεν θα απελευθερώσει τα δοχεία για αλλαγή. Μπορεί να προκαλέσετε βλάβη στη συσκευή HP All-in-One εάν τα δοχεία μελάνης δεν είναι ασφαλώς τοποθετημένα όταν επιχειρήσετε να τα αφαιρέσετε.
- Ανοίξτε τη θύρα πρόσβασης του δοχείου μελάνης.
  Ο φορέας δοχείου μελάνης θα πρέπει να μετακινηθεί στο κέντρο του HP All-in-One. Αν ο φορέας δοχείου μελάνης δεν μετατοπιστεί στο κέντρο, απενεργοποιήστε το HP All-in-One και ενεργοποιήστε το ξανά.

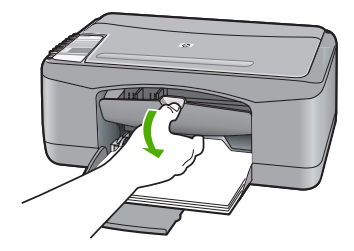

- 3. Περιμένετε μέχρι ο φορέας των δοχείων μελάνης να παραμείνει σταθερός και αθόρυβος και πιέστε ελαφρά ένα δοχείο μελάνης για να το απελευθερώσετε. Εάν θέλετε να αντικαταστήσετε το δοχείο μελάνης τριών χρωμάτων, αφαιρέστε το δοχείο μελάνης από την υποδοχή που βρίσκεται στα αριστερά. Εάν θέλετε να αντικαταστήσετε το δοχείο μαύρης μελάνης ή μελάνης φωτογραφικής εκτύπωσης, αφαιρέστε το δοχείο μελάνης από την υποδοχείο μελάνης του βρίσκεται στα αριστερά.
  - Σημείωση Στη συσκευασία του εκτυπωτή σας μπορεί να υπάρχει μόνο ένα δοχείο μελάνης τριών χρωμάτων. Για άριστα αποτελέσματα, εκτός από το δοχείο μελάνης τριών χρωμάτων, τοποθετήστε και ένα δοχείο μαύρης μελάνης. Μπορείτε να εκτυπώσετε χωρίς δοχείο μαύρης μελάνης αλλά στην περίπτωση αυτή μπορεί να μειωθεί η ταχύτητα εκτύπωσης και τα χρώματα της εκτύπωσης να διαφέρουν από αυτά που θα είχατε εάν τοποθετούσατε ένα δοχείο μαύρης μελάνης και ένα δοχείο μελάνης τριών χρωμάτων μαζί.

Μερικά μοντέλα του HP All-in-One δεν υποστηρίζουν δοχεία μελάνης για φωτογραφικές εκτυπώσεις.

Για να παραγγείλετε δοχεία μελάνης, μεταβείτε στη διαδικτυακή τοποθεσία <u>www.hp.com</u>. Επιλέξτε τη χώρα/περιοχή σας και κατόπιν **Αγορά** ή **Ηλεκτρονικές αγορές**.

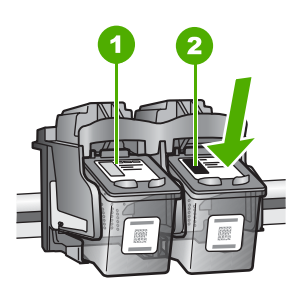

1 Υποδοχή για το δοχείο μελάνης τριών χρωμάτων

2 Υποδοχή για τα δοχεία μαύρης μελάνης και φωτογραφικής εκτύπωσης

- Τραβήξτε το δοχείο μελάνης προς το μέρος σας ώσπου να βγει από την υποδοχή του.
- 5. Εάν θέλετε να αφαιρέσετε το δοχείο μαύρης μελάνης για να τοποθετήσετε το δοχείο μελάνης φωτογραφικής εκτύπωσης, φυλάξτε το δοχείο μαύρης μελάνης στο προστατευτικό δοχείου μελάνης ή σε ένα αεροστεγές πλαστικό δοχείο. Εάν αφαιρέσετε το δοχείο μελάνης επειδή έχει χαμηλά επίπεδα μελάνης ή καθόλου μελάνη, ανακυκλώστε το δοχείο μελάνης. Το πρόγραμμα ανακύκλωσης αναλωσίμων για εκτυπωτές ψεκασμού ΗΡ είναι διαθέσιμο σε πολλές χώρες/περιοχές και επιτρέπει την ανακύκλωση των χρησιμοποιημένων δοχείων μελάνης, χωρίς χρέωση. Για περισσότερες πληροφορίες, επισκεφθείτε την παρακάτω τοποθεσία web: www.hp.com/hpinfo/globalcitizenship/environment/recycle/inkjet.html

6. Αφαιρέστε το νέο δοχείο μελάνης από τη συσκευασία του, προσέχοντας να ακουμπήσετε μόνο το μαύρο πλαστικό τμήμα. Αφαιρέστε προσεκτικά την πλαστική ταινία χρησιμοποιώντας τη ροζ προεξοχή.

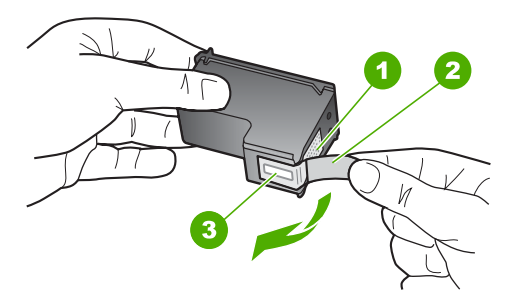

- 1 Χάλκινες επαφές
- 2 Πλαστική ταινία με ροζ προεξοχή (πρέπει να αφαιρεθεί πριν την εγκατάσταση)
- 3 Ακροφύσια μελάνης κάτω από την ταινία
- Προσοχή Μην αγγίζετε τις χάλκινες επαφές ή τα ακροφύσια μελάνης. Εάν αγγίξετε αυτά τα εξαρτήματα, μπορεί να προκαλέσετε φραγή δοχείων μελάνης και προβλήματα στη μελάνη, καθώς και κακές ηλεκτρικές συνδέσεις.

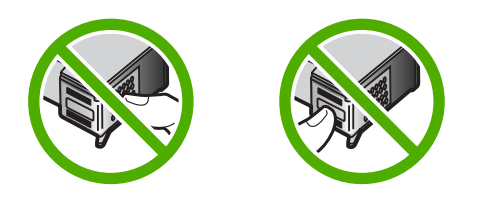

7. Σύρετε το νέο δοχείο μελάνης προς τα εμπρός μέχρι να εισέλθει στην άδεια υποδοχή. Στη συνέχεια, πιέστε απαλά το πάνω μέρος του δοχείου μελάνης προς τα εμπρός μέχρι να ασφαλίσει μέσα στην υποδοχή.

Εάν θέλετε να τοποθετήσετε δοχείο μελάνης τριών χρωμάτων, σύρετέ το μέσα στην αριστερή υποδοχή.

Εάν θέλετε να τοποθετήσετε δοχείο μαύρης μελάνης ή δοχείο μελάνης φωτογραφικής εκτύπωσης, σύρετέ το μέσα στη δεξιά υποδοχή.

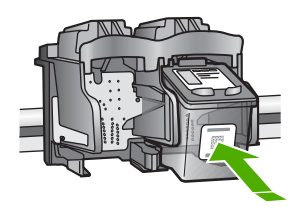

8. Κλείστε τη θύρα πρόσβασης του δοχείου μελάνης.

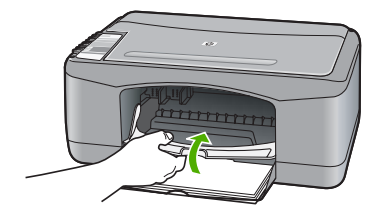

 Εάν εκτυπώνεται το φύλλο ευθυγράμμισης δοχείου μελάνης, τοποθετήστε το στην αριστερή μπροστινή γωνία της γυάλινης επιφάνειας με την κορυφή της σελίδας στα αριστερά.

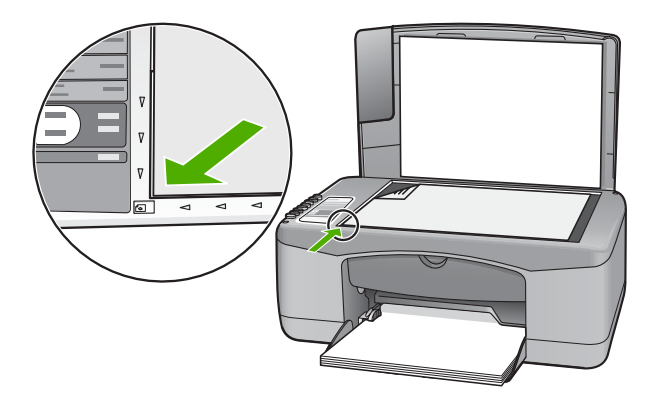

**10.** Πατήστε το κουμπί **Σάρωση**.

To HP All-in-One ευθυγραμμίζει τα δοχεία μελάνης. Ανακυκλώστε ή απορρίψτε το φύλλο ευθυγράμμισης δοχείου μελάνης.

#### Πληροφορίες σχετικά με τα δοχεία μελάνης

Για βέλτιστα αποτελέσματα, χρησιμοποιείτε δοχεία μελάνης HP. Οι παρακάτω συμβουλές σάς βοηθούν στη συντήρηση των δοχείων μελάνης HP και εξασφαλίζουν ομοιόμορφη ποιότητα εκτύπωσης.

- Διατηρήστε όλα τα δοχεία μελάνης στην αρχική σφραγισμένη συσκευασία τους έως ότου τα χρειαστείτε.
- Φυλάσσετε τα δοχεία μελάνης σε θερμοκρασία δωματίου (15,6°-26,6° C ή 60°-78° F).
- Μην ξανακολλάτε την προστατευτική ταινία εάν την έχετε αφαιρέσει από το δοχείο μελάνης. Η επανατοποθέτηση της ταινίας μπορεί να καταστρέψει το δοχείο μελάνης. Τοποθετήστε το δοχείο μελάνης στη συσκευή HP All-in-One αμέσως μόλις αφαιρέσετε την ταινία. Εάν αυτό δεν είναι εφικτό, αποθηκεύστε το σε ένα προστατευτικό δοχείου μελάνης ή σε ένα αεροστεγές πλαστικό δοχείο.
- Η ΗΡ συνιστά να μην αφαιρείτε τα δοχεία μελάνης από τη συσκευή ΗΡ All-in-One έως ότου έχετε τα νέα δοχεία έτοιμα για εγκατάσταση.

- Απενεργοποιήστε τη συσκευή HP All-in-One από τον πίνακα ελέγχου. Μην απενεργοποιείτε τη συσκευή διακόπτοντας την τροφοδοσία σε ένα πολύπριζο ή αποσυνδέοντας το καλώδιο τροφοδοσίας από τη συσκευή HP All-in-One. Εάν δεν απενεργοποιήσετε κανονικά τη συσκευή HP All-in-One, ο φορέας του δοχείου μελάνης δεν επιστρέφει στη σωστή θέση και τα δοχεία μελάνης μπορεί να στεγνώσουν.
- Μην ανοίγετε τη θύρα του δοχείου μελάνης εκτός και αν είναι απαραίτητο. Μια τέτοια ενέργεια εκθέτει τα δοχεία μελάνης στον αέρα, γεγονός που μειώνει τη διάρκεια ζωής τους.
  - Σημείωση Εάν αφήσετε τη θύρα του φορέα των δοχείων μελάνης ανοικτή για μεγάλο χρονικό διάστημα, η συσκευή HP All-in-One θα κλείσει τα δοχεία μελάνης προκειμένου να τα προστατέψει από την έκθεση στον αέρα.
- Καθαρίστε τα δοχεία μελάνης εάν παρατηρήσετε σημαντική μείωση στην ποιότητα εκτύπωσης.
  - Έχει το παρατηρήσετε μείωση στην ποιότητα εκτύπωσης, εάν τα δοχεία δεν χρησιμοποιηθούν για αρκετό καιρό.
- Μην καθαρίζετε τα δοχεία μελάνης χωρίς λόγο. Έτσι σπαταλάτε μελάνη και ελαττώνεται η διάρκεια ζωής των δοχείο.
- Να χειρίζεστε τα δοχεία μελάνης με προσοχή. Η πτώση, το τράνταγμα ή ο απρόσεκτος χειρισμός των δοχείων κατά την τοποθέτησή τους μπορεί να προκαλέσει προσωρινά προβλήματα εκτύπωσης. Εάν η ποιότητα εκτύπωσης είναι χαμηλή αμέσως μετά την τοποθέτηση ενός δοχείου, αφήστε να περάσει μισή ώρα για να επανέλθει το δοχείο μελάνης.

Για περισσότερες πληροφορίες, ανατρέξτε στην ενότητα:

«Αντιμετώπιση προβλημάτων με τα δοχεία μελάνης» στη σελίδα 96

## Αντιμετώπιση προβλημάτων ποιότητας εκτύπωσης

Εάν αντιμετωπίζετε προβλήματα με την ποιότητα εκτύπωσης, δοκιμάστε να χρησιμοποιήσετε τις λύσεις που προτείνονται σε αυτή την ενότητα και λάβετε υπόψη τις ακόλουθες οδηγίες:

- Αντικαταστήστε τα αναπληρωμένα ή άδεια δοχεία.
- Ελέγξτε τις ρυθμίσεις της συσκευής ώστε να βεβαιωθείτε ότι η λειτουργία εκτύπωσης και η επιλογή χαρτιού είναι κατάλληλες για το χαρτί και την εργασία.
  Για περισσότερες πληροφορίες, δείτε «<u>Ρύθμιση του τύπου χαρτιού για εκτύπωση</u>» στη σελίδα 34 και «Επιλογή χαρτιού για εκτύπωση και αντιγραφή» στη σελίδα 20.

 Εκτυπώστε και αξιολογήστε έναν έλεγχο λειτουργίας.
 Για περισσότερες πληροφορίες, δείτε «Εκτύπωση αναφοράς ελέγχου λειτουργίας» στη σελίδα 64.

Εάν το διαγνωστικό τεστ παρουσιάσει σφάλμα, δοκιμάστε τα ακόλουθα:

- Αυτόματος καθαρισμός των δοχείων μελάνης. Για περισσότερες πληροφορίες, δείτε «Καθαρισμός δοχείων μελάνης» στη σελίδα 77.
- Εάν λείπουν γραμμές κατά την εκτύπωση, καθαρίστε τις ηλεκτρικές επαφές. Για περισσότερες πληροφορίες, δείτε «Καθαρισμός της περιοχής γύρω από τα ακροφύσια μελάνης» στη σελίδα 79.
- Αντικατάσταση δοχείου μελάνης. Για περισσότερες πληροφορίες, δείτε «Αντικατάσταση δοχείων μελάνης» στη σελίδα 67.
- Εάν ο έλεγχος λειτουργίας δεν δείξει κάποιο πρόβλημα, διερευνήστε άλλα αίτια, όπως είναι το αρχείο εικόνας ή το πρόγραμμα λογισμικού.

Για πρόσθετες πληροφορίες αντιμετώπισης προβλημάτων των δοχείων μελάνης, επισκεφτείτε την τοποθεσία web της HP στη διεύθυνση <u>www.hp.com/support</u>.

Αυτή η ενότητα περιλαμβάνει τα παρακάτω θέματα:

- Η μελάνη απλώνει ή δημιουργεί μουτζούρες
- Η μελάνη δεν γεμίζει πλήρως το κείμενο ή τα γραφικά
- Οι άκρες του κειμένου είναι ακανόνιστες
- Η εκτύπωση έχει μια οριζόντια λωρίδα παραμόρφωσης κοντά στο κάτω μέρος της σελίδας
- Οι εκτυπώσεις ή τα αντίγραφα μοιάζουν θολά ή έχουν κακή ευκρίνεια
- <u>Οι εκτυπώσεις ή τα αντίγραφα έχουν κάθετες ραβδώσεις</u>
- Το χαρτί δεν τροφοδοτείται από το δίσκο εισόδου
- Οι εκτυπώσεις ή τα αντίγραφα είναι λοξά ή επικλινή

#### Η μελάνη απλώνει ή δημιουργεί μουτζούρες

Αιτία: Ο τύπος χαρτιού δεν είναι κατάλληλος για τη συσκευή HP All-in-One.

**Λύση:** Χρησιμοποιήστε χαρτιά HP Premium ή οποιονδήποτε άλλο τύπο χαρτιού που είναι κατάλληλος για τη συσκευή HP All-in-One.

Αιτία: Τα δοχεία μελάνης πρέπει να καθαριστούν.

**Λύση:** Ελέγξτε τα εκτιμώμενα επίπεδα μελάνης των δοχείων. Εάν το επίπεδο των δοχείων μελάνης είναι χαμηλό ή τα δοχεία είναι άδεια, πρέπει να τα αντικαταστήσετε.

Εάν υπάρχει μελάνη στα δοχεία αλλά εξακολουθείτε να αντιμετωπίζετε πρόβλημα, εκτυπώστε μια αναφορά ελέγχου λειτουργίας για να δείτε εάν υπάρχει πρόβλημα στα δοχεία μελάνης. Εάν η αναφορά ελέγχου λειτουργίας εμφανίσει πρόβλημα, καθαρίστε τα δοχεία μελάνης. Εάν το πρόβλημα εξακολουθεί, ίσως πρέπει να αντικαταστήσετε τα δοχεία μελάνης.

Για περισσότερες πληροφορίες, ανατρέξτε στην ενότητα:

- «<u>Αντιμετώπιση προβλημάτων με τα δοχεία μελάνης</u>» στη σελίδα 96
- «Εκτύπωση αναφοράς ελέγχου λειτουργίας» στη σελίδα 64

**Αιτία:** Το χαρτί είναι πολύ κοντά στο δοχείο μελάνης κατά την διάρκεια της εκτύπωσης.

**Λύση:** Εάν το χαρτί είναι πολύ κοντά στο δοχείο μελάνης κατά την διάρκεια της εκτύπωσης, η μελάνη μπορεί να δημιουργήσει μουτζούρες. Αυτό μπορεί να συμβεί εάν το χαρτί είναι ανασηκωμένο, τσαλακωμένο ή πολύ χοντρό, όπως είναι ένας φάκελος αλληλογραφίας. Βεβαιωθείτε ότι το χαρτί είναι επίπεδα τοποθετημένο στο δίσκο εισόδου και ότι δεν είναι πολύ τσαλακωμένο.

#### Η μελάνη δεν γεμίζει πλήρως το κείμενο ή τα γραφικά

Αιτία: Τα δοχεία μελάνης πρέπει να καθαριστούν ή η μελάνη έχει τελειώσει.

**Λύση:** Ελέγξτε τα εκτιμώμενα επίπεδα μελάνης των δοχείων. Εάν το επίπεδο των δοχείων μελάνης είναι χαμηλό ή τα δοχεία είναι άδεια, πρέπει να τα αντικαταστήσετε.

Εάν υπάρχει μελάνη στα δοχεία αλλά εξακολουθείτε να αντιμετωπίζετε πρόβλημα, εκτυπώστε μια αναφορά ελέγχου λειτουργίας για να δείτε εάν υπάρχει πρόβλημα στα δοχεία μελάνης. Εάν η αναφορά ελέγχου λειτουργίας εμφανίσει πρόβλημα, καθαρίστε τα δοχεία μελάνης. Εάν το πρόβλημα εξακολουθεί, ίσως πρέπει να αντικαταστήσετε τα δοχεία μελάνης.

Για περισσότερες πληροφορίες σχετικά με τα δοχεία μελάνης, ανατρέξτε στο θέμα «<u>Αντιμετώπιση προβλημάτων με τα δοχεία μελάνης</u>» στη σελίδα 96.

Αιτία: Η ρύθμιση τύπου χαρτιού αντιγραφής ή εκτύπωσης είναι λανθασμένη.

**Λύση:** Αλλάξτε τη ρύθμιση τύπου χαρτιού ώστε να ταιριάζει στον τύπο χαρτιού που είναι τοποθετημένο στο δίσκο εισόδου.

Για περισσότερες πληροφορίες, ανατρέξτε στην ενότητα:

- «<u>Ρύθμιση του τύπου χαρτιού για εκτύπωση</u>» στη σελίδα 34
- «<u>Ρύθμιση τύπου χαρτιού αντιγραφής</u>» στη σελίδα 55

**Αιτία:** Η ρύθμιση ποιότητας εκτύπωσης ή αντιγραφής της συσκευής HP All-in-One είναι πολύ χαμηλή.

**Λύση:** Ελέγξτε τη ρύθμιση ποιότητας. Ορίστε μια υψηλότερη ρύθμιση ποιότητας για να αυξήσετε την ποσότητα μελανιού που χρησιμοποιείται στην εκτύπωση.

Για περισσότερες πληροφορίες, ανατρέξτε στην ενότητα:

- «<u>Αλλαγή της ταχύτητας ή της ποιότητας εκτύπωσης</u>» στη σελίδα 35
- «<u>Αλλαγή της ταχύτητας αντιγραφής</u>» στη σελίδα 56

#### Οι άκρες του κειμένου είναι ακανόνιστες

Αιτία: Η γραμματοσειρά έχει προσαρμοσμένο μέγεθος.

**Λύση:** Ορισμένα προγράμματα παρέχουν προσαρμοσμένες γραμματοσειρές που εμφανίζουν ακανόνιστες άκρες όταν μεγεθυνθούν ή εκτυπωθούν. Επίσης, εάν θέλετε να εκτυπώσετε κείμενο bitmap, μπορεί να έχει ακανόνιστες άκρες όταν μεγεθυνθεί ή εκτυπωθεί.
Χρησιμοποιήστε γραμματοσειρές TrueType ή OpenType για να διασφαλίσετε ότι η συσκευή HP All-in-One μπορεί να εκτυπώσει ομαλές γραμματοσειρές. Όταν επιλέγετε μια γραμματοσειρά, αναζητήστε το εικονίδιο TrueType ή OpenType.

## Η εκτύπωση έχει μια οριζόντια λωρίδα παραμόρφωσης κοντά στο κάτω μέρος της σελίδας

**Αιτία:** Η εικόνα φωτογραφίας έχει αποχρώσεις ανοιχτού μπλε, γκρι ή καφέ κοντά στο κάτω μέρος της σελίδας.

**Λύση:** Τοποθετήστε χαρτί υψηλής ποιότητας στο δίσκο εισόδου και εκτυπώστε την εικόνα με υψηλή ρύθμιση ποιότητας εκτύπωσης, όπως **Βέλτιστη**, **Μέγιστη** ανάλυση dpi ή **Υψηλή ανάλυση**. Να βεβαιώνεστε πάντα ότι το χαρτί στο οποίο εκτυπώνετε είναι επίπεδο. Για βέλτιστα αποτελέσματα κατά την εκτύπωση εικόνων, χρησιμοποιήστε Φωτογραφικό χαρτί HP Premium Plus.

Εάν το πρόβλημα παραμένει, χρησιμοποιήστε το λογισμικό που εγκαταστήσατε με τη συσκευή HP All-in-One ή μια άλλη εφαρμογή λογισμικού για να περιστρέψετε την εικόνα σας κατά 180 μοίρες, ώστε να μην εκτυπώνονται οι ανοιχτές κυανές, γκρι ή καφέ αποχρώσεις της εικόνας στο κάτω μέρος της σελίδας. Εκτυπώστε την εικόνα χρησιμοποιώντας εκτύπωση έξι μελανιών. Για να το κάνετε, εγκαταστήστε το δοχείο μελάνης για φωτογραφικές εκτυπώσεις στη θέση του δοχείου μαύρης μελάνης. Με το δοχείο μελάνης για φωτογραφικές εκτυπώσεις και το δοχείο μελάνης τριών χρωμάτων εγκατεστημένα, έχετε ένα σύστημα έξι μελανιών, το οποίο παρέχει φωτογραφίες ενισχυμένης ποιότητας.

Για περισσότερες πληροφορίες, ανατρέξτε στην ενότητα:

- «<u>Πληροφορίες σχετικά με το χαρτί</u>» στη σελίδα 86
- «<u>Αντιμετώπιση προβλημάτων με τα δοχεία μελάνης</u>» στη σελίδα 96

# Οι εκτυπώσεις ή τα αντίγραφα μοιάζουν θολά ή έχουν κακή ευκρίνεια

Αιτία: Ο τύπος χαρτιού δεν είναι κατάλληλος για τη συσκευή HP All-in-One.

**Λύση:** Εάν το χαρτί που χρησιμοποιείτε έχει πολλές ίνες, η μελάνη που χρησιμοποιεί η συσκευή HP All-in-One μπορεί να μην καλύψει την επιφάνεια εκτύπωσης. Χρησιμοποιήστε χαρτιά HP Premium Plus ή οποιονδήποτε άλλο τύπο χαρτιού που είναι κατάλληλος για τη συσκευή HP All-in-One.

Για περισσότερες πληροφορίες, ανατρέξτε στην ενότητα:

«<u>Πληροφορίες σχετικά με το χαρτί</u>» στη σελίδα 86

Αιτία: Η ρύθμιση τύπου χαρτιού αντιγραφής ή εκτύπωσης είναι λανθασμένη.

**Λύση:** Αλλάξτε τη ρύθμιση τύπου χαρτιού ώστε να ταιριάζει στον τύπο χαρτιού που είναι τοποθετημένο στο δίσκο εισόδου.

Για περισσότερες πληροφορίες, ανατρέξτε στην ενότητα:

- «<u>Ρύθμιση του τύπου χαρτιού για εκτύπωση</u>» στη σελίδα 34
- «<u>Ρύθμιση τύπου χαρτιού αντιγραφής</u>» στη σελίδα 55

**Αιτία:** Η ρύθμιση ποιότητας εκτύπωσης ή αντιγραφής της συσκευής HP All-in-One είναι πολύ χαμηλή.

**Λύση:** Ελέγξτε τη ρύθμιση ποιότητας. Ορίστε μια υψηλότερη ρύθμιση ποιότητας για να αυξήσετε την ποσότητα μελανιού που χρησιμοποιείται στην εκτύπωση.

Για περισσότερες πληροφορίες, ανατρέξτε στην ενότητα:

- «<u>Αλλαγή της ταχύτητας ή της ποιότητας εκτύπωσης</u>» στη σελίδα 35
- «<u>Αλλαγή της ταχύτητας αντιγραφής</u>» στη σελίδα 56

Αιτία: Εκτυπώνετε στη λάθος πλευρά του χαρτιού.

**Λύση:** Τοποθετήστε το χαρτί με την πλευρά στην οποία θέλετε να εκτυπώσετε στραμμένη προς τα κάτω. Για παράδειγμα, εάν θέλετε να χρησιμοποιήσετε γυαλιστερό φωτογραφικό χαρτί, τοποθετήστε το χαρτί με τη γυαλιστερή πλευρά προς τα κάτω.

#### Οι εκτυπώσεις ή τα αντίγραφα έχουν κάθετες ραβδώσεις

Αιτία: Ο τύπος χαρτιού δεν είναι κατάλληλος για τη συσκευή HP All-in-One.

**Λύση:** Εάν το χαρτί που χρησιμοποιείτε έχει πολλές ίνες, η μελάνη που χρησιμοποιεί η συσκευή HP All-in-One μπορεί να μην καλύψει την επιφάνεια εκτύπωσης. Χρησιμοποιήστε χαρτιά HP Premium Plus ή οποιονδήποτε άλλο τύπο χαρτιού που είναι κατάλληλος για τη συσκευή HP All-in-One.

Για περισσότερες πληροφορίες, ανατρέξτε στην ενότητα:

«Πληροφορίες σχετικά με το χαρτί» στη σελίδα 86

#### Το χαρτί δεν τροφοδοτείται από το δίσκο εισόδου

Αιτία: Δεν υπάρχει αρκετό χαρτί στο δίσκο εισόδου.

**Λύση:** Εάν η συσκευή HP All-in-One δεν έχει χαρτί ή εάν έχουν απομείνει μόνο μερικά φύλλα, τοποθετήστε περισσότερο χαρτί στο δίσκο εισόδου. Εάν υπάρχει χαρτί στο δίσκο εισόδου, αφαιρέστε το, στοιβάξτε το πάνω σε μια επίπεδη επιφάνεια και τοποθετήστε το ξανά στο δίσκο. Για να συνεχίσετε την εργασία εκτύπωσης, πατήστε το κουμπί "Συνέχεια" το οποίο βρίσκεται δίπλα στις λυχνίες ελέγχου χαρτιού και ελέγχου δοχείου μελάνης στον πίνακα ελέγχου της συσκευής HP All-in-One.

Για περισσότερες πληροφορίες, ανατρέξτε στην ενότητα:

«Τοποθέτηση χαρτιού πλήρους μεγέθους» στη σελίδα 23

#### Οι εκτυπώσεις ή τα αντίγραφα είναι λοξά ή επικλινή

Αιτία: Το χαρτί τροφοδοτείται λάθος ή δεν έχει τοποθετηθεί σωστά.

**Λύση:** Βεβαιωθείτε ότι το χαρτί έχει τοποθετηθεί σωστά. Για περισσότερες πληροφορίες, ανατρέξτε στην ενότητα: «<u>Τοποθέτηση χαρτιού πλήρους μεγέθους</u>» στη σελίδα 23

Αιτία: Στο δίσκο εισόδου έχει τοποθετηθεί πάνω από ένας τύπος χαρτιού.

Λύση: Τοποθετήστε μόνο έναν τύπο χαρτιού τη φορά.

# Αντιμετώπιση προβλημάτων εκτύπωσης

Χρησιμοποιήστε αυτή την ενότητα για να επιλύσετε τα παρακάτω προβλήματα εκτύπωσης:

- <u>Οι φάκελοι δεν εκτυπώνονται σωστά</u>
- Η εκτύπωση χωρίς περίγραμμα μπορεί να έχει μη αναμενόμενα αποτελέσματα
- Η συσκευή ΗΡ All-in-One δεν αποκρίνεται
- Η συσκευή HP All-in-One εκτυπώνει ακατανόητους χαρακτήρες
- Δεν συμβαίνει τίποτε όταν προσπαθώ να εκτυπώσω
- Οι σελίδες του εγγράφου μου δεν εκτυπώθηκαν με τη σωστή σειρά
- Τα περιθώρια δεν εκτυπώνονται όπως αναμενόταν
- Το κείμενο ή τα γραφικά είναι περικομμένα στην άκρη της σελίδας
- Εμφανίστηκε μια κενή σελίδα κατά την εκτύπωση
- Μελάνη διαχέεται στο εσωτερικό του HP All-in-One κατά την εκτύπωση φωτογραφίας

# Οι φάκελοι δεν εκτυπώνονται σωστά

Αιτία: Η στοίβα των φακέλων δεν έχει τοποθετηθεί σωστά.

**Λύση:** Αφαιρέστε όλο το χαρτί από το δίσκο εισόδου Τοποθετήστε μια στοίβα φακέλων στο δίσκο εισόδου με τα φύλλα των φακέλων προς τα πάνω και στα αριστερά.

Σημείωση Για να αποφύγετε εμπλοκές χαρτιού, κλείστε τους φακέλους πριν τους τοποθετήσετε.

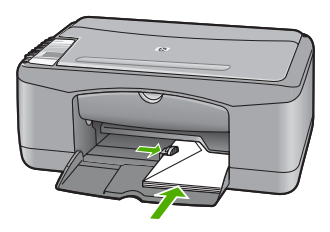

Αιτία: Δεν έχει τοποθετηθεί ο σωστός τύπος φακέλου.

**Λύση:** Μην χρησιμοποιείτε γυαλιστερούς ή ανάγλυφους φακέλους ή φακέλους με άγκιστρα ή προθήκες.

### Η εκτύπωση χωρίς περίγραμμα μπορεί να έχει μη αναμενόμενα αποτελέσματα

**Αιτία:** Η εκτύπωση μιας εικόνας χωρίς περιθώρια από εφαρμογή λογισμικού τρίτου κατασκευαστή οδηγεί σε μη αναμενόμενα αποτελέσματα.

**Λύση:** Δοκιμάστε να εκτυπώσετε την εικόνα από το λογισμικό απεικόνισης φωτογραφιών που συνόδευε τη συσκευή HP All-in-One.

Αιτία: Χρήση μη κατάλληλων μέσων.

**Λύση:** Για να εκτυπώσετε εικόνες χωρίς περίγραμμα, μπορείτε να χρησιμοποιήσετε Φωτογραφικό χαρτί HP Premium Plus 10 x 15 cm(4 x 6 ίντσες) με αποσπώμενη προεξοχή. Όταν αφαιρεθεί η αποσπώμενη προεξοχή, η εκτυπωμένη εικόνα δεν έχει περιθώρια και επεκτείνεται στις άκρες του χαρτιού.

Για περισσότερες πληροφορίες, ανατρέξτε στην ενότητα:

«Εκτύπωση εικόνας χωρίς περίγραμμα» στη σελίδα 40

## Η συσκευή HP All-in-One δεν αποκρίνεται

Αιτία: Η συσκευή HP All-in-One είναι απασχολημένη με άλλη εργασία.

**Λύση:** Av το HP All-in-One εκτελεί μια άλλη εργασία όπως αντιγραφή ή σάρωση, η εργασία εκτύπωσης θα καθυστερήσει μέχρι το HP All-in-One vα ολοκληρώσει την τρέχουσα εργασία.

Ορισμένα έγγραφα χρειάζονται χρόνο για να εκτυπωθούν. Εάν δεν έχει εκτυπωθεί κάτι αρκετά λεπτά μετά την αποστολή μιας εργασίας εκτύπωσης στη συσκευή ΗΡ All-in-One, ελέγξτε τον υπολογιστή για να δείτε αν υπάρχει κάποιο μήνυμα.

Αιτία: Η συσκευή HP All-in-One παρουσίασε εμπλοκή χαρτιού.

Λύση: Αφαιρέστε το μπλοκαρισμένο χαρτί.

Για περισσότερες πληροφορίες, ανατρέξτε στην ενότητα:

«<u>Αποκατάσταση εμπλοκών χαρτιού</u>» στη σελίδα 87

Αιτία: Έχει τελειώσει το χαρτί στη συσκευή HP All-in-One.

Λύση: Τοποθετήστε χαρτί στο δίσκο εισόδου.

Για περισσότερες πληροφορίες, ανατρέξτε στην ενότητα:

«Τοποθέτηση χαρτιού πλήρους μεγέθους» στη σελίδα 23

Αιτία: Ο φορέας του δοχείου μελάνης δεν λειτουργεί.

**Λύση:** Απενεργοποιήστε τη συσκευή HP All-in-One, απομακρύνετε τυχόν αντικείμενα που εμποδίζουν το φορέα δοχείων μελάνης (συμπεριλαμβανομένων των υλικών συσκευασίας) και στη συνέχεια ενεργοποιήστε ξανά τη συσκευή HP All-in-One.

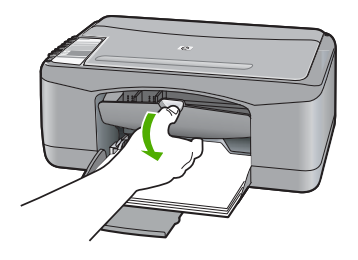

**Αιτία:** Ο υπολογιστής δεν επικοινωνεί με τη συσκευή HP All-in-One.

**Λύση:** Εάν η συσκευή HP All-in-One δεν έχει συνδεθεί σωστά με τον υπολογιστή, μπορεί να εμφανιστούν σφάλματα επικοινωνίας. Βεβαιωθείτε ότι το καλώδιο USB είναι καλά συνδεδεμένο στο HP All-in-One και στον υπολογιστή, όπως εικονίζεται παρακάτω.

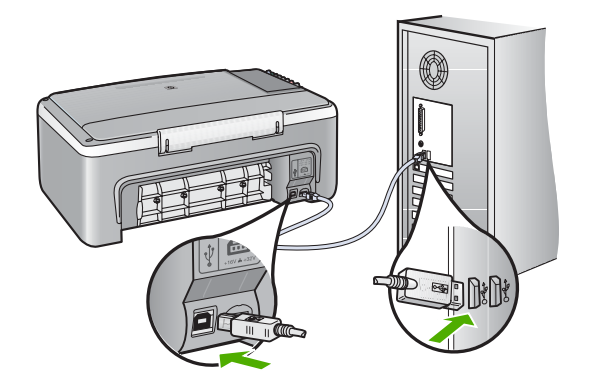

Εάν οι συνδέσεις είναι σωστές και δεν έχει πραγματοποιηθεί εκτύπωση αρκετά λεπτά μετά την αποστολή μιας εργασίας εκτύπωσης στη συσκευή HP All-in-One, ελέγξτε την κατάσταση του HP All-in-One. Στο λογισμικό HP Photosmart, κάντε κλικ στο στοιχείο Κατάσταση.

Για περισσότερες πληροφορίες, ανατρέξτε στην ενότητα:

«Προβλήματα επικοινωνίας κατά τη σύνδεση μέσω USB» στη σελίδα 85

**Αιτία:** Το HP All-in-One είναι απενεργοποιημένο.

**Λύση:** Κοιτάξτε τη λυχνία **Ενεργοποίηση** που βρίσκεται στο μπροστινό μέρος της συσκευής HP All-in-One. Εάν δεν είναι αναμμένη, το HP All-in-One είναι απενεργοποιημένο. Βεβαιωθείτε ότι το καλώδιο τροφοδοσίας είναι καλά συνδεδεμένο στο HP All-in-One και σε πρίζα. Πατήστε το κουμπί **Ενεργοποίηση** για να ενεργοποιήσετε το HP All-in-One.

**Αιτία:** Η συσκευή HP All-in-One παρουσίασε σφάλμα.

**Λύση:** Απενεργοποιήστε τη συσκευή HP All-in-One και στη συνέχεια αποσυνδέστε το καλώδιο τροφοδοσίας. Συνδέστε ξανά το καλώδιο τροφοδοσίας και, στη συνέχεια, πατήστε το κουμπί **Ενεργοποίηση** για να ενεργοποιήσετε τη συσκευή HP All-in-One.

Αιτία: Η κατάσταση του προγράμματος οδήγησης του εκτυπωτή έχει αλλάξει.

**Λύση:** Η κατάσταση του προγράμματος οδήγησης του εκτυπωτή μπορεί να έχει αλλάξει σε **εκτός σύνδεσης** ή διακοπή εκτύπωσης.

#### Για να ελέγξετε την κατάσταση του προγράμματος οδήγησης του εκτυπωτή

- 1. Στο Κέντρου λειτουργιών HP, κάντε κλικ στην καρτέλα της συσκευής.
- 2. Κάντε κλικ στην επιλογή Ρυθμίσεις.
- Κάντε κλικ στην επιλογή Κατάσταση.
   Εάν η κατάσταση είναι εκτός σύνδεσης ή διακοπή εκτύπωσης, αλλάξτε τη σε έτοιμο.

Αιτία: Μια διαγραμμένη εργασία εκτύπωσης είναι ακόμα στην ουρά.

**Λύση:** Μια εργασία εκτύπωσης μπορεί να έχει παραμείνει στην ουρά μετά την ακύρωσή της. Η ακυρωμένη εργασία εκτύπωσης μπλοκάρει την ουρά και εμποδίζει την εκτύπωση της επόμενης εργασίας.

Από τον υπολογιστή σας, ανοίξτε το φάκελο του εκτυπωτή και ελέγξτε εάν η εργασία που ακυρώσατε παραμένει στην ουρά εκτύπωσης. Δοκιμάστε να διαγράψετε την εργασία από την ουρά. Εάν η εργασία εκτύπωσης παραμένει στην ουρά, δοκιμάστε ένα ή και τα δύο από τα παρακάτω:

- Αποσυνδέστε το καλώδιο USB από τη συσκευή HP All-in-One, επανεκκινήστε τον υπολογιστή και συνδέστε ξανά το καλώδιο USB στη συσκευή HP All-in-One.

#### Η συσκευή HP All-in-One εκτυπώνει ακατανόητους χαρακτήρες

**Αιτία:** Η μνήμη της συσκευής HP All-in-One είναι πλήρης.

**Λύση:** Απενεργοποιήστε τη συσκευή HP All-in-One και τον υπολογιστή για 60 δευτερόλεπτα, ενεργοποιήστε τα και πάλι και δοκιμάστε να εκτυπώσετε.

Αιτία: Το έγγραφο είναι κατεστραμμένο.

**Λύση:** Δοκιμάστε να εκτυπώσετε ένα άλλο έγγραφο από την ίδια εφαρμογή. Εάν αυτό πετύχει, δοκιμάστε να εκτυπώσετε μια προγενέστερα αποθηκευμένη έκδοση του εγγράφου που δεν είναι κατεστραμμένη.

#### Δεν συμβαίνει τίποτε όταν προσπαθώ να εκτυπώσω

**Αιτία:** Το HP All-in-One είναι απενεργοποιημένο.

**Λύση:** Κοιτάξτε τη λυχνία **Ενεργοποίηση** που βρίσκεται στο μπροστινό μέρος της συσκευής HP All-in-One. Εάν δεν είναι αναμμένη, το HP All-in-One είναι απενεργοποιημένο. Βεβαιωθείτε ότι το καλώδιο τροφοδοσίας είναι καλά συνδεδεμένο

στο HP All-in-One και σε πρίζα. Πατήστε το κουμπί Ενεργοποίηση για να ενεργοποιήσετε το HP All-in-One.

**Αιτία:** Η συσκευή HP All-in-One είναι απασχολημένη με άλλη εργασία.

**Λύση:** Av το HP All-in-One εκτελεί μια άλλη εργασία όπως αντιγραφή ή σάρωση, η εργασία εκτύπωσης θα καθυστερήσει μέχρι το HP All-in-One vα ολοκληρώσει την τρέχουσα εργασία.

Ορισμένα έγγραφα χρειάζονται χρόνο για να εκτυπωθούν. Εάν δεν έχει εκτυπωθεί κάτι αρκετά λεπτά μετά την αποστολή μιας εργασίας εκτύπωσης στη συσκευή HP All-in-One, ελέγξτε τον υπολογιστή για να δείτε αν υπάρχει κάποιο μήνυμα.

Αιτία: Η συσκευή HP All-in-One δεν είναι ο επιλεγμένος εκτυπωτής.

**Λύση:** Βεβαιωθείτε ότι η συσκευή HP All-in-One είναι ο επιλεγμένος εκτυπωτής στην εφαρμογή λογισμικού.

Συμβουλή Μπορείτε να ορίσετε τη συσκευή HP All-in-One ως προεπιλεγμένο εκτυπωτή για να εξασφαλίσετε ότι ο εκτυπωτής θα επιλέγεται αυτόματα όταν ενεργοποιείτε την επιλογή Εκτύπωση στο μενού Αρχείο στις διάφορες εφαρμογές λογισμικού. Για περισσότερες πληροφορίες, δείτε «<u>Oρισμός της</u> συσκευής HP All-in-One ως προεπιλεγμένου εκτυπωτή» στη σελίδα 32.

**Αιτία:** Ο υπολογιστής δεν επικοινωνεί με τη συσκευή HP All-in-One.

**Λύση:** Εάν η συσκευή HP All-in-One δεν έχει συνδεθεί σωστά με τον υπολογιστή, μπορεί να εμφανιστούν σφάλματα επικοινωνίας. Βεβαιωθείτε ότι το καλώδιο USB είναι καλά συνδεδεμένο στο HP All-in-One και στον υπολογιστή, όπως εικονίζεται παρακάτω.

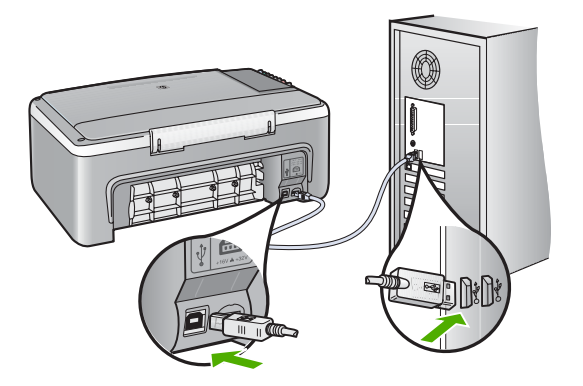

Εάν οι συνδέσεις είναι σωστές και δεν έχει πραγματοποιηθεί εκτύπωση αρκετά λεπτά μετά την αποστολή μιας εργασίας εκτύπωσης στη συσκευή HP All-in-One, ελέγξτε

την κατάσταση του HP All-in-One. Στο λογισμικό HP Photosmart, κάντε κλικ στο στοιχείο Κατάσταση.

Για περισσότερες πληροφορίες, ανατρέξτε στην ενότητα:

«Προβλήματα επικοινωνίας κατά τη σύνδεση μέσω USB» στη σελίδα 85

Αιτία: Η συσκευή HP All-in-One παρουσίασε εμπλοκή χαρτιού.

Λύση: Αφαιρέστε το μπλοκαρισμένο χαρτί.

Για περισσότερες πληροφορίες, ανατρέξτε στην ενότητα:

«<u>Αποκατάσταση εμπλοκών χαρτιού</u>» στη σελίδα 87

Αιτία: Ο φορέας του δοχείου μελάνης δεν λειτουργεί.

**Λύση:** Απενεργοποιήστε τη συσκευή HP All-in-One, απομακρύνετε τυχόν αντικείμενα που εμποδίζουν το φορέα δοχείων μελάνης (συμπεριλαμβανομένων των υλικών συσκευασίας) και στη συνέχεια ενεργοποιήστε ξανά τη συσκευή HP All-in-One.

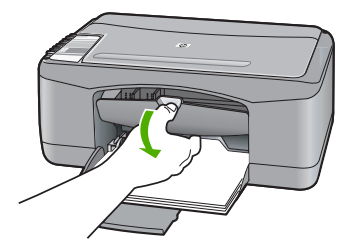

Αιτία: Έχει τελειώσει το χαρτί στη συσκευή HP All-in-One.

Λύση: Τοποθετήστε χαρτί στο δίσκο εισόδου.

Για περισσότερες πληροφορίες, ανατρέξτε στην ενότητα:

«Τοποθέτηση χαρτιού πλήρους μεγέθους» στη σελίδα 23

# Οι σελίδες του εγγράφου μου δεν εκτυπώθηκαν με τη σωστή σειρά

**Αιτία:** Οι ρυθμίσεις εκτύπωσης έχουν οριστεί ώστε να εκτυπώνεται πρώτα η πρώτη σελίδα του εγγράφου σας. Λόγω του τρόπου που τροφοδοτείται το χαρτί μέσα από τη συσκευή HP All-in-One, η πρώτη σελίδα θα βρίσκεται τελευταία στη στοίβα, με την όψη προς τα πάνω.

**Λύση:** Εκτυπώστε το έγγραφο με την αντίστροφη σειρά. Όταν ολοκληρωθεί η εκτύπωση του εγγράφου, οι σελίδες θα έχουν τη σωστή σειρά.

Για περισσότερες πληροφορίες, ανατρέξτε στην ενότητα:

«Εκτύπωση πολυσέλιδου εγγράφου με την αντίθετη σειρά» στη σελίδα 48

#### Τα περιθώρια δεν εκτυπώνονται όπως αναμενόταν

Αιτία: Τα περιθώρια δεν έχουν ρυθμιστεί σωστά στην εφαρμογή λογισμικού.

Λύση: Ελέγξτε τα περιθώρια του εκτυπωτή.

Βεβαιωθείτε ότι οι ρυθμίσεις περιθωρίου για το έγγραφο δεν υπερβαίνουν την εκτυπώσιμη περιοχή της συσκευής HP All-in-One.

#### Για να ελέγξετε τις ρυθμίσεις περιθωρίου

- Πραγματοποιήστε προεπισκόπηση της εργασίας εκτύπωσης πριν τη στείλετε στη συσκευή HP All-in-One.
- Ελέγξτε τα περιθώρια.
   Η συσκευή HP All-in-One χρησιμοποιεί τα περιθώρια που έχετε ορίσει στην εφαρμογή, αρκεί να είναι μεγαλύτερα από τα ελάχιστα περιθώρια που υποστηρίζει το HP All-in-One.
- Εάν τα περιθώρια δεν είναι ικανοποιητικά, ακυρώστε την εργασία εκτύπωσης και στη συνέχεια προσαρμόστε τα περιθώρια στην εφαρμογή λογισμικού.

**Αιτία:** Η ρύθμιση μεγέθους χαρτιού μπορεί να μην είναι σωστή για την εργασία που εκτυπώνετε.

**Λύση:** Επαληθεύστε ότι έχετε επιλέξει τη σωστή ρύθμιση μεγέθους χαρτιού για την εργασία σας. Βεβαιωθείτε ότι έχετε τοποθετήσει το σωστό μέγεθος χαρτιού στο δίσκο εισόδου.

Για παράδειγμα, σε μερικές χώρες/περιοχές πρέπει να ορίσετε το A4 ως μέγεθος χαρτιού, εάν η προεπιλεγμένη τιμή είναι το A (letter).

Για περισσότερες πληροφορίες, ανατρέξτε στην ενότητα:

«<u>Ρύθμιση του τύπου χαρτιού για εκτύπωση</u>» στη σελίδα 34

Αιτία: Οι οδηγοί χαρτιού δεν είναι στη σωστή θέση.

**Λύση:** Αφαιρέστε τη στοίβα χαρτιού από το δίσκο εισόδου και, στη συνέχεια, τοποθετήστε ξανά το χαρτί. Σύρετε τον οδηγό πλάτους χαρτιού προς τα μέσα μέχρι να σταματήσει στην άκρη του χαρτιού.

Για περισσότερες πληροφορίες, ανατρέξτε στην ενότητα:

«Τοποθέτηση φακέλων» στη σελίδα 27

Αιτία: Η στοίβα των φακέλων δεν έχει τοποθετηθεί σωστά.

**Λύση:** Αφαιρέστε όλο το χαρτί από το δίσκο εισόδου Τοποθετήστε μια στοίβα φακέλων στο δίσκο εισόδου με τα φύλλα των φακέλων προς τα πάνω και στα αριστερά.

Σημείωση Για να αποφύγετε εμπλοκές χαρτιού, κλείστε τους φακέλους πριν τους τοποθετήσετε.

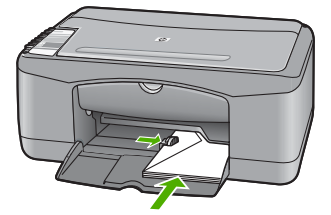

# Το κείμενο ή τα γραφικά είναι περικομμένα στην άκρη της σελίδας

Αιτία: Τα περιθώρια δεν έχουν ρυθμιστεί σωστά στην εφαρμογή λογισμικού.

**Λύση:** Βεβαιωθείτε ότι οι ρυθμίσεις περιθωρίου για το έγγραφο δεν υπερβαίνουν την εκτυπώσιμη περιοχή της συσκευής HP All-in-One.

# Για να ελέγξετε τις ρυθμίσεις περιθωρίου

- Πραγματοποιήστε προεπισκόπηση της εργασίας εκτύπωσης πριν τη στείλετε στη συσκευή HP All-in-One.
- 2. Ελέγξτε τα περιθώρια.

Η συσκευή HP All-in-One χρησιμοποιεί τα περιθώρια που έχετε ορίσει στην εφαρμογή, αρκεί να είναι μεγαλύτερα από τα ελάχιστα περιθώρια που υποστηρίζει το HP All-in-One.

 Εάν τα περιθώρια δεν είναι ικανοποιητικά, ακυρώστε την εργασία εκτύπωσης και στη συνέχεια προσαρμόστε τα περιθώρια στην εφαρμογή λογισμικού.

**Αιτία:** Το μέγεθος του εγγράφου που εκτυπώνετε είναι μεγαλύτερο από το μέγεθος του χαρτιού που είναι τοποθετημένο στο δίσκο εισόδου.

**Λύση:** Βεβαιωθείτε ότι η διάταξη του εγγράφου που δοκιμάζετε να εκτυπώσετε χωρά σε μέγεθος χαρτιού υποστηριζόμενο από τη συσκευή HP All-in-One.

# Για να πραγματοποιήσετε προεπισκόπηση της διάταξης της εκτύπωσης

- 1. Τοποθετήστε το σωστό μέγεθος χαρτιού στο δίσκο εισόδου.
- Πραγματοποιήστε προεπισκόπηση της εργασίας εκτύπωσης πριν τη στείλετε στη συσκευή HP All-in-One.
- Ελέγξτε τα γραφικά στο έγγραφο για να βεβαιωθείτε ότι το μέγεθός τους χωρά στην εκτυπώσιμη περιοχή της συσκευής HP All-in-One.
- Ακυρώστε την εργασία εκτύπωσης εάν τα γραφικά δεν χωρούν στην εκτυπώσιμη περιοχή της σελίδας.
- Συμβουλή Ορισμένες εφαρμογές λογισμικού σάς δίνουν τη δυνατότητα να κλιμακώσετε το έγγραφο ώστε να προσαρμόζεται στο μέγεθος του χαρτιού που έχει επιλεγεί τελευταίο. Επιπλέον, μπορείτε να κλιμακώσετε το μέγεθος ενός εγγράφου από το πλαίσιο διαλόγου εκτύπωσης Ιδιότητες.

**Συμβουλή** Ορισμένες εφαρμογές λογισμικού σας επιτρέπουν να κλιμακώσετε το έγγραφο ώστε να προσαρμόζεται στο τρέχον επιλεγμένο μέγεθος χαρτιού. Επιπλέον, μπορείτε να κλιμακώσετε το μέγεθος ενός εγγράφου από το πλαίσιο διαλόγου **Διαμόρφωση σελίδας**.

Αιτία: Το χαρτί δεν έχει τοποθετηθεί σωστά.

**Λύση:** Εάν η τροφοδοσία δεν γίνεται σωστά, μπορεί να προκληθεί περικοπή ορισμένων τμημάτων του εγγράφου.

Αφαιρέστε τη στοίβα χαρτιού από το δίσκο εισόδου και, στη συνέχεια, τοποθετήστε ξανά το χαρτί. Σύρετε τον οδηγό πλάτους χαρτιού προς τα μέσα μέχρι να σταματήσει στην άκρη του χαρτιού.

Για περισσότερες πληροφορίες, ανατρέξτε στην ενότητα:

«Τοποθέτηση χαρτιού πλήρους μεγέθους» στη σελίδα 23

#### Εμφανίστηκε μια κενή σελίδα κατά την εκτύπωση

**Αιτία:** Εάν εκτυπώνετε ασπρόμαυρο κείμενο και από τη συσκευή HP All-in-One βγει μια κενή σελίδα, το δοχείο μαύρης μελάνης μπορεί να είναι άδειο.

**Λύση:** Ελέγξτε τα εκτιμώμενα επίπεδα μελάνης των δοχείων. Εάν το επίπεδο των δοχείων μελάνης είναι χαμηλό ή τα δοχεία είναι άδεια, πρέπει να τα αντικαταστήσετε.

Εάν υπάρχει μελάνη στα δοχεία αλλά εξακολουθείτε να αντιμετωπίζετε πρόβλημα, εκτυπώστε μια αναφορά ελέγχου λειτουργίας για να δείτε εάν υπάρχει πρόβλημα στα δοχεία μελάνης. Εάν η αναφορά ελέγχου λειτουργίας εμφανίσει πρόβλημα, καθαρίστε τα δοχεία μελάνης. Εάν το πρόβλημα εξακολουθεί, ίσως πρέπει να αντικαταστήσετε τα δοχεία μελάνης.

Για περισσότερες πληροφορίες σχετικά με τα δοχεία μελάνης, ανατρέξτε στο θέμα «<u>Αντιμετώπιση προβλημάτων με τα δοχεία μελάνης</u>» στη σελίδα 96.

Αιτία: Το έγγραφο που εκτυπώνετε περιέχει μια επιπλέον κενή σελίδα.

**Λύση:** Ανοίξτε το αρχείο εγγράφων στην εφαρμογή λογισμικού που χρησιμοποιείτε και αφαιρέστε τυχόν επιπλέον σελίδες στο τέλος του εγγράφου.

**Αιτία:** Η συσκευή HP All-in-One πήρε δύο φύλλα χαρτιού.

**Λύση:** Εάν στη συσκευή HP All-in-One έχουν απομείνει μόνο μερικά φύλλα, τοποθετήστε περισσότερο χαρτί στο δίσκο εισόδου. Εάν υπάρχει αρκετό χαρτί στο δίσκο εισόδου, αφαιρέστε το, στοιβάξτε το πάνω σε μια επίπεδη επιφάνεια και τοποθετήστε το ξανά στο δίσκο εισόδου.

Για περισσότερες πληροφορίες, ανατρέξτε στην ενότητα:

«Τοποθέτηση χαρτιού πλήρους μεγέθους» στη σελίδα 23

**Αιτία:** Η προστατευτική πλαστική ταινία δεν αφαιρέθηκε ολόκληρη από το δοχείο μελάνης.

**Λύση:** Ελέγξτε κάθε δοχείο μελάνης. Η ταινία μπορεί να αφαιρέθηκε από τις χάλκινες επαφές, αλλά μπορεί να καλύπτει ακόμα τα ακροφύσια μελάνης. Εάν η ταινία καλύπτει τα ακροφύσια μελάνης, αφαιρέστε την προσεκτικά από τα δοχεία μελάνης. Μην αγγίζετε τα ακροφύσια μελάνης ή τις χάλκινες επαφές.

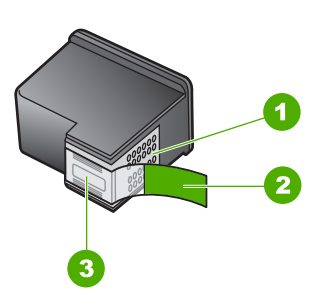

- 1 Χάλκινες επαφές
- 2 Πλαστική ταινία με ροζ προεξοχή (πρέπει να αφαιρεθεί πριν την εγκατάσταση)
- 3 Ακροφύσια μελάνης κάτω από την ταινία

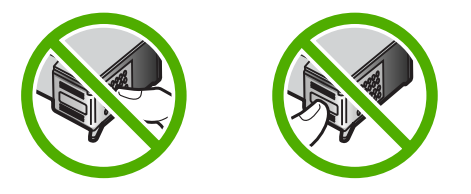

Για περισσότερες πληροφορίες, δείτε: «Αντικατάσταση δοχείων μελάνης» στη σελίδα 67

# Μελάνη διαχέεται στο εσωτερικό του HP All-in-One κατά την εκτύπωση φωτογραφίας

**Αιτία:** Για τις ρυθμίσεις εκτύπωσης χωρίς περιθώρια στο δίσκο εισόδου πρέπει να τοποθετηθεί φωτογραφικό χαρτί. Χρησιμοποιείτε λάθος τύπο χαρτιού.

**Λύση:** Φροντίστε να τοποθετήσετε φωτογραφικό χαρτί στο δίσκο εισόδου πριν πραγματοποιήσετε μια εργασία εκτύπωσης χωρίς περιθώρια.

# Αντιμετώπιση προβλημάτων αντιγραφής

Χρησιμοποιήστε αυτή την ενότητα για να επιλύσετε τα παρακάτω προβλήματα αντιγραφής:

- Δε συμβαίνει τίποτε όταν προσπαθώ να πραγματοποιήσω αντιγραφή
- Τμήματα του πρωτότυπου δεν εμφανίζονται ή περικόπτονται
- <u>Η εκτύπωση στη σελίδα εμφανίζεται μεγεθυσμένη</u>

- <u>Η εκτύπωση είναι κενή</u>
- Ένα αντίγραφο χωρίς περιθώρια έχει λευκό χώρο στις άκρες

#### Δε συμβαίνει τίποτε όταν προσπαθώ να πραγματοποιήσω αντιγραφή

**Αιτία:** Το HP All-in-One είναι απενεργοποιημένο.

**Λύση:** Κοιτάξτε τη λυχνία **Ενεργοποίηση** που βρίσκεται στο μπροστινό μέρος της συσκευής HP All-in-One. Εάν δεν είναι αναμμένη, το HP All-in-One είναι απενεργοποιημένο. Βεβαιωθείτε ότι το καλώδιο τροφοδοσίας είναι καλά συνδεδεμένο στο HP All-in-One και σε πρίζα. Πατήστε το κουμπί **Ενεργοποίηση** για να ενεργοποιήσετε το HP All-in-One.

Αιτία: Το πρωτότυπο δεν έχει τοποθετηθεί σωστά στη γυάλινη επιφάνεια.

**Λύση:** Τοποθετήστε το πρωτότυπό σας με την πλευρά εκτύπωσης προς τα κάτω στην αριστερή μπροστινή γωνία της γυάλινης επιφάνειας.

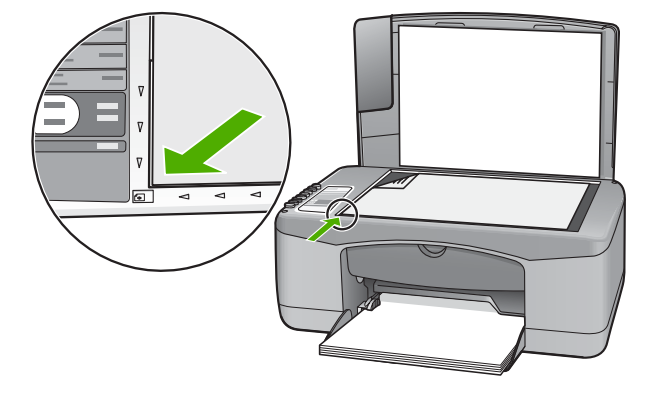

**Αιτία:** Η συσκευή HP All-in-One μπορεί να είναι απασχολημένη με εργασία αντιγραφής ή εκτύπωσης.

**Λύση:** Ελέγξτε τη λυχνία **Ενεργοποίηση**. Εάν αναβοσβήνει, η συσκευή HP All-in-One είναι απασχολημένη.

Αιτία: Η συσκευή HP All-in-One δεν αναγνωρίζει τον τύπο του χαρτιού.

**Λύση:** Μην χρησιμοποιείτε τη συσκευή HP All-in-One για να κάνετε αντιγραφή σε φακέλους ή σε άλλα χαρτιά που δεν υποστηρίζονται από τη συσκευή HP All-in-One.

**Αιτία:** Η συσκευή HP All-in-One παρουσίασε εμπλοκή χαρτιού.

Λύση: Αφαιρέστε το μπλοκαρισμένο χαρτί.

Για περισσότερες πληροφορίες, ανατρέξτε στην ενότητα:

«<u>Αποκατάσταση εμπλοκών χαρτιού</u>» στη σελίδα 87

# Τμήματα του πρωτότυπου δεν εμφανίζονται ή περικόπτονται

Αιτία: Το πρωτότυπο δεν έχει τοποθετηθεί σωστά στη γυάλινη επιφάνεια.

**Λύση:** Τοποθετήστε το πρωτότυπό σας με την πλευρά εκτύπωσης προς τα κάτω στην αριστερή μπροστινή γωνία της γυάλινης επιφάνειας.

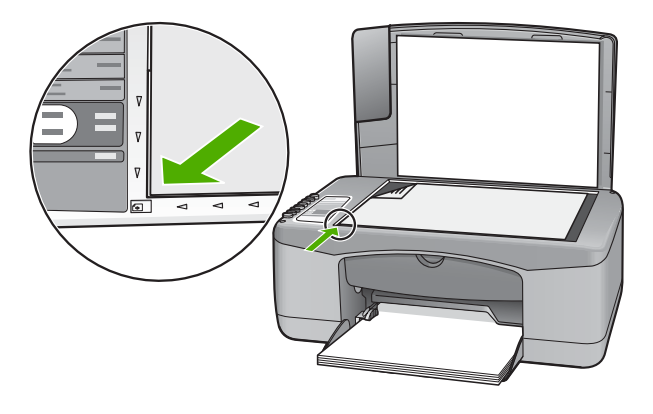

# Η εκτύπωση στη σελίδα εμφανίζεται μεγεθυσμένη

Αιτία: Η εικόνα αντιγραφής δεν καλύπτει ολόκληρη τη σελίδα.

**Λύση:** Βεβαιωθείτε ότι έχετε επιλέξει τις σωστές ρυθμίσεις αντιγραφής. Εάν το πρόβλημα εξακολουθεί να υφίσταται, μπορεί να έχουν κολλήσει υπολείμματα στη γυάλινη επιφάνεια ή στο πίσω μέρος του καλύμματος εγγράφων. Αυτό μπορεί να προκαλέσει τον εντοπισμό ενός μόνο τμήματος της εικόνας από τη συσκευή HP All-in-One. Απενεργοποιήστε τη συσκευή, αποσυνδέστε το καλώδιο τροφοδοσίας και χρησιμοποιήστε ένα απαλό ύφασμα για να σκουπίσετε τη γυάλινη επιφάνεια και το πίσω μέρος του καλύμματος εγγράφων.

Για περισσότερες πληροφορίες, ανατρέξτε στην ενότητα:

- «Καθαρισμός πίσω όψης καλύμματος» στη σελίδα 64
- «Καθαρισμός της γυάλινης επιφάνειας» στη σελίδα 63

# Η εκτύπωση είναι κενή

Αιτία: Το πρωτότυπο δεν έχει τοποθετηθεί σωστά στη γυάλινη επιφάνεια.

**Λύση:** Τοποθετήστε το πρωτότυπό σας με την πλευρά εκτύπωσης προς τα κάτω στην αριστερή μπροστινή γωνία της γυάλινης επιφάνειας.

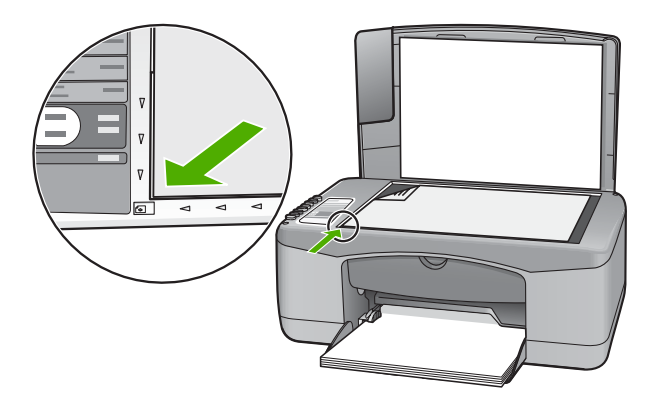

Αιτία: Τα δοχεία μελάνης πρέπει να καθαριστούν ή η μελάνη έχει τελειώσει.

**Λύση:** Ελέγξτε τα εκτιμώμενα επίπεδα μελάνης των δοχείων. Εάν το επίπεδο των δοχείων μελάνης είναι χαμηλό ή τα δοχεία είναι άδεια, πρέπει να τα αντικαταστήσετε.

Εάν υπάρχει μελάνη στα δοχεία αλλά εξακολουθείτε να αντιμετωπίζετε πρόβλημα, εκτυπώστε μια αναφορά ελέγχου λειτουργίας για να δείτε εάν υπάρχει πρόβλημα στα δοχεία μελάνης. Εάν η αναφορά ελέγχου λειτουργίας εμφανίσει πρόβλημα, καθαρίστε τα δοχεία μελάνης. Εάν το πρόβλημα εξακολουθεί, ίσως πρέπει να αντικαταστήσετε τα δοχεία μελάνης.

Για περισσότερες πληροφορίες σχετικά με τα δοχεία μελάνης, ανατρέξτε στο θέμα «<u>Αντιμετώπιση προβλημάτων με τα δοχεία μελάνης</u>» στη σελίδα 96.

#### Ένα αντίγραφο χωρίς περιθώρια έχει λευκό χώρο στις άκρες

**Αιτία:** Προσπαθείτε να κάνετε ένα αντίγραφο χωρίς περίγραμμα από ένα πολύ μικρό πρωτότυπο.

**Λύση:** Όταν δημιουργείτε ένα αντίγραφο χωρίς περίγραμμα από ένα πολύ μικρό πρωτότυπο, η συσκευή HP All-in-One μεγεθύνει το πρωτότυπο κατά το μέγιστο. Αυτό μπορεί να αφήσει λευκό χώρο γύρω από τις άκρες. (Το μέγιστο ποσοστό εξαρτάται από το μοντέλο.)

Ανάλογα με το μέγεθος του αντιγράφου χωρίς περίγραμμα που θέλετε να δημιουργήσετε, το ελάχιστο μέγεθος του πρωτοτύπου διαφέρει. Για παράδειγμα, δεν μπορείτε να μεγεθύνετε μια φωτογραφία διαβατηρίου ώστε να δημιουργήσετε ένα αντίγραφο χωρίς περίγραμμα σε μέγεθος επιστολόχαρτου.

Εάν θέλετε να δημιουργήσετε ένα αντίγραφο χωρίς περίγραμμα από ένα πολύ μικρό πρωτότυπο, σαρώστε το πρωτότυπο στον υπολογιστή, αλλάξτε το μέγεθος της εικόνας και εκτυπώστε ένα αντίγραφο χωρίς περίγραμμα της μεγεθυσμένης εικόνας.

**Αιτία:** Προσπαθείτε να κάνετε ένα αντίγραφο χωρίς περίγραμμα χωρίς τη χρήση φωτογραφικού χαρτιού.

**Λύση:** Χρησιμοποιήστε φωτογραφικό χαρτί για τη δημιουργία αντιγράφων χωρίς περίγραμμα.

# Αντιμετώπιση προβλημάτων σάρωσης

Χρησιμοποιήστε αυτή την ενότητα για να αντιμετωπίσετε τα παρακάτω προβλήματα σάρωσης:

- Διακοπή σάρωσης
- Η σάρωση αποτυγχάνει
- Η σάρωση αποτυγχάνει εξαιτίας ανεπαρκούς μνήμης στον υπολογιστή
- Η σαρωμένη εικόνα είναι κενή
- Η σαρωμένη εικόνα δεν έχει περικοπεί σωστά
- Η σαρωμένη εικόνα δεν έχει τη σωστή διάταξη σελίδας
- <u>Η μορφή του κειμένου δεν είναι σωστή</u>
- Η σαρωμένη εικόνα εμφανίζει γραμμές με κουκκίδες αντί κειμένου
- Το κείμενο δεν είναι σωστό ή λείπει

#### Διακοπή σάρωσης

Αιτία: Οι πόροι συστήματος του υπολογιστή είναι σε χαμηλό επίπεδο.

**Λύση:** Απενεργοποιήστε το HP All-in-One και ενεργοποιήστε το ξανά. Απενεργοποιήστε και ενεργοποιήστε τον υπολογιστή.

Εάν αυτό δεν επιλύσει το πρόβλημα, δοκιμάστε σάρωση σε χαμηλότερη ανάλυση στο λογισμικό.

#### Η σάρωση αποτυγχάνει

Αιτία: Ο υπολογιστής δεν είναι ενεργοποιημένος.

**Λύση:** Ενεργοποιήστε τον υπολογιστή.

**Αιτία:** Ο υπολογιστής σας δεν είναι συνδεδεμένος με τη συσκευή HP All-in-One μέσω καλωδίου USB.

**Λύση:** Συνδέστε τον υπολογιστή σας στη συσκευή HP All-in-One με ένα τυποποιημένο καλώδιο USB.

Για περισσότερες πληροφορίες, δείτε τον Οδηγό εγκατάστασης.

Αιτία: Το λογισμικό HP Photosmart μπορεί να μην έχει εγκατασταθεί.

**Λύση:** Εισαγάγετε το CD εγκατάστασης του HP All-in-One και εγκαταστήστε το λογισμικό.

Για περισσότερες πληροφορίες, δείτε τον Οδηγό εγκατάστασης.

**Αιτία:** Το λογισμικό HP Photosmart έχει εγκατασταθεί, αλλά δεν εκτελείται.

**Λύση:** Ανοίξτε το λογισμικό που εγκαταστήσατε με τη συσκευή HP All-in-One και προσπαθήστε ξανά να πραγματοποιήσετε σάρωση.

Σημείωση Για να ελέγξετε εάν το λογισμικό εκτελείται κάντε δεξί κλικ στο εικονίδιο Παρακολούθηση ψηφιακής απεικόνισης HP στη δεξιά πλευρά της γραμμής εργασιών των Windows. Επιλέξτε συσκευή από τη λίστα και κάντε κλικ στην επιλογή Εμφάνιση κατάστασης.

#### Η σάρωση αποτυγχάνει εξαιτίας ανεπαρκούς μνήμης στον υπολογιστή

Αιτία: Στον υπολογιστή είναι ανοικτές πολλές εφαρμογές.

Λύση: Κλείστε όλες τις εφαρμογές που δεν χρησιμοποιούνται. Αυτό περιλαμβάνει εφαρμογές που εκτελούνται στο παρασκήνιο, όπως προγράμματα προστασίας οθόνης και ελέγχου ιών. Εάν απενεργοποιήσετε το πρόγραμμα ελέγχου ιών, θυμηθείτε να το ενεργοποιήσετε ξανά όταν ολοκληρώσετε τη σάρωση.

Εάν αυτό το πρόβλημα εμφανίζεται συχνά ή συναντάτε προβλήματα μνήμης κατά τη χρήση άλλων εφαρμογών, μπορεί να χρειάζεται να προσθέσετε περισσότερη μνήμη στον υπολογιστή σας. Για περισσότερες πληροφορίες, ανατρέξτε στον οδηγό χρήσης που συνόδευε τον υπολογιστή.

#### Η σαρωμένη εικόνα είναι κενή

Αιτία: Το πρωτότυπο δεν έχει τοποθετηθεί σωστά στη γυάλινη επιφάνεια.

**Λύση:** Τοποθετήστε το πρωτότυπό σας με την πλευρά εκτύπωσης προς τα κάτω στην αριστερή μπροστινή γωνία της γυάλινης επιφάνειας.

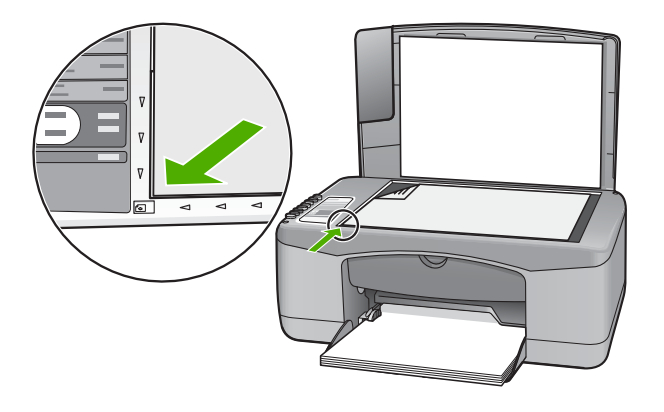

#### Η σαρωμένη εικόνα δεν έχει περικοπεί σωστά

Αιτία: Το λογισμικό έχει ρυθμιστεί σε αυτόματη περικοπή των σαρωμένων εικόνων.

**Λύση:** Η λειτουργία αυτόματης περικοπής περικόπτει οτιδήποτε δεν αποτελεί τμήμα της κύριας εικόνας. Μερικές φορές μπορεί να μην είναι αυτό ακριβώς που

θέλετε. Σε αυτήν την περίπτωση, απενεργοποιήστε την αυτόματη περικοπή στο λογισμικό και περικόψτε την εικόνα με μη αυτόματο τρόπο ή και καθόλου.

#### Η σαρωμένη εικόνα δεν έχει τη σωστή διάταξη σελίδας

**Αιτία:** Η λειτουργία αυτόματης περικοπής στο λογισμικό αλλάζει τη διάταξη της σελίδας.

**Λύση:** Απενεργοποιήστε την αυτόματη περικοπή στο λογισμικό ώστε να διατηρηθεί η διάταξη της σελίδας.

#### Η μορφή του κειμένου δεν είναι σωστή

Αιτία: Οι ρυθμίσεις σάρωσης εγγράφου δεν είναι σωστές.

**Λύση:** Ορισμένες εφαρμογές δεν έχουν τη δυνατότητα να χειριστούν μορφή πλαισιωμένου κειμένου. Το πλαισιωμένο κείμενο αποτελεί μία από τις ρυθμίσεις σάρωσης εγγράφου στο λογισμικό. Διατηρεί τη σύνθετη διάταξη, όπως πολλαπλές στήλες από ένα ενημερωτικό φυλλάδιο, βάζοντας το κείμενο σε διαφορετικά πλαίσια στην εφαρμογή-προορισμό. Στο λογισμικό, επιλέξτε την κατάλληλη μορφή ώστε διατηρείται η διάταξη και η μορφοποίηση του σαρωμένου κειμένου.

#### Η σαρωμένη εικόνα εμφανίζει γραμμές με κουκκίδες αντί κειμένου

**Αιτία:** Εάν για να σαρώσετε το κείμενο που έχετε σκοπό να επεξεργαστείτε, χρησιμοποιείτε τον τύπο εικόνας **Κείμενο**, ο σαρωτής μπορεί να μην αναγνωρίζει έγχρωμο κείμενο. Ο τύπος εικόνας **Κείμενο** σαρώνει σε ανάλυση 300 x 300 dpi, ασπρόμαυρα.

Εάν σαρώνετε ένα πρωτότυπο που έχει γραφικά ή σχέδια γύρω από το κείμενο, ο σαρωτής μπορεί να μην αναγνωρίζει το κείμενο.

**Λύση:** Κάντε ένα ασπρόμαυρο αντίγραφο του πρωτοτύπου και κατόπιν σαρώστε το αντίγραφο.

#### Το κείμενο δεν είναι σωστό ή λείπει

Αιτία: Η φωτεινότητα δεν έχει ρυθμιστεί σωστά.

Λύση: Ρυθμίστε τη φωτεινότητα στο λογισμικό και σαρώστε και πάλι το πρωτότυπο.

**Αιτία:** Υπολείμματα μπορεί να έχουν κολλήσει στη γυάλινη επιφάνεια ή στο πίσω μέρος του καλύμματος εγγράφων. Αυτό μπορεί να προκαλέσει σαρώσεις χαμηλής ποιότητας.

**Λύση:** Απενεργοποιήστε το HP All-in-One, αποσυνδέστε το καλώδιο τροφοδοσίας και χρησιμοποιήστε ένα απαλό ύφασμα για να σκουπίσετε τη γυάλινη επιφάνεια και το πίσω μέρος του καλύμματος εγγράφων.

Για περισσότερες πληροφορίες, ανατρέξτε στην ενότητα:

- «Καθαρισμός πίσω όψης καλύμματος» στη σελίδα 64
- «Καθαρισμός της γυάλινης επιφάνειας» στη σελίδα 63

Αιτία: Οι ρυθμίσεις σάρωσης εγγράφου δεν έχουν ρυθμιστεί στη σωστή γλώσσα οπτικής αναγνώρισης χαρακτήρων (OCR). Η Γλώσσα OCR υποδεικνύει στον υπολογιστή τον τρόπο ερμηνείας των χαρακτήρων που βλέπει στην πρωτότυπη εικόνα. Εάν η Γλώσσα OCR δεν ταιριάζει με τη γλώσσα του πρωτοτύπου, το σαρωμένο κείμενο δε θα βγάζει νόημα.

**Λύση:** Επιλέξτε τη σωστή γλώσσα OCR στο λογισμικό.

Σημείωση Εάν χρησιμοποιείτε το λογισμικό HP Photosmart, το λογισμικό οπτικής αναγνώρισης χαρακτήρων (OCR) μπορεί να μην είναι εγκατεστημένο στον υπολογιστή σας. Για να εγκαταστήσετε το λογισμικό OCR, θα πρέπει να εισαγάγετε εκ νέου το δίσκο του λογισμικού και να επιλέξετε OCR στις Προσαρμοσμένες επιλογές εγκατάστασης.

Ανατρέξτε στην τεκμηρίωση που συνοδεύει το λογισμικό Readiris ή οποιοδήποτε λογισμικό οπτικής αναγνώρισης χαρακτήρων χρησιμοποιείτε, για πληροφορίες σχετικά με την επιλογή της **γλώσσας OCR.** 

# Σφάλματα

Εάν η συσκευή HP All-in-One παρουσιάζει σφάλμα, οι λυχνίες της συσκευής μπορεί να αναβοσβήνουν ή μπορεί να εμφανιστεί ένα μήνυμα σφάλματος στην οθόνη του υπολογιστή.

Αυτή η ενότητα περιλαμβάνει τα παρακάτω θέματα:

- Λυχνίες που αναβοσβήνουν
- Μηνύματα συσκευής
- Μηνύματα αρχείου
- Γενικά μηνύματα χρήστη
- Μηνύματα χαρτιού
- <u>Μηνύματα τροφοδοσίας και σύνδεσης</u>
- Μηνύματα δοχείων μελάνης

#### Λυχνίες που αναβοσβήνουν

Οι λυχνίες στη συσκευή HP All-in-One αναβοσβήνουν σε ειδικές αλληλουχίες για να σας πληροφορήσουν για διάφορες συνθήκες σφάλματος. Ανατρέξτε στον παρακάτω πίνακα

για πληροφορίες σχετικά με το πώς να επιλύσετε μια συνθήκη σφάλματος βάσει του ποιες λυχνίες είναι αναμμένες ή αναβοσβήνουν στη συσκευή HP All-in-One.

| Ενδεικτική<br>λυχνία<br>ενεργοποί<br>ησης                               | Ελέγξτε<br>την<br>ενδεικτικ<br>ή λυχνία<br>χαρτιού | Ελέγξτε<br>την<br>ενδεικτική<br>λυχνία<br>δοχείου<br>μελάνης | Ενδεικτι<br>κές<br>λυχνίες<br>τύπου<br>χαρτιού | Περιγραφή                                                                                                    | Λύση                                                                                                    |
|-------------------------------------------------------------------------|----------------------------------------------------|--------------------------------------------------------------|------------------------------------------------|----------------------------------------------------------------------------------------------------|----------------------------------------------------------------------------------------------------|
| Σβηστή                                                                  | Σβηστή                                             | Σβηστή                                                       | Και οι<br>δύο<br>σβηστές                       | Η συσκευή<br>ΗΡ All-in-One είναι<br>απενεργοποιημένη.                                                                 | Πατήστε το κουμπί<br><b>Ενεργοποίηση</b> για<br>να ενεργοποιήσετε τη<br>συσκευή<br>HP All-in-One.                                                                                                    |
| Αναβοσβήν<br>ει                                                         | Σβηστή                                             | Σβηστή                                                       | 1<br>Αναμμένη<br>1<br>Σβηστή                   | Η συσκευή<br>ΗΡ All-in-One<br>επεξεργάζεται μια<br>εργασία, όπως<br>εκτύπωση,<br>σάρωση, αντιγραφή<br>ή ευθυγράμμιση. | Περιμένετε να<br>ολοκληρώσει η<br>συσκευή<br>ΗΡ All-in-One την<br>εργασία.                                                                                                    |
| Αναβοσβήν<br>ει γρήγορα<br>για 3<br>δευτερόλε<br>πτα και<br>μετά ανάβει | Σβηστή                                             | Σβηστή                                                       | 1<br>Αναμμένη<br>1<br>Σβηστή                   | Η συσκευή<br>ΗΡ All-in-One είναι<br>απασχολημένη.                                                                     | Περιμένετε να<br>ολοκληρώσει η<br>συσκευή<br>HP All-in-One την<br>εργασία.                                                                                                    |
| Αναβοσβήν<br>ει για 20<br>δευτερόλε<br>πτα και<br>μετά ανάβει           | Σβηστή                                             | Σβηστή                                                       | 1<br>Αναμμένη<br>1<br>Σβηστή                   | Πατήθηκε το<br>κουμπί <b>Σάρωση</b> και<br>δεν υπήρχε<br>ανταπόκριση από<br>τον υπολογιστή.                           | Βεβαιωθείτε ότι ο<br>υπολογιστής είναι<br>ενεργοποιημένος, ότι<br>έχει εγκατασταθεί το<br>λογισμικό του<br>HP All-in-One και ότι<br>ο υπολογιστής είναι<br>συνδεδεμένος στη<br>συσκευή<br>HP All-in-One με<br>καλώδιο USB. |
| Αναμμένη                                                                | Αναβοσβή<br>-νει                                   | Σβηστή                                                       | 1<br>Αναμμένη<br>1<br>Σβηστή                   | Η συσκευή<br>ΗΡ All-in-One δεν<br>έχει χαρτί.                                                                         | Τοποθετήστε χαρτί<br>και πατήστε το<br>κουμπί "Συνέχεια" το<br>οποίο βρίσκεται<br>δίπλα στις λυχνίες<br>ελέγχου χαρτιού και<br>ελέγχου δοχείου<br>μελάνης στον πίνακα<br>ελέγχου.                                          |
|                                                                         |                                                    |                                                              |                                                | Η συσκευή<br>ΗΡ All-in-One έχει<br>εμπλοκή χαρτιού.                                                                   | Αφαιρέστε το<br>μπλοκαρισμένο χαρτί<br>και πατήστε το<br>κουμπί "Συνέχεια" το<br>οποίο βρίσκεται<br>δίπλα στις Λυχνίες<br>ελέγχου χαρτιού και<br>ελέγχου δοχείου                                                           |

# (συνέχεια)

| Ενδεικτική<br>λυχνία<br>ενεργοποί<br>ησης | Ελέγξτε<br>την<br>ενδεικτικ<br>ή λυχνία<br>χαρτιού | Ελέγξτε<br>την<br>ενδεικτική<br>λυχνία<br>δοχείου<br>μελάνης | Ενδεικτι<br>κές<br>λυχνίες<br>τύπου<br>χαρτιού | Περιγραφή                                                                                                    | Λύση                                                                                                    |
|-------------------------------------------|----------------------------------------------------|--------------------------------------------------------------|------------------------------------------------|----------------------------------------------------------------------------------------------------|----------------------------------------------------------------------------------------------------|
|                                           |                                                    |                                                              |                                                |                                                                                                    | μελάνης στον πίνακα<br>ελέγχου.                                                                                                    |
|                                           |                                                    |                                                              |                                                | Η ρύθμιση μεγέθους<br>χαρτιού δεν ταιριάζει<br>με το μέγεθος<br>χαρτιού που<br>ανιχνεύθηκε στο<br>δίσκο εισόδου. | Αλλάξτε το χαρτί στο<br>δίσκο ή τη ρύθμιση<br>μεγέθους στο<br>λογισμικό.                                                                                              |
| Αναμμένη                                  | Σβηστή                                             | Αναβοσβή<br>-νει                                             | 1<br>Αναμμένη<br>1<br>Σβηστή                   | Η θύρα του δοχείου<br>μελάνης είναι<br>ανοιχτή.                                                                  | Σηκώστε τη θύρα για<br>να την κλείσετε.                                                                                                    |
|                                           |                                                    |                                                              |                                                | Τα δοχεία μελάνης<br>λείπουν ή δεν<br>εφαρμόζουν σωστά<br>στη θέση τους.                                         | Τοποθετήστε ή<br>αφαιρέστε και<br>επανατοποθετήστε<br>τα δοχεία μελάνης.                                                                                              |
|                                           |                                                    |                                                              |                                                | Η ταινία δεν<br>αφαιρέθηκε από το<br>δοχείο μελάνης.                                                             | Αφαιρέστε το δοχείο<br>μελάνης, αφαιρέστε<br>την ταινία και<br>επανατοποθετήστε το<br>δοχείο μελάνης.                                                                 |
|                                           |                                                    |                                                              |                                                | Το δοχείο μελάνης<br>δεν προορίζεται για<br>χρήση με αυτό το<br>ΗΡ All-in-One.                                   | Η χρήση του δοχείου<br>μελάνης μπορεί να<br>μην υποστηρίζεται<br>στη συσκευή<br>ΗΡ All-in-One. Δείτε<br>το κεφάλαιο<br>Παραγγελία<br>αναλωσίμων στον<br>Οδηγό χρήσης. |

| Ενδεικτική<br>λυχνία<br>ενεργοποί<br>ησης | Ελέγξτε<br>την<br>ενδεικτικ<br>ή λυχνία | Ελέγξτε<br>την<br>ενδεικτική<br>λυχνία | Ενδεικτι<br>κές<br>λυχνίες<br>τύπου | Περιγραφή                                                                           | Λύση                                                                                                    |
|-------------------------------------------|-----------------------------------------|----------------------------------------|-------------------------------------|-------------------------------------------------------------------------------------|----------------------------------------------------------------------------------------------------|
|                                           |                                         | μελάνης                                |                                     | Το δοχείο μελάνης<br>μπορεί να είναι<br>ελαττωματικό.                               | <ol> <li>Αφαιρέστε το<br/>δοχείο μαύρης<br/>μελάνης.</li> <li>Κλείστε τη θύρα<br/>του δοχείου<br/>μελάνης.</li> <li>Ελέγξτε τη<br/>λυχνία<br/>Ενεργοποίηση.</li> <li>Εάν η<br/>λυχνία<br/>Ενεργοποίη<br/>ση<br/>αναβοσβήνει<br/>,<br/>αντικαταστή<br/>στε το δοχείο<br/>μελάνης<br/>τριών<br/>χρωμάτων.</li> <li>Εάν η<br/>λυχνία<br/>Ενεργοποίη<br/>ση<br/>ση<br/>αναβοσβήνει<br/>στα το δοχείο<br/>μελάνης<br/>τριών<br/>χρωμάτων.</li> </ol> |
| Αναμμένη                                  | Αναβοσβή<br>-νει                        | Αναβοσβή<br>-νει                       | 1<br>Αναμμένη<br>1<br>Σβηστή        | Ο φορέας του<br>δοχείου μελάνης<br>έχει σταματήσει.                                 | Ανοίξτε τη θύρα του<br>δοχείου μελάνης και<br>ελέγξτε ότι ο φορέας<br>δεν είναι<br>μπλοκαρισμένος.                                                                                                    |
| Αναμμένη                                  | Αναβοσβή<br>-νει                        | Αναβοσβή<br>-νει                       | Αναβοσ<br>βήνουν<br>και οι<br>δύο   | Το κάλυμμα του<br>πίνακα ελέγχου δεν<br>είναι συνδεδεμένο ή<br>έχει συνδεθεί λάθος. | <ol> <li>Απενεργοποιήστ<br/>ε το<br/>ΗΡ All-in-One.</li> <li>Προσαρτήστε το<br/>κάλυμμα του<br/>πίνακα ελέγχου<br/>ακολουθώντας<br/>τις οδηγίες του<br/>Οδηγού<br/>εγκατάστασης.</li> <li>Ενεργοποιήστε<br/>πάλι το<br/>ΗΡ All-in-One</li> </ol>                                                                                                    |

#### (συνέχεια)

| Ενδεικτική<br>λυχνία<br>ενεργοποί<br>ησης | Ελέγξτε<br>την<br>ενδεικτικ<br>ή λυχνία<br>χαρτιού | Ελέγξτε<br>την<br>ενδεικτική<br>λυχνία<br>δοχείου<br>μελάνης | Ενδεικτι<br>κές<br>λυχνίες<br>τύπου<br>χαρτιού | Περιγραφή                                                 | Λύση                                                                                                    |
|-------------------------------------------|----------------------------------------------------|--------------------------------------------------------------|------------------------------------------------|-----------------------------------------------------------|----------------------------------------------------------------------------------------------------|
| Αναβοσβήν<br>-ει                          | Αναβοσβή<br>-νει                                   | Αναβοσβή<br>-νει                                             | Και οι<br>δύο<br>σβηστές                       | Βλάβη σαρωτή                                              | Απενεργοποιήστε και<br>ενεργοποιήστε ξανά<br>το HP All-in-One.<br>Αν το πρόβλημα<br>εξακολουθεί να<br>εμφανίζεται,<br>επικοινωνήστε με την<br>υποστήριξη πελατών<br>της HP.                                                                                                    |
| Αναβοσβήν<br>-ει                          | Αναβοσβή<br>-νει                                   | Αναβοσβή<br>-νει                                             | Αναβοσ<br>βήνουν<br>και οι<br>δύο              | Το HP All-in-One<br>παρουσίασε<br>ανεπανόρθωτο<br>σφάλμα. | <ol> <li>Απενεργοποιήστ<br/>ε το<br/>ΗΡ All-in-One.</li> <li>Αποσυνδέστε το<br/>καλώδιο<br/>τροφοδοσίας.</li> <li>Περιμένετε ένα<br/>λεπτό και στη<br/>συνέχεια<br/>επανασυνδέστε<br/>το καλώδιο<br/>τροφοδοσίας.</li> <li>Ενεργοποιήστε<br/>πάλι το<br/>ΗΡ All-in-One.</li> <li>Αν το πρόβλημα<br/>εξακολουθεί να<br/>εμφανίζεται,<br/>επικοινωνήστε με την<br/>Υποστήριξη ΗΡ.</li> </ol> |

# Μηνύματα συσκευής

Ακολουθεί μια λίστα με τα μηνύματα σφάλματος που σχετίζονται με τη συσκευή:

- <u>Λάθος έκδοση υλικολογισμικού</u>
- Σφάλμα μηχανισμού
- <u>Η μνήμη είναι πλήρης</u>
- <u>Βλάβη σαρωτή</u>

#### Λάθος έκδοση υλικολογισμικού

**Αιτία:** Ο αριθμός έκδοσης υλικολογισμικού της συσκευής HP All-in-One δεν ταιριάζει με τον αριθμό έκδοσης του λογισμικού.

**Λύση:** Για περισσότερες πληροφορίες σχετικά με την υποστήριξη και την εγγύηση, επισκεφθείτε την τοποθεσία της HP στο Web, στη διεύθυνση <u>www.hp.com/support</u>. Εάν σας ζητηθεί, επιλέξτε χώρα/περιοχή και κάντε κλικ στο **Επικοινωνία με την HP** για πληροφορίες σχετικά με την κλήση τεχνικής υποστήριξης.

## Σφάλμα μηχανισμού

**Αιτία:** Η συσκευή HP All-in-One παρουσίασε εμπλοκή χαρτιού.

Λύση: Αφαιρέστε το μπλοκαρισμένο χαρτί.

Για περισσότερες πληροφορίες, ανατρέξτε στην ενότητα:

«<u>Αποκατάσταση εμπλοκών χαρτιού</u>» στη σελίδα 87

Αιτία: Ο μηχανισμός του δοχείου μελάνης είναι μπλοκαρισμένος.

**Λύση:** Απενεργοποιήστε τη συσκευή HP All-in-One, απομακρύνετε τυχόν αντικείμενα που εμποδίζουν το φορέα δοχείων μελάνης (συμπεριλαμβανομένων των υλικών συσκευασίας) και στη συνέχεια ενεργοποιήστε ξανά τη συσκευή HP All-in-One.

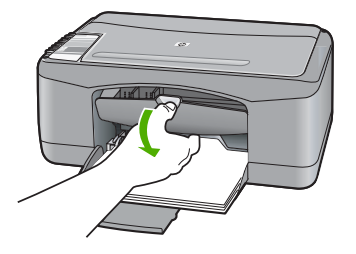

# Η μνήμη είναι πλήρης

Αιτία: Το έγγραφο που αντιγράφετε έχει υπερβεί τη μνήμη του HP All-in-One.

Λύση: Δοκιμάστε να κάνετε λιγότερα αντίγραφα ταυτόχρονα.

# Βλάβη σαρωτή

**Αιτία:** Η συσκευή HP All-in-One είναι απασχολημένη ή κάποια άγνωστη αιτία διέκοψε τη σάρωση.

**Λύση:** Απενεργοποιήστε τη συσκευή HP All-in-One και ενεργοποιήστε την ξανά. Επανεκκινήστε τον υπολογιστή και δοκιμάστε και πάλι τη σάρωση.

Εάν το πρόβλημα παραμένει, δοκιμάστε να συνδέσετε το καλώδιο τροφοδοσίας απευθείας σε μια γειωμένη πρίζα αντί σε συσκευή προστασίας από απότομες μεταβολές τάσης ή σε πολύπριζο. Εάν το πρόβλημα παραμένει, επικοινωνήστε με το τμήμα υποστήριξης της HP. Πηγαίνετε στη διεύθυνση <u>www.hp.com/support</u>. Εάν σας ζητηθεί, επιλέξτε τη χώρα/περιοχή σας και κάντε κλικ στο **Επικοινωνία με την HP** για πληροφορίες σχετικά με το πώς να ζητήσετε τεχνική υποστήριξη.

## Μηνύματα αρχείου

Ακολουθεί μια λίστα με τα μηνύματα σφάλματος που σχετίζονται με αρχεία:

- Σφάλμα κατά την ανάγνωση ή την εγγραφή του αρχείου
- Το αρχείο δεν βρέθηκε.
- Ο τύπος αρχείου δεν υποστηρίζεται
- Μη έγκυρο όνομα αρχείου
- Υποστηριζόμενοι τύποι αρχείων για το HP All-in-One

#### Σφάλμα κατά την ανάγνωση ή την εγγραφή του αρχείου

**Αιτία:** Το λογισμικό HP All-in-One δεν μπόρεσε να ανοίξει ή να αποθηκεύσει το αρχείο.

Λύση: Ελέγξτε εάν έχετε το σωστό φάκελο και όνομα αρχείου.

#### Το αρχείο δεν βρέθηκε.

**Αιτία:** Δεν υπάρχει αρκετή διαθέσιμη μνήμη στον υπολογιστή για τη δημιουργία αρχείου προεπισκόπησης εκτύπωσης.

Λύση: Κλείστε μερικές εφαρμογές και δοκιμάστε ξανά να εκτελέσετε την εργασία.

#### Ο τύπος αρχείου δεν υποστηρίζεται

**Αιτία:** Το λογισμικό HP All-in-One δεν αναγνώρισε ή δεν υποστηρίζει τον τύπο αρχείου της εικόνας που προσπαθείτε να ανοίξετε ή να αποθηκεύσετε. Εάν η επέκταση αρχείου δείχνει υποστηριζόμενο τύπο αρχείου, το αρχείο μπορεί να είναι κατεστραμμένο.

**Λύση:** Ανοίξτε το αρχείο από άλλη εφαρμογή και αποθηκεύστε το σε μορφή που να αναγνωρίζεται από το λογισμικό HP All-in-One.

Για περισσότερες πληροφορίες, ανατρέξτε στην ενότητα:

«<u>Υποστηριζόμενοι τύποι αρχείων για το HP All-in-One</u>» στη σελίδα 131

#### Μη έγκυρο όνομα αρχείου

Αιτία: Το όνομα αρχείου που εισαγάγατε δεν είναι έγκυρο.

**Λύση:** Βεβαιωθείτε ότι δεν χρησιμοποιείτε μη έγκυρα σύμβολα στο όνομα του αρχείου.

#### Υποστηριζόμενοι τύποι αρχείων για το HP All-in-One

Όταν αποθηκεύετε μια σαρωμένη εικόνα, το λογισμικό HP All-in-One αναγνωρίζει τις ακόλουθες μορφές αρχείων: BMP, DCX, FPX, GIF, JPG, PCD, PCX και TIF.

# Γενικά μηνύματα χρήστη

Ακολουθεί μια λίστα με τα μηνύματα που σχετίζονται με κοινά σφάλματα χρήστη:

- Δεν είναι δυνατή η περικοπή
- <u>Αποσυνδέθηκε</u>
- Χωρίς επιλογές σάρωσης
- Δεν υπάρχει χώρος στο δίσκο

# Δεν είναι δυνατή η περικοπή

Αιτία: Ο υπολογιστής δεν έχει αρκετή μνήμη.

**Λύση:** Κλείστε όλες τις εφαρμογές που δεν χρησιμοποιούνται. Αυτό περιλαμβάνει εφαρμογές που εκτελούνται στο παρασκήνιο, όπως προγράμματα προστασίας οθόνης και ελέγχου ιών. Εάν απενεργοποιήσετε το πρόγραμμα ελέγχου ιών, θυμηθείτε να το ενεργοποιήσετε ξανά όταν ολοκληρώσετε τη σάρωση.

Εάν αυτό το πρόβλημα εμφανίζεται συχνά ή συναντάτε προβλήματα μνήμης κατά τη χρήση άλλων εφαρμογών, μπορεί να χρειάζεται να προσθέσετε περισσότερη μνήμη στον υπολογιστή σας. Για περισσότερες πληροφορίες, ανατρέξτε στον οδηγό χρήσης που συνόδευε τον υπολογιστή.

**Αιτία:** Για σάρωση, θα πρέπει να υπάρχουν τουλάχιστον 50 MB ελεύθερα στο σκληρό δίσκο του υπολογιστή.

**Λύση:** Αδειάστε τον Κάδο Ανακύκλωσης στην επιφάνεια εργασίας του υπολογιστή. Μπορεί επίσης να χρειαστεί να διαγράψετε αρχεία από το σκληρό δίσκο. Για παράδειγμα, διαγράψτε τα προσωρινά αρχεία.

# Αποσυνδέθηκε

**Αιτία:** Η εμφάνιση αυτού του μηνύματος σφάλματος μπορεί να οφείλεται σε διάφορες συνθήκες.

- Ο υπολογιστής δεν είναι ενεργοποιημένος.
- Ο υπολογιστής δεν είναι συνδεδεμένος με τη συσκευή HP All-in-One.
- Το λογισμικό που συνόδευε τη συσκευή HP All-in-One δεν έχει εγκατασταθεί σωστά.
- Το λογισμικό που συνόδευε τη συσκευή HP All-in-One έχει εγκατασταθεί αλλά δεν εκτελείται.

**Λύση:** Βεβαιωθείτε ότι ο υπολογιστής είναι ενεργοποιημένος και συνδεδεμένος με τη συσκευή HP All-in-One. Βεβαιωθείτε, επίσης, ότι έχετε εγκαταστήσει το λογισμικό που συνόδευε τη συσκευή HP All-in-One.

Για περισσότερες πληροφορίες, ανατρέξτε στην ενότητα:

«<u>Προβλήματα επικοινωνίας κατά τη σύνδεση μέσω USB</u>» στη σελίδα 85

# Χωρίς επιλογές σάρωσης

**Αιτία:** Το λογισμικό που συνόδευε το HP All-in-One δεν εκτελείται ή δεν έχει εγκατασταθεί.

**Λύση:** Βεβαιωθείτε ότι το λογισμικό είναι εγκατεστημένο και εκτελείται. Για περισσότερες πληροφορίες, δείτε τον Οδηγό ρύθμισης που συνοδεύει τη συσκευή HP All-in-One.

#### Δεν υπάρχει χώρος στο δίσκο

**Αιτία:** Δεν υπάρχει αρκετή διαθέσιμη μνήμη στον υπολογιστή για να εκτελεστεί η εργασία.

Λύση: Κλείστε μερικές εφαρμογές και δοκιμάστε ξανά να εκτελέσετε την εργασία.

#### Μηνύματα χαρτιού

Ακολουθεί μια λίστα με μηνύματα σφάλματος που σχετίζονται με το χαρτί:

- Δεν είναι δυνατή η τοποθέτηση χαρτιού από το δίσκο εισόδου
- <u>Το μελάνι στεγνώνει</u>
- <u>Χωρίς χαρτί</u>
- Εμπλοκή χαρτιού, λάθος τροφοδοσία ή μπλοκαρισμένος φορέας δοχείων μελάνης
- <u>Ασυμφωνία χαρτιού</u>
- Λάθος πλάτος χαρτιού

#### Δεν είναι δυνατή η τοποθέτηση χαρτιού από το δίσκο εισόδου

Αιτία: Δεν υπάρχει αρκετό χαρτί στο δίσκο εισόδου.

**Λύση:** Εάν η συσκευή HP All-in-One δεν έχει χαρτί ή εάν έχουν απομείνει μόνο μερικά φύλλα, τοποθετήστε περισσότερο χαρτί στο δίσκο εισόδου. Εάν υπάρχει χαρτί στο δίσκο εισόδου, αφαιρέστε το, στοιβάξτε το πάνω σε μια επίπεδη επιφάνεια και τοποθετήστε το ξανά στο δίσκο. Για να συνεχίσετε την εργασία εκτύπωσης, πατήστε το κουμπί "Συνέχεια" το οποίο βρίσκεται δίπλα στις λυχνίες ελέγχου χαρτιού και ελέγχου δοχείου μελάνης στον πίνακα ελέγχου της συσκευής HP All-in-One.

#### Το μελάνι στεγνώνει

**Αιτία:** Οι διαφάνειες και κάποια άλλα μέσα απαιτούν χρόνο στεγνώματος περισσότερο από το συνηθισμένο.

**Λύση:** Αφήστε το φύλλο στο δίσκο εξόδου έως ότου εξαφανιστεί το μήνυμα. Εάν είναι απαραίτητο να αφαιρέσετε το εκτυπωμένο φύλλο πριν εξαφανιστεί το μήνυμα, κρατήστε το από την κάτω μεριά ή τις άκρες και τοποθετήστε το σε μια επίπεδη επιφάνεια για να στεγνώσει.

#### Χωρίς χαρτί

Αιτία: Δεν υπάρχει αρκετό χαρτί στο δίσκο εισόδου.

**Λύση:** Εάν η συσκευή HP All-in-One δεν έχει χαρτί ή εάν έχουν απομείνει μόνο μερικά φύλλα, τοποθετήστε περισσότερο χαρτί στο δίσκο εισόδου. Εάν υπάρχει χαρτί στο δίσκο εισόδου, αφαιρέστε το, στοιβάξτε το πάνω σε μια επίπεδη επιφάνεια και τοποθετήστε το ξανά στο δίσκο. Για να συνεχίσετε την εργασία εκτύπωσης, πατήστε

το κουμπί "Συνέχεια" το οποίο βρίσκεται δίπλα στις λυχνίες ελέγχου χαρτιού και ελέγχου δοχείου μελάνης στον πίνακα ελέγχου της συσκευής HP All-in-One.

Αιτία: Η πίσω θύρα έχει αφαιρεθεί από τη συσκευή HP All-in-One.

**Λύση:** Εάν έχετε αφαιρέσει την πίσω θύρα για να πραγματοποιήσετε απεμπλοκή χαρτιού, τοποθετήστε την ξανά.

Για περισσότερες πληροφορίες, ανατρέξτε στην ενότητα:

«<u>Αποκατάσταση εμπλοκών χαρτιού</u>» στη σελίδα 87

# Εμπλοκή χαρτιού, λάθος τροφοδοσία ή μπλοκαρισμένος φορέας δοχείων μελάνης

Αιτία: Η συσκευή HP All-in-One παρουσίασε εμπλοκή χαρτιού.

Λύση: Αφαιρέστε το μπλοκαρισμένο χαρτί.

Για περισσότερες πληροφορίες, ανατρέξτε στην ενότητα:

«<u>Αποκατάσταση εμπλοκών χαρτιού</u>» στη σελίδα 87

Αιτία: Ο μηχανισμός του δοχείου μελάνης είναι μπλοκαρισμένος.

**Λύση:** Απενεργοποιήστε τη συσκευή HP All-in-One, απομακρύνετε τυχόν αντικείμενα που εμποδίζουν το φορέα δοχείων μελάνης (συμπεριλαμβανομένων των υλικών συσκευασίας) και στη συνέχεια ενεργοποιήστε ξανά τη συσκευή HP All-in-One.

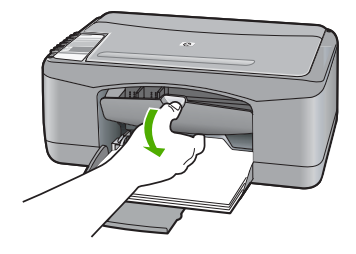

#### Ασυμφωνία χαρτιού

**Αιτία:** Η ρύθμιση εκτύπωσης για την εργασία εκτύπωσης δεν συμφωνεί με τον τύπο ή το μέγεθος χαρτιού που είναι τοποθετημένο στη συσκευή HP All-in-One.

**Λύση:** Αλλάξτε τη ρύθμιση εκτύπωσης ή τοποθετήστε το κατάλληλο χαρτί στο δίσκο εισόδου.

Για περισσότερες πληροφορίες, ανατρέξτε στην ενότητα:

- «<u>Ρύθμιση του τύπου χαρτιού για εκτύπωση</u>» στη σελίδα 34
- «Επιλογή χαρτιού για εκτύπωση και αντιγραφή» στη σελίδα 20

#### Λάθος πλάτος χαρτιού

**Αιτία:** Η ρύθμιση εκτύπωσης για την εργασία εκτύπωσης δεν συμφωνεί με τον τύπο ή το μέγεθος χαρτιού που είναι τοποθετημένο στη συσκευή HP All-in-One.

**Λύση:** Αλλάξτε τη ρύθμιση εκτύπωσης ή τοποθετήστε το κατάλληλο χαρτί στο δίσκο εισόδου.

Για περισσότερες πληροφορίες, ανατρέξτε στην ενότητα:

- «<u>Ρύθμιση του τύπου χαρτιού για εκτύπωση</u>» στη σελίδα 34
- «Επιλογή χαρτιού για εκτύπωση και αντιγραφή» στη σελίδα 20

## Μηνύματα τροφοδοσίας και σύνδεσης

Ακολουθεί μια λίστα με μηνύματα σφάλματος που σχετίζονται με την τροφοδοσία και τη σύνδεση:

- Το HP All-in-One δεν βρέθηκε
- <u>Ο έλεγχος επικοινωνίας απέτυχε</u>
- <u>Μη κατάλληλος τερματισμός</u>
- <u>Η αμφίδρομη επικοινωνία χάθηκε</u>

#### Το HP All-in-One δεν βρέθηκε

**Αιτία:** Το συγκεκριμένο σφάλμα αφορά μόνο σε συσκευές που συνδέονται μέσω USB. Το καλώδιο USB δεν έχει συνδεθεί σωστά.

**Λύση:** Εάν η συσκευή HP All-in-One δεν έχει συνδεθεί σωστά με τον υπολογιστή, μπορεί να εμφανιστούν σφάλματα επικοινωνίας. Βεβαιωθείτε ότι το καλώδιο USB είναι καλά συνδεδεμένο στη συσκευή HP All-in-One και στον υπολογιστή, όπως εικονίζεται παρακάτω.

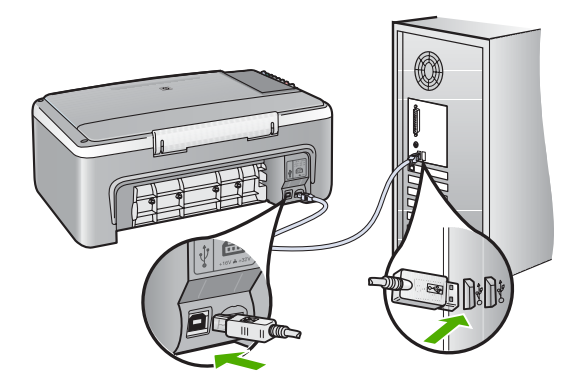

Για περισσότερες πληροφορίες, ανατρέξτε στην ενότητα:

«<u>Προβλήματα επικοινωνίας κατά τη σύνδεση μέσω USB</u>» στη σελίδα 85

#### Ο έλεγχος επικοινωνίας απέτυχε

**Αιτία:** Το HP All-in-One είναι απενεργοποιημένο.

**Λύση:** Κοιτάξτε τη λυχνία **Ενεργοποίηση** που βρίσκεται στο μπροστινό μέρος της συσκευής HP All-in-One. Εάν δεν είναι αναμμένη, το HP All-in-One είναι απενεργοποιημένο. Βεβαιωθείτε ότι το καλώδιο τροφοδοσίας είναι καλά συνδεδεμένο στο HP All-in-One και σε πρίζα. Πατήστε το κουμπί **Ενεργοποίηση** για να ενεργοποιήσετε το HP All-in-One.

Αιτία: Ο υπολογιστής δεν επικοινωνεί με τη συσκευή HP All-in-One.

**Λύση:** Εάν η συσκευή HP All-in-One δεν έχει συνδεθεί σωστά με τον υπολογιστή, μπορεί να εμφανιστούν σφάλματα επικοινωνίας. Βεβαιωθείτε ότι το καλώδιο USB είναι καλά συνδεδεμένο στο HP All-in-One και στον υπολογιστή, όπως εικονίζεται παρακάτω.

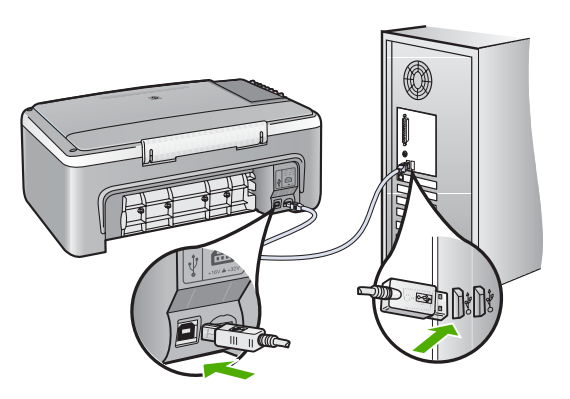

Για περισσότερες πληροφορίες, ανατρέξτε στην ενότητα: «<u>Προβλήματα επικοινωνίας κατά τη σύνδεση μέσω USB</u>» στη σελίδα 85

# Μη κατάλληλος τερματισμός

**Αιτία:** Την τελευταία φορά που χρησιμοποιήθηκε η συσκευή HP All-in-One, η λειτουργία της δεν τερματίστηκε σωστά. Εάν η συσκευή HP All-in-One απενεργοποιηθεί διακόπτοντας την τροφοδοσία σε ένα πολύπριζο, μπορεί να προκληθεί βλάβη στη συσκευή.

**Λύση:** Πατήστε το κουμπί **Ενεργοποίηση** που βρίσκεται στον πίνακα ελέγχου της συσκευής HP All-in-One για να την ενεργοποιήσετε και να την απενεργοποιήσετε.

# Η αμφίδρομη επικοινωνία χάθηκε

Αιτία: Το HP All-in-One είναι απενεργοποιημένο.

**Λύση:** Κοιτάξτε τη λυχνία **Ενεργοποίηση** που βρίσκεται στο μπροστινό μέρος της συσκευής HP All-in-One. Εάν δεν είναι αναμμένη, το HP All-in-One είναι απενεργοποιημένο. Βεβαιωθείτε ότι το καλώδιο τροφοδοσίας είναι καλά συνδεδεμένο στο HP All-in-One και σε πρίζα. Πατήστε το κουμπί **Ενεργοποίηση** για να ενεργοποιήσετε το HP All-in-One.

Αιτία: Η συσκευή HP All-in-One δεν είναι συνδεδεμένη με τον υπολογιστή.

**Λύση:** Εάν η συσκευή HP All-in-One δεν έχει συνδεθεί σωστά με τον υπολογιστή, μπορεί να εμφανιστούν σφάλματα επικοινωνίας. Βεβαιωθείτε ότι το καλώδιο USB είναι καλά συνδεδεμένο στη συσκευή HP All-in-One και στον υπολογιστή, όπως απεικονίζεται παρακάτω.

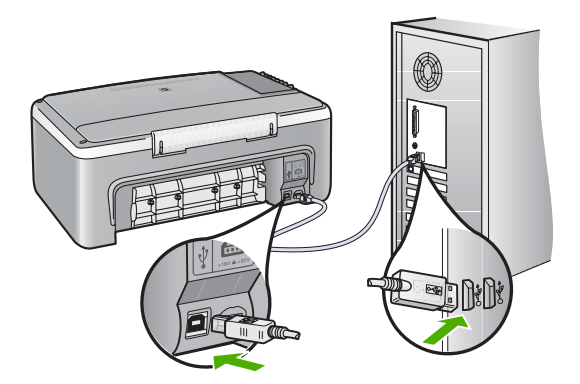

Για περισσότερες πληροφορίες, ανατρέξτε στην ενότητα: «<u>Προβλήματα επικοινωνίας κατά τη σύνδεση μέσω USB</u>» στη σελίδα 85

# Μηνύματα δοχείων μελάνης

Ακολουθεί μια λίστα μηνυμάτων που σχετίζονται με σφάλματα δοχείων μελάνης:

- <u>Χαμηλό επίπεδο μελάνης</u>
- Χρειάζεται ευθυγράμμιση ή η ευθυγράμμιση απέτυχε
- Το δοχείο μελάνης λείπει, έχει τοποθετηθεί λάθος ή δεν είναι κατάλληλο για τη συσκευή σας
- Εκτύπωση στον τρόπο λειτουργίας με εφεδρικό μελάνι
- Το δοχείο μελάνης είναι ελαττωματικό ή δεν έχει τοποθετηθεί σωστά

## Χαμηλό επίπεδο μελάνης

Αιτία: Ένα ή και τα δύο δοχεία μελάνης δεν έχουν μελάνη.

**Λύση:** Ελέγξτε τα εκτιμώμενα επίπεδα μελάνης των δοχείων. Εάν το επίπεδο των δοχείων μελάνης είναι χαμηλό ή τα δοχεία είναι άδεια, πρέπει να τα αντικαταστήσετε.

Σημείωση Το HP All-in-One μπορεί να εντοπίσει μόνο τα επίπεδα μελάνης για γνήσια δοχεία μελάνης ΗΡ. Τα επίπεδα μελάνης σε δοχεία που έχουν επαναπληρωθεί ή έχουν χρησιμοποιηθεί σε άλλες συσκευές ενδέχεται να μην εμφανίζονται με ακρίβεια.

Εάν υπάρχει μελάνη στα δοχεία αλλά εξακολουθείτε να αντιμετωπίζετε πρόβλημα, εκτυπώστε μια αναφορά ελέγχου λειτουργίας για να δείτε εάν υπάρχει πρόβλημα στα δοχεία μελάνης. Εάν η αναφορά ελέγχου λειτουργίας εμφανίσει πρόβλημα, καθαρίστε τα δοχεία μελάνης. Εάν το πρόβλημα εξακολουθεί, ίσως πρέπει να αντικαταστήσετε τα δοχεία μελάνης. Σημείωση Μην αφαιρέσετε το παλιό δοχείο μελάνης, έως ότου έχετε ένα νέο διαθέσιμο.

Για περισσότερες πληροφορίες σχετικά με τα δοχεία μελάνης, ανατρέξτε στο θέμα «<u>Αντιμετώπιση προβλημάτων με τα δοχεία μελάνης</u>» στη σελίδα 96.

# Χρειάζεται ευθυγράμμιση ή η ευθυγράμμιση απέτυχε

Αιτία: Στο δίσκο εισόδου έχει τοποθετηθεί λάθος τύπος χαρτιού.

**Λύση:** Εάν κατά την ευθυγράμμιση των δοχείων μελάνης υπήρχε έγχρωμο χαρτί τοποθετημένο στο δίσκο εισόδου, η ευθυγράμμιση θα αποτύχει. Τοποθετήστε απλό λευκό αχρησιμοποίητο χαρτί μεγέθους letter ή A4 στο δίσκο εισόδου και δοκιμάστε την ευθυγράμμιση ξανά. Εάν η ευθυγράμμιση αποτύχει ξανά, ίσως ο αισθητήρας ή το δοχεία μελάνης να είναι ελαττωματικά.

Για περισσότερες πληροφορίες σχετικά με την υποστήριξη και την εγγύηση, επισκεφθείτε την τοποθεσία της HP στο Web, στη διεύθυνση <u>www.hp.com/support</u>. Εάν σας ζητηθεί, επιλέξτε χώρα/περιοχή και κάντε κλικ στο **Επικοινωνία με την HP** για πληροφορίες σχετικά με την κλήση τεχνικής υποστήριξης.

Αιτία: Η προστατευτική ταινία καλύπτει τα δοχεία μελάνης.

**Λύση:** Ελέγξτε κάθε δοχείο μελάνης. Η ταινία μπορεί να αφαιρέθηκε από τις χάλκινες επαφές, αλλά μπορεί να καλύπτει ακόμα τα ακροφύσια μελάνης. Εάν η ταινία καλύπτει τα ακροφύσια μελάνης, αφαιρέστε την προσεκτικά από τα δοχεία μελάνης. Μην αγγίζετε τα ακροφύσια μελάνης ή τις χάλκινες επαφές.

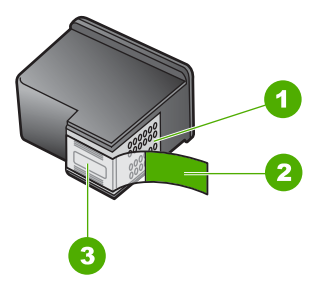

- 1 Χάλκινες επαφές
- 2 Πλαστική ταινία με ροζ προεξοχή (πρέπει να αφαιρεθεί πριν την εγκατάσταση)
- 3 Ακροφύσια μελάνης κάτω από την ταινία

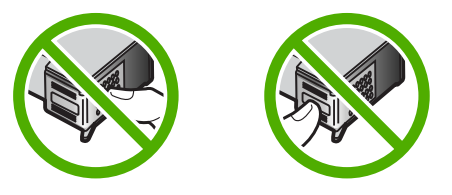

Αφαιρέστε και εισαγάγετε ξανά τα δοχεία μελάνης. Βεβαιωθείτε ότι έχουν εισαχθεί πλήρως και ότι έχουν ασφαλίσει στη θέση τους.

**Αιτία:** Οι επαφές πάνω στο δοχείο μελάνης δεν ακουμπούν τις επαφές μέσα στο φορέα δοχείου μελάνης.

**Λύση:** Αφαιρέστε και εισαγάγετε ξανά τα δοχεία μελάνης. Βεβαιωθείτε ότι έχουν εισαχθεί πλήρως και ότι έχουν ασφαλίσει στη θέση τους.

Αιτία: Το δοχείο μελάνης ή ο αισθητήρας είναι ελαττωματικά.

**Λύση:** Για περισσότερες πληροφορίες σχετικά με την υποστήριξη και την εγγύηση, επισκεφθείτε την τοποθεσία της HP στο Web, στη διεύθυνση <u>www.hp.com/support</u>. Εάν σας ζητηθεί, επιλέξτε χώρα/περιοχή και κάντε κλικ στο Επικοινωνία με την HP για πληροφορίες σχετικά με την κλήση τεχνικής υποστήριξης.

**Αιτία:** Τοποθετήσατε νέα δοχεία μελάνης που ενδέχεται να χρειάζονται ευθυγράμμιση.

**Λύση:** Για να εξασφαλίσετε άριστη ποιότητα εκτύπωσης, πρέπει να ευθυγραμμίσετε τα δοχεία μελάνης.

Εάν το σφάλμα ευθυγράμμισης παραμένει και δεν μπορείτε να το διορθώσετε, το δοχείο μελάνης μπορεί να είναι ελαττωματικό. Επικοινωνήστε με την ΗΡ για υποστήριξη.

Για περισσότερες πληροφορίες σχετικά με την υποστήριξη και την εγγύηση, επισκεφθείτε την τοποθεσία της HP στο Web, στη διεύθυνση <u>www.hp.com/support</u>. Εάν σας ζητηθεί, επιλέξτε χώρα/περιοχή και κάντε κλικ στο **Επικοινωνία με την HP** για πληροφορίες σχετικά με την κλήση τεχνικής υποστήριξης.

Για περισσότερες πληροφορίες, ανατρέξτε στην ενότητα:

«Ευθυγράμμιση δοχείων μελάνης» στη σελίδα 75

# Το δοχείο μελάνης λείπει, έχει τοποθετηθεί λάθος ή δεν είναι κατάλληλο για τη συσκευή σας

Αιτία: Το δοχείο μελάνης λείπει.

**Λύση:** Ένα ή και τα δύο δοχεία μελάνης λείπουν. Αφαιρέστε και επανατοποθετήστε τα δοχεία μελάνης και βεβαιωθείτε ότι έχουν εισαχθεί πλήρως και ότι έχουν ασφαλίσει στη θέση τους. Εάν το πρόβλημα εξακολουθεί, καθαρίστε τις επαφές των δοχείων μελάνης. Σημείωση Στη συσκευασία του εκτυπωτή σας μπορεί να υπάρχει μόνο ένα δοχείο μελάνης τριών χρωμάτων. Για άριστα αποτελέσματα, εκτός από το δοχείο μελάνης τριών χρωμάτων, τοποθετήστε και ένα δοχείο μαύρης μελάνης. Μπορείτε να εκτυπώσετε χωρίς δοχείο μαύρης μελάνης αλλά στην περίπτωση αυτή μπορεί να μειωθεί η ταχύτητα εκτύπωσης και τα χρώματα της εκτύπωσης να διαφέρουν από αυτά που θα είχατε εάν τοποθετούσατε ένα δοχείο μαύρης μελάνης και ένα δοχείο μελάνης τριών χρωμάτων μαζί.

Μερικά μοντέλα του HP All-in-One δεν υποστηρίζουν δοχεία μελάνης για φωτογραφικές εκτυπώσεις.

Για να παραγγείλετε δοχεία μελάνης, μεταβείτε στη διαδικτυακή τοποθεσία <u>www.hp.com</u>. Επιλέξτε τη χώρα/περιοχή σας και κατόπιν **Αγορά** ή **Ηλεκτρονικές αγορές**.

Για περισσότερες πληροφορίες σχετικά με τα δοχεία μελάνης, ανατρέξτε στο θέμα «<u>Αντιμετώπιση προβλημάτων με τα δοχεία μελάνης</u>» στη σελίδα 96.

Αιτία: Η προστατευτική ταινία καλύπτει τα δοχεία μελάνης.

**Λύση:** Ελέγξτε κάθε δοχείο μελάνης. Η ταινία μπορεί να αφαιρέθηκε από τις χάλκινες επαφές, αλλά μπορεί να καλύπτει ακόμα τα ακροφύσια μελάνης. Εάν η ταινία καλύπτει τα ακροφύσια μελάνης, αφαιρέστε την προσεκτικά από τα δοχεία μελάνης. Μην αγγίζετε τα ακροφύσια μελάνης ή τις χάλκινες επαφές.

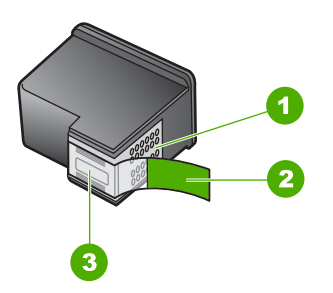

- 1 Χάλκινες επαφές
- 2 Πλαστική ταινία με ροζ προεξοχή (πρέπει να αφαιρεθεί πριν την εγκατάσταση)
- 3 Ακροφύσια μελάνης κάτω από την ταινία

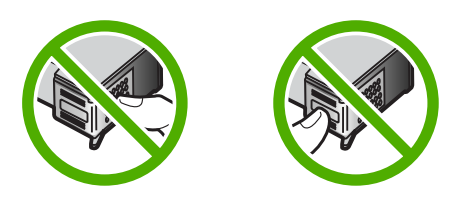

**Αιτία:** Ένα ή και τα δύο δοχεία μελάνης δεν είναι τοποθετημένα ή είναι τοποθετημένα με λάθος τρόπο.

**Λύση:** Αφαιρέστε και εισαγάγετε ξανά τα δοχεία μελάνης. Βεβαιωθείτε ότι έχουν εισαχθεί πλήρως και ότι έχουν ασφαλίσει στη θέση τους.

Εάν το πρόβλημα εξακολουθεί να υφίσταται, καθαρίστε τις χάλκινες επαφές των δοχείων μελάνης.

Για περισσότερες πληροφορίες σχετικά με τα δοχεία μελάνης, ανατρέξτε στο θέμα «<u>Αντιμετώπιση προβλημάτων με τα δοχεία μελάνης</u>» στη σελίδα 96.

**Αιτία:** Το δοχείο μελάνης είναι ελαττωματικό ή δεν προορίζεται για χρήση με αυτή τη συσκευή.

**Λύση:** Για περισσότερες πληροφορίες σχετικά με την υποστήριξη και την εγγύηση, επισκεφθείτε την τοποθεσία της HP στο Web, στη διεύθυνση <u>www.hp.com/support</u>. Εάν σας ζητηθεί, επιλέξτε χώρα/περιοχή και κάντε κλικ στο Επικοινωνία με την HP για πληροφορίες σχετικά με την κλήση τεχνικής υποστήριξης.

#### Εκτύπωση στον τρόπο λειτουργίας με εφεδρικό μελάνι

**Αιτία:** Όταν η συσκευή HP All-in-One εντοπίζει ότι έχει τοποθετηθεί μόνο ένα δοχείο μελάνης, τότε ενεργοποιείται ο τρόπος λειτουργίας με εφεδρικό μελάνι. Αυτός ο τρόπος εκτύπωσης σας επιτρέπει να εκτυπώνετε μόνο με ένα δοχείο μελάνης, αλλά ελαττώνει την απόδοση της συσκευής και επηρεάζει την ποιότητα της εκτύπωσης.

**Λύση:** Εάν εμφανιστεί το μήνυμα εκτύπωσης σε τρόπο λειτουργίας με εφεδρικό μελάνι και υπάρχουν δύο δοχεία μελάνης στη συσκευή HP All-in-One, βεβαιωθείτε ότι έχετε αφαιρέσει το προστατευτικό κομμάτι της πλαστικής ταινίας και από τα δύο δοχεία μελάνης. Όταν η πλαστική ταινία καλύπτει τις επαφές του δοχείου μελάνης, η συσκευή δεν μπορεί να εντοπίσει το δοχείο μελάνης.

#### Το δοχείο μελάνης είναι ελαττωματικό ή δεν έχει τοποθετηθεί σωστά

**Αιτία:** Ο εκτυπωτής δεν μπορεί να εκτυπώσει εάν τα δοχεία μελάνης είναι ελαττωματικά ή εάν δεν έχουν τοποθετηθεί σωστά.

Λύση:

#### Για να λύσετε το πρόβλημα:

- 1. Ανοίξτε τη θύρα δοχείου μελάνης.
- Κάντε ένα από τα παρακάτω:
  - Εάν εμφανίζεται στην οθόνη μήνυμα σφάλματος, αφαιρέστε το δοχείο μελάνης που αναφέρεται στο μήνυμα σφάλματος. Προχωρήστε στο βήμα 3.
  - Εάν δεν εμφανίζεται μήνυμα σφάλματος, αφαιρέστε και επανατοποθετήστε κάθε δοχείο μελάνης και κλείστε τη θύρα δοχείου μελάνης.
     Εάν η λυχνία ελέγχου δοχείου μελάνης δεν αναβοσβήνει, τότε το πρόβλημα επιλύθηκε.

Εάν αναβοσβήνει η λυχνία ελέγχου δοχείου μελάνης, προχωρήστε στο βήμα 4.

 Επανατοποθετήστε το δοχείο μελάνης και κλείστε τη θύρα δοχείου μελάνης. Για περισσότερες πληροφορίες, δείτε «<u>Αντικατάσταση δοχείων μελάνης</u>» στη σελίδα 67.

Εάν η λυχνία ελέγχου δοχείου μελάνης δεν αναβοσβήνει, τότε το πρόβλημα επιλύθηκε.

Εάν αναβοσβήνει η λυχνία ελέγχου δοχείου μελάνης, προχωρήστε στο βήμα 4.

- 4. Μη αυτόματος καθαρισμός του δοχείου μελάνης. Για περισσότερες πληροφορίες, δείτε «Καθαρισμός επαφών δοχείων μελάνης» στη σελίδα 77.
- Τοποθετήστε πάλι το δοχείο μελάνης στη συσκευή και στη συνέχεια κλείστε τη θύρα δοχείου μελάνης.

Εάν η λυχνία ελέγχου δοχείου μελάνης αναβοσβήνει ακόμη, τότε το δοχείο μελάνης δεν είναι σωστό και πρέπει να το αντικαταστήσετε.

- Σημείωση Μπορείτε να εκτυπώσετε με ένα δοχείο μελάνης σε τρόπο λειτουργίας με εφεδρικό μελάνι, ένα δεν έχετε διαθέσιμο άλλο δοχείο μελάνης για αντικατάσταση. Για περισσότερες πληροφορίες, δείτε «Τρόπος <u>λειτουργίας με εφεδρικό μελάνι</u>» στη σελίδα 71.
- 6. Εάν η λυχνία ελέγχου δοχείου μελάνης εξακολουθεί να αναβοσβήνει και μετά την αντικατάσταση του δοχείου μελάνης, μεταβείτε στην τεχνική υποστήριξη της HP στη διεύθυνση <u>www.hp.com/support</u>.
# Εγγύηση και υποστήριξη ΗΡ

# 13 Εγγύηση και υποστήριξη ΗΡ

Η Hewlett-Packard παρέχει υποστήριξη μέσω Internet και τηλεφώνου για το HP All-in-One. Αυτή η ενότητα περιλαμβάνει τα παρακάτω θέματα:

- Εγγύηση
- Διαδικασία υποστήριξης
- Πριν καλέσετε την Υποστήριξη πελατών της ΗΡ
- Τηλεφωνική υποστήριξη της ΗΡ
- Πρόσθετες επιλογές εγγύησης
- Καλέστε το τμήμα υποστήριξης πελατών της ΗΡ στην Κορέα
- Προετοιμασία της συσκευής HP All-in-One για μεταφορά
- Συσκευασία της συσκευής HP All-in-One

# Εγγύηση

Για περισσότερες πληροφορίες σχετικά με την εγγύηση, ανατρέξτε στην έντυπη τεκμηρίωση που συνοδεύει τη συσκευή HP All-in-One.

# Διαδικασία υποστήριξης

# Εάν αντιμετωπίζετε πρόβλημα, ακολουθήστε τα παρακάτω βήματα:

- 1. Ανατρέξτε στην τεκμηρίωση που συνοδεύει τη συσκευή HP All-in-One.
- 2. Επισκεφθείτε την τοποθεσία Web online υποστήριξης της HP στη διεύθυνση <u>www.hp.com/support</u>. Online υποστήριξη από την HP διατίθεται για όλους τους πελάτες της HP. Αποτελεί την πιο γρήγορη πηγή για ενημερωμένες πληροφορίες συσκευής και βοήθεια από ειδικούς και περιλαμβάνει τα εξής χαρακτηριστικά:
  - Γρήγορη πρόσβαση σε εξειδικευμένο τεχνικό προσωπικό υποστήριξης
  - Ενημερώσεις λογισμικού και προγραμμάτων οδήγησης για τη συσκευή HP All-in-One
  - Πολύτιμες πληροφορίες για τη συσκευή HP All-in-One και την αντιμετώπιση συνηθισμένων προβλημάτων
  - Προληπτικές ενημερώσεις συσκευής, ειδοποιήσεις υποστήριξης και νέα από την HP, διαθέσιμα όταν δηλώσετε τη συσκευή HP All-in-One
- Καλέστε την υποστήριξη ΗΡ. Οι επιλογές υποστήριξης και η διαθεσιμότητα αυτών διαφέρουν ανά συσκευή, χώρα/περιοχή και γλώσσα.

# Πριν καλέσετε την Υποστήριξη πελατών της ΗΡ

Στη συσκευή HP All-in-One μπορεί να περιλαμβάνονται και προγράμματα λογισμικού άλλων εταιρειών. Εάν αντιμετωπίζετε προβλήματα με κάποιο από αυτά τα προγράμματα, επικοινωνήστε με τους τεχνικούς της εταιρείας για την καλύτερη δυνατή τεχνική βοήθεια.

# Εάν χρειάζεται να επικοινωνήσετε με την υποστήριξη της ΗΡ , πριν τηλεφωνήσετε κάντε τα εξής:

- 1. Βεβαιωθείτε ότι:
  - α. Έχετε συνδέσει και ενεργοποιήσει το HP All-in-One.
  - β. Τα καθορισμένα δοχεία μελάνης έχουν τοποθετηθεί σωστά.
  - γ. Το συνιστώμενο χαρτί έχει τοποθετηθεί σωστά στο δίσκο εισόδου.
- 2. Επανεκκινήστε το HP All-in-One:
  - α. Απενεργοποιήστε τη συσκευή HP All-in-One πατώντας το κουμπί Ενεργοποίηση.
  - **β**. Αποσυνδέστε το καλώδιο τροφοδοσίας από την πίσω πλευρά της συσκευής HP All-in-One.
  - γ. Συνδέστε ξανά το καλώδιο τροφοδοσίας στη συσκευή HP All-in-One.
  - δ. Ενεργοποιήστε τη συσκευή HP All-in-One πατώντας το κουμπί Ενεργοποίηση.
- 3. Για περισσότερες πληροφορίες σχετικά με την υποστήριξη και την εγγύηση, επισκεφθείτε την τοποθεσία της HP στο Web, στη διεύθυνση <u>www.hp.com/support</u>. Εάν σας ζητηθεί, επιλέξτε χώρα/περιοχή και κάντε κλικ στο Επικοινωνία με την HP για πληροφορίες σχετικά με την κλήση τεχνικής υποστήριξης.

Ελέγξτε την τοποθεσία της HP στο web για ενημερωμένες πληροφορίες ή συμβουλές αντιμετώπισης προβλημάτων για τη συσκευή HP All-in-One.

- 4. Εάν εξακολουθείτε να αντιμετωπίζετε προβλήματα και χρειάζεται να επικοινωνήσετε με κάποιον αντιπρόσωπο υποστήριξης της ΗΡ, πραγματοποιήστε τα παρακάτω:
  - α. Να έχετε διαθέσιμο το όνομα της συσκευής HP All-in-One, όπως εμφανίζεται στον πίνακα ελέγχου.
  - **β**. Εκτυπώστε μια αναφορά ελέγχου λειτουργίας.
  - γ. Δημιουργήστε ένα έγχρωμο αντίγραφο για να το έχετε διαθέσιμο ως δείγμα εκτύπωσης.
  - δ. Θα πρέπει να είστε έτοιμοι να περιγράψετε το πρόβλημά σας με λεπτομέρειες.
  - ε. Να έχετε πρόχειρο τον αριθμό σειράς. Μπορείτε να βρείτε τον αριθμό σειράς στο αυτοκόλλητο που βρίσκεται στην πίσω πλευρά της συσκευής HP All-in-One. Ο αριθμός σειράς είναι ο κωδικός 10 χαρακτήρων στην επάνω αριστερή γωνία της ετικέτας.
- Καλέστε την υποστήριξη ΗΡ. Θα πρέπει να βρίσκεστε κοντά στη συσκευή ΗΡ All-in-One κατά τη διάρκεια της κλήσης σας.

# Σχετικά θέματα

- «Εκτύπωση αναφοράς ελέγχου λειτουργίας» στη σελίδα 64
- «<u>Πραγματοποίηση κλήσης</u>» στη σελίδα 145

# Τηλεφωνική υποστήριξη της ΗΡ

Για τη λίστα των τηλεφωνικών αριθμών υποστήριξης, ανατρέξτε στην έντυπη τεκμηρίωση που συνοδεύει τη συσκευή.

Αυτή η ενότητα περιλαμβάνει τα παρακάτω θέματα:

- Χρονική περίοδος τηλεφωνικής υποστήριξης
- Πραγματοποίηση κλήσης
- Μετά την περίοδο τηλεφωνικής υποστήριξης

# Χρονική περίοδος τηλεφωνικής υποστήριξης

Διατίθεται τηλεφωνική υποστήριξη για ένα έτος στη Β. Αμερική, την Ασία Ειρηνικού, και τη Λατινική Αμερική (συμπεριλαμβανομένου του Μεξικού). Για να δείτε τη διάρκεια της τηλεφωνικής υποστήριξης στην Ευρώπη, τη Μέση Ανατολή και την Αφρική, μεταβείτε στη διεύθυνση <u>www.hp.com/support</u>. Ισχύουν οι χρεώσεις της τηλεφωνικής εταιρείας.

# Πραγματοποίηση κλήσης

Επικοινωνήστε με την υποστήριξη της ΗΡ ενώ είστε μπροστά στον υπολογιστή και στη συσκευή ΗΡ All-in-One. Να είστε έτοιμοι να παράσχετε τις εξής πληροφορίες:

- Αριθμό μοντέλου (βρίσκεται στην ετικέτα στο μπροστινό τμήμα της συσκευής HP All-in-One)
- Αριθμό σειράς (βρίσκεται στο πίσω ή κάτω μέρος της συσκευής HP All-in-One)
- Μηνύματα που εμφανίστηκαν όταν παρουσιάστηκε το πρόβλημα
- Απαντήσεις στις εξής ερωτήσεις:
  - Έχει ξαναπαρουσιαστεί το πρόβλημα;
  - Μπορείτε να το κάνετε να ξανασυμβεί;
  - Προσθέσατε νέο υλικό ή λογισμικό στον υπολογιστή σας περίπου όταν παρουσιάστηκε το πρόβλημα;
  - Συνέβη κάτι άλλο πριν από αυτή την κατάσταση (π.χ. καταιγίδα, μετακίνηση της συσκευής HP All-in-One, κλπ.);

# Μετά την περίοδο τηλεφωνικής υποστήριξης

Μετά την περίοδο τηλεφωνικής υποστήριξης, διατίθεται βοήθεια από την ΗΡ με επιπλέον κόστος. Ενδέχεται επίσης να υπάρχει διαθέσιμη βοήθεια στην τοποθεσία web της ΗΡ για υποστήριξη online: <u>www.hp.com/support</u>. Για να μάθετε περισσότερα για τις επιλογές υποστήριξης, επικοινωνήστε με τον αντιπρόσωπο της ΗΡ ή καλέστε τον τηλεφωνικό αριθμό υποστήριξης για τη χώρα/περιοχή σας.

# Πρόσθετες επιλογές εγγύησης

Διατίθενται πρόσθετες υπηρεσίες επισκευής για τη συσκευή HP All-in-One με πρόσθετη χρέωση. Επισκεφθείτε τη διεύθυνση <u>www.hp.com/support</u>, επιλέξτε τη χώρα/περιοχή σας και τη γλώσσα σας, και εξερευνήστε την περιοχή με τις υπηρεσίες και εγγυήσεις για πληροφορίες σχετικά με τις πρόσθετες υπηρεσίες επισκευής.

# Καλέστε το τμήμα υποστήριξης πελατών της ΗΡ στην Κορέα

# HP 한국 고객 지원 문의

- \*고객 지원 센터 대표 전화 1588-3003
- \*제품가격 및 구입처 정보 문의 전화 080-703-0700
- \* 전화 상담 가늉 시간: 평 일 09:00~18:00 토요일 09:00~13:00 (일요일,공휴일 제외)

# Προετοιμασία της συσκευής HP All-in-One για μεταφορά

Εάν, αφού επικοινωνήσετε με την υποστήριξη πελατών της ΗΡ ή επιστρέψετε στο κατάστημα όπου αγοράσατε τη συσκευή, σάς ζητηθεί να στείλετε τη συσκευή ΗΡ All-in-One για επισκευή, φροντίστε να αφαιρέσετε και να κρατήσετε τα παρακάτω στοιχεία πριν την στείλετε:

- Τα δοχεία μελάνης
- Το καλώδιο τροφοδοσίας, το καλώδιο USB και οποιοδήποτε άλλο καλώδιο είναι συνδεδεμένο στη συσκευή HP All-in-One
- Το χαρτί που βρίσκεται τοποθετημένο στο δίσκο εισόδου.
- Αφαιρέστε τυχόν πρωτότυπα που έχετε τοποθετήσει στη συσκευή HP All-in-One

# Για να αφαιρέσετε τα δοχεία μελάνης πριν την αποστολή

- Απενεργοποιήστε τη συσκευή HP All-in-One και περιμένετε μέχρι το δοχείο μελάνης να μεταβεί σε κατάσταση αδράνειας και σταματήσει να παράγει θόρυβο. Εάν η συσκευή HP All-in-One δεν ενεργοποιείται, παραλείψτε αυτό το βήμα και προχωρήστε στο βήμα 2.
- 2. Ανοίξτε τη θύρα πρόσβασης του δοχείου μελάνης.
- 3. Αφαιρέστε τα δοχεία μελάνης από τις υποδοχές τους.
  - Σημείωση Εάν η συσκευή ΗΡ All-in-One δεν ενεργοποιείται, μπορείτε να αποσυνδέστε το καλώδιο τροφοδοσίας από την πρίζα και στη συνέχεια να σύρετε με το χέρι τον φορέα των δοχείων μελάνης στο κέντρο για να αφαιρέσετε τα δοχεία μελάνης.
- 4. Τοποθετήστε τα δοχεία μελάνης σε αεροστεγές πλαστικό δοχείο, ώστε να μην στεγνώσουν, και φυλάξτε τα. Μην τα αποστείλετε μαζί με τη συσκευή HP All-in-One, εκτός εάν έχετε τέτοια υπόδειξη από τον αντιπρόσωπο του τμήματος κλήσεων υποστήριξης πελατών της HP.
- 5. Κλείστε τη θύρα εισόδου των δοχείων μελάνης και περιμένετε λίγα λεπτά μέχρι να επανέλθει ο φορέας στην αρχική του θέση (στην αριστερή πλευρά).
  - Σημείωση Βεβαιωθείτε ότι ο σαρωτής είναι σε κατάσταση αναμονής και έχει επιστρέψει στην αρχική του θέση πριν απενεργοποιήσετε τη συσκευή HP All-in-One.
- 6. Πατήστε το κουμπί Ενεργοποίηση για να ενεργοποιήσετε το HP All-in-One.

# Συσκευασία της συσκευής HP All-in-One

Ακολουθήστε τα παρακάτω βήματα αφού πρώτα αφαιρέσετε τα δοχεία μελάνης, απενεργοποιήσετε τη συσκευή HP All-in-One και την αποσυνδέσετε από την τροφοδοσία ρεύματος.

# Για να συσκευάσετε τη συσκευή HP All-in-One

 Εάν τα έχετε κρατήσει, χρησιμοποιήστε τα υλικά της αρχικής συσκευασίας ή τα υλικά συσκευασίας της νέας σας συσκευής για να συσκευάσετε τη συσκευή HP All-in-One για αποστολή.

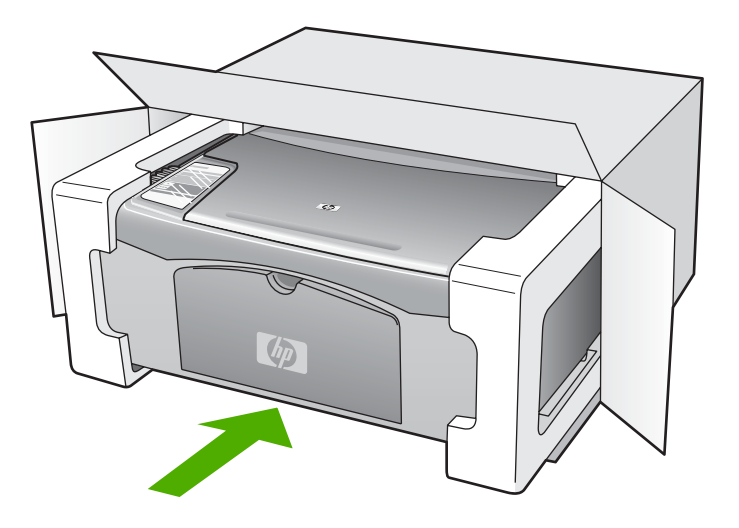

Εάν δεν έχετε τα υλικά αρχικής συσκευασίας, χρησιμοποιήστε άλλα κατάλληλα υλικά. Η βλάβη κατά τη μεταφορά που προκαλείται από ακατάλληλη συσκευασία και/ή από ακατάλληλη μεταφορά δεν καλύπτεται από την εγγύηση.

- 2. Τοποθετήστε την ετικέτα μεταφοράς για επιστροφή στο εξωτερικό του κουτιού.
- 3. Συμπεριλάβετε τα παρακάτω αντικείμενα στο κουτί:
  - Ολοκληρωμένη περιγραφή των συμπτωμάτων για το τεχνικό προσωπικό (δείγματα από τα προβλήματα στην ποιότητα εκτύπωσης θεωρούνται χρήσιμα).
  - Αντίγραφο του δελτίου πωλήσεων ή άλλο αποδεικτικό αγοράς για να αποδείξετε το χρονικό διάστημα ισχύος της εγγύησης.
  - Το όνομα, τη διεύθυνση και έναν αριθμό τηλεφώνου όπου βρίσκεστε κατά τη διάρκεια της ημέρας.

Κεφάλαιο 13

# 14 Τεχνικές πληροφορίες

Σε αυτήν την ενότητα υπάρχουν οι τεχνικές προδιαγραφές και οι πληροφορίες διεθνών κανονισμών για τη συσκευή HP All-in-One.

Για επιπλέον προδιαγραφές, δείτε τον έντυπο Βασικό οδηγό.

Αυτή η ενότητα περιλαμβάνει τα παρακάτω θέματα:

- Προδιαγραφές
- Περιβαλλοντικό πρόγραμμα διαχείρισης προϊόντος
- Κανονισμοί

# Προδιαγραφές

Σε αυτή την ενότητα παρέχονται οι τεχνικές προδιαγραφές για το HP All-in-One. Για επιπλέον προδιαγραφές, δείτε τον έντυπο Βασικό οδηγό.

# Απαιτήσεις συστήματος

Οι απαιτήσεις του συστήματος και του λογισμικού βρίσκονται στο αρχείο Readme.

Για πληροφορίες σχετικά με μελλοντικές εκδόσεις του λειτουργικού συστήματος και υποστήριξη, επισκεφτείτε την ηλεκτρονική τοποθεσία υποστήριξης της HP στο web στη διεύθυνση <u>www.hp.com/</u> <u>support</u>.

| Ποοδιαι | Inamér | ναοτιού |
|---------|--------|---------|
| Προσια  | γραψες | χαρτιου |

| Τύπος                                               | Βάρος χαρτιού                                           | Δίσκος χαρτιού      | Δίσκος εξόδου      |
|-----------------------------------------------------|---------------------------------------------------------|---------------------|--------------------|
| Απλό χαρτί                                          | 20 έως 24 lb.(75 έως 90<br>g/m²)                        | 100 (χαρτί 75 g/m²) | 50 (χαρτί 75 g/m²) |
| Χαρτί Legal                                         | 20 έως 24 lb.(75 έως 90<br>g/m²)                        | 100 (χαρτί 75 g/m²) | 50 (χαρτί 75 g/m²) |
| Κάρτες                                              | 110 lb. στο μέγ. για<br>κάρτες ευρετηρίου (200<br>g/m²) | 20                  | 10                 |
| Φάκελοι                                             | 20 έως 24 lb<br>(75 έως 90 g/m²)                        | 10                  | 10                 |
| Φιλμ διαφάνειας                                     | Δ/Δ                                                     | 20                  | 15 ή λιγότερο      |
| Ετικέτες                                            | Δ/Δ                                                     | 20                  | 10                 |
| Φωτογραφικό χαρτί 10 x 15<br>cm (4 x 6 ίντσες)      | 145 lb.<br>(236 g/m²)                                   | 20                  | 15                 |
| Φωτογραφικό χαρτί 216 x<br>279 mm (8,5 x 11 ίντσες) | Δ/Δ                                                     | 20                  | 10                 |

\* Μέγιστη χωρητικότητα.

 Η χωρητικότητα του δίσκου εξόδου επηρεάζεται από τον τύπο χαρτιού και την ποσότητα μελάνης που χρησιμοποιείτε. Η ΗΡ συνιστά να αδειάζετε το δίσκο εξόδου συχνά.

Σημείωση Για πλήρη λίστα με τους υποστηριζόμενους τύπους μέσων, ανατρέξτε στο λογισμικό του εκτυπωτή.

# Προδιαγραφές αντιγραφής

- Ψηφιακή επεξεργασία εικόνας
- Δημιουργία ενός αντιγράφου από πρωτότυπο
- Η ταχύτητα της αντιγραφής διαφέρει ανάλογα με την πολυπλοκότητα του εγγράφου και το μοντέλο.
- Μέγιστη μεγέθυνση αντιγράφων από 200-400% (ανάλογα με το μοντέλο)
- Μέγιστη σμίκρυνση αντιγράφων από 25-50% (ανάλογα με το μοντέλο)

# Προδιαγραφές σάρωσης

- Συμπεριλαμβάνεται πρόγραμμα επεξεργασίας εικόνας (Image editor)
- Ενσωματωμένο λογισμικό OCR που μετατρέπει αυτόματα σαρωμένο κείμενο σε επεξεργάσιμο κείμενο (εάν εγκατασταθεί)
- Περιβάλλον λογισμικού συμβατό με το πρότυπο Twain
- Ανάλυση: μέχρι 1200 x 2400 ppi οπτική (ανάλογα με το μοντέλο), 19.200 ppi βελτιωμένη (λογισμικό)

Για περισσότερες πληροφορίες σχετικά με την ανάλυση ppi, ανατρέξτε στο λογισμικό του σαρωτή.

- Χρώμα: 48 bit χρώματος, 8 bit κλίμακα του γκρι (256 επίπεδα του γκρι)
- Μέγιστο μέγεθος σάρωσης από γυάλινη επιφάνεια: 21,6 x 29,7 cm

# Ανάλυση εκτύπωσης

Για να βρείτε την καλύτερη ανάλυση εκτύπωσης, ανατρέξτε στο λογισμικό του εκτυπωτή. Για περισσότερες πληροφορίες, δείτε «Προβολή ανάλυσης εκτύπωσης» στη σελίδα 35.

# Απόδοση δοχείου μελάνης

Επισκεφτείτε τη διεύθυνση <u>www.hp.com/pageyield</u> για περισσότερες πληροφορίες σχετικά με την εκτιμώμενη απόδοση των δοχείων.

# Ακουστικές πληροφορίες

Εάν έχετε πρόσβαση στο Internet, μπορείτε να λάβετε ακουστικές πληροφορίες από την τοποθεσία της HP στο Web. Μεταβείτε στη διεύθυνση: <u>www.hp.com/support</u>.

# Περιβαλλοντικό πρόγραμμα διαχείρισης προϊόντος

Η Hewlett-Packard αναλαμβάνει να παρέχει προϊόντα ποιότητας με τρόπο που δεν βλάπτει το περιβάλλον. Αυτό το προϊόν έχει σχεδιαστεί ώστε να είναι κατάλληλο για ανακύκλωση. Ο αριθμός των υλικών είναι ο ελάχιστος δυνατός και ταυτόχρονα έχει εξασφαλιστεί η κατάλληλη λειτουργικότητα και αξιοπιστία. Τα ανόμοια υλικά έχουν σχεδιαστεί με τέτοιο τρόπο ώστε να είναι εύκολος ο διαχωρισμός τους. Οι συνδετήρες και οι άλλες συνδέσεις είναι εύκολο να εντοπιστούν, να προσπελαστούν και να αφαιρεθούν χρησιμοποιώντας κοινά εργαλεία. Τα μέρη υψηλής προτεραιότητας έχουν σχεδιαστεί ώστε να επιτρέπουν την εύκολη πρόσβαση, προκειμένου να είναι δυνατή η αποτελεσματική αποσυναρμολόγηση και επισκευή τους.

Για περισσότερες πληροφορίες, επισκεφθείτε την τοποθεσία με πληροφορίες για τη δέσμευση της ΗΡ για την προστασία του περιβάλλοντος στο Web, στη διεύθυνση:

www.hp.com/hpinfo/globalcitizenship/environment/index.html

Αυτή η ενότητα περιλαμβάνει τα παρακάτω θέματα:

- <u>Χρήση χαρτιού</u>
- Πλαστικά εξαρτήματα
- Φύλλα δεδομένων ασφάλειας υλικού
- Πρόγραμμα ανακύκλωσης
- Πρόγραμμα ανακύκλωσης αναλωσίμων για εκτυπωτές ψεκασμού ΗΡ

- Κατανάλωση ενέργειας
- Διάθεση αποβλήτων από τους χρήστες στα νοικοκυριά της Ευρωπαϊκής Ένωσης

# Χρήση χαρτιού

Αυτό το προϊόν είναι κατάλληλο για χρήση ανακυκλωμένου χαρτιού σύμφωνα με τα πρότυπα DIN 19309 και EN 12281:2002.

# Πλαστικά εξαρτήματα

Πλαστικά μέρη άνω των 25 γραμμαρίων επισημαίνονται σύμφωνα με τα διεθνή πρότυπα που βελτιώνουν την ικανότητα καθορισμού πλαστικών ειδών για σκοπούς ανακύκλωσης στο τέλος της διάρκειας ζωής του προϊόντος.

# Φύλλα δεδομένων ασφάλειας υλικού

Μπορείτε να λάβετε τα φύλλα δεδομένων ασφαλείας υλικού (MSDS) από την τοποθεσία της HP στο Web, στη διεύθυνση:

www.hp.com/go/msds

# Πρόγραμμα ανακύκλωσης

Η ΗΡ προσφέρει πληθώρα προγραμμάτων επιστροφής και ανακύκλωσης προϊόντων σε πολλές χώρες/περιοχές, και συνεργάζεται με ορισμένα από τα μεγαλύτερα κέντρα ανακύκλωσης ηλεκτρονικών ανά τον κόσμο. Η ΗΡ δεν εξαντλεί τους φυσικούς πόρους μεταπωλώντας ορισμένα από τα πιο δημοφιλή της προϊόντα. Για περισσότερες πληροφορίες σχετικά με την ανακύκλωση των προϊόντων της ΗΡ, επισκεφτείτε την τοποθεσία:

www.hp.com/hpinfo/globalcitizenship/environment/recycle/

# Πρόγραμμα ανακύκλωσης αναλωσίμων για εκτυπωτές ψεκασμού ΗΡ

Η ΗΡ έχει δεσμευτεί να προστατεύει το περιβάλλον. Το πρόγραμμα ανακύκλωσης αναλωσίμων για εκτυπωτές ψεκασμού ΗΡ είναι διαθέσιμο σε πολλές χώρες/περιοχές και επιτρέπει την ανακύκλωση των χρησιμοποιημένων δοχείων μελάνης, χωρίς χρέωση. Για περισσότερες πληροφορίες, επισκεφθείτε την παρακάτω τοποθεσία Web:

www.hp.com/hpinfo/globalcitizenship/environment/recycle/

# Κατανάλωση ενέργειας

Αυτό το προϊόν έχει σχεδιαστεί ώστε να μειώνεται η κατανάλωση ενέργειας και να εξοικονομούνται οι φυσικοί πόροι χωρίς συμβιβασμούς στην απόδοση του προϊόντος. Έχει σχεδιαστεί ώστε να μειώνεται η συνολική κατανάλωση ενέργειας τόσο κατά τη διάρκεια λειτουργίας όσο και όταν η συσκευή δεν είναι ενεργοποιημένη. Μπορείτε να βρείτε συγκεκριμένες πληροφορίες για την κατανάλωση ενέργειας στα τεχνικά χαρακτηριστικά του προϊόντος.

## Διάθεση αποβλήτων από τους χρήστες στα νοικοκυριά της Ευρωπαϊκής Ένωσης

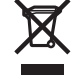

Disposal of Waste Equipment by Users in Private Households in the European Union

Uisposal or waste Equipment by users in Private Households in the European Union This symbol on the product or on its packaging indicates that this product must not be disposed of with your other household waste. Instead, it is your responsibility to dispose of your waste equipment by handing it over to a designated collection point for the recycling of waste electrical and electronic equipment. The separate collection and recycling of your waste equipment at the time of disposal will help to conserve natural resources and ensure that it is recycled in a manner that protects human health and the environment. For more information about where you can drop off your waste equipment for recycling, please contact your local city office, your household waste disposal service or the shop where you purchased the product. English

Vexuation des équipements usagés par les utilisateurs dans les foyers privés au sein de l'Union européenne La présence de ce symbole sur le produit ou sur son emballage indique que vous ne pouvez pas vous débarrasser de ce produit de la même façon que vos déchets courants. Au contraire, vous êtes responsable de l'évacuation de vos équipements usagés et, à cet effet, vous êtes tenu de les remettre à un point de collecte agréé pour le recyclage des équipements électriques et électroniques usagés. Le thi, l'évacuation et le recyclage séparés de vos équipements usagés permettent de préserver les ressources naturelles et de s'assurer que ces équipements siteux sont recyclés dans le respect de la santé humaine et de l'environmement. Pour plus d'informations sur les lieux de collecte des équipements usagés. veuillez contacter votre mairie, votre service de traitement des déchets ménagers ou le magasin où vous avez acheté le produit.

### Entsorgung von Elektrogeräten durch Benutzer in privaten Haushalten in der EU

Entsorgung von Elektrogeraten aurch Benützer in privaten Hausnatten in der EU Dieses Symbol auf dem Produktiot der dessen Verpackung gibt an, dass das Produkti nicht zusammen mit dem Restmüll entsorgt werden darf. Es obliegt daher Ihrer Verantwortung, das Gerat an einer entsprechenden Stelle für die Entsorgung oder Wiederverwertung von Elektrogeraten aller Art abzugeben (2.B. ein Wertstoffhöf). Die separate Sammlung und das Recyceln Ihrer alter Elektrogerate zum Zeitgunkt Ihrer Entsorgung trägt zum Schutz der Umwelt bei und gewährleistet, dass sie auf eine Art und Versten Gereich, die keine Gefährdung für die Gesundheit des Menschen und der Umwelt darstellt. Weitere Informationen darüber, wo Sie alle Elektrogeräte zum Recycelin abgeben können, erhalten Sie bei den örtlichen Behörden, Wertstoffhölen oder dort, wo Sie das Gerät envorben haben.

### Smaltimento di apparecchiature da rottamare da parte di privati nell'Unione Europea

smatimento di apparecchiature da rottamare da parte di privati nell'unione Europea Questo simboli che appare sul prodotto o sulla confezione indica che il prodotto nella sestere smallitica assieme agli altri rifiuti domestici. Gli utenti devono provvedere allo smattimento delle apparecchiature da rottamare portandole al luogo di raccolta indicato per il ricicalggio separta delle apparecchiature da rottamare in portandole al uogo favoriso indicato sestere smallito assieme agli altri rifiuti domestici. Gli utenti devono provvedere allo separta delle apparecchiature da rottamare inde di smattimento favoriscono lo conservazione delle risorse naturali e garantiscono che tali apparecchiature vegano rottamate nel rispetto dell'ambiente e della tutela della salute. Per ulteriori informazioni sui punti di raccolta delle apparecchiature da rottamare, contattare il proprio comune di residenza. il servizio di smaltimento dei rifiuti locale o il negozio presso il quale è stato acquistato il prodotto.

Eliminación de residuos de aparatos eléctricos y electrónicos por parte de usuarios domésticos en la Unión Europea Este simbolo en el producto o en el embalaje indica que no se puede desechar el producto junto con los residuos domésticos. Por el contrario, si debe eliminar este tipo de residuo, es responsabilidad del usuario entregario en un punto de recogidad designado de reciclado de aparatos electrónicos y eléctricos. El reciclaje y la recogida por separado de estos residuos en el momento de la eliminación ayudará a preservar recursos naturales y a garantizar que el reciclaje proteja la salud y el medio ambiente. Si desea información adicional sobre los lugares donde puede dejar estos residuos para su reciclado, póngase en contacto con las autoridades locales de su ciudad, con el servicio de gestión de residuos domésticos o con la tienda donde adquirió el producto.

### Likvidace vysloužilého zařízení uživateli v domácnosti v zemích EU

Likviace vyslouzieno zarzeni uzvateli v oomacnosti v zemich EU Talo značka na produktu nebo na jeho obalu cznačuje, že teho produkt nesmi být likvidován prostým vyhozením do běžného domovního odpadu. Odpovidáte za to, že vysloužilé zařizení bude předáno k likvidaci do stanovených sběmych míst určených k recyklaci vysloužilých elektrických a elektronických zařizení. Likvidace vysloužilébo zařizení samostatným sběrem a recyklaci napomáhá zachování přírodních drudju za ježiku ježi pre proběhne způsobem chránicím lidské zdravi a životní prostředí. Další informace o lom, kam můžete vysloužilé zařizení předat k recyklaci, můžete získat od úřadů místní samosprávy, od společnosti provádějicí svoz a likvidaci domovního odpadu nebo v obchodě, kde jste produkt zakoupili.

Bortskaffelse af affaldsudstyr for brugere i private husholdninger i EU Dette symbol på produktet eller på dets emballage indikerer, at produktet like må bortskaffes sammen med andet husholdningsaffald. I stedet er det dit ansvar at bortskaffe affaldsudstyr ved at aflevere det på dertil beregnede i indsamlingssteder med henblik på genbrug af elektrisk og elektronisk affaldsudstyr. Den separate indsamling og genbrug af di affaldsudstyr på tidspunktet for bortskaffelse er med til at bevare naturlige ressourcer og sikre, at genbrug finder sted på en måde, der beskytter menneskers helbred samt miljøert. Hvis du vil vide mere om, hvor du kan aflevere di affaldsudstyr til genbrug, kan du kontakte kommunen, det lokale renovationsvæsen eller den forretning, hvor du købte produktet.

Afvoer van afgedankte apparatuur door gebruikers in particuliere huishoudens in de Europese Unie Dit symbool op het product of de verpakking geeft aan dat dit product niet mag worden afgevoerd met het huishoudelijk afval. Het is uw verantwoordelijkheid uw afgedankte apparatuur af le leveren og een aangewezen inzamelpunt voor de verwerking van afgedankte elektrische en elektronische apparatuur. De gescheiden inzamelignen tvoor de verwerking van uw afgedankte apparatuur aftagt bij tot het sparen van natuurlijke bronner en tot het hergebruik van materiaal op een wijze die de volksgezondheid en het milieu beschermt. Voor meer informatie over waar u uw afgedankte apparatuur kunt inleveren voor recycling kunt u contact opnemen met het gemeentehuis in uw woonplaats, de reinigingsdienst of de winkel waar u het product hebt aangeschaft.

Eramajapidamistes kasutuselt kõrvaldatavate seadmete käitlemine Euroopa Liidus Kui toole või toote pakendi on see sümbol, ei tohi seda toodet visata olmejäätmete hulka. Teie kohus on viia tarbetuks muutunud seade selleks ettenähtud elektri- ja elektroonikaseadmete utiliseeriniskohta. Utiliseeritavate seadmete eraldi kogumine ja käitlemine aitab säästa loodusvarasid ning tagada, et käitlemine toimub inimeste tervisele ja kesikkonnale ohutut. Lisateavet selle kohta, kuhu saate utiliseeritava seadme käitlemiseks viia, saate küsida kohalikust omavaitsusest, olmejäätmete utiliseerimispunktist võ kauplüsest, kust te seadme oostile.

Hävitettävien laitteiden käsittely kotitalouksissa Euroopan unionin alueella Tämä tuotteessa tai sen pakkauksessa oleva merkintä osolitaa, että tuotetta ei saa hävittää talousjätteiden mukana. Käyttäjän velvollisuus on huolehtia siitä, että hävitettävä laite Tiomitetana sähkö, ja elektroinikkalaiteromu nekräyspisteseena. Hävitettävei naliteiden erillinen keräys ja kierrätys säästää luonnonvaroja. Näin toimimalla varmistetaan myös, että kierrätys tapahtuu tavalla, joka suojelee ihmisten terveyttä ja ympäristöä. Saat tarvittaessa lisätetoja jätteiden kierrätyspaikoista paikallisilta viranomaisilta, jäteyhtiöittä tai tuotteen jälleenmyyjältä.

Απόρριψη άχρηστων συσκειών στην Ευρωπαϊκή Ένωση Το παρόν σύμβολο στον εξοπλισμό ή στη συσκευασία του υποδεικνύει ότι το προϊόν αυτό δεν πρέπει να πεταχτεί μαζί με άλλα οικιακά απορρίμματα. Αντίθετα, ευθύνη σας είναι να απορρίμετα τις άχρηστες συσκείζο και μια καθοιριαένη μονάδα συλλογής απορριμμάτων για την ανακύκλωση άχρηστου ηλεκτρικού και ηλεκτρονικού εξοπλισμού. Η χωριστή συλλογί και ανακύκλωση των άχρηστων συσκευών θα συμβάλει στη διατήρηση των φυσικών πόρων και ση διασφάλιση ότι θα ανακικλωθού με τέτοιον τρόπο, ώστε να προστατεύεται η υγεία πων ανθρώπων και οι πειράθλων. Γία πειρασότερες πληροφορίες σχετικά με το πού μπορείτε να απορρίψετε τις άχρηστες συσκευές για ανακύκλωση, επικοινωνήστε με τις κατά τόπους αρμόδιες αρχές ή με το κατάστημα από το οποίο αγοράσατε το προϊόν.

víťa dvištokladný, tříkovavnýtre pr. in kalita holios uppouols, dp.k., n pr. o kolicolný a dvislo to ohlod uppouoli so nposov. A hulladékanyagok kezdése a magánkáztrášsokban az Európái Unióban Ez a szimbólum, amely a terméken vagy annak csomagolásán van feltintetve, azt jezi, hogy a termék nezehető együtt az egyéb háztartási hulladékkal. Az Ön feladata, hogy a készülék hulladékanyagok ekzdése és újrahasznosítása hozzájárul a természeli erőforrások megőrzéséhez, együttal azt is biztosítja, hogy a hulladék újrahasznosításá az egészségre és a környezetre nem ártalnas möton történik. Ha ti tájkoztatás tszerten kapria izazóvá a helyekről a leadhatja újrahasznosításra a hulladékanyagokat, forduljon a helyi önkormányzáthoz, a háztartási hulladék begyűjtésével foglalkozó vállalathoz vagy a termék forgalmazójához.

Lietotāju atbrīvošanās no nederīgām ierīcēm Eiropas Savienības privātajās mājsaimniecībās Šīs simbols uz ierīces vai tās iepakojuma norāda, ka šo ierīcī nedrītīst zmest kopā ar pārējiem nājsaimniecībās atkritumiem. Jūs esat atbildīgs par atbrīvošanos no nederīgās ierīces, to nodotot norādīgā savāšanas vietā, lai klutu vietka nederīgā elektīnska aprīkojuma otreizējā pārstrāde. Speciāla nederīgās ierīces savākšana un otrreizējā pārstrāde palīdz taupīt dabas resursus un nodrošina tādu otrreizējā pārstrādi, kas saņā cilvētu vestelbu un apkārtējo volt. Lai legūtu papidu informāciju par to, kur otrreizējā pārstrāde var nogāda Indedrojo ierīcī, lūdzu, sazinētes ar vietējo pārstrādu, majsaminiecības atkritum savākšanas dienes vieta iegadā pārstrāde sārdību, majsaminiecības atkritum savākšanas dienes vieta iegadā pārstrāde. Sartos vietas vietas vietas vietas ar vietējo pārstrādu, majsaminiecības atkritum savākšanas dienestu vai veikau, kurā legādā gilates šo ierī

Europos Sąjungos vartotojų ir privačių namų ūkių atliekamos įrangos išmetimas Šis simbolis ant produkto arba jo pakuotės nurodo, kad produktas negali būti šimestas katu su kitomis namų ūkio atliekomis. Jūs privalote išmesti savo atliekamą įrangą atūduodami Ją atliekamos elektronikos ir elektronis įrango reditidimo punktus. Ja el atliekamą įranga bus atsikrai surenkama ir perdirbama, bus išsaugomi natūraliuš šieklai ir užikimama, kad įranga vra perdirbta žmogaus sveikatą ir gamtą tausojandiu būdu. Dėl informacijos apie tai, kur galite išmesti atliekamą perdirbit skirtą įrangą kreipkitės į attiinkamą vietos tamybą, namų úkio atlieku į skiežimo tamybą anta į parduoturę, kurioje priviktoe į produktoe produkta.

Utylizacja zużytego sprzętu przez użytkowników domowych w Unii Europejskiej Symbol len umieszczony na produkcie lub opakowaniu oznacza, że tego produktu nie należy wyrzucać razem z innymi odpadami domowymi. Użytkownik jest odpowiedzialny za dostarczenie zużytego sprzętu do wyznaczonego punktu gromadzenia zużytych urządzeń elektrycznych i elektronicznych. Gromadzenie osobno i recykling tego typu odpadów przyczynia się do ochrony zasobów naturalnych i jest bezpieczny dla zdrowia i środowiska naturalnego. Dależe informacje na temat sposobu utylizacji zużytych urządzeń można uzyskać u odpowiednich władzi kolaniych, w przedsiębiotstwie zagmującym się usuwaniem odpadów lub w miejscu zakup produktu.

Descarte de equipamentos por usuários em residências da União Européia Este simbolo no produto ou na embalagem indica que o produto não pode ser descartado junto com o lixo doméstico. No entanto, é sua responsabilidade levar os equipamentos a serem descaratos a um ponto de coleta designado para a reciclagem de equipamentos eletro-eletrônicos. A coleta separada e a reciclagem dos equipamentos no momento do descarte ajudam na conservação dos recursos naturais e garantem que os equipamentos serão reciclados de forma a proteger a saúde das pessoas e o meio ambiente. Para obter mais informações sobre onde descartar equipamentos para reciclagem, entre em contato com o escritório local de sua cidade, o serviço de limpeza pública de seu bairro ou a loja em que adquiriu o produto.

Postup používateľov v krajinách Európskej únie pri vyhadzovaní zariadenia v domácom používaní do odpadu. Tento symbol na produkte alebo na jeho obale znamená, že nesmie by vyhodený s iným komunálným odpadom. Namiesto toho máte povinnos odvozda toto zariadenie na zbernom mieste, kde sa zabezpečuje revyklácia elektrincivký zariadení. Separovaný zber a recyklácia zariadenia určeného na odpad pomôže chráni prírodné zdroje a zabezpeči taký spôsob recykláce, ktorý bude chráni ľudské zdravie a životné prostredie. Dalšie informácie o separovanom zbere a recyklácia zistake na miestnom obecnom úrade, vo firme zabezpečujícej zber všek kom vjeho odpadu alebo v predajní, kde se produkt kujili.

Ravnaje z odpadno opremo v gospodinjstvih znotraj Evropske unije Ta znak na izdelku ali embalaži izdelka pomeni, da izdeka ne smete odlagati skupaj z drugimi gospodinjskimi odpadki. Odpadno opremo ste dolžni oddati na določenem zbirmem mestu za recikitranje odpadne dektrične in elektronice ne lektrične na jedno stranjem in recikitranjem odpadne opreme ob odlaganju boste pomagali ohraniti naravne vire in zagotovili, da bo odpadna oprema recikitrana tako, da se varuje zdravje judi in okolje. Već informacij o mestih, kjer lahko oddate odpadno opremo za recikitranje, lahko dobite na občini, v komunalnem podlejlu ali trgovini, kjer ste izdelek kupili.

### Kassering av förbrukningsmaterial, för hem- och privatanvändare i EU

hassering av fordinningsnational, för och produkter för återvinning. Produkter eller produktförpackningar med en här symbolen får inte kasseras med vanligt hushållsavfall. I stället har du ansvar för att produkten lämnas till en behörig återvinningsstation för hantering av el- och elektronikprodukter. Genom att lämna kasserade produkter till återvinning hjälper du till att bevara vära gemensamma naturresurser. Dessutom skyddas både människor och mijön när produkter färvinnis på rätt sätt. Kommunala myndigheter, sophanteringsföretag eller butiken där varan köptes kan ge mer information on var du lämnar kasserade produkter för återvinning.

200

# Κανονισμοί

Η συσκευή ΗΡ All-in-One πληροί τις απαιτήσεις προϊόντος που έχουν τεθεί από ρυθμιστικούς φορείς της χώρας/περιοχής σας.

Αυτή η ενότητα περιλαμβάνει τα παρακάτω θέματα:

- FCC statement
- Notice to users in Australia
- Notice to users in Korea
- VCCI (Class B) compliance statement for users in Japan
- Notice to users in Japan about power cord
- Geräuschemission

# FCC statement

The United States Federal Communications Commission (in 47 CFR 15.105) has specified that the following notice be brought to the attention of users of this product.

This equipment has been tested and found to comply with the limits for a Class B digital device, pursuant to part 15 of the FCC Rules. These limits are designed to provide reasonable protection against harmful interference in a residential installation. This equipment generates, uses, and can radiate radio frequency energy, and, if not installed and used in accordance with the instructions, may cause harmful interference to radio communications. However, there is no guarantee that interference will not occur in a particular installation. If this equipment does cause harmful interference to radio or television reception, which can be determined by turning the equipment off and on, the user is encouraged to try to correct the interference by one or more of the following measures:

- Reorient or relocate the receiving antenna.
- · Increase the separation between the equipment and receiver.
- Connect the equipment into an outlet on a circuit different from that to which the receiver is connected.
- Consult the dealer or an experienced radio/TV technician for help.

This device complies with Part 15 of the FCC Rules. Operation is subject to the following two conditions: (1) this device may not cause harmful interference, and (2) this device must accept any interference received, including interference that may cause undesired operation.

Modifications (part 15.21): The FCC requires the user to be notified that any changes or modifications made to this device that are not expressly approved by HP may void the user's authority to operate the equipment.

For further information, contact the Manager of Corporate Product Regulations, Hewlett-Packard Company, 3000 Hanover Street, Palo Alto, CA 94304, (650) 857-1501.

# Notice to users in Australia

This equipment complies with Australian EMC requirements.

# Notice to users in Korea

# 사용자 안내문(B급 기기)

이 기기는 비업무용으로 전자파 적합 등록을 받은 기기로서, 주거지역에서는 물론 모든 지역에서 사용할 수 있습니다.

# VCCI (Class B) compliance statement for users in Japan

この装置は、情報処理装置等電波障害自主規制協議会(VCCI)の基準 に基づくクラスB情報技術装置です。この装置は、家庭環境で使用すること を目的としていますが、この装置がラジオやテレビジョン受信機に近接して 使用されると受信障害を引き起こすことがあります。 取り扱い説明書に従って正しい取り扱いをして下さい。

# Notice to users in Japan about power cord

製品には、同梱された電源コードをお使い下さい。 同梱された電源コードは、他の製品では使用出来ません。

# Geräuschemission

# Geräuschemission

LpA < 70 dB am Arbeitsplatz im Normalbetrieb nach DIN 45635 T. 19

# Ευρετήριο

# Σύμβολα/Αριθμοί

2 σελίδες σε 1, εκτύπωση 47 4 σελίδες σε 1, εκτύπωση 47

# A

ακύρωση αντιγραφή 58 εργασία εκτύπωσης 52 σάρωση 61 ανακύκλωση δοχεία μελάνης 151 ανάλυση εκτύπωση 35 αναφορά ελέγχου λειτουργίας 64 αναφορές έλεγχος λειτουργίας 64 αντίγραφα χωρίς περίγραμμα 58 αντιγραφή ακύρωση 58 ασπρόμαυρα έγγραφα 57 προδιαγραφές 150 ταχύτητα 56 τύποι χαρτιού, συνιστώμενοι 55 αντίγραφο αντιμετώπιση προβλημάτων 118 δημιουργία αντιγράφου 55 κενό 120 λείπουν πληροφορίες 120 περιθώρια στο αντίγραφο 121 φωτογραφία χωρίς περίγραμμα 58 αντικατάσταση δοχείων μελάνης 67 αντιμετώπιση προβλημάτων αντίγραφο 118 αρχείο Readme 88 εγκατάσταση λογισμικού 92 εγκατάσταση υλικού 88 εκτύπωση 109 εμπλοκές, χαρτί 29

καλώδιο USB 89 μηνύματα σφάλματος 125 προβλήματα επικοινωνίας 85 προβλήματα φαξ 105, 106 σάρωση 122 απαιτήσεις συστήματος 149 αριθμοί τηλεφώνου, υποστήριξη πελατών 143 αρχείο μη έγκυρο όνομα 131 μη υποστηριζόμενες μορφές 131 υποστηριζόμενες μορφές 131 αρχείο Readme 88 αφαίρεση μελανιού από το δέρμα και τα ρούχα 81 αφίσες 51

# Г

γυάλινη επιφάνεια καθαρισμός 63 γυάλινη επιφάνεια σάρωσης καθαρισμός 63

# Δ

δημιουργία αντιγράφου 55 διαδικασία υποστήριξης 143 διακοπή αντιγραφή 58 εργασία εκτύπωσης 52 σάρωση 61 διαμοιρασμός εκτυπωτών 17 διαφάνειες προδιαγραφές 149 τοποθέτηση 28 διαφάνειες, εκτύπωση 49 διευθύνσεις 50 δοχεία. δείτε δοχεία μελάνης δοχεία μελάνης αντικατάσταση 67 αποθήκευση 73 δοχείο μελάνης φωτογραφικής εκτύπωσης 72

ελαττωματικά 141 έλεγχος επιπέδων μελάνης 67 εσφαλμένο 139 ευθυγράμμιση 75, 138 καθαρισμός 77 καθαρισμός επαφών 77 καθαρισμός περιοχής ακροφυσίων μελάνης 79 λανθασμένη τοποθέτηση 141 μήνυμα προβλήματος 141 μήνυμα σφάλματος 139 ονόματα εξαρτημάτων 66 παραγγελία 83 συμβουλές 103 χαμηλό επίπεδο μελάνης 117, 137 χειρισμός 66

# Е

έγγραφα επεξεργασία σαρωμένων 61 σάρωση 59 εγγύηση 143, 145 εγκατάσταση καλωδίου USB 89 εγκατάσταση λογισμικού αντιμετώπιση προβλημάτων 92 επανεγκατάσταση 95 κατάργηση εγκατάστασης 95 εγκατάσταση λογισμικού, αντιμετώπιση προβλημάτων 88 εικόνες επεξεργασία σαρωμένων 61 σάρωση 59 εκτυπώσεις διπλής όψης 44, 45 εκτυπώσεις δύο όψεων 44, 45 εκτύπωση 2 ή 4 σελίδες σε 1 47 ακατάληπτοι χαρακτήρες 112 ακύρωση εργασίας 52 αναφορά ελέγχου λειτουργίας 64 αντιμετώπιση προβλημάτων 109 αντιστροφή εικόνων 49 αντίστροφη σειρά σελίδων 114 από εφαρμογή λογισμικού 31 από τον υπολογιστή 31 αφίσες 51 δεν συμβαίνει τίποτα 112 διαφάνειες 49 διευθύνσεις 50 ειδικές εργασίες εκτύπωσης 40 επιλογές εκτύπωσης 32, 38 ετικέτες 50 ετικέτες για CD/DVD 42 κάθετες ραβδώσεις 108 και στις δύο όψεις της σελίδας 44 κενή εκτύπωση 117 με ένα δοχείο μελάνης 71 οι φάκελοι δεν εκτυπώνονται σωστά 109 παραμορφωμένη εκτύπωση 107 περιθώρια λάθος 115, 116 ποιότητα, αντιμετώπιση προβλημάτων 105, 106, 107 πολλές σελίδες σε ένα φύλλο 47 προεπισκόπηση 37 σε φωτογραφικό χαρτί 41 σελίδες web 51 σιδερότυπα 49 συνέχιση εργασίας 53 σωστή σειρά 48 φάκελοι 50 φυλλάδιο 45 φωτογραφίες χωρίς περίγραμμα 40 χωρίς περίγραμμα αποτυγχάνει 110 εκτύπωση φυλλαδίου 45

εμπλοκές, χαρτί 29 έναρξη αντιγραφής έγχρωμη 9 επανεγκατάσταση λογισμικού 95 επεξεργασία προεπισκόπηση σάρωσης 60 επεξεργασία σαρωμένων εικόνων 61 επιλογή χαρτιού 20 επίπεδα μελάνης, έλεγχος 67 ετικέτες προδιαγραφές 149 τοποθέτηση 28 ευθυγράμμιση απέτυχε 138 δοχεία μελάνης 138 ευθυγράμμιση δοχείων μελάνης 75 Ευρωπαϊκή Ένωση πληροφορίες ανακύκλωσης 152 ευχετήριες κάρτες, τοποθέτηση 28 εφαρμογή λογισμικού, εκτύπωση από 31

# Κ

καθαρισμός γυάλινη επιφάνεια 63 δοχεία μελάνης 77 εξωτερική επιφάνεια 63 επαφές δοχείου μελάνης 77 περιοχή ακροφυσίων δοχείων μελάνης 79 πίσω όψη καλύμματος 64 καλώδιο USB η επικοινωνία χάθηκε 136 κανονισμοί 153 κατακόρυφος προσανατολισμός 36 κατάργηση εγκατάστασης λογισμικού 95 κείμενο ακανόνιστο 106 ακατάληπτοι χαρακτήρες 112 γραμμές με κουκκίδες στη σάρωση 124 δεν γεμίζει πλήρως 106

λάθος ή λείπει από τη σάρωση 124 λάθος μορφή στη σάρωση 124 ομαλές γραμματοσειρές 106 περικομμένο 116 κενή σάρωση 123 κενό αντίγραφο 120 Κέντρο λειτουργιών ΗΡ, λείπουν εικονίδια 94 κοινή χρήση εκτυπωτή Mac 17 Windows 17 κορεσμός, αλλαγή σε εκτύπωση 37 κουμπί "Άκυρο" 9 κουμπί "Ενεργοποίηση" 8 κουμπί "Σάρωση" 9 κουμπιά, πίνακας ελέγχου 8

# ٨

λάθος έκδοση υλικολογισμικού 129 λείπει κείμενο από τη σάρωση 124 λείπουν πληροφορίες από αντίγραφο 120 λυχνίες κατάστασης επισκόπηση 10

# Μ

μεγέθυνση 120 μελάνη διαχέεται στο εσωτερικό του HP All-in-One 118 χαμηλό επίπεδο 117, 137 μελάνι χρόνος στεγνώματος 133 μελάνι, αφαίρεση μελανιού από το δέρμα και τα ρούχα 81 μέσα. *δείτε* χαρτί μετά την περίοδο υποστήριξης 145 μεταφορά της συσκευής 145 μη έγκυρο όνομα αρχείου 131 μη κατάλληλος τερματισμός 136

# Ευρετήριο

μηνύματα σφάλματος ανάγνωση ή εγγραφή αρχείου 131 χωρίς χαρτί 133 μουτζουρωμένη μελάνη, φαξ 105

# 0

οριζόντιος προσανατολισμός 36 ορισμός επιλογές εκτύπωσης 32, 38

# П

παραγγελία δοχεία μελάνης 83 λογισμικό 84 Οδηγός ρύθμισης 84 Οδηγός χρήσης 84 χαρτί 83 περιβάλλον Περιβαλλοντικό πρόγραμμα διαχείρισης προϊόντος 150 περιθώρια εσφαλμένο 120 κείμενο ή γραφικά περικομμένα 116 λάθος 115 περιθώριο 120 περικοπή αποτυγχάνει 132 πίνακας ελέγχου κουμπιά 8, πίσω όψη καλύμματος, καθαρισμός 64 ποιότητα εκτύπωση 35 ποιότητα εκτύπωσης 35 προβλήματα αντίγραφο 118 εκτύπωση 109 μηνύματα σφάλματος 125 σάρωση 122 προβλήματα επικοινωνίας η αμφίδρομη επικοινωνία χάθηκε 136 ο έλεγχος απέτυχε 135

προβλήματα σύνδεσης συσκευή δεν βρέθηκε 135 Χαρτί HP All-in-One ή Χαρτί εκτύπωσης ΗΡ 88 προβλήματα φαξ μουτζουρωμένη μελάνη 105 χαμηλή ποιότητα εκτύπωσης 106 προεπιλεγμένος εκτυπωτής, ορισμός ως 32 προεπισκόπηση εικόνας, επεξεργασία 60 προεπισκόπηση εργασίας εκτύπωσης 37 προστατευτικό δοχείου μελάνης 73

# Ρ

ρυθμίσεις εκτύπωσης ανάλυση 35 διάταξη 36 επιλογές αλλαγής μεγέθους 36 κορεσμός 37 μέγεθος χαρτιού 33 ποιότητα 35 ποιότητα εκτύπωσης 104 προσανατολισμός 36 σμίκρυνση/μεγέθυνση 36 ταχύτητα 35 τύπος χαρτιού 34 φωτεινότητα 37 χρωματικός τόνος 37

# Σ

σάρωση ακύρωση 61 αντιμετώπιση προβλημάτων 122 αποτυγχάνει 122, 123 αποτυχία 130 διακοπή 61, 122 έγγραφα 59 επεξεργασία εικόνας 61 κείμενο εμφανίζεται ως γραμμές με κουκκίδες 124 κενή 123 λάθος διάταξη σελίδας 124 λάθος κείμενο 124

λάθος μορφή κειμένου 124 λάθος περικοπή 123 λειτουργίες 59 προδιαγραφές σάρωσης 150 προεπισκόπηση εικόνας, επεξεργασία 60 σφάλμα χωρίς επιλογές σάρωσης 132 φωτογραφίες 59 σειρά σελίδων 48 σελίδες web, εκτύπωση 51 σιδερότυπα 49 σιδερότυπα για μακό. δείτε σιδερότυπα συνέχιση εργασία εκτύπωσης 53 συντήρηση αναφορά ελέγχου λειτουργίας 64 αντικατάσταση δοχείων μελάνης 67 δοχεία μελάνης 65 έλεγχος επιπέδων μελάνης 67 ευθυγράμμιση δοχείων μελάνης 75 καθαρισμός δοχείων μελάνης 77 καθαρισμός εξωτερικής επιφάνειας 63 καθαρισμός επιφάνειας 63 καθαρισμός πίσω όψης καλύμματος 64 Συντομεύσεις εκτύπωσης, καρτέλα 38 συσκευή δεν αποκρίνεται 110 δεν βρέθηκε 135 σφάλμα αποσύνδεσης 132 σφάλμα χωρίς επιλογές σάρωσης 132

# Т

ταχύτητα αντιγραφή 56 εκτύπωση 35 τεχνικές πληροφορίες απαιτήσεις συστήματος 149 προδιαγραφές αντιγραφής 150

προδιαγραφές σάρωσης 150 προδιαγραφές χαρτιού 149 τηλεφωνική υποστήριξη 144 τόνος χρώματος, αλλαγή σε εκτύπωση 37 τοποθέτηση διαφάνειες 28 ετικέτες 28 ευχετήριες κάρτες 28 κάρτες ευρετηρίου 27 πρωτότυπο 19 σιδερότυπα 28 φάκελοι 27 φωτογραφικό χαρτί 10 x 15 εк 25 φωτογραφικό χαρτί 4 x 6 ιντσών 25 χαρτί πλήρους μεγέθους 23 χαρτί A4 23 χαρτí legal 23 χαρτí letter 23 τρόπος λειτουργίας με εφεδρικό μελάνι 71 τύποι σύνδεσης που υποστηρίζονται κοινή χρήση εκτυπωτή 17 τύποι σύνδεσης, υποστηριζόμενοι 17 τύπος χαρτιού 34

# Y

υποστήριξη πελατών εγγύηση 143, 145 επικοινωνία 143 Κορέα 145

# Φ

φάκελοι προδιαγραφές 149 τοποθέτηση 27 φαξ εκτυπώσεις χαμηλής ποιότητας 105, 106 λάθος πλάτος χαρτιού 135 φωτεινότητα, αλλαγή σε εκτύπωση 37

φωτογραφίες δοχείο μελάνης φωτογραφικής εκτύπωσης 72 εκτύπωση σε φωτογραφικό χαρτί 41 εκτύπωση χωρίς περίγραμμα 40 επεξεργασία σαρωμένων 61 μελάνη διαχέεται 118 φωτογραφίες χωρίς περίγραμμα εκτύπωση 40 φωτογραφίες χωρίς περίγραμμα 4 x 6 ιντσών (10 х 15 єк) εκτύπωση 40 φωτογραφίες χωρίς περιθώρια το αντίγραφο έχει περιθώρια 121 φωτογραφικό χαρτί προδιαγραφές 149 τοποθέτηση 25 φωτογραφικό χαρτί 10 x 15 εκ τοποθέτηση 25 φωτογραφικό χαρτί 10 x 15 cm προδιαγραφές 149 φωτογραφικό χαρτί 4 x 6 ιντσών, τοποθέτηση 25

# Χ

χαμηλή ποιότητα εκτύπωσης φαξ 105, 106 χαρτί αποτυχία τροφοδοσίας 108 εµπλοκές 29, 87 εμπλοκή 130, 134 επιλογή 20 λάθος μέγεθος 134 λάθος πλάτος 135 λάθος τροφοδοσία 134 λάθος τύπος 134 μη συμβατοί τύποι 22 παραγγελία 83 προδιαγραφές 149 συμβουλές 86 συνιστώμενα μεγέθη για εκτύπωση 33 συνιστώμενοι τύποι 20, 21 συνιστώμενοι τύποι αντιγραφής 55

τοποθέτηση 23 χωρίς 133 χαρτί Α4, τοποθέτηση 23 χαρτί legal προδιαγραφές 149 τοποθέτηση 23 χαρτί letter προδιαγραφές 149 τοποθέτηση 23 χρονική περίοδος τηλεφωνικής υποστήριξης χρονική περίοδος υποστήριξης 144 χωρίς χαρτί 133

# F

FCC statement 153

# Н

HP JetDirect 17

# R

regulatory notices FCC statement 153 geräuschemission 154 notice to users in Japan (power cord) 154 notice to users in Japan (VCCI) 154 notice to users in Korea 153